# O NTT

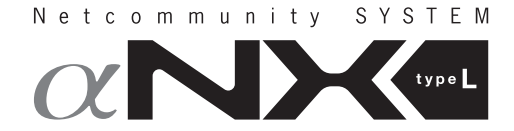

# ホテル管理装置 取扱説明書

このたびは、ネットコミュニティシステムホテ ル管理装置をお買い求めいただきまして、まこ とにありがとうございます。

- ●ご使用の前に、この「取扱説明書」をよく お読みのうえ、内容を理解してからお使い ください。
- お読みになったあとも、本商品のそばなど いつも手もとに置いてお使いください。

# 安全にお使いいただくために必ずお読みください

この取扱説明書には、あなたや他の人々への危害や財産への損害を未然に防ぎ、本商品を安全にお使いいただ くために、守っていただきたい事項を示しています。

その表示と図記号の意味は次のようになっています。内容をよく理解してから本文をお読みください。 本書を紛失または損傷したときは、当社のサービス取扱所またはお買い求めになった販売店でお求めください。

#### 本書中のマーク説明

| ⚠警告        | この表示を無視して、誤った取り扱いをすると、人が死亡または重<br>傷を負う可能性が想定される内容を示しています。                    |
|------------|------------------------------------------------------------------------------|
| ⚠注意        | この表示を無視して、誤った取り扱いをすると、人が傷害を負う<br>可能性が想定される内容および物的損害のみの発生が想定される<br>内容を示しています。 |
| STOP お願い   | この表示を無視して、誤った取り扱いをすると、本商品の本来の性<br>能を発揮できなかったり、機能停止を招く内容を示しています。              |
| の意識 お知らせ   | この表示は、本商品を取り扱ううえでの注意事項を示しています。                                               |
| (の) ワンポイント | この表示は、本商品を取り扱ううえで知っておくと便利な内容を示<br>しています。                                     |

● この電話機システムは日本国内用に設計されています。電圧、電話交換方式の異なる海外ではご利用できません。 This telephone system is designed for use in Japan only and cannot be used in any other country.

- ●本商品の故障、誤動作、不具合、あるいは停電等の外部要因によって、客室管理、通話料金管理、印刷等の機能が利用できなかったり、各種データが失われたり、壊れたりしたために生じた損害等の純粋経済損害につきましては、当社は一切その責任を負いかねますので、あらかじめご了承ください。
- ●本書とともに必ず、ご使用のパソコンの取扱説明書をよくお読みになり、理解したうえでお使いください。
- ●本書の内容につきましては万全を期しておりますが、お気づきの点がございましたら、当社のサービス取扱所へお申しつけください。
- \*Windows® 2000はMicrosoft® Windows® 2000 operating systemの略です。
- \*Windows® XPはMicrosoft® Windows® XP operating systemの略です。
- \*Windows Vista®は、Microsoft® Windows Vista® Home Basic operating system、Microsoft® Windows Vista® Home Premium operating system、Microsoft® Windows Vista® Business operating systemおよびMicrosoft® Windows Vista® Ultimate operating systemの各日本語版か つ32ビット(x86)版の略です。 \*Internet Explorer は、Microsoft® Internet Explorer® およびWindows® Internet Explorer®の略です。
- \*Microsoft、Windows、Windows Vistaは米国Microsoft Corporationの米国およびその他の国における商標また は登録商標です。
- \*画面の使用に際して米国Microsoft Corporationの許諾を得ています。
- \*その他、本文中に記載の社名や製品名は、各社の商標または登録商標です。
- \*本文中に™、®は明記しておりません。

### この取扱説明書の構成

#### お使いになる前に

お使いになる前に知っておいていただきたいことをまとめています。

#### ホテル管理装置を操作する

「ホテル管理装置」ウィンドウの見かた、機能ボタンの使いかた、オンラインヘルプの表示のしかたについて説明しています。

## **2**ホテルサービス機能を利用する

ホテルサービス全般と、ホテルコンソールの併用のしかた について説明しています。

#### 単独客室を管理する

単独客室のチェックイン、チェックアウトなどの状態を管 理する方法について説明しています。

# 5団体客室を管理する

団体の登録、団体客室のチェックイン、チェックアウトな どの状態を管理する方法について説明しています。

# 6 通話料金を管理する

客室の通話料金の集計/表示/印刷のしかた、割増率や基本料金などの通話料金の内容を設定する方法について説明 しています。

#### 7より便利に使う

印刷内容の設定、TMプリンタスプールマネージャ、レシートの発行、コールバイコールの利用方法について説明しています。

## 8 ご参考に

エラーメッセージ、システム設定、初期値の一覧表などに ついて記載しています。

(次ページへつづく)

### 操作説明ページの構成

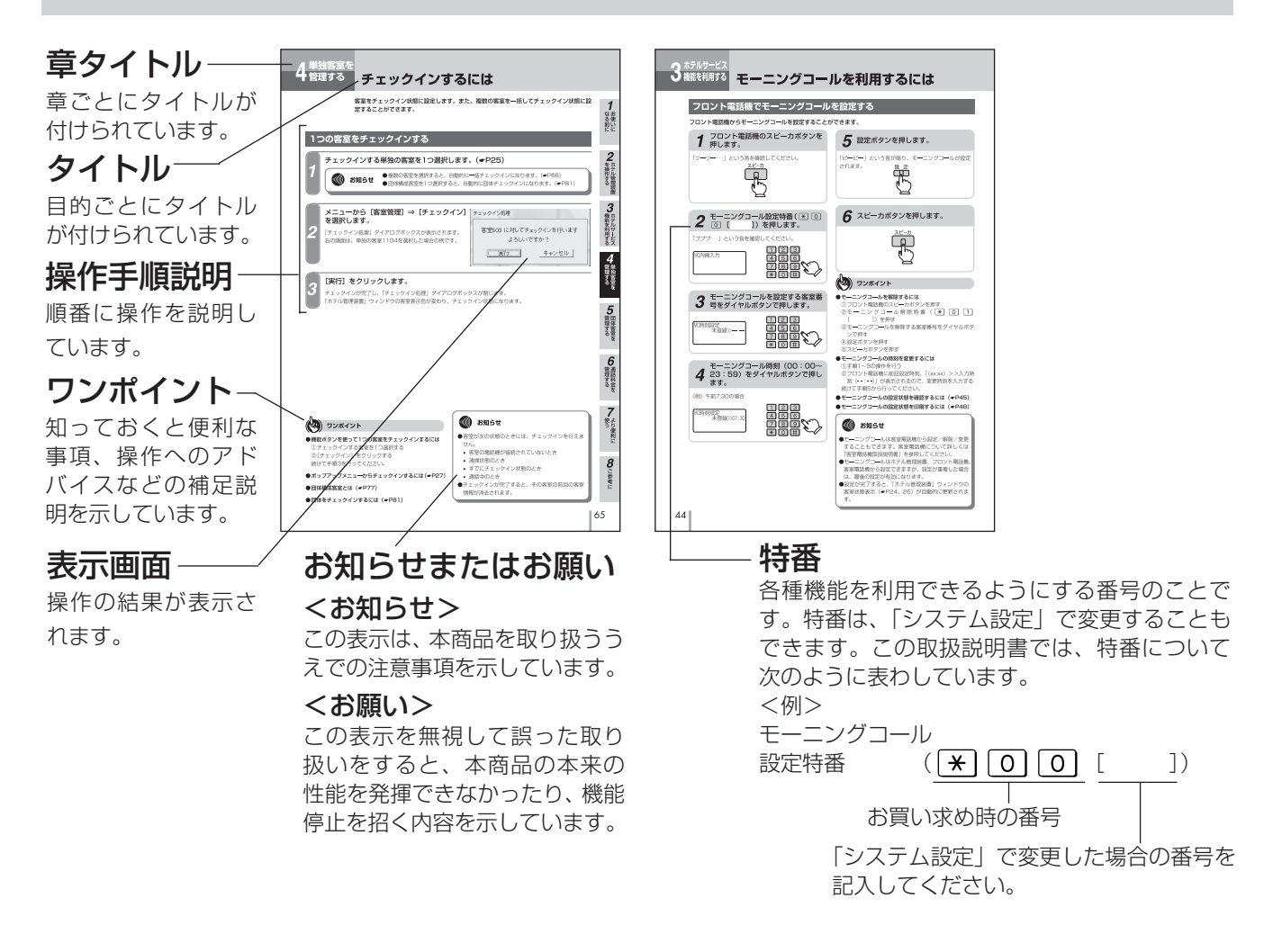

### メニューやボタンの表記

この取扱説明書では、メニューやウィンドウ、ボタンなどを以下のように表記しています。

| 項目                 | 表記                                         | 説明                                                                                   |
|--------------------|--------------------------------------------|--------------------------------------------------------------------------------------|
| メニュー<br>サブメニュー     | [通話料金合計表示]<br>[団体登録]                       | メニューやサブメニューの項目を [ ] で囲んで示します。<br>メニューの選択操作では、次のように示します。<br>例 [オペレーション] ⇒ [オートダイヤル発信] |
| ウィンドウ<br>ダイアログボックス | 「ホテル管理装置」ウィンドウ<br>「客室状態表示/設定」ダイアログ<br>ボックス | ウィンドウやダイアログボックスの名称を「 」で囲んで示します。                                                      |
| ボタン                | [実行]<br>[キャンセル]                            | ウィンドウ、ダイアログボックスやメッセージの中のボタン<br>を [ ] で囲んで示します。                                       |

| 安全にお使いいただくために必ずお読みください・・・   | 2 |
|-----------------------------|---|
| この取扱説明書の見かた ・・・・・・・・・・・・・・・ | З |

## お使いになる前に

| 特長                          | 7    |
|-----------------------------|------|
| ご利用になれる機能 ・・・・・             | 9    |
| システム構成 ・・・・・                | •10  |
| セットを確認してください ・・・・・・・・・・・    | ·10  |
| ご利用になるまでの手順 ・・・・・           | •11  |
| 主装置とパソコンを接続する ・・・・・・・・・・    | ·12  |
| セットアップを行う ・・・・・             | •13  |
| ホテル管理装置を起動する ・・・・・・・・・・・    | •16  |
| ホテル管理装置を終了する ・・・・・・・・・・・    | •17  |
| 通信条件を設定する ・・・・・・・・・・・・・・・・・ | •18  |
| 主装置への状態問い合わせ間隔を設定する ・・・・    | •19  |
| 時刻合わせについて ・・・・・・・・・・・・・・・   | ·20  |
| 名称を設定するには ・・・・・・・・・・・・・・・・・ | ··21 |
| 客室名称を設定する ・・・・・・・・・・・・・・・・  | ·21  |
| キャリア名称を設定する ・・・・・・・・・・・・    | ·22  |
| ウィンドウの表示色を変更するには ・・・・・・・    | •23  |

# 2 ホテル管理装置を操作する

| 「ホテル管理装置」ウィンドウの見かた ・・・・・24      |
|---------------------------------|
| ウィンドウの見かた ・・・・・・・・・・・・・24       |
| 客室の状態と表示色 ・・・・・・・・・・・・24        |
| 客室の選びかた・・・・・・・・・・・・・・・・・・25     |
| 客室の見かた・・・・・・・・・・・・・・・・・・・・・・・26 |
| ポップアップメニューの使いかた ・・・・・27         |
| ダイアログボックスの操作方法と見かた ・・・・・28      |
| メニュー一覧                          |
| 機能ボタンの使いかた ・・・・・31              |
| 機能ボタン一覧31                       |
| 処理選択ダイアログボックス ・・・・・・・・31        |
| 「ホテル管理装置」ウィンドウの表示のしかた・・・・・34    |
| 客室状態ごとに表示する ・・・・・・・・・・・34       |
| 客室を検索して表示する ・・・・・・・・・・・・・・・・35  |
| オンラインヘルプを表示するには ・・・・・36         |

| 3 ホテルサービス機能を利用する                     |
|--------------------------------------|
| 利用できるサービス ・・・・・・・・・・・・・・・・・・・・・・・37  |
| フロントメッセージを利用するには ・・・・・・38            |
| フロントメッセージを利用する ・・・・・・・38             |
| フロントメッセージを設定する ・・・・・・・39             |
| 音声メールを利用するには ・・・・・・・・・・・・・・・・・・・・・40 |
| 音声メールを利用する ・・・・・・・・・・・・・・・40         |
| 音声メールを設定する ・・・・・・・・・・・・・・41          |
| 音声メールを消去する ・・・・・・・・・・・・・・42          |
| モーニングコールを利用するには ・・・・・・・・・43          |
| モーニングコールを利用する ・・・・・・・・43             |
| フロント電話機で                             |
| モーニングコールを設定する ・・・・・・44               |
| ホテル管理装置で                             |
| モーニングコールを設定する・・・・・・・・45              |
| モーニングコールガイダンスを選択する ・・・・・46           |
| モーニングコールガイダンスを録音する ・・・・・47           |
| モーニングコールの設定状態を印刷する ・・・・・48           |
| 一斉呼び出しを利用するには ・・・・・・・・・・・・・・・・・50    |
| 一斉呼び出しする                             |
| 一斉呼び出しを停止する                          |
| 一斉呼び出し未応答の警告表示を消去する53                |
| 一斉呼び出しガイダンス名称を設定する54                 |
| ー斉呼び出しガイダンスを録音する ······55            |
| 客室電話機の状態を確認するには                      |
| 客室電話機の接続状態を確認する                      |
| 各室電話機の受詰器外れを確認する                     |
| フロント電話機で警告表示を確認するには57                |
| ホテルコンソールを併用して使うには ・・・・・58            |

| 4 単独客室を管理する        |
|--------------------|
| 客室管理の流れ ・・・・・      |
| 客室の詳細情報を表示/設定する    |
| 客室の詳細情報を印刷する ・・・・  |
| チェックインするには ・・・・・・・ |

| チェックインするには ・・・・・・・・・・・・・・・・65 |
|-------------------------------|
| 1つの客室をチェックインする65              |
| 複数の客室をチェックインする                |
| (一括チェックイン) ・・・・・・・・・・・66      |

.....60

·····61 ····63 1 お使いに

2 ホテル管理装置

3 ホテルサービス

**4** 管理する

5 団体客室を

**6** 通話料金を

7より便利に

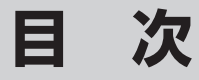

| チェックアウトするには(清掃状態にするには) ・・67 |
|-----------------------------|
| 1つの客室をチェックアウトする67           |
| 複数の客室をチェックアウトする             |
| (一括チェックアウト) ・・・・・・・・・・68    |
| 全客室をチェックアウトする               |
| (全客室一括チェックアウト) ・・・・・・・・69   |
| チェックアウトを取り消すには ・・・・・70      |
| 1つの客室のチェックアウトを取り消す・・・・・・70  |
| 複数または全客室のチェックアウトを取り消す・・71   |
| 清掃状態を終了するには ・・・・・・・・・?2     |
| 1つの客室または複数の客室を清掃終了する・・・・72  |
| すべての客室を清掃終了する ・・・・・・・・・・73  |
| 客室電話機の利用を制限するには ・・・・・・74    |
| 単独の客室の電話機を規制する ・・・・・・・・.74  |
|                             |

# 5 団体客室を管理する

# 6 通話料金を管理する

| 客室・団体ごとの通話料金合計を表示・印刷するには・・・86 |
|-------------------------------|
| 単独客室の通話料金合計を表示・印刷する・・・・86     |
| 団体客室の通話料金合計を表示・印刷する88         |
| 客室・団体ごとの通話料金明細を表示・印刷するには・・・92 |
| 単独客室の通話料金明細を表示・印刷する92         |
| 団体客室の通話料金明細を表示・印刷する・・・・94     |
| 条件を設定して通話料金を集計・印刷するには ・・・98   |
| 通話料金明細を集計・印刷する ・・・・・・・・98     |
| 通話料金積算を集計・印刷する・・・・・・・・102     |
| 通話料金を定刻集計・印刷する・・・・・・106       |

| 通話料金を任意に設定するには ・・・・・110       |
|-------------------------------|
| 基本料金を設定する                     |
| 税率を設定する・・・・・・・・・・・・・・・・・・・・・・ |
| 着信課金料金を設定する                   |
| 割増率・付加料金を設定する・・・・・・・・・113     |
| 通話料金以外の料金を設定する・・・・・・115       |
| 通話料金明細をクリアするには ・・・・・・117      |
| 手動でクリアする                      |
| 自動クリアする                       |
| 通話時間・通話料金の多い客室を表示するには・・・121   |
| 通話料金の管理に関するご注意 ・・・・・122       |
| 付加料金、税金などの扱いについて・・・・・・・122    |
| 本システムで扱う通話料金について・・・・・・・123    |

# 7より便利に使う

| プリンタの設定をするには ・・・・・・・・・・124     |
|--------------------------------|
| 印刷フォーマットを設定する                  |
| 印刷内容を設定する・・・・・・・・・・・・・・・・・・126 |
| TMプリンタで印刷するときは                 |
| (TMプリンタスプールマネージャ)・・・・・・128     |
| TMプリンタスプールマネージャとは128           |
| 印刷状況を確認する                      |
| 印刷を一時停止する・・・・・・・・・・・・・・・・・・130 |
| 印刷ジョブを削除する ・・・・・・・・・・・130      |
| 印刷ジョブをすべて削除する・・・・・・・・・131      |
| レシートを発行するには ・・・・・・・・・・・132     |
| レシートに印刷するメッセージを設定する・・・・132     |
| レシートを手動で発行する                   |
| コールバイコールを利用するには ・・・・・・135      |
| コールバイコール記録条件を設定する・・・・・・135     |
| コールバイコール出力条件を設定する・・・・・・136     |
| コールバイコール一覧を印刷する138             |

| こんなメッセージが表示されたら ・・・・・140                 |
|------------------------------------------|
| 「システム設定」によりご利用になれる機能・・・・・148             |
| 初期値一覧 ・・・・・150                           |
| 索引 · · · · · · · · · · · · · · · · · · · |
| 保守サービスのご案内 ・・・・・・・・・・・・159               |

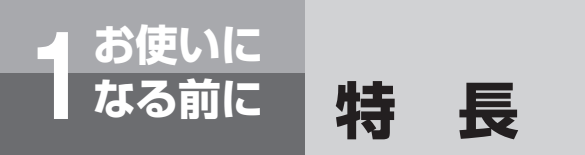

ホテル管理装置は、ネットコミュニティシステムの主装置に接続されている客室電話機の通 話料金や、客室の状態を管理するソフトウェアです。

簡単セッティング ホテル管理装置は主装置のホテル機能設定に従い ます。主装置のホテル機能が設定されていれば、 ホテル管理装置を起動するだけで客室情報はすべ て主装置より転送されて、すぐに使える状態にな ります。(←P16)

#### 見やすい客室表示

ホテル管理装置のメイン画面(「ホテル管理装置」 ウィンドウ)は各客室状態の一覧になっており、客 室の状況が一目瞭然です。フロアを意識した配置に したり、一度に見る範囲を20室、40室、80室と ホテルの規模に合ったレベルに切り替えたり、特定 の状態(チェックイン状態など)にある客室のみの 表示に切り替えたりすることができます。(◆P24、 34)

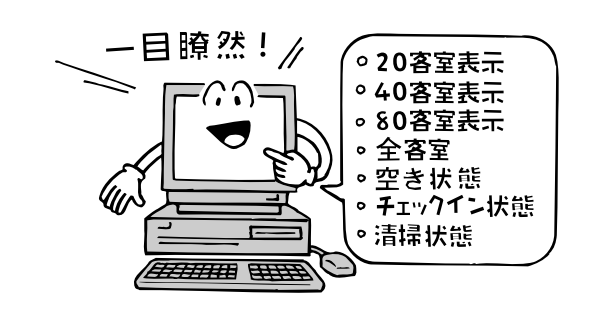

#### ホテルコンソールとの併用

ホテルコンソールと連動して動作します。これに より、高度なサービスはホテル管理装置、簡単な サービスはホテルコンソールで行うことで忙しい フロント業務を分散することができます。 (●P58)

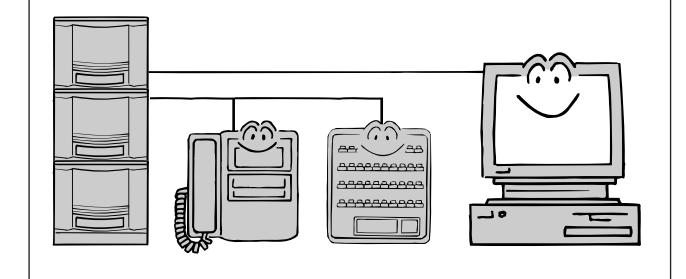

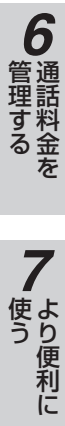

なる前に

**2** ホテル管理装置

3

機能を利用する

**4** 単独客室を

**5**団体客室を

8 こ 参考に

#### (次ページへつづく)

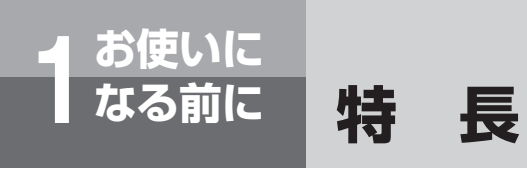

#### 料金管理機能

ホテル管理装置は、高度な通話料金管理機能を備 えています。チェックインからチェックアウトま での通話料金管理以外にも、月締めによる通話料 金管理機能があります。ホテルだけでなく、長期 滞在型の宿泊施設(ウィークリーマンションなど) でもご利用いただけます。(●P86)

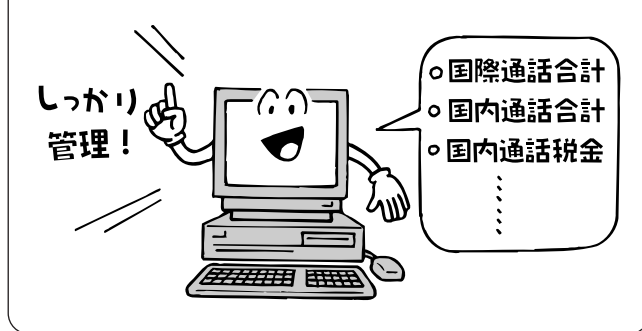

#### 団体管理機能

客室をまとめて団体として登録できます。団体単位でチェックインやチェックアウト処理が行えます。また、通話料金の算出やレシート発行は、団体単位でも、団体として登録されている客室ごとでも行えます。(**~**P76)

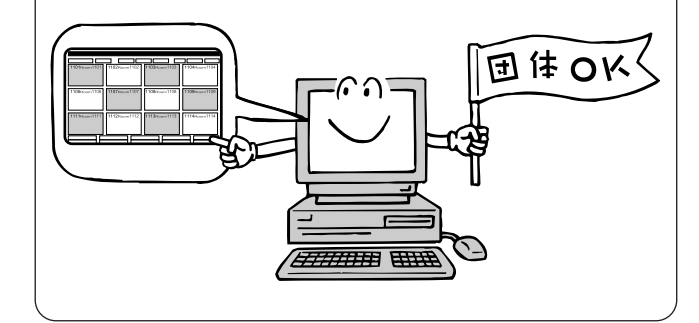

#### 印刷機能

チェックアウト時のレシート印刷、各種明細印刷、 客室状況の一覧印刷、コールバイコール印刷、各 種料金集計結果の印刷を行うことができます。

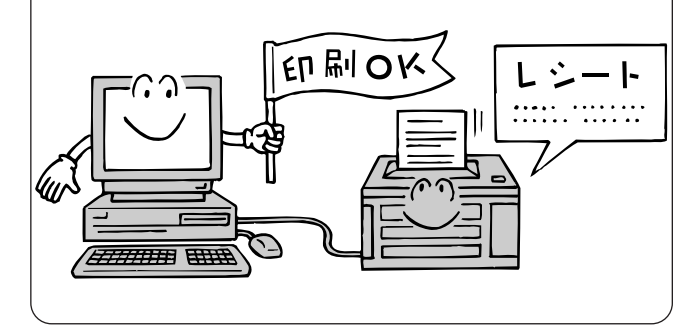

#### 充実のホテルサービス機能

ホテル管理装置は、モーニングコール機能をはじめ、複数の客室に対して一斉に呼び出しを行う 「一斉呼び出し機能」や、フロントからの伝言な どを音声メールとして客室に伝言する「音声 メール機能」など、充実したホテルサービス機能 を備え、円滑なフロント業務を支援します。 (●P37)

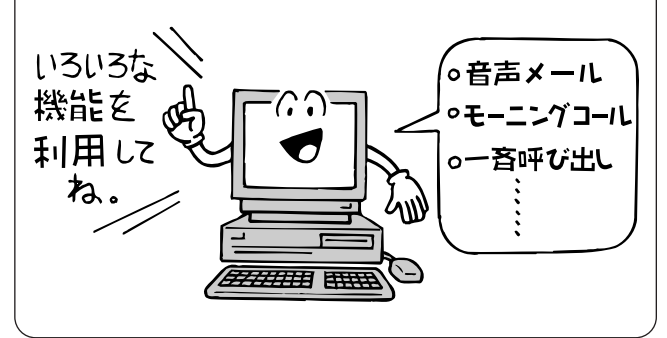

ご利用になれる機能

お使いに なる前に

#### ホテル管理装置では、次のようなさまざまな機能をご利用になれます。

| 機能        | 概要                                                                                                | 参照ページ         |
|-----------|---------------------------------------------------------------------------------------------------|---------------|
| 客室管理機能    | 客室の状態を「ホテル管理装置」ウィンドウで管理します。客室の状態は色分け表<br>示されるので、一目で客室の状態を把握できます。                                  | <b>☞</b> P24  |
| ホテルサービス機能 | <フロントメッセージ機能><br>客室へ伝言などがあるとき、直接客室へ電話をかける代わりに、フロントメッセー<br>ジを使って客室電話機を周期的に呼び出すことができます。             | <b>●</b> P38  |
|           | <音声メール機能><br>フロントからの伝言などを録音しておき、音声メールとして録音内容を客室に伝言<br>することができます。                                  | <b>●</b> P40  |
|           | <モーニングコール機能><br>設定した時刻に客室電話機を呼び出すことができます。                                                         | <b>●</b> P43  |
|           | <一斉呼び出し機能><br>ホテル管理装置から複数の客室電話機を、一斉に呼び出すことができます。                                                  | <b>●</b> P50  |
|           | <客室電話機の状態確認><br>客室電話機が接続されていなかったり、ハンドセットが通話以外のときに外れてい<br>ると警告表示でお知らせすることができます。                    | <b>●</b> P56  |
| 単独客室管理機能  | モーニングコールの設定や音声メールの有無など、客室ごとに詳しい状態を確認することができます。                                                    | <b>☞</b> P61  |
|           | 1つまたは複数の客室に対してチェックイン、チェックアウトなどが行えます。                                                              | <b>●</b> P65  |
|           | 客室電話機からの発着信や内線通話を制限することができます。                                                                     | ₽74           |
| 団体客室管理機能  | 団体の構成客室を一覧表示し、印刷することによって確認することができます。                                                              | ₽78           |
|           | 客室を団体としてまとめてチェックイン、チェックアウトなどが行えます。                                                                | <b>●</b> P81  |
|           | 団体の客室電話機からの発着信や内線通話を制限することができます。                                                                  | <b>●</b> P85  |
| 通話料金管理機能  | 客室や団体ごとの通話料金の合計や明細を表示し、印刷することができます。                                                               | <b>●</b> P86  |
|           | 通話料金を集計する期間や料金などを設定し、設定内容に該当する通話料金のみを<br>集計することができます。また、締め切り日を基準とした1か月分の通話料金を自<br>動的に集計することもできます。 | <b>●</b> P98  |
|           | 通話料金とは別に各客室電話機に対する基本料金を徴収するように設定したり、通<br>話料金合計に対する税率を設定することができます。                                 | ●P110         |
|           | 通話時間や通話料金の多い客室を表示することができます。                                                                       | ●P121         |
| 便利な機能     | 客室名称、キャリア名称を設定することができます。                                                                          | ►P21          |
|           | 「ホテル管理装置」ウィンドウの客室の状態表示色を変更することができます。                                                              | ►P23          |
|           | 印刷のフォーマットや印刷する内容を設定することができます。                                                                     | ►P124         |
|           | TMプリンタスプールマネージャにより、TMプリンタによる印刷を行うことがで<br>きます。                                                     | <b>●</b> P128 |
|           | レシートに印刷するメッセージを設定することができます。また随時レシートを発<br>行することもできます。                                              | <b>●</b> P132 |
|           | コールバイコール(1回ごとの発着信)に対して、蓄積する条件を設定したり、蓄<br>積したデータを印刷することができます。                                      | <b>●</b> P135 |

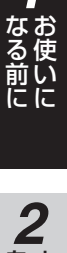

1

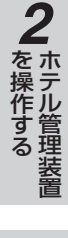

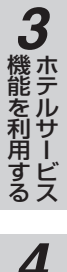

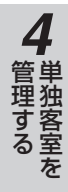

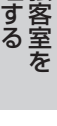

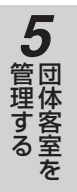

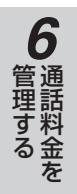

**7**より便利に

8 ご参考に

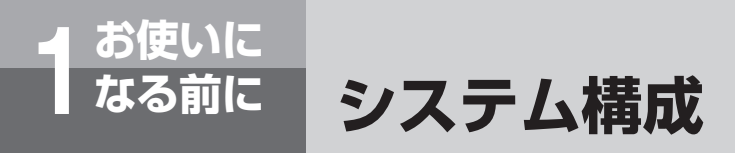

ホテル管理装置は、Windows 2000、Windows XP、Windows Vistaが動作するパソコン でご使用になれます。

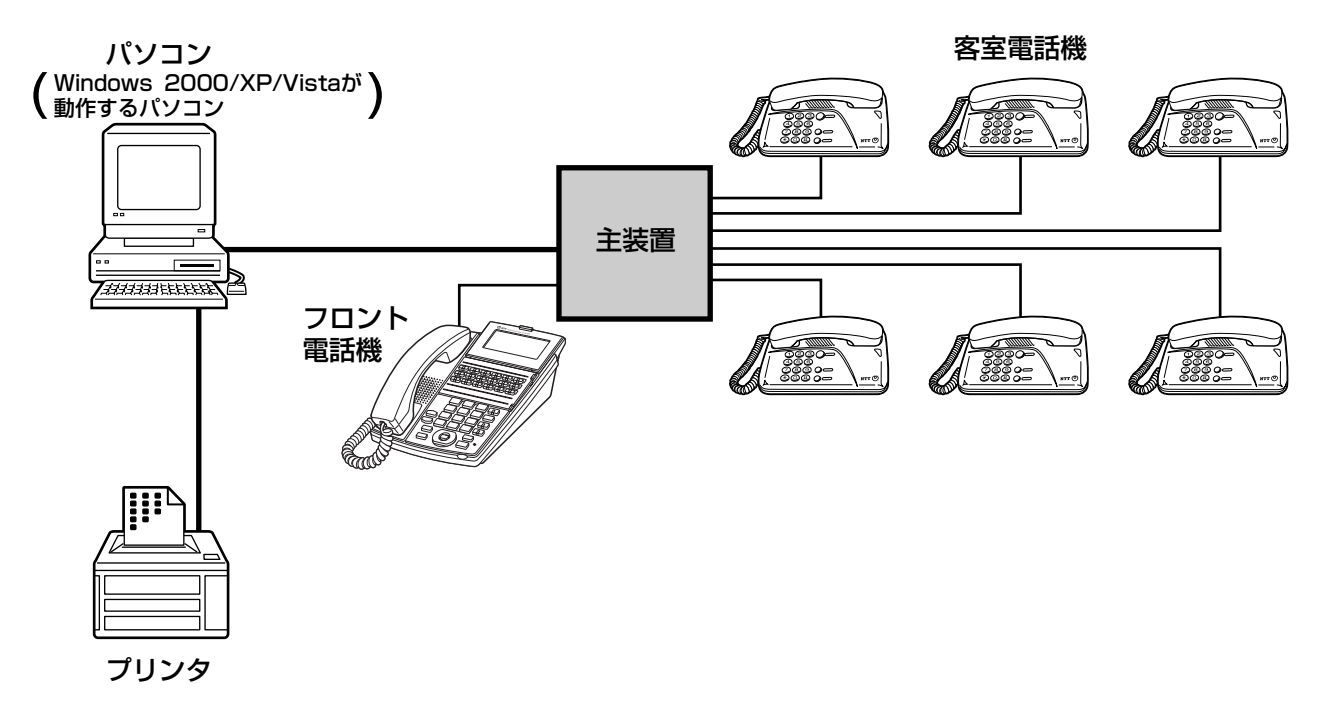

#### ●ホテル管理装置としてお使いになれるパソコン

|            | スペック                                                         |
|------------|--------------------------------------------------------------|
| OS         | Microsoft Windows 2000、Windows XP、Windows Vista              |
| CPU        | Intel Pentiumプロセッサ以上(上記のOSが動作すること)                           |
| HDDの空き容量   | 100MB以上(200MB以上を推奨)                                          |
| RAM        | Windows 2000:64MB以上、Windows XP:128MB以上、Windows Vista:512MB以上 |
| シリアルポート    | 1ポート(必須)(TMプリンタ使用時は2ポート必須)                                   |
| パラレルポート    | 1ポート(ローカルプリンタを接続する場合のみ)                                      |
| USBポート     | 1ポート(USB対応プリンタを接続する場合のみ)                                     |
| LANカード/ボード | 1ポート                                                         |

#### ●周辺機器、ソフトウェア

| プリンタ         | Windowsに適合するプリンタ、またはTMプリンタ(●P124)                           |  |  |  |  |  |
|--------------|-------------------------------------------------------------|--|--|--|--|--|
| ディスプレイ       | 800×600ドット 65535色以上が表示可能でWindowsに適合するもの                     |  |  |  |  |  |
| ブラウザ※        | Microsoft Internet Explorer 6.0SP1以上を推奨(HTML3.0をサポートしていること) |  |  |  |  |  |
| Adobe Reader | オンラインヘルプを表示するときに利用します                                       |  |  |  |  |  |
|              |                                                             |  |  |  |  |  |

※ブラウザはインストール時に使用します。

## セットを確認してください

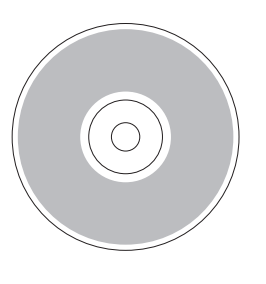

CD-ROM(1枚)

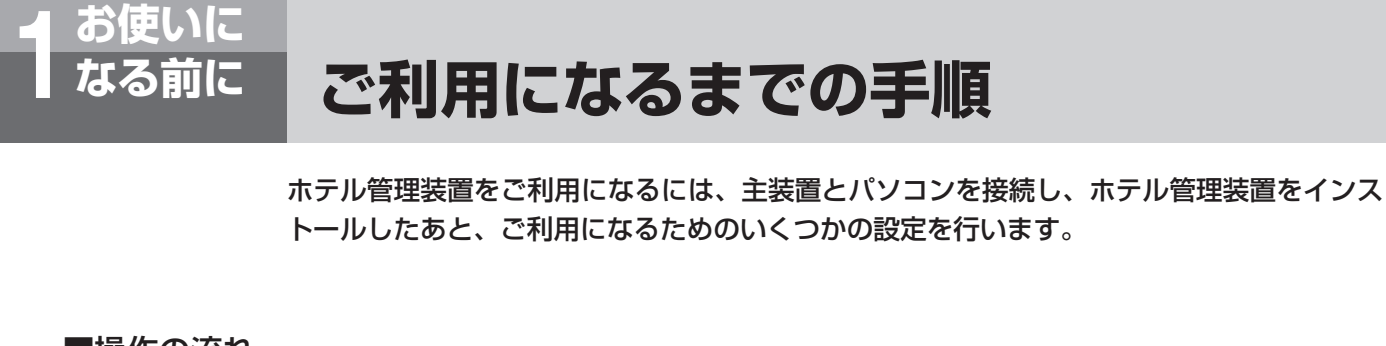

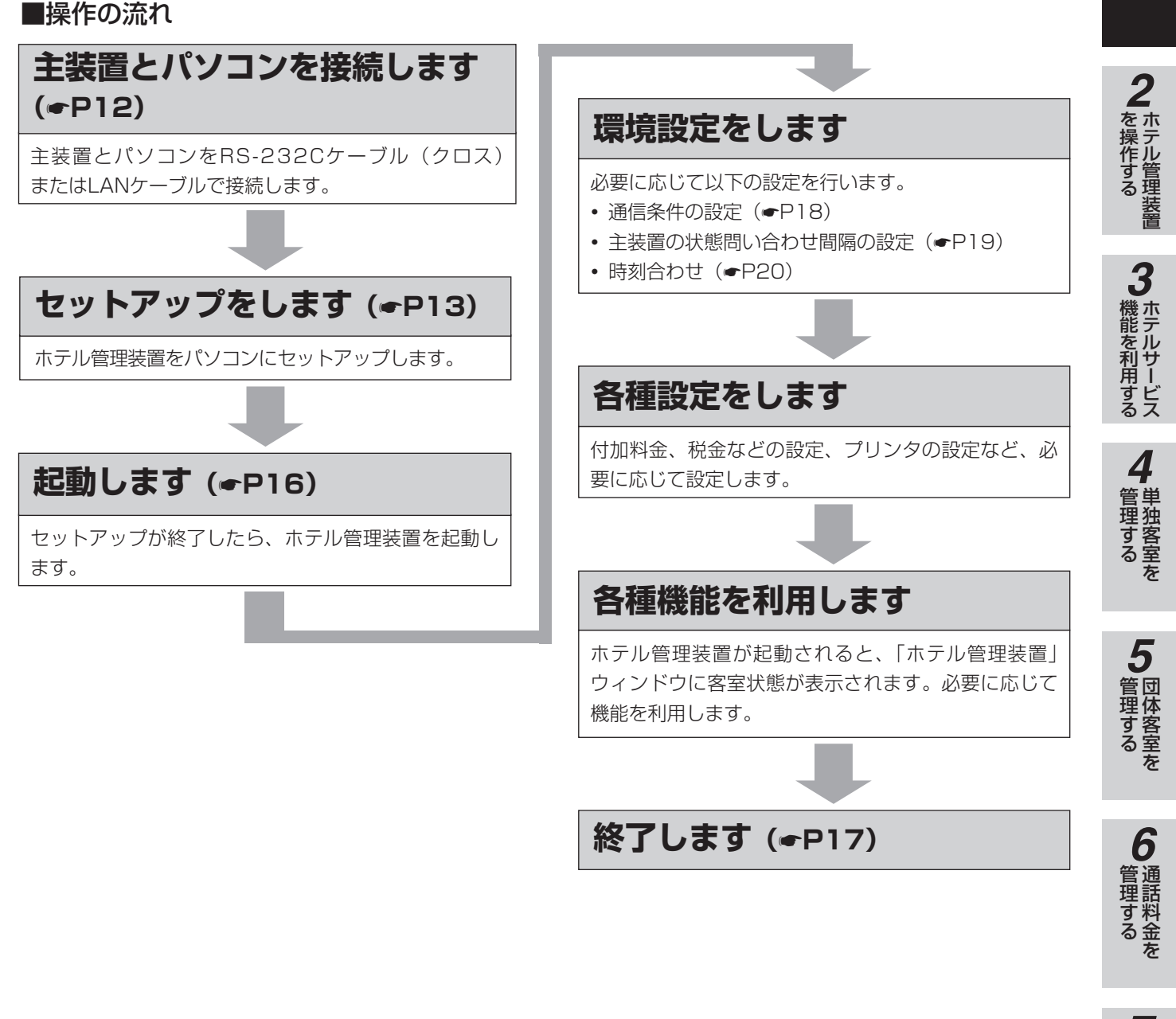

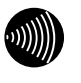

#### お知らせ

主装置との接続は、RS-232Cケーブル(クロス)また はLANケーブルのどちらか1つのみご利用になれます。 ご利用になる場合は主装置のシステム設定を行う必要が あります。 使う

8 ご参考に

なる前に

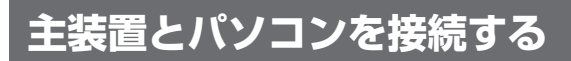

ホテル管理装置は、主装置とパソコンをRS-232Cケーブル(クロス)またはLANケーブルで接続して使用します。

●接続

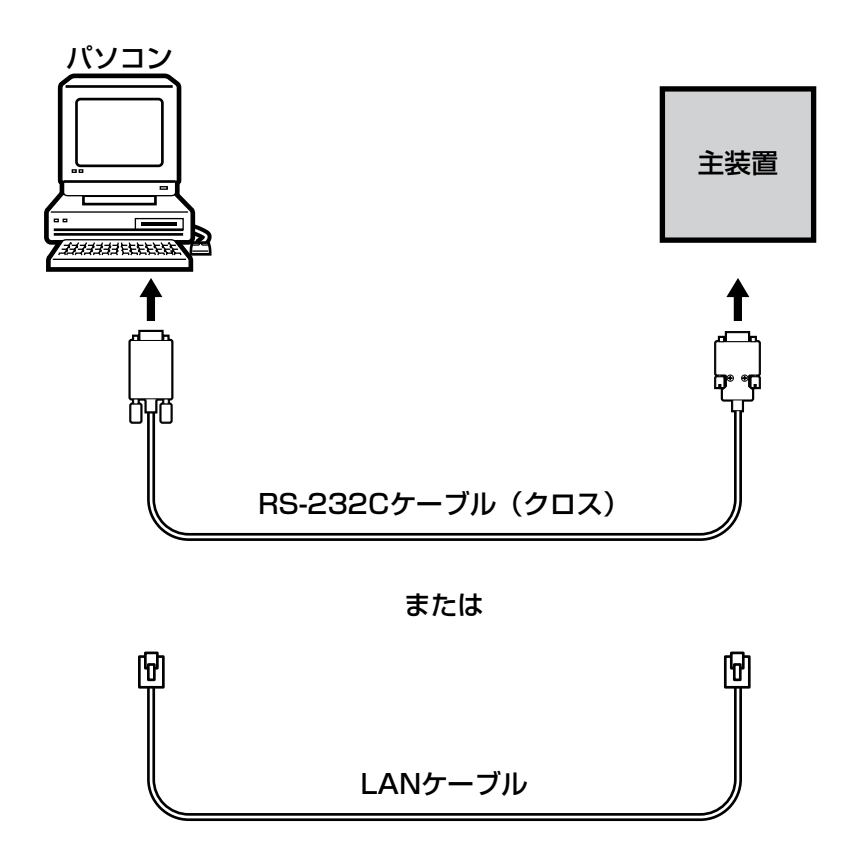

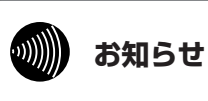

RS-232Cケーブルの種類で、「クロス」は「リバース」 と呼ばれることがあります。

▲警告

主装置とRS-232Cケーブルの接続は、必ず当社のサービス取扱所またはお買い求めになった販売店にご依頼ください。

## セットアップを行う

セットアップはアプリケーションプログラムが何も起動されていない状態で行ってください。アプリケーショ ンプログラムが起動されていると正常にセットアップできない場合があります。 ここではWindows Vistaを例に説明します。

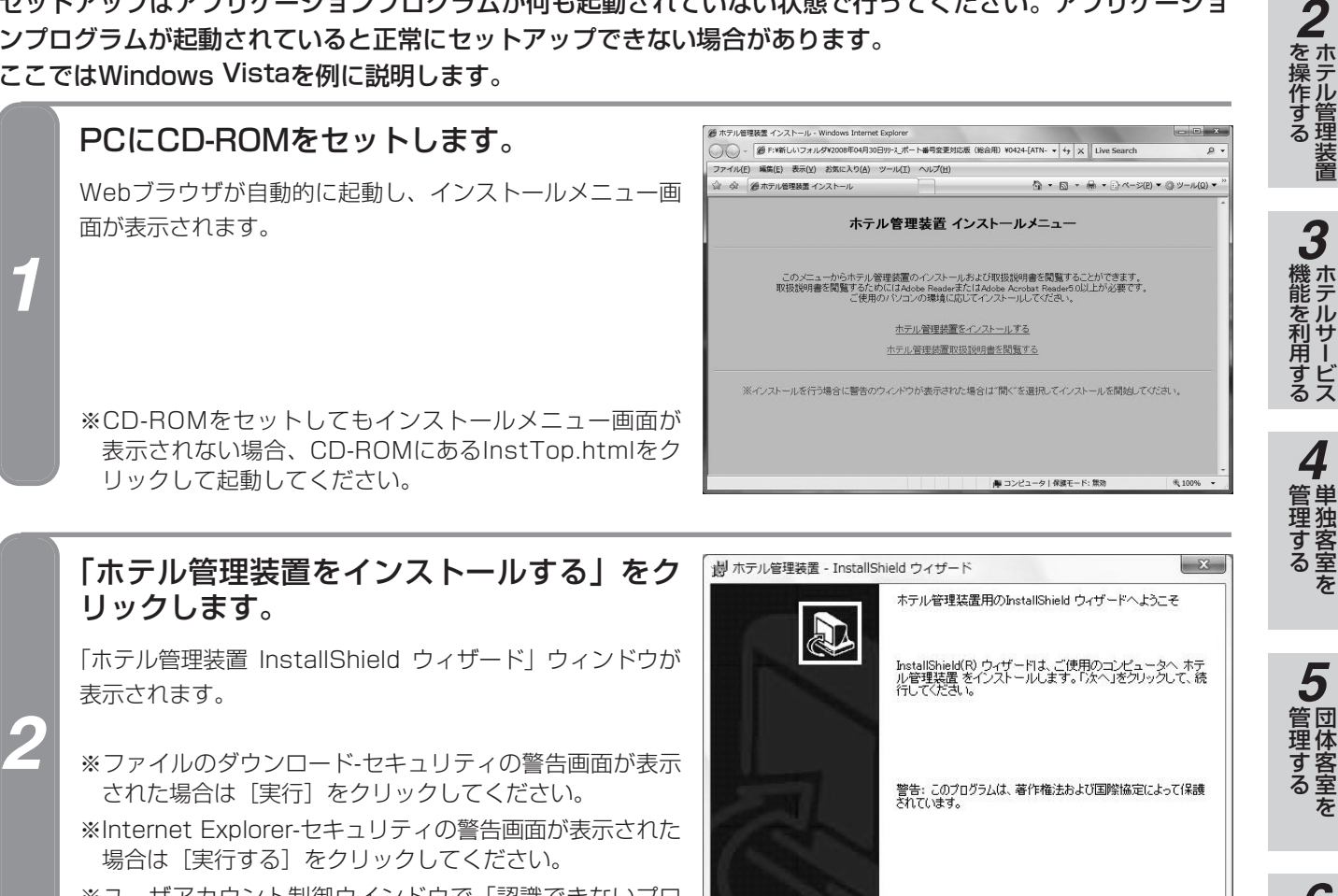

※ユーザアカウント制御ウインドウで「認識できないプロ グラムがこのコンピュータへアクセスを要求しています」 と表示された場合は許可を選択してください。

### 「次へ」をクリックします。

「使用許諾契約書」画面が表示されます。

- 樹 ホテル管理装置 - InstallShield ウィザード × 使用許諾契約 \$ 次の使用許諾契約書を注意深くお読みください。 使用許諾契約書 11 本契約は、当社との間の契約です。本契約によって許諾されるところに従 いお客様が、当社が著作権を有するソフトウェア製品を使用することにより、 お客様は本契約に同意したことになります。本契約に同意できない場合に は、本契約書およびソフトウェア製品を購入店にご返却下さい。 第一条 木契約の対象となスソフトウェマ瓢具とは 当社が提供する「ホテル/着理装置」 ◎ 使用許諾契約の条項に同意します(A) ● 使用許諾契約の条項に同意しません(D) < 戻る(B) 次へ(N) > キャンセル

< 戻る(B) 次へ(N) > ++ンセル

四話料金を

より便利に

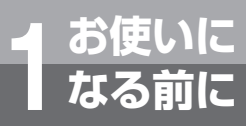

# ご利用になるまでの手順

|   | 「使用許諾契約の条項に同意します」をチェ<br>ックして、[次へ] ボタンをクリックします。                                  | 当     ホテル管理装置 - InstallShield ウィザード       ユーザ1音報<br>信報を入力してください。                                    |
|---|---------------------------------------------------------------------------------|----------------------------------------------------------------------------------------------------|
| 4 | ユーザ情報の入力画面が表示されます。                                                              | ユーザ名(U):<br>「NTT大郎<br>所聞(Q):<br>「NTT」                                                               |
|   |                                                                                 | このアブリケーションを次のユーザ1ご対してインストールします:<br>④ このコンピュータを使用するすべてのユーザ( <u>A</u> )<br>InstallShield              |
|   | ※使用許諾契約の内容を必ず確認してください。                                                          |                                                                                                    |
|   | ユーザ名と所属を入力して、[次へ] ボタンを                                                          | 樹ホテル管理装置 - InstallShield ウィザード                                                                      |
|   | クリックします。                                                                        | このフォルダにインストールする場合は、「次へ」をクリックしてください。別の                                                               |
|   | インストール先を指定する画面が表示されます。                                                          | フォルタにインストールする場合は、「変更」をクリックします。         本テル管理装置のインストール先・<br>C*Program Files*ホテル管理装置¥           変更(). |
| 5 |                                                                                 |                                                                                                    |
|   | **インストール元を変更する場合は注意して115でくたさい。インストール先によっては正常にインストールされない場合や正常に本ソフトが動作しない場合があります。 | InstallShield (戻る(B) 次へ(N) キャンセル                                                                    |
|   |                                                                                 |                                                                                                    |
|   | [次へ] ボタンをクリックします。                                                               | おテル管理装置 - InstallShield ウィザード<br>ゴログラムをインストールはる準備ができました                                             |
|   | 右図のような画面が表示されます。                                                                | ウィザードは、インストールを開始する準備ができました。                                                                         |
|   |                                                                                 | 「インストール」をクリックして、インストールを開始してください。<br>インストールの設定を登録したり変更も少増合して、「戻る」をクリックしてください。「キャン                    |
| 6 |                                                                                 | セルルをクリックすると、ワイザードを終了します。<br>InstallShield                                                           |
|   |                                                                                 | < 戻る(B) インストール(0) キャンセル                                                                             |

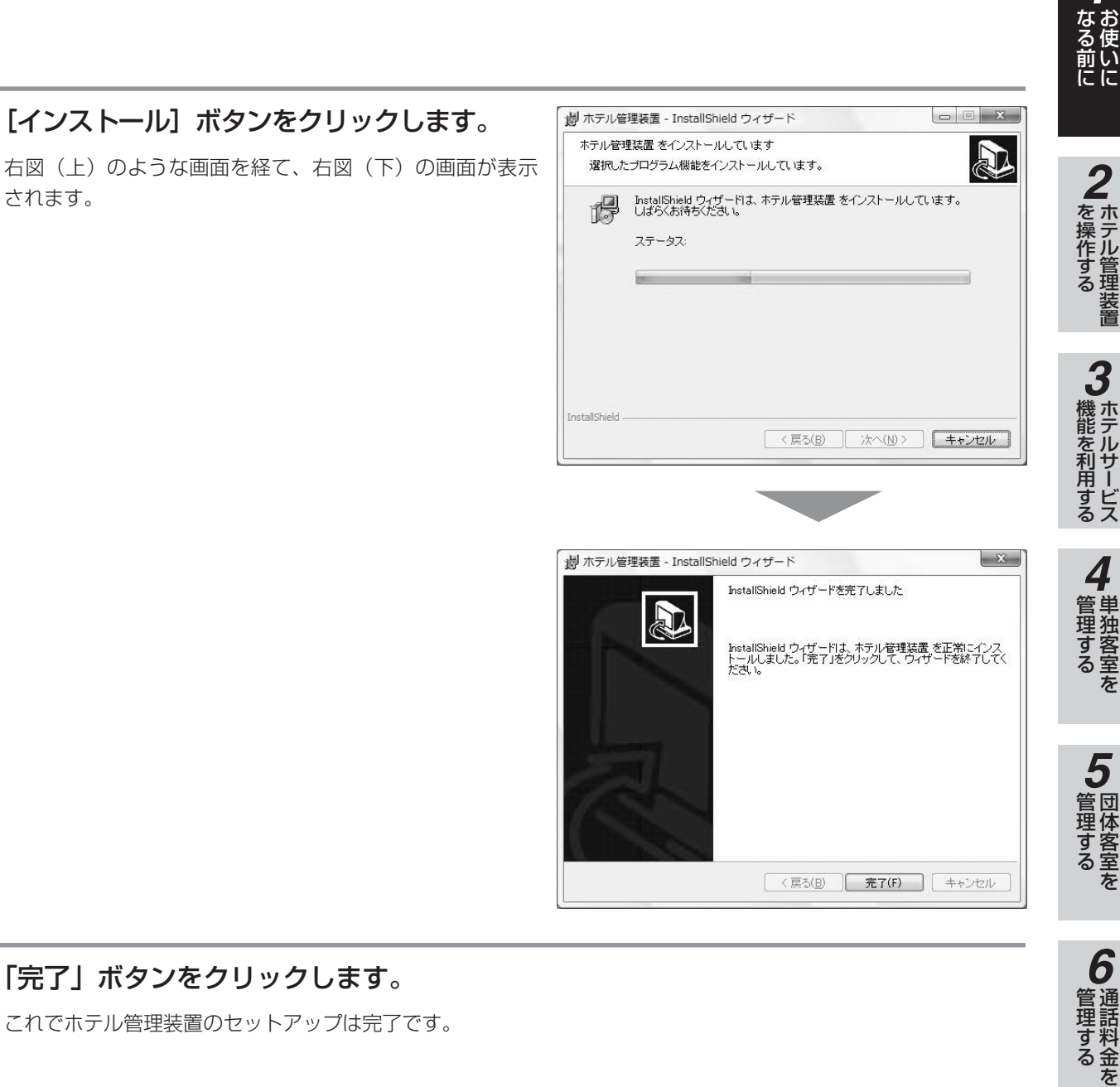

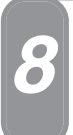

されます。

「完了」ボタンをクリックします。

これでホテル管理装置のセットアップは完了です。

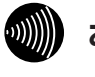

#### お知らせ

お使いのパソコンによっては、インストールボタンをク リックし、インストールを行っている途中でエラー画面 が表示される場合があります。その場合はOKをクリッ クして下さい。インストールは正常に行われます。

7より便利に

# ご利用になるまでの手順

## ホテル管理装置を起動する

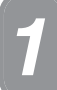

2

### Windows Vistaを起動します。

[スタート] ⇒ [プログラム] ⇒ [ホテル管 理装置] ⇒ [ホテル管理装置] を選択します。

「実行状況」ダイアログボックスが表示され、データの確認 が行われます。

※ご利用になるPCの環境によっては「ユーザアカウント 制御」のダイアログが表示される場合があるので[許 可]を選択してください。

※ご利用になるPCの環境によっては「セキュリティの重 要な警告」が表示される場合があるので[ブロックを 解除する]を選択してください。

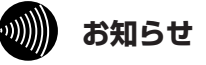

Windows Vistaをお使いで制限ユーザの場合、自動時 刻合わせ機能がご利用になれません。管理者権限でご利 用下さい。

| 圓 Windows カレンダー<br>同 Windows フォト ギャラリー |                                         |
|----------------------------------------|-----------------------------------------|
| Windows 3-7-7-7                        | athena                                  |
| Windows / - P- X-th-                   |                                         |
|                                        | ドキュメント                                  |
|                                        |                                         |
| Explzh                                 | ピクチャ                                    |
| Extras とアップグレード                        | ミュージック                                  |
| HP HP                                  |                                         |
| HP Backup & Recovery                   | 検索                                      |
| 📗 InterVideo WinDVD                    |                                         |
| J LightScribe Direct Disc Labeling     | 最近使った項目 ▶                               |
| Norton Internet Security               |                                         |
| PDF Complete                           | = = = = = = = = = = = = = = = = = = = = |
| Ja Roxio                               | ネットワーク                                  |
| 🍶 アクセサリ                                |                                         |
| 🍶 ゲーム                                  | 接続先                                     |
| 퉲 スタートアップ                              |                                         |
| ホテル管理装置                                | コントロール パネル                              |
| (国 ホテル管理装置)                            |                                         |
| 1 メンテナンフ                               | 既正のノロクラム                                |

ホテル管理装置の初期化中ですしばらくお待ち下さい

実行状況

以前の客室情報の取得中

### 「主装置との接続実行中」ダイアログボック スが表示されたあと、ホテル管理装置が起動 します。

「ホテル管理装置」ウィンドウ(●P24)が表示されます。

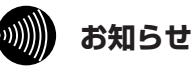

「主装置との接続実行中」ダイアログボックスの[閉じる]をクリックすると、以下の画面が表示されます。

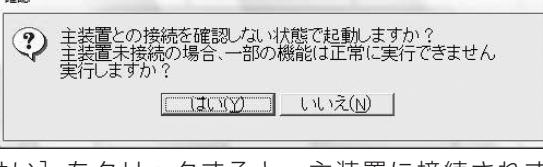

[はい]をクリックすると、主装置に接続されずに ホテル管理装置が起動します。 ただしこの場合は、一部の機能が正常に実行できません。

|                          | 主装置との接続を実行中です                                                                                                    |       |
|--------------------------|----------------------------------------------------------------------------------------------------|-------|
|                          | しばらくお待ち下さい                                                                                                    |       |
|                          | 閉じる                                                                                                    |       |
|                          | -                                                                                                    |       |
| ホテル管理装置                  | 高空調 対今会調 伸び削減 日本会議 夕谷 ライクラン・スリイ                                                                                                    |       |
| 第第の作用に更新<br>1101 R o org | 1997年 秋田市生 第109年 2017年 2017年 | 態     |
|                          |                                                                                                    |       |
| 1106 Room                | 1106 1107 Room1107 1108 Room1108 1109 Room1109 1110 R                                                                                                    | oom   |
|                          |                                                                                                    |       |
| 1111 R o om              | 1111 1112 B o om1112 1113 B o om1113 1114 B o om1114 1115 B                                                                                                    |       |
| 1111 R o om              | 1111 1112 Room1112 1113 Room1113 1114 Room1114 1115 R                                                                                                    | oom   |
| 1111 Room<br>1116 Room   | 1111 1112 Roomill2 1113 Roomill3 1114 Roomill4 1115 R                                                                                                    | 0 0 m |
| 1111 Room<br>1116 Room   | 1111 1112 Room1112 1113 Room1113 1114 Room1114 1115 R<br>1116 1117 Room1117 1118 Room1118 1119 Room1118 1120 R                                                                                                    | o om  |

3

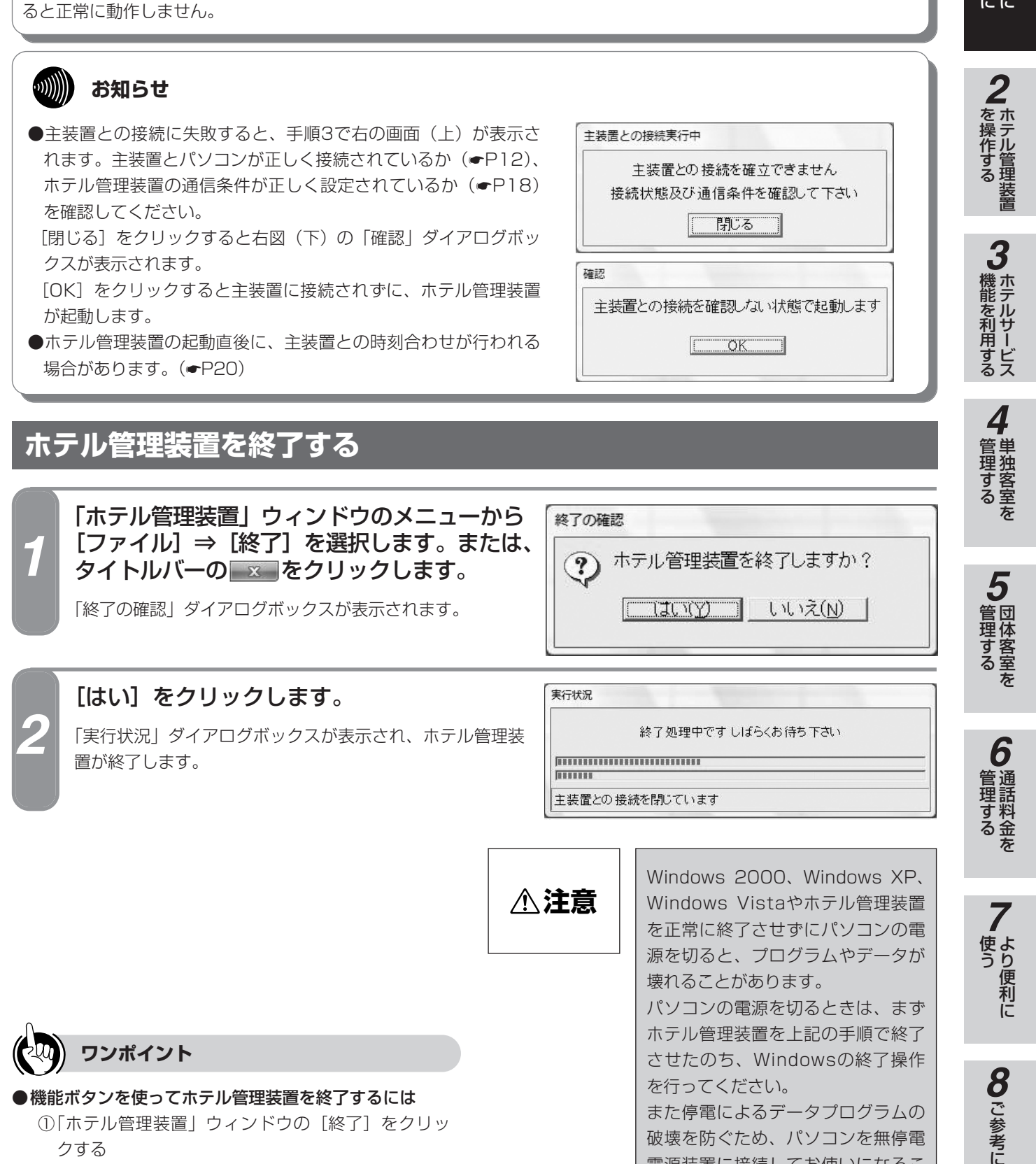

ホテル管理装置をご利用になる場合は、管理者権限でパソコンにログインしてください。管理者権限以外でご利用にな

①「ホテル管理装置」ウィンドウの [終了] をクリッ クする

STOP

お願い

②「終了の確認」ダイアログボックスの[はい]をク リックする

17

破壊を防ぐため、パソコンを無停電

電源装置に接続してお使いになるこ

とをお勧めします。

ご利用になるまでの手順

### 通信条件を設定する

お使いに なる前に

ホテル管理装置と主装置との通信条件を設定します。

通信条件設定は工事者用の設定です。変更すると主装置との通信ができなくなります。変更する場合は当社の サービス取扱所またはお買い求めになった販売店にご依頼ください。

| 1 | メニューから [オプシ<br>定] を選択します。<br>「通信条件設定」ダイアログ                                                | <b>/ョン] → [通信条件設</b><br>ボックスが表示されます。 | <ul> <li>通信条件設定</li> <li>主装置との通信条件を設定して下さい</li> <li>CLAN</li> <li>IPアドレス 10 0 0 254</li> <li>COMボート</li> <li>通信ボート COM01 マ</li> <li>通信速度 4800bps マ</li> <li>読定 キャンセル</li> </ul> |  |  |  |  |
|---|-------------------------------------------------------------------------------------------|--------------------------------------|----------------------------------------------------------------------------------------------------|--|--|--|--|
|   | 項目                                                                                        |                                      | 説明                                                                                                    |  |  |  |  |
|   | LAN                                                                                       |                                      |                                                                                                    |  |  |  |  |
|   | IPアドレス                                                                                    | 主装置のIPアドレスを設定する。                     |                                                                                                    |  |  |  |  |
|   | COMポート                                                                                    |                                      |                                                                                                    |  |  |  |  |
|   | -トを選択する。                                                                                  |                                      |                                                                                                    |  |  |  |  |
|   | 通信速度下向き矢印をクリックし、通信速度を次のいずれかより選択する。<br>・4800bps・9600bps・19200bps・38400bps<br>・初期値:4800bps( |                                      |                                                                                                    |  |  |  |  |

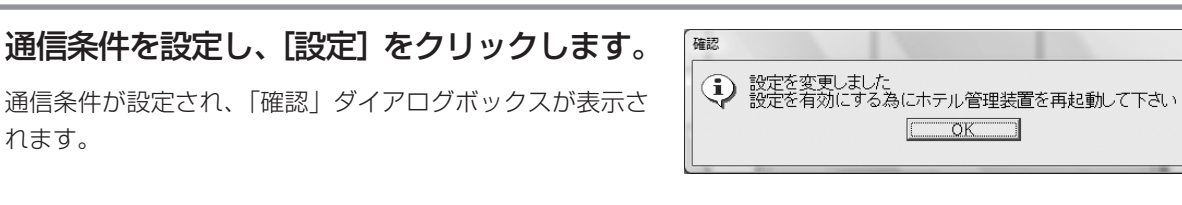

### メッセージを確認し、[OK] をクリックします。

「確認」ダイアログボックスおよび「通信条件設定」ダイアログボックスが閉じます。

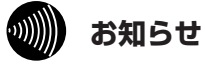

設定を変更した場合は、ホテル管理装置の再起動が必要 となります。設定変更は、当社のサービス取扱所または お買い求めになった販売店にご依頼ください。

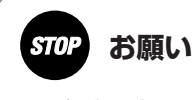

通信条件設定は工事者用の設定です。 変更すると主装置との通信ができなくなります。変更す る場合は当社のサービス取扱所またはお買い求めになっ た販売店にご依頼ください。

## 主装置への状態問い合わせ間隔を設定する

ホテル管理装置の情報を、主装置から送られてくる最新情報に更新するために、本装置が主装置に対して状態 の問い合わせを行う間隔を設定します。

状態問い合わせ間隔設定は工事者用の設定です。変更する場合は当社のサービス取扱所またはお買い求めに なった販売店にご依頼ください。

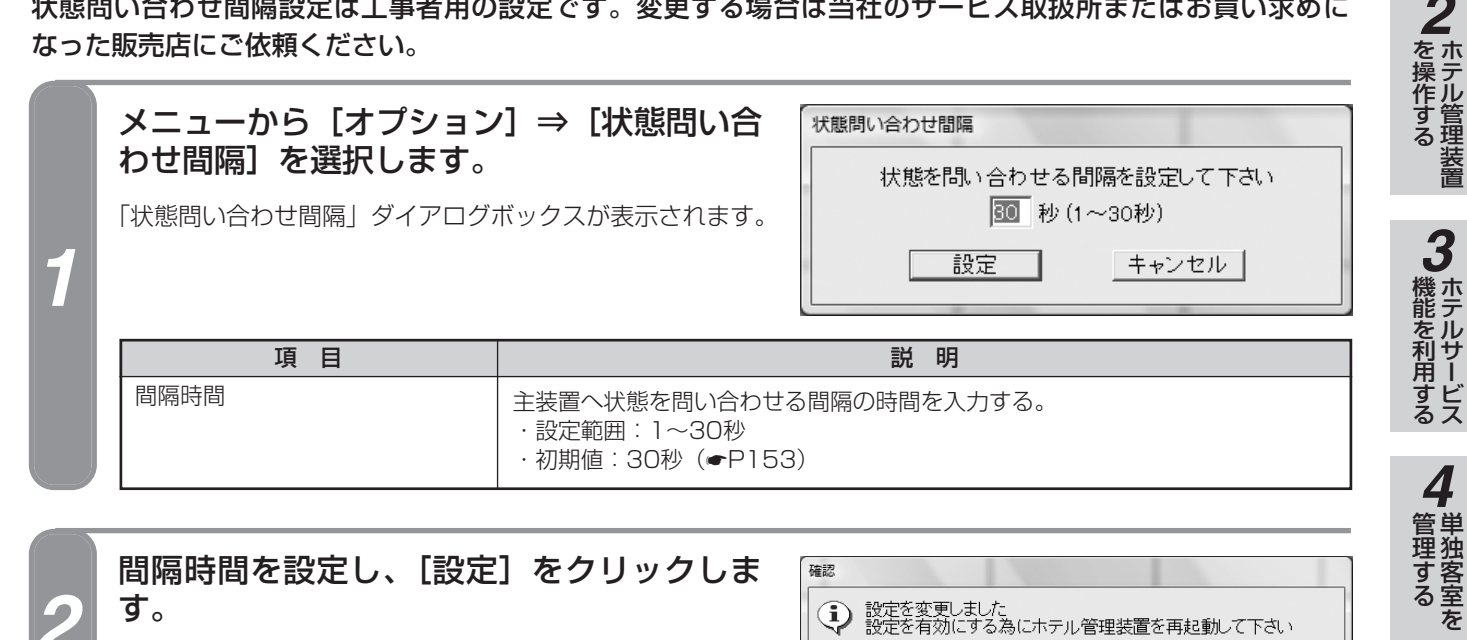

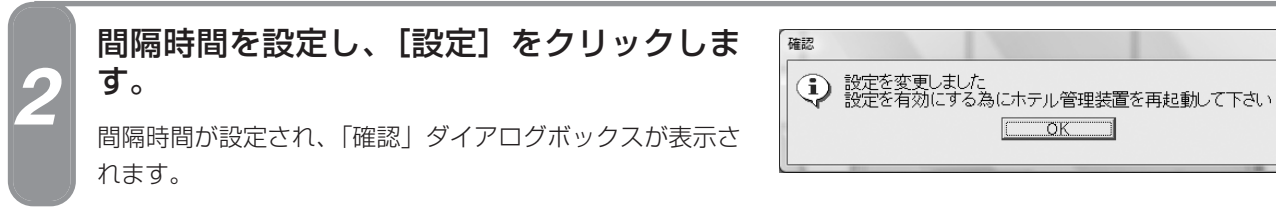

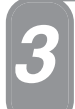

### メッセージを確認し、[OK] をクリックします。

「確認」ダイアログボックスおよび「状態問い合わせ間隔」ダイアログボックスが閉じます。

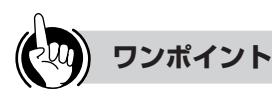

#### 客室状態を手動で更新するには

メニューから [客室管理] ⇒ [最新の情報に更新] を選 択します。

または、「ホテル管理装置」ウィンドウの「最新の情報に 更新]をクリックします。

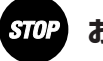

### お願い

状態問い合わせ間隔設定は工事者用の設定です。 変更する場合は当社のサービス取扱所またはお買い求め になった販売店にご依頼ください。

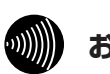

### お知らせ

- ●状態問い合わせ間隔を短くするほど主装置の負荷や パソコンの負荷が高くなります。 できるだけ初期値の30秒でお使いください。
- ●設定を変更した場合は、ホテル管理装置の再起動が 必要となります。設定変更は、当社のサービス取扱 所またはお買い求めになった販売店にご依頼くださ い。

管理する

6

|通話料金を

使う便利に

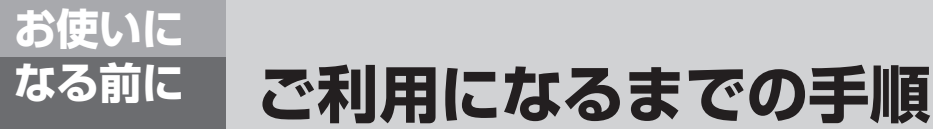

## 時刻合わせについて

ホテル管理装置は主装置の時刻とホテル管理装置を運用しているパソコンの時刻を自動的に合わせる機能があ ります。

自動時刻合わせは、主装置の日時をもとに1日1回行われます。

通話料金の定刻集計機能(●P106)を利用しているときは集計時刻の1時間前、通話料金の定刻集計機能を 利用していないときは毎日午前1時に時刻合わせが行われます。

確認

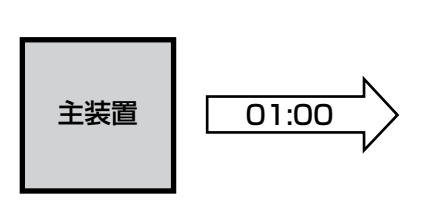

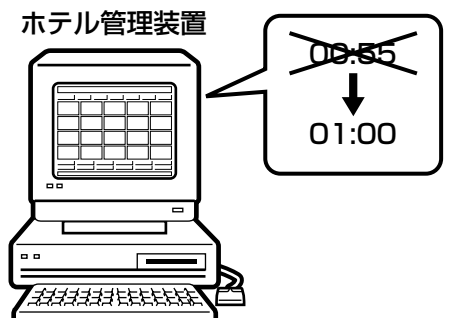

#### ■自動時刻合わせが行われたとき

自動時刻合わせを行う時刻になったとき、主装置とパソコンの時刻設定に2分以上10分未満の差があると、時刻合わせが行われます。時刻合わせが行われた場合は右の「確認」 ダイアログボックスが表示されます。

[確認]をクリックすると、「確認」ダイアログボックスが 閉じます。

### ■「警告」ダイアログボックスが表示されたとき

時刻合わせが行われたとき、主装置とパソコンの時刻設定 に10分以上の差があった場合は、右の警告メッセージが表 示され、時刻合わせは行われません。

警告メッセージが表示された場合は、[確認]をクリックして「警告」ダイアログボックスを閉じ、主装置とパソコンの設定時刻を確認してください。

なお、主装置の時刻設定については「取扱説明書」を、パ ソコンの時刻設定についてはお使いのパソコンのマニュア ル、またはWindowsのヘルプを参照してください。

|    | ホテル管理装置の時刻を整合しました |
|----|-------------------|
|    |                   |
| 警告 | Altrautice .      |
|    | 主装置との時刻が大きく違っています |

確認して下さい

確認

### STOP お願い

- ●ホテル管理装置をご利用になる場合は管理者権限でパ ソコンにログインしてください。管理者権限以外でご 利用になると正常に動作しません。
- ●主装置とパソコンの時刻が合っていない状態でホテル 管理装置を利用すると、料金の集計処理結果が実際の 利用状況と異なる場合があります。ホテル管理装置を ご利用になる場合は、必ず主装置とパソコンの時刻設 定を合わせてください。
- ●ホテル管理装置は、パソコンの時刻設定、変更を行う と影響のあるアプリケーションと併用しないでください。

パソコンはホテル管理装置専用として利用し、他のア プリケーションとの併用は避けてください。

# お使いになる前に名称を設定するには

ホテル管理装置をご利用になる前に、客室名称およびキャリア名称、区分を設定します。

### 客室名称を設定する

設定した客室名称は、印刷などで使用されます。

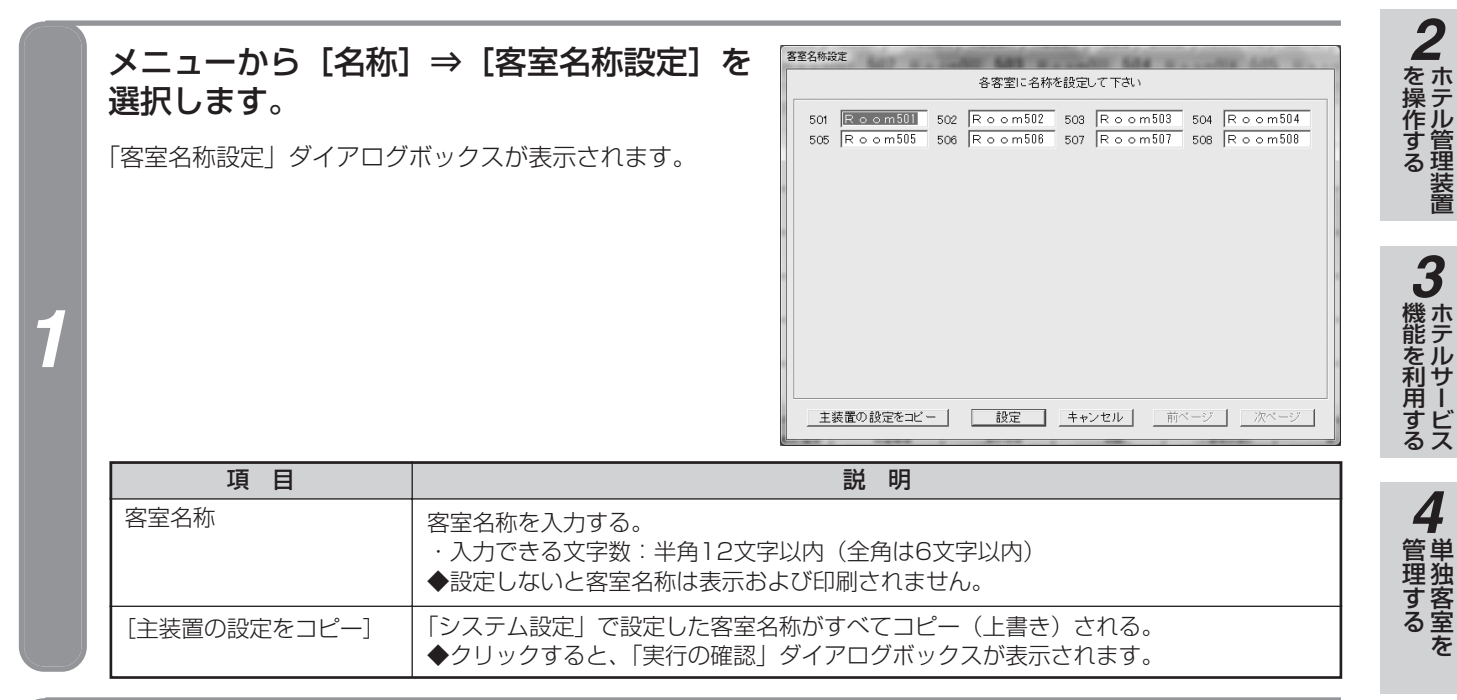

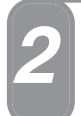

客室名称を入力し、[設定]をクリックします。

客室名称が設定され、「客室名称設定」ダイアログボックスが閉じます。

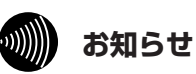

- ●一画面で56客室分の客室名称を設定できます。客室 数が56室より多い場合は、〔次ページ〕または〔前 ページ〕をクリックして、画面を切り替えてください。
   ●客室名称は、画面に一覧表示された客室番号に対応
- ●各至名称は、画面に一覧表示されに各至番号に対応 しています。
- ●客室名称は、画面左上から右へ順に表示されます。
- ●[主装置の設定をコピー]をクリックし、「実行の確認」 ダイアログボックスの[はい]をクリックすると、主装 置に設定されている客室名称を受信し、ホテル管理装置 の客室名称設定を更新します。[はい]をクリックする と、客室名称を操作前の名称に戻すことはできません。
- ●主装置の客室名称設定については、当社のサービス取 扱所またはお買い求めになった販売店にお問い合わ せください。
- ●客室名称は、重複して設定することもできます。
- ●客室名称には環境依存文字等を入力しないでください。 環境依存文字を使用すると正常に名称が表示されません。
- ●ホテル管理装置で管理できる客室数は最大448客室 までです。それ以上は設定しないでください。

21

-なる前にに

**5**団体客室を

6

管理する

使う

名称を設定するには

## キャリア名称を設定する

お使いに

なる前に

各キャリアごとに国内/国際のキャリア区分を設定します。 キャリア名称は20種類まで設定できます。設定した内容は、コールバイコール明細印刷、表示、集計項目に 反映されます。また、集計時に参照され、料金情報の識別にも利用されます。

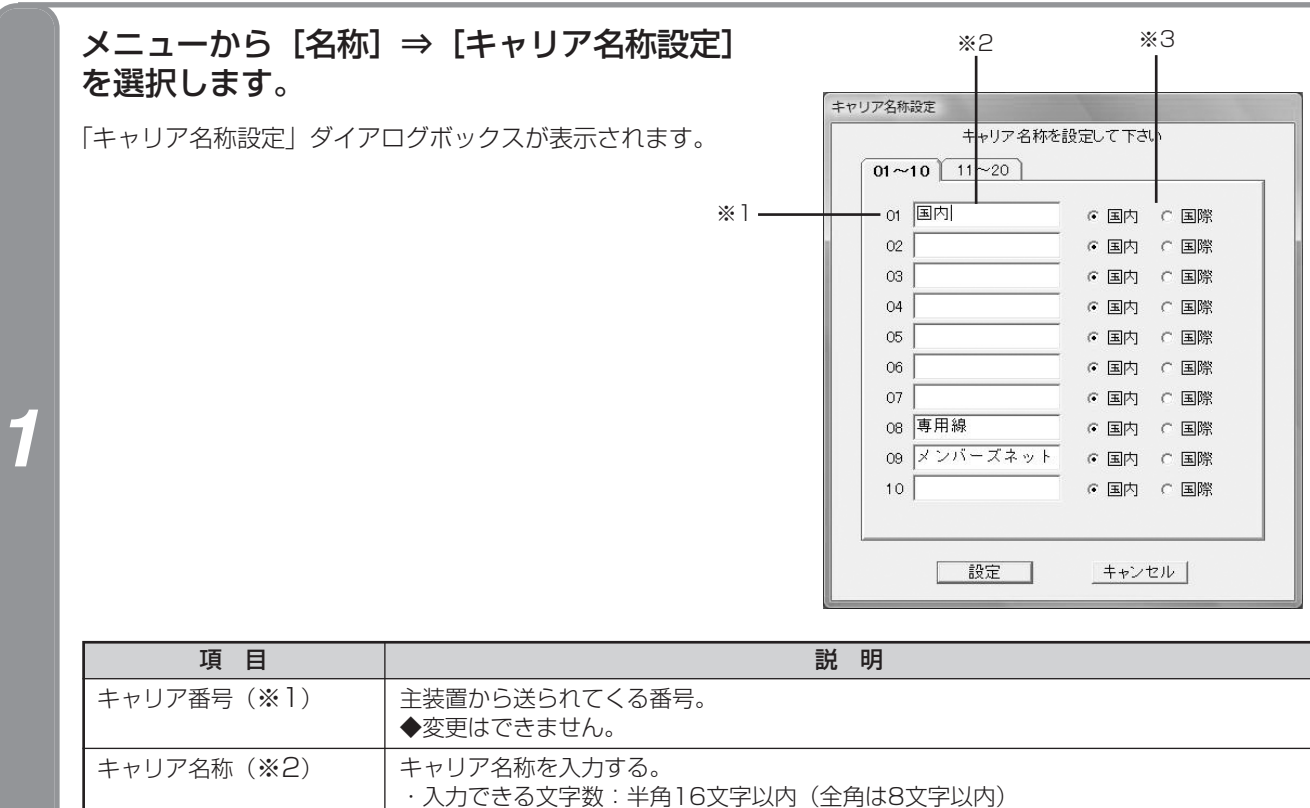

区分(※3) そのキャリアを国内通話として扱うか国際通話として扱うかを選択する。 ◆国際に指定すると、そのキャリアに対する発信は課税されません。

2

### キャリア名称、区分を設定し、「設定」をクリックします。

キャリア名称、区分が設定され、「キャリア名称設定」ダイアログボックスが閉じます。

20 ワンポイント

#### ●キャリアとは

キャリアとは、国内・国際の各電話会社を示します。同 じ電話会社でも国内サービスと国際サービスを行ってい るときは、別々のキャリアとします。 キャリア番号は、発信したダイヤルをもとに主装置で決 定します(固定)。 キャリア名称と区分の設定は、そのキャリア番号に対す るホテル管理装置内での表示と、料金の扱いを設定する ものです。 初期値は、主装置から送られてくる種別に合わせてあり ます。

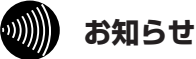

## 0749C

●キャリア名称には環境依存文字等を入力しないでく ださい。環境依存文字を使用すると正常に名称が表 示されません。

# ウィンドウの表示色を変更するには

お使いに なる前に

ホテル管理装置は、客室の状態を表示色で識別でき、その表示色を任意に設定することもできます。

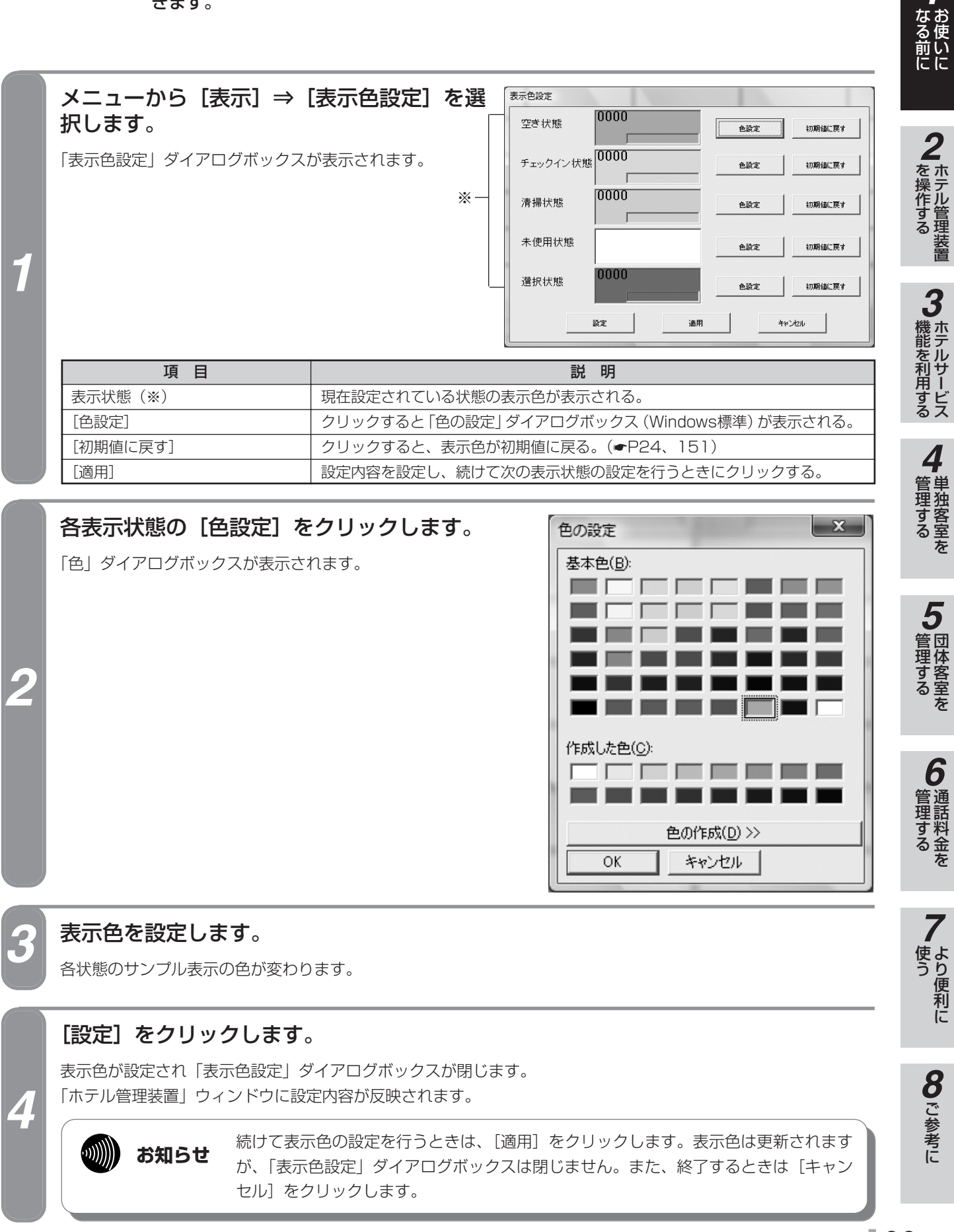

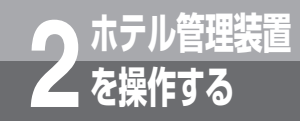

# 「ホテル管理装置」ウィンドウの見かた

ホテル管理装置が起動すると、以下のような「ホテル管理装置」ウィンドウが表示されます。 このウィンドウから各単独の客室や団体の客室を操作することができます。

## ウィンドウの見かた

ボタンや表示されている客室にマウスカーソルを当てると、内容が表示されます。 〈例〉20客室表示のときの「ホテル管理装置」ウィンドウ

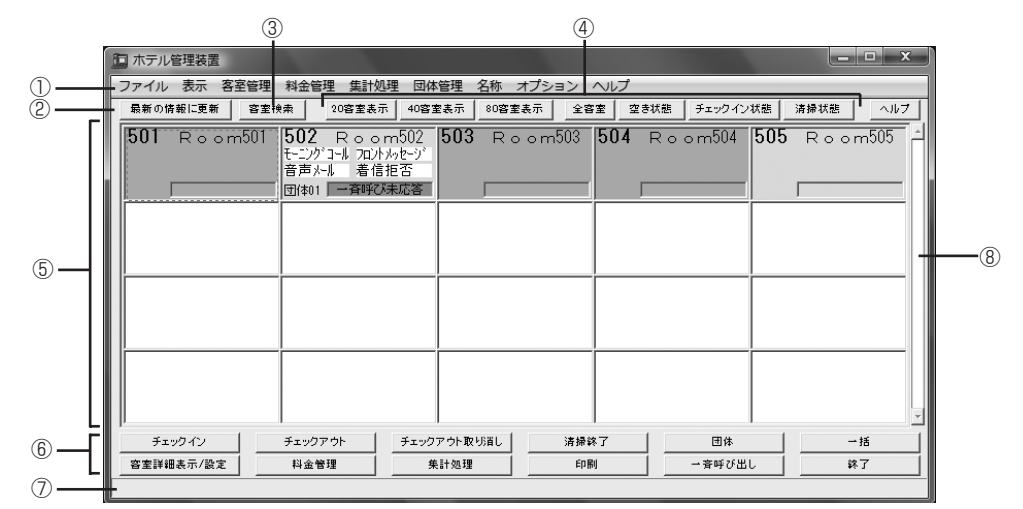

#### ① メニューバー

メニューが表示されます。(•P29)

- ② [最新の情報に更新] ボタン
   クリックすると、最新の客室状態に更新されます。(●P19)
- ③ [客室検索] ボタン 指定した客室を検索し、表示します。(●P35)
- ④ 表示状態切替ボタン

客室状態の表示のしかたを選択したり、特定の状態の客室を表示します。(#P34)

⑤ 客室状態表示一覧

現在の客室状態が一覧で表示されます。(●P26)

⑥ 機能ボタン

本装置でよく使う機能が、機能ごとにボタンに割り当てられています。(●P31)

⑦ ステータスバー

ホテル管理装置の現在の状態を表示します。通信状態と一斉呼び出しの状態が表示されます。通常は何も表示されません。

⑧スクロールバー

ドラッグすると、客室を表示できます。

## 客室の状態と表示色

#### ホテル管理装置では各客室状態を色分けして表示します。また表示色は変更することもできます。(@P23)

| 客室状態     | 説明                               | 表示色(初期値) |
|----------|----------------------------------|----------|
| 空き状態     | チェックアウトされて、清掃も完了している状態です。        | 灰色       |
| チェックイン状態 | チェックイン操作後の状態です。                  | 水色       |
| 清掃状態     | チェックアウトされて、まだ清掃が完了していない状態です。     | 黄緑色      |
| 未使用状態    | 客室として設定されておらず、画面上空白の部分を指します。     | 白色       |
| 選択状態     | 客室に対する各種の処理を行うために客室が選択されている状態です。 | 紺色       |

### 客室の選びかた

客室に対する処理を行うには、マウスで客室をクリックして選択してから処理を行います。[Ctrl] キーまたは [Shift] キーを併用して複数の客室を選択することもできます。また、矢印キーとスペースキーでも選択できます。

#### ■客室を選択する

マウスでクリックします。

#### 〈例〉客室1102を選択する場合

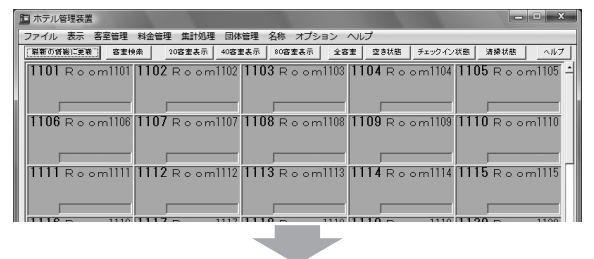

#### □ ホテル管理装置

| 8 |      | 官理表面 |        |      |        |       |     |            |      |       |       |        |    |
|---|------|------|--------|------|--------|-------|-----|------------|------|-------|-------|--------|----|
| 6 | ファイル | 表示   | 客室管理   | 料金管理 | 【 集計処  | 理団体   | 管理  | 名称 💈       | オプショ | ンへ    | ルプ    |        |    |
| Г | 最新の情 | 報に更新 | 容室核    | !索   | 20容室表示 | 40窖莲  | 2表示 | 80容室       | 表示   | 全容室   | 空き状態  | ∃      | ŋ  |
| L | 1101 | Rod  | om1101 | 1102 | Roor   | m1102 | 110 | 3 R o      | oml  | 103 1 | 104 R | o oml  | 10 |
| L |      |      |        |      |        |       |     |            |      |       |       |        |    |
| L | l r  |      |        |      |        |       |     |            |      |       |       |        | _  |
| L | 1106 | Rod  | om1106 | 1107 | Roor   | m1107 | 110 | ,<br>8 R o | oml  | 108 1 | 109 R | o o m1 | 1  |
| L |      |      |        |      |        |       |     |            |      |       |       |        |    |
| L | l r  |      |        | r    |        |       |     |            |      |       |       |        |    |
| L | 1    |      |        |      |        |       |     |            |      |       |       |        |    |

#### ◆矢印キーとスペースキーを使うときは

矢印キーで客室に枠を移動し、スペースキーを押します。

#### ■複数の客室を任意に選択する

[Ctrl] キーを押しながら、選択する客室をクリックします。 (例) 客室1101、1103を選択する場合

| 9 | 白 士二山 体理                                             | 壮型                     |              |                       |                                                                                                    |                                                                                                    |          |
|---|------------------------------------------------------|------------------------|--------------|-----------------------|----------------------------------------------------------------------------------------------------|----------------------------------------------------------------------------------------------------|----------|
| 8 | ロハナル管理                                               | 农庄                     |              |                       |                                                                                                    |                                                                                                    |          |
|   | ファイル 表                                               | 示 客室管理                 | 料金管理 集       | 计処理 団体管理              | ▮ 名称 オプシ                                                                                                    | ヨン ヘルプ                                                                                                    |          |
|   | 最新の情報に                                               | 更新 容室相                 | 20容室         | 表示 40容室表;             | 元 80容室表示                                                                                                    | <u>全容室</u> 空き状                                                                                                  | 悲 チェック・  |
|   | 1101 R                                               | o o m1101              | 1102 R o     | om1102 <b>1</b> 1     | <b>03</b> Room                                                                                                    | 1103 <b>1104</b> R                                                                                              | o o m110 |
| l | 1106 R                                               | o o m1106              | 1107 R o     | om1107 [1]            | 08 Room                                                                                                    | 1108 <b>1109</b> R                                                                                              | o o m110 |
| l |                                                      |                        |              |                       |                                                                                                    |                                                                                                    |          |
|   |                                                      |                        |              |                       |                                                                                                    | the second second second second second second second second second second second second second second second se |          |
|   |                                                      |                        |              |                       | -                                                                                                    |                                                                                                    |          |
| 1 | - ホテル管理                                              | 装置                     |              |                       | -                                                                                                    |                                                                                                    |          |
|   | ロ ホテル管理<br>ファイル 表                                    | 装置示 客室管理               | 料金管理集        | 十処理 回体管理              | <ul> <li></li> <li></li> <li>&lt;</li></ul> | => ∧ <i>\</i> レプ                                                                                                |          |
|   | <ul> <li>ホテル管理</li> <li>ファイル 表<br/>最新の情報に</li> </ul> | 装置<br>示 客室管理<br>運新 容室性 | 料金管理 集<br>(未 | 计処理 回体管理<br>表示 40容室表: | ■<br>2 名称 オプシ<br>示 80容室表示                                                                                                    | <ul> <li>⇒ へルプ</li> <li>全容室 2005状</li> </ul>                                                                    | 調 チェック・  |

### ◆矢印キーとスペースキーを使うときは

矢印キーで選択する客室に枠を移動し、[Ctrl] キーを 押しながら、スペースキーを押します。 この操作を繰り返します。

#### ■連続する複数の客室を選択する

選択する最初の客室をクリックしたあと、[Shift] キーを 押しながら、選択する最後の客室をクリックします。

# < 例> 客室1101~1103を選択する場合

| ファイル 表示 客室管理                   | 料金管理 集計処理              | 団体管理 名称            | ⊼ オプション へノ                                 | レプ                         |
|--------------------------------|------------------------|--------------------|--------------------------------------------|----------------------------|
| 最新の情報に更新 容室村                   | 20容室表示                 | 40容室表示 80          | 容室表示 全容室                                   | 空き状態 チェックィ                 |
| 1101 Room1101<br>1106 Room1106 | 1102 Room<br>1107 Room | 1102 <b>1103</b> F | R o om1103 <b>1</b><br>R o om1108 <b>1</b> | 104 Room110<br>109 Room110 |
|                                |                        |                    |                                            |                            |
|                                |                        |                    |                                            |                            |
| □ ホテル管理装置                      |                        |                    |                                            |                            |
| ファイル 表示 客室管理                   | 料金管理 集計処理              | 団体管理 名称            | ホ オプション へノ                                 | レプ                         |
| 最新の情報に更新 容室核                   | 20答室表示                 | 40容室表示 80          | 客室表示 全容室                                   | 空き状態 チェックィ                 |
| 1101 Room1101                  | 1102 Room              | 1102 <b>1103</b> F | Room1103 1                                 | 104 Room110                |

#### ◆矢印キーとスペースキーを使うときは

 ①矢印キーとスペースキーで最初の客室を選択する
 ②最後の客室に枠を移動し、[Shift] キーを押しながら スペースキーを押す

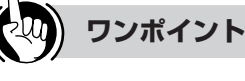

#### ●選択を解除するには

[Ctrl] キーを押しながら選択状態の客室をクリックしま す。選択状態のすべての客室を解除するときは、[Esc] キーを押します。

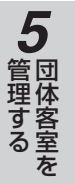

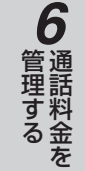

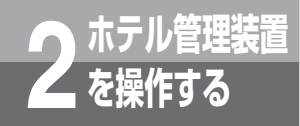

# 「ホテル管理装置」ウィンドウの見かた

## 客室の見かた

「ホテル管理装置」ウィンドウの客室状態は、1画面に20客室、40客室、80客室単位で表示することができ、 それぞれの表示内容は以下のように変化します。

#### ●20客室表示時

#### ●40客室表示時

●80客室表示時

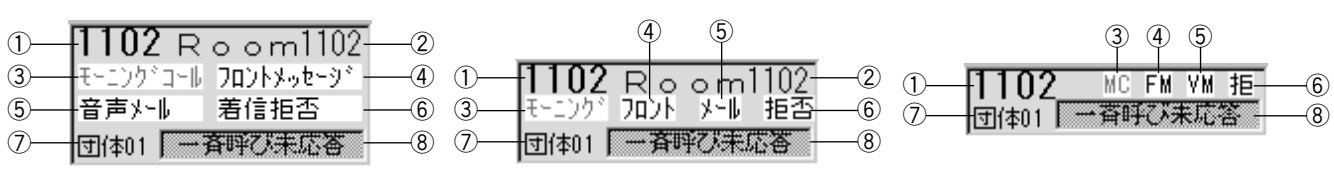

| No. | 項目        | 意味                                                                                                    | 参照先          |
|-----|-----------|----------------------------------------------------------------------------------------------------|--------------|
| 1   | 客室番号      | 客室番号を表示する。<br>◆客室番号は、客室に設置された客室電話機の内線番号です。                                                                          | _            |
| 2   | 客室名称      | 設定されている客室名称を表示する。<br>◆80客室表示時には表示されません。                                                                             | <b>●</b> P21 |
| 3   | モーニングコール  | モーニングコールの設定状態、応答状態を表示する。<br>・20客室表示時:モーニングコール<br>・40客室表示時:モーニング<br>・80客室表示時:MC<br>◆客室がモーニングコールに未応答のときは、赤字で表示されます。   | <b>●</b> P43 |
| 4   | フロントメッセージ | フロントメッセージの有無を表示する。<br>・20客室表示時:フロントメッセージ<br>・40客室表示時:フロント<br>・80客室表示時:FM                                            | <b>●</b> P38 |
| 5   | 音声メール     | 音声メールの有無を表示する。<br>・20客室表示時:音声メール<br>・40客室表示時:メール<br>・80客室表示時:VM                                                     | <b>☞</b> P40 |
| 6   | 着信拒否      | 着信拒否の設定状態を表示する。<br>・20客室表示時:着信拒否<br>・40客室表示時:拒否<br>・80客室表示時:拒                                                       | <b>☞</b> P74 |
| 1   | 団体状態      | 客室が団体を構成する客室(団体構成客室)かどうかを表示する。<br>・団体構成客室のとき :団体番号を表示<br>・団体でない客室のとき:何も表示されません                                      | <b>☞</b> P77 |
| 8   | 警報情報      | 客室に対する警報情報を表示する。<br>・電話機未接続時:「電話機未接続」<br>・一斉呼び出し未応答時:「一斉呼び未応答」<br>・モーニングコール未応答時:「モーニングコール未応答」<br>・ハンドセット外れ時:「受話器外れ」 | <b>☞</b> P62 |

### ワンポイント

#### 警報情報が複数あるときは

優先順位の高い順に1つだけ表示されます。

優先順位が 高い ▲ 電話機未接続 一斉呼び未応答 モーニングコール未応答 低い ♥ 受話器外れ

h.

# り お知らせ

②~⑦は、設定されていないときは何も表示されませ

⑧は、警報情報がないときは何も表示されません。

警報の発生条件について(**●**P43、50、56)

## ポップアップメニューの使いかた

選択した客室の上で右クリックすると、ポップアップメニューが表示されます。そのときに利用できない項目は 淡色表示されます。

〈例〉清掃状態の客室を右クリックしたとき

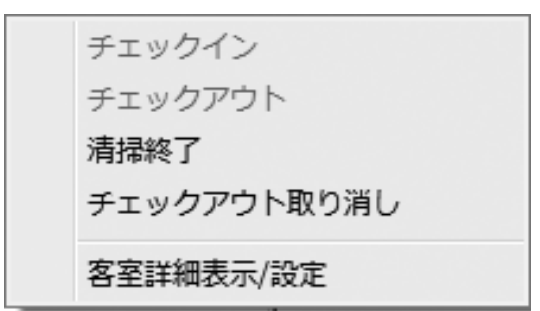

| 項目          | 説明               | 参照先         |
|-------------|------------------|-------------|
| チェックイン      | 客室をチェックインする。     | ●P65、<br>81 |
| チェックアウト     | 客室をチェックアウトする。    | ●P67、<br>82 |
| 清掃終了        | 客室の清掃状態を終了する。    | ►P72        |
| チェックアウト取り消し | チェックアウトを取り消す。    | ●P70、<br>83 |
| 客室詳細表示/設定   | 客室の詳細情報を表示/設定する。 | ●P61        |

5 団体客室を

3 ホテルサービス

**4** 単独客室を

1

なる前に

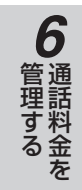

7より便利に

**8**ご参考に

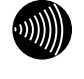

#### お知らせ

本書では、マウスの左ボタンのクリックを「クリック」、 右ボタンのクリックを「右クリック」として説明しま す。

27

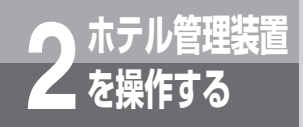

「ホテル管理装置」ウィンドウの見かた

## ダイアログボックスの操作方法と見かた

操作中に表示されるいろいろなダイアログボックスの一例です。 〈例1〉

#### ● 「客室詳細情報」 ダイアログボックス

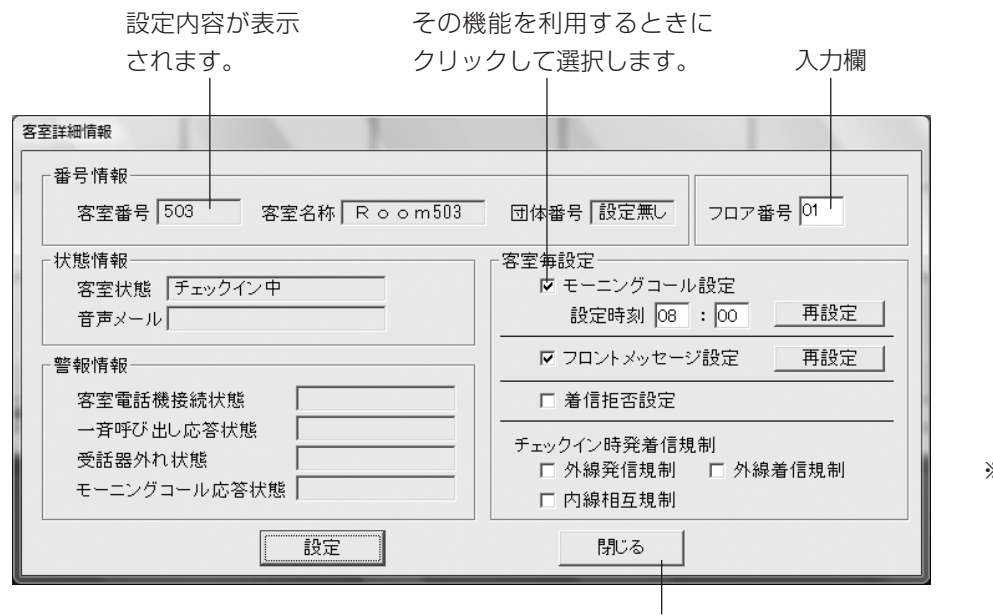

※淡色表示(文字の色 が薄く表示)されて いる項目、ボタンは 利用できません。

ダイアログボックスを閉じるときにクリッ クします(ダイアログボックスにより、 [キャンセル] など名称が異なります)。

#### 〈例2〉

#### ●「キャリア名称設定」ダイアログボックス

クリックして項目を選択します。

|            | キャリア名称設定    |           |
|------------|-------------|-----------|
|            | キャリア名称      | を設定して下さい  |
| タブをクリックし - | 01~10 11~20 |           |
| て設定、表示内容   | 01 国内       | _         |
| を選択します。    | 02          | ● 国内 ○ 国際 |
|            | 03          | ・ 国内 ○ 国際 |
|            | 04          | ● 国内 ○ 国際 |
|            | 05          | ● 国内 ○ 国際 |
|            | 06          | ● 国内 ○ 国際 |
|            | 07          | ● 国内 ○ 国際 |
|            | 08 専用線      | ● 国内 ○ 国際 |
|            | 09 メンバーズネット | ・国内 〇国際   |
|            | 10          | ● 国内 ● 国際 |
|            |             |           |
|            | 設定          | キャンセル     |

メニュー一覧

ホテル管理装置の機能は、「ホテル管理装置」ウィンドウのメニューから選択して実行します。

### ■ファイルメニュー

|     | 項目           | 機能概要                                    | 参照先           |
|-----|--------------|-----------------------------------------|---------------|
| E[. | 〕刷           |                                         |               |
|     | 通話料金明細集計印刷   | 通話料金明細の集計結果を印刷する。                       | <b>☞</b> P98  |
|     | 通話料金積算集計印刷   | 通話料金積算の集計結果を印刷する。                       | ►P102         |
|     | 通話料金定刻集計印刷   | 通話料金定刻の集計結果を印刷する。                       | <b>●</b> P106 |
|     | 随時レシート発行     | レシートを発行する。                              | <b>●</b> P133 |
|     | ルームステータス印刷   | 空き状態の客室を除くすべての客室の詳細情報と団体の詳細情報を印<br>刷する。 | <b>●</b> P63  |
|     | モーニングコール一覧印刷 | モーニングコールの設定状態と客室の応答状態一覧を印刷する。           | <b>☞</b> P48  |
|     | コールバイコール印刷   | コールバイコールデータを手動で印刷する。                    | <b>●</b> P138 |
|     | 設定           |                                         |               |
|     | 印刷フォーマット選択   | 印刷するプリンタなどを設定する。                        | <b>●</b> P124 |
|     | 印刷内容設定       | 印刷内容を設定する。                              | <b>●</b> P126 |
|     | ヘッダ・フッタ設定    | レシートの先頭や最後につけるメッセージを設定する。               | ►P132         |
| 終   | 《了           | ホテル管理装置を終了する。                           | ►P17          |

### ■表示メニュー

| 項目         |    | 機能概要                           | 参照先          |
|------------|----|--------------------------------|--------------|
| 20客室表示     |    | 「ホテル管理装置」ウィンドウの客室を20客室ごとに表示する。 | <b>●</b> P34 |
| 40客室表示     |    | 「ホテル管理装置」ウィンドウの客室を40客室ごとに表示する。 | <b>●</b> P34 |
| 80客室表示     |    | 「ホテル管理装置」ウィンドウの客室を80客室ごとに表示する。 | <b>●</b> P34 |
| 全客室表示      | F6 | すべての客室を表示する。                   | <b>●</b> P34 |
| 空き状態表示     | F7 | 空き状態の客室のみを表示する。                | <b>●</b> P34 |
| チェックイン状態表示 | F8 | チェックイン状態の客室のみを表示する。            | <b>●</b> P34 |
| 清掃状態表示     | F9 | 清掃状態の客室のみを表示する。                | <b>●</b> P34 |
| 表示色設定      |    | 客室の表示色を変更する。                   | ►P23         |

### ■客室管理メニュー

| 項目            | 機能概要                          | 参照先             |
|---------------|-------------------------------|-----------------|
| チェックイン F2     | 客室をチェックインする。                  | <b>●</b> P65、81 |
| チェックアウト F3    | 客室をチェックアウトする。                 | ₱₽67,82         |
| 清掃終了 F4       | 客室の清掃状態を終了する。                 | ₽72             |
| チェックアウト取り消し   | チェックアウトを取り消す。                 | ₱₽70、83         |
| 一括チェックアウト     |                               |                 |
| 選択客室一括チェックアウト | 選択した複数の客室を一括してチェックアウトする。      | <b>●</b> P68    |
| 全客室一括チェックアウト  | チェックイン状態の客室をすべて一括してチェックアウトする。 | ►P69            |
| 一括チェックアウト取り消し | 一括チェックアウトを取り消す。               | ₽71             |
| 一斉呼び出し        | 一斉呼び出しを開始または停止する。             | ●P51、52         |
| 客室詳細表示/設定     | 客室の詳細情報を表示/設定する。              | <b>●</b> P61    |
| 客室検索          | 客室番号で客室を検索する。                 | <b>●</b> P35    |
| 最新の情報に更新 F5   | 客室状態を手動で更新する。                 | ►P19            |

**4** 管理する

1 お使いに

を操作する

3 ホテルサービス

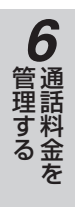

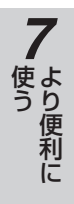

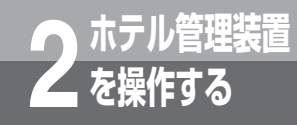

# 「ホテル管理装置」ウィンドウの見かた

#### ■料金管理メニュー

|   | 項目             | 機能概要                         | 参照先           |
|---|----------------|------------------------------|---------------|
| 通 | 話料金明細表示        | 客室の通話料金合計と明細を表示する。           | ►P92          |
| 通 | 話料金合計表示        | 客室の通話料金合計を表示する。              | <b>●</b> P86  |
| 長 | 時間·大度数通話客室表示   | 通話時間、通話料金の多い客室を表示する。         | ●P121         |
| 任 | 意料金手動入力        | 通話料金以外の任意の料金を設定する。           | <b>●</b> P115 |
| 通 | 話料金明細クリア       | 通話料金の明細をクリアする。               | <b>●</b> P117 |
| 設 | 定              |                              |               |
|   | 通話料金割増設定       | 通話料金の割増率や付加料金などを設定する。        | <b>●</b> P113 |
|   | 通話料金税金設定       | 通話料金の税率などを設定する。              | ●P111         |
|   | 着信課金設定         | 着信に対して課金する料金を設定する。           | ●P112         |
|   | コールバイコール記録条件設定 | 事務用電話機からのコールバイコールの記録条件を設定する。 | <b>●</b> P135 |
|   | コールバイコール出力設定   | コールバイコール明細をプリンタに出力する条件を設定する。 | <b>●</b> P136 |
|   | 基本料金徴収設定       | 基本料金と徴収方法を設定する。              | <b>●</b> P110 |

#### ■集計処理メニュー

| 項目       | 機能概要              | 参照先           |
|----------|-------------------|---------------|
| 通話料金明細集計 | 通話料金明細集計を行い、印刷する。 | <b>●</b> P98  |
| 通話料金積算集計 | 通話料金積算集計を行い、印刷する。 | <b>●</b> P102 |
| 定刻集計日時設定 | 通話料金定刻集計条件を設定する。  | <b>●</b> P106 |

#### ■団体管理メニュー

| 項目       | 機能概要                     | 参照先          |
|----------|--------------------------|--------------|
| 団体登録     | 客室を団体に登録する。              | <b>●</b> P77 |
| 団体解除     | 団体を解除する。                 | <b>●</b> P84 |
| 団体相互通話規制 | 団体からの発信や団体間の内線通話規制を設定する。 | <b>●</b> P85 |
| 団体構成客室表示 | 団体構成客室を表示する。             | ●P78         |

### ■名称メニュー

| 項目              | 機能概要                     | 参照先          |
|-----------------|--------------------------|--------------|
| 客室名称設定          | 客室名称を設定する。               | <b>●</b> P21 |
| キャリア名称設定        | キャリアの名称と国内/国際通話の区分を設定する。 | ●P22         |
| 一斉呼び出しガイダンス名称設定 | 一斉呼び出しガイダンスの名称を設定する。     | <b>●</b> P54 |

#### ■オプションメニュー

| 項目        | 機能概要                    | 参照先          |
|-----------|-------------------------|--------------|
| 状態問い合わせ間隔 | 主装置への状態問い合わせ間隔を設定する。    | <b>●</b> P19 |
| 通信条件設定    | ホテル管理装置と主装置との通信条件を設定する。 | <b>●</b> P18 |

#### ■ヘルプメニュー

| 項目          | 機能概要                | 参照先          |
|-------------|---------------------|--------------|
| オンラインヘルプ F1 | オンラインヘルプを表示する。      | <b>●</b> P36 |
| バージョン情報     | ホテル管理装置のバージョンを表示する。 | —            |

ワンポイント

#### ●ファンクションキーを使って操作するには

オンラインヘルプのように、ファンクションキーが割り当てられているメニューは、そのファンクションキーを押して ・
も操作できます。

# 機能ボタンの使いかた

ホテル管理装置の各機能は、「ホテル管理装置」ウィンドウの機能ボタンをクリックして利用することができます。

クリックすると、各処理を行うダイアログボックス(処理選択ダイアログボックス)が表示 される機能ボタンもあります。(=P24)

## 機能ボタン一覧

ホテル管理装置

を操作する

各機能を利用するときにクリックします。

| 機能ボタン         | 機能概要                               |
|---------------|------------------------------------|
| [チェックイン]      | 客室をチェックインする。(●P65、81)              |
| [チェックアウト]     | 客室をチェックアウトする。(●P67、82)             |
| [チェックアウト取り消し] | チェックアウトを取り消す。( <b>●</b> P70、83)    |
| [清掃終了]        | 客室の清掃状態を終了する。(●P72)                |
| [団体]          | 団体に対する処理を選択するダイアログボックスを表示する。       |
| [一括]          | 一括チェックアウトなどの処理を選択するダイアログボックスを表示する。 |
| [客室詳細表示/設定]   | 「客室詳細情報」ダイアログボックスを表示する。(●P62)      |
| [料金管理]        | 通話料金管理に関する処理を選択するダイアログボックスを表示する。   |
| [集計処理]        | 通話料金集計に関する処理を選択するダイアログボックスを表示する。   |
| [印刷]          | 印刷処理内容を選択するダイアログボックスを表示する。         |
| [一斉呼び出し]      | 一斉呼び出しの処理を選択するダイアログボックスを表示する。      |
| [終了]          | ホテル管理装置を終了する。                      |

## 処理選択ダイアログボックス

機能ボタンをクリックしたあとに表示されるいろいろな処理選択ダイアログボックスについて説明します。

### ■「団体処理選択」ダイアログボックス

[団体] をクリックしたときに表示されるダイアログボックスです。

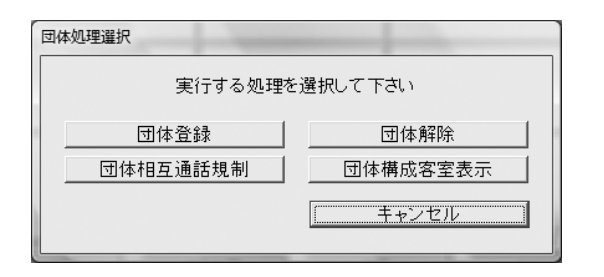

| ボタン        | 説明                           | 参照先 |
|------------|------------------------------|-----|
| [団体登録]     | 客室を団体に登録する。                  | P77 |
| [団体解除]     | 団体を解除する。                     | P84 |
| [団体相互通話規制] | 団体からの発信や団体間の内線通話規<br>制を設定する。 | P85 |
| [団体構成客室表示] | 団体構成客室を表示する。                 | P78 |
| [キャンセル]    | 「団体処理選択」ダイアログボックス<br>を閉じる。   |     |

### ■「一括処理選択」ダイアログボックス

[一括] をクリックしたときに表示されるダイアログボックスです。

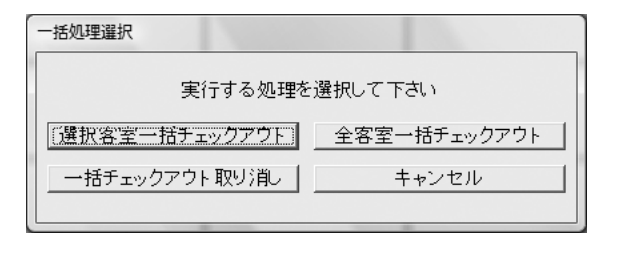

| ボタン                 | 説明                                | 参照先 |
|---------------------|-----------------------------------|-----|
| [選択客室一括チェッ<br>クアウト] | 選択した複数の客室を一括してチェッ<br>クアウトする。      | P68 |
| [全客室一括チェッ<br>クアウト]  | チェックイン状態の客室をすべて一括<br>してチェックアウトする。 | P69 |
| [一括チェックアウ<br>ト取り消し] | 一括チェックアウトを取り消す。                   | P71 |
| [キャンセル]             | 「一括処理選択」ダイアログボックス<br>を閉じる。        |     |

**5**団体客室を

1

なる前に

3

機能を利用する

4

管理するを

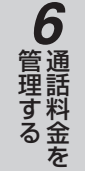

使う便利に

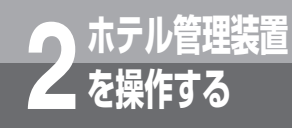

# 機能ボタンの使いかた

### ■「料金管理処理選択」ダイアログボックス

[料金管理]をクリックしたときに表示されるダイアログボックスです。

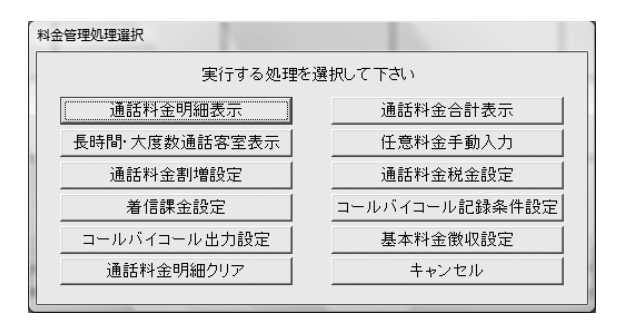

| ボタン                  | 説明                               | 参照先  |
|----------------------|----------------------------------|------|
| [通話料金明細表示]           | 客室の通話料金の合計と明細を表示す<br>る。          | P92  |
| [通話料金合計表示]           | 客室の通話料金の合計を表示する。                 | P86  |
| [長時間·大度数通<br>話客室表示]  | 通話時間・通話料金の多い客室を表示<br>する。         | P121 |
| [任意料金手動入力]           | 通話料金以外の任意の料金を設定する。               | P115 |
| [通話料金割増設定]           | 通話料金の割増率や付加料金などを設<br>定する。        | P113 |
| [通話料金税金設定]           | 通話料金の税率などを設定する。                  | P111 |
| [着信課金設定]             | 着信に対して課金する料金を設定する。               | P112 |
| [コールバイコール<br>記録条件設定] | 事務用電話機からのコールバイコール<br>の記録条件を設定する。 | P135 |
| [コールバイコール<br>出力設定]   | コールバイコール明細をプリンタに出<br>力する条件を設定する。 | P136 |
| [基本料金徴収設定]           | 基本料金と徴収方法を設定する。                  | P110 |
| [通話料金明細クリ<br>ア]      | 通話料金の明細をクリアする。                   | P117 |
| [キャンセル]              | 「料金管理処理選択」ダイアログボッ<br>クスを閉じる。     |      |

### ■「集計処理選択」ダイアログボックス

[集計処理]をクリックしたときに表示されるダイアログボックスです。

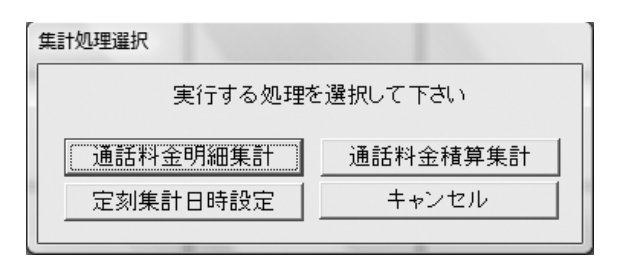

| ボタン        | 11111111111111111111111111111111111111 | 参昭先    |
|------------|----------------------------------------|--------|
|            | LC - J/G                               | 2/10/0 |
| [通話料金明細集計] | 通話料金明細集計を行い、印刷する。                      | P98    |
| [通話料金積算集計] | 通話料金積算集計を行い、印刷する。                      | P102   |
| [定刻集計日時設定] | 通話料金定刻集計条件を設定する。                       | P106   |
| [キャンセル]    | 「集計処理選択」ダイアログボックス<br>を閉じる。             | _      |

### ■「印刷処理選択」ダイアログボックス

[印刷] をクリックしたときに表示されるダイアログボックスです。

| 印刷処理選択     |              |
|------------|--------------|
| 印刷フォーマット選択 | 印刷内容設定       |
| ヘッダ・フッタ設定  | 随時レシート発行     |
| ルームステータス印刷 | モーニングコール一覧印刷 |
|            | キャンセル        |
|            |              |

| ボタン                | 説明                                      | 参照先  |
|--------------------|-----------------------------------------|------|
| [印刷フォーマット<br>選択]   | 印刷するプリンタなどを設定する。                        | P124 |
| [印刷内容設定]           | 印刷内容を設定する。                              | P126 |
| [ヘッダ・フッタ設<br>定]    | レシートの先頭や最後につけるメッ<br>セージを設定する。           | P132 |
| [随時レシート発行]         | レシートを発行する。                              | P133 |
| [ルームステータス<br>印刷]   | 空き状態の客室を除くすべての客室の<br>詳細情報と団体の詳細情報を印刷する。 | P63  |
| [モーニングコール<br>一覧印刷] | モーニングコールの設定状態と、客室<br>の応答状態一覧を印刷する。      | P48  |
| [キャンセル]            | 「印刷処理選択」ダイアログボックス<br>を閉じる。              |      |

### ■「一斉呼び出し処理選択」ダイアログボックス

[一斉呼び出し]をクリックしたときに表示されるダイアログボックスです。

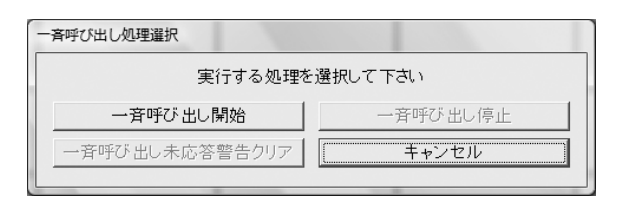

| ボタン                  | 説明                             | 参照先 |
|----------------------|--------------------------------|-----|
| [一斉呼び出し開始]           | 選択した客室を一斉に呼び出す。                | P51 |
| [一斉呼び出し停止]           | 一斉呼び出しを停止する。                   | P52 |
| [一斉呼び出し<br>未応答警告クリア] | 一斉呼び出し未応答の警告表示を消去<br>する。       | P53 |
| [キャンセル]              | 「一斉呼び出し処理選択」ダイアログ<br>ボックスを閉じる。 |     |

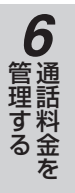

1

お使いに

3 ホテルサービス

**4** 管理する を

5 団体客室を

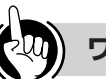

## ワンポイント

#### ●淡色表示のボタンについて

ダイアログボックス内の各ボタンのうち、そのときの条件により使えないボタンは文字の色が薄く表示されます。 〈例〉

「一括処理選択」ダイアログボックスで、一括チェック アウト取り消しができない条件のときは[一括チェック アウト取り消し]ボタンの文字の色が薄くなっており、 クリックしても反応しません。

「ホテル管理装置」ウィンドウの 表示のしかた

## 客室状態ごとに表示する

ホテル管理装置

「ホテル管理装置」ウィンドウで、特定の状態にある客室のみを表示することができます。 また、一度に表示する客室数を変更することもできます。

メニューの [表示] をクリックします。

# 表示する客室状態を選択します。

- 客室を20客室ごとに表示する:20客室表示
- 客室を40客室ごとに表示する:40客室表示
- 客室を80客室ごとに表示する:80客室表示
- すべての客室状態を表示するとき
   : 全客室表示(F6)
- 空いている客室のみ表示するとき
   空き状態表示(F7)
- チェックインしている客室のみ表示するとき
   :チェックイン状態表示(F8)
- 清掃中の客室のみ表示するとき

   清掃状態表示(F9)
   ※F6~F9はファンクションキーの対応です。

右の画面は、20客室表示でチェックイン状態表 示の例です。 1 ホテル管理装置 ファイル 表示 客室管理 料金管理 集計処理 団体管理 名称 オプション ヘルプ 最新の情報に受新 容置快乗 20審査表示 40審査表示 90審査表示 全容素 空き状態 チェックイン状態 清掃状態 1101 Room1101 1102 1103 Room1103 1104 Room1104 1105 Room1105 1106 Room1106 1107 Room1107 1108 Room1108 1201 Room1201 1202 Room1202 1203 Room1203 1204 Room1204 1205 Room1205 1206 Room1206 1207 Room1207 1208 B o om1208 1301 B o om1301 1302 B o om1302 1303 B o om1303 1304 B o om1304 チェックイン チェックアウト チェックアウト取り消し 清操終了 団体 容室詳細表示/設定 音呼び出し 科金管理 集計処理

|             |             |                        | +=          | NAME TO A COMMENT OF | *18 15 10 10 |
|-------------|-------------|------------------------|-------------|----------------------|--------------|
|             | 208 24      | &示 40音主表示 80音主:        |             | 948 9199174A8 )      |              |
| 1101 Room11 | 101 1104 Ro | om1104 <b>1106</b> R o | om1106 1108 | R o om1108           |              |
|             |             |                        |             |                      |              |
|             |             |                        | 1           | - 1                  |              |
|             |             |                        |             |                      |              |
|             |             |                        |             |                      |              |
|             |             |                        |             |                      |              |
|             |             |                        | i           | i                    |              |
|             |             |                        |             |                      |              |
|             |             |                        |             |                      |              |
|             |             |                        | !           |                      |              |
|             |             |                        |             |                      |              |
|             |             |                        |             |                      |              |
|             | 1           | 1                      | 1           | · · · ·              |              |
| チェックイン      | チェックアウト     | チェックアウト取り消し            | 清掃終了        | 田休                   |              |
| 空生形组生品/热生   | 制金幣種        | (血 #+ ôn ŦŦ            | FORI        | → 査軽が出し.             | 第了           |

# ワンポイント

#### ●表示状態切替ボタンを使って客室状態ごとに表示するには

- 客室を20客室ごとに表示するとき
  - : [20客室表示] をクリックする
- 客室を40客室ごとに表示するとき
  - :[40客室表示]をクリックする
- 客室を80客室ごとに表示するとき
   [80客室表示]をクリックする
- すべての客室状態を表示するとき
  - : [全客室] をクリックする

- 空いている客室のみ表示するとき
   : [空き状態] をクリックする
- チェックインしている客室のみ表示するとき
   :[チェックイン状態]をクリックする
- 清掃中の客室のみ表示するとき

   [清掃状態]をクリックする

## 客室を検索して表示する

客室番号で客室を検索し、表示することができます。

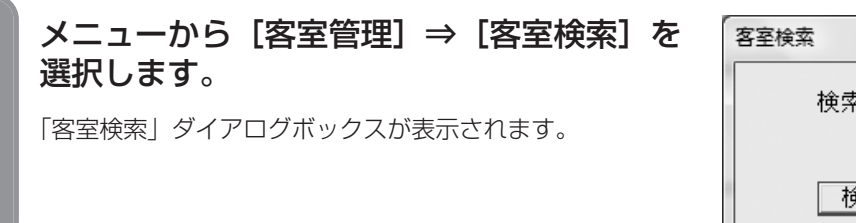

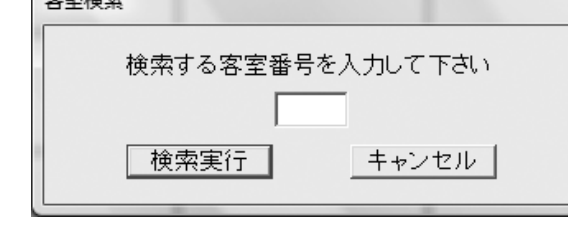

### 客室番号を入力し、[検索実行]をクリック します。

「客室検索」ダイアログボックスが閉じ、「ホテル管理装置」 ウィンドウの該当の客室に点線枠が表示されます。 右の画面は、単独の客室1106を検索した場合の例です。

| ファイル 表示 客室管理 料金管理 集計処理 団体管理 名称 オプション ヘルプ                                                                                                |
|----------------------------------------------------------------------------------------------------|
|                                                                                                    |
| 「報称の時載に更新」音至視束 20音至表示 40音至表示 80音至表示 空音至 空き状態 チェッジイン状態                                                                                   |
| 1106 Room1106 1107 Room1107 1108 Room1108 1109 Room1109 111                                                                             |
|                                                                                                    |
| 11111 Room1111 1112 Room1112 1113 Room1113 1114 Room1114 111                                                                            |
| 1116 Room118 1117 Room117 1118 Room118 1119 Room119 112                                                                                 |
|                                                                                                    |
|                                                                                                    |
| チェックアクト         チェックアクト         チェックアクト         浦藤枝丁         団体           審査課題表示パ協定         料金管理         集計処理         印刷         一変呼び出し |

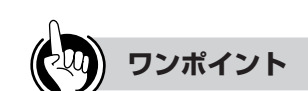

#### ●客室番号とは

客室番号とは、客室に設置された客室電話機の内線番号 を指します。

#### ●機能ボタンを使って客室を検索するには

①「ホテル管理装置」ウィンドウの[客室検索]をクリックする

続けて手順2を行ってください。

## しん お知らせ

確認

客室表示を、表示状態(●P34)ごとに表示している 場合、その表示状態以外の客室を検索すると、以下の 「確認」ダイアログボックスが表示されます。

- 指定の客室は現在の表示モードでは表示できません
   全客室表示を行いますか?
   「はいび)」
   いいえ(N)
- <例> チェックイン状態表示中に空き状態の客室を 検索した場合

全客室表示に切り替えて客室の検索を続ける場合は [はい]をクリックしてください。客室表示が全客室 表示に切り替わり、検索結果が表示されます。

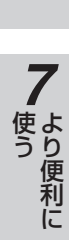

**6** 通話料金を

1

なる前に

3 ホテルサービス

管理するを

**5**団体客室を

8 ご参考に

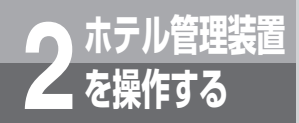

# オンラインヘルプを表示するには

本装置の操作などについてオンラインヘルプを表示します。

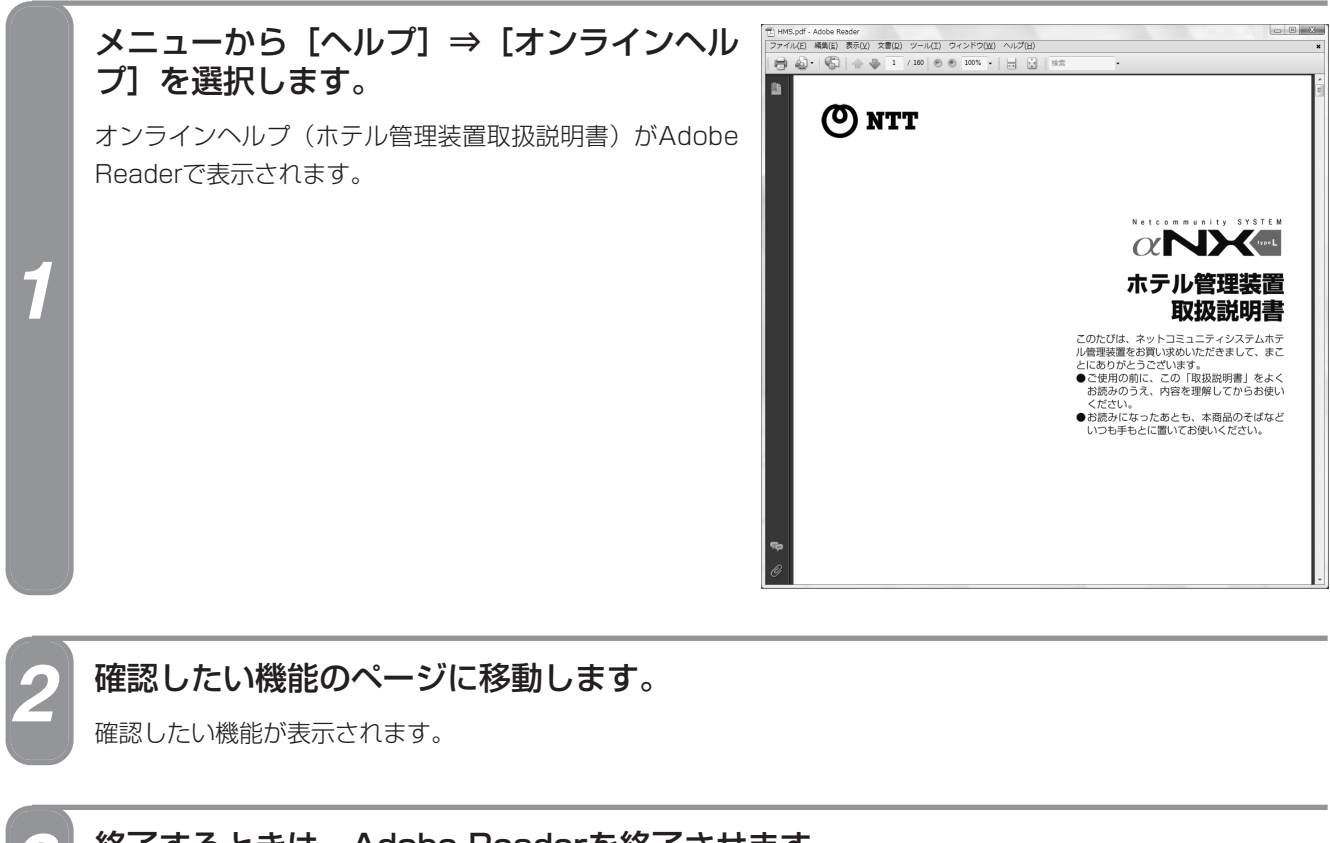

終了するときは、Adobe Readerを終了させます。

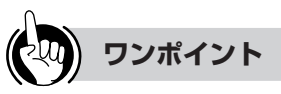

●機能ボタンを使ってオンラインヘルプを表示するには ① [ヘルプ] をクリックする 続けて手順2から行ってください。

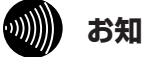

### お知らせ

- ●ヘルプを表示したまま操作を行うことができます。
- ●オンラインヘルプを表示するには、Adobe Reader がインストールされていることと、PDF文章が Adobe Readerに関連付けられていることが必要で す。
- ●ヘルプを表示中にホテル管理装置を終了してもヘルプ の表示は終了しません。ヘルプを表示している Adobe Readerを終了してください。
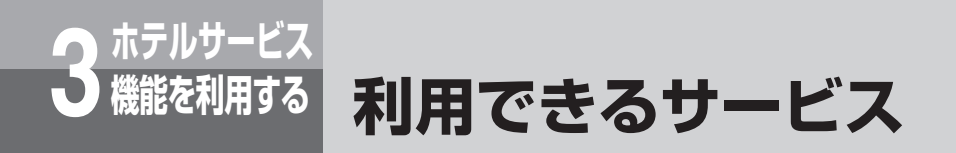

ホテル管理装置で設定するサービスはすべて主装置で管理されます。また「ホテル管理装置」 ウィンドウの状態表示に表示される情報はすべて主装置が管理している情報です。 通話料金についても主装置の通話料金明細に従って、ホテル管理装置が集計印字を行います。 ここではホテルサービス機能を利用するときの主装置の動作やフロント電話機の操作につい て説明します。なおこれらのサービスを利用するには主装置の「システム設定」が必要にな ります。(◆P148)

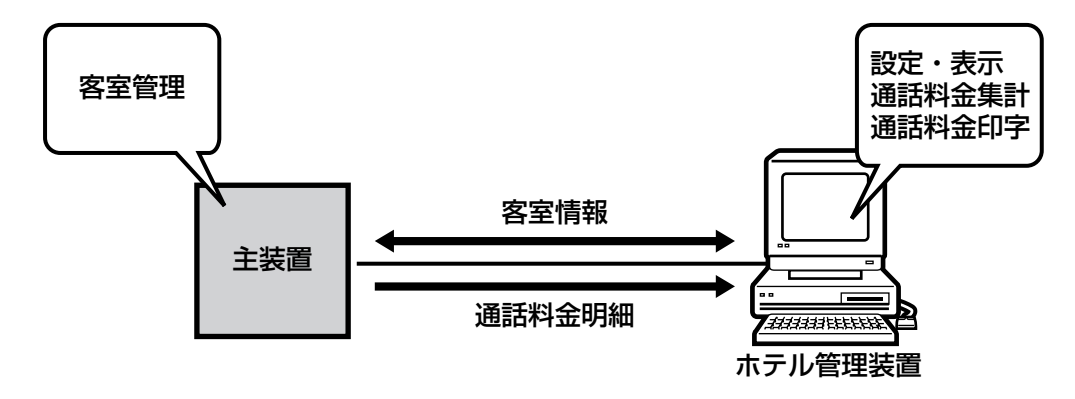

#### ■ フロント電話機を利用するサービス

- ●音声メールの利用について(●P40)
- ●モーニングコールの利用について(●P43)
- ●モーニングコールガイダンスの選択について(●P46)
- ●モーニングコールガイダンスの録音について(●P47)
- ●一斉呼び出しガイダンスの録音について(●P55)
- ●フロント電話機の警告表示について(●P57)

#### ■その他のサービス

- ●フロントメッセージの利用について(●P38)
- ●一斉呼び出しの利用について(●P50)
- ●電話機の未接続検出について(●P56)
- ●受話器外れの検出について(●P56)

#### ■ホテルコンソールとホテル管理装置を併用するときは(●P58)

#### ■主装置の「システム設定」について

システム設定とは、より便利にお使いいただくためのデータ設定です。「システム設定」を行うときは当社のサービス取扱 所またはお買い求めになった販売店へお気軽にご相談ください。

●「システム設定」によりご利用になれる機能(●P148)

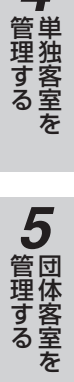

1

なる前に

を操作する

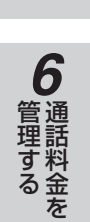

8 ご参考に

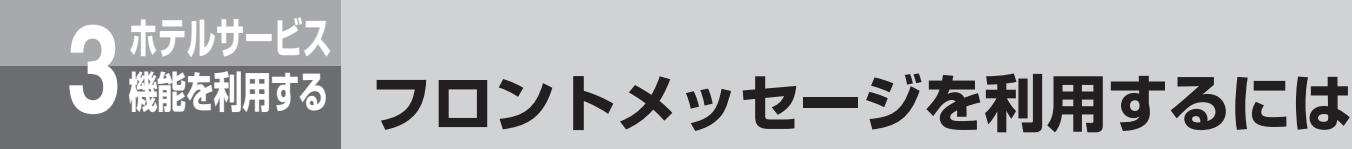

客室へ伝言などがあるとき、直接客室へ電話をかける代わりに、フロントメッセージを使って 客室電話機を周期的に呼び出すことができます。客室がフロントメッセージの呼び出しに応答 した場合のみ、フロント電話機が呼び出されます。フロントから客室へ電話をかけるのに比べ て、お客様の都合のよいときにフロントと接続されるため、円滑なフロント業務が行えます。 フロントメッセージの設定・解除は、ホテル管理装置の「客室詳細情報」ダイアログボックス から行います。(~P62)

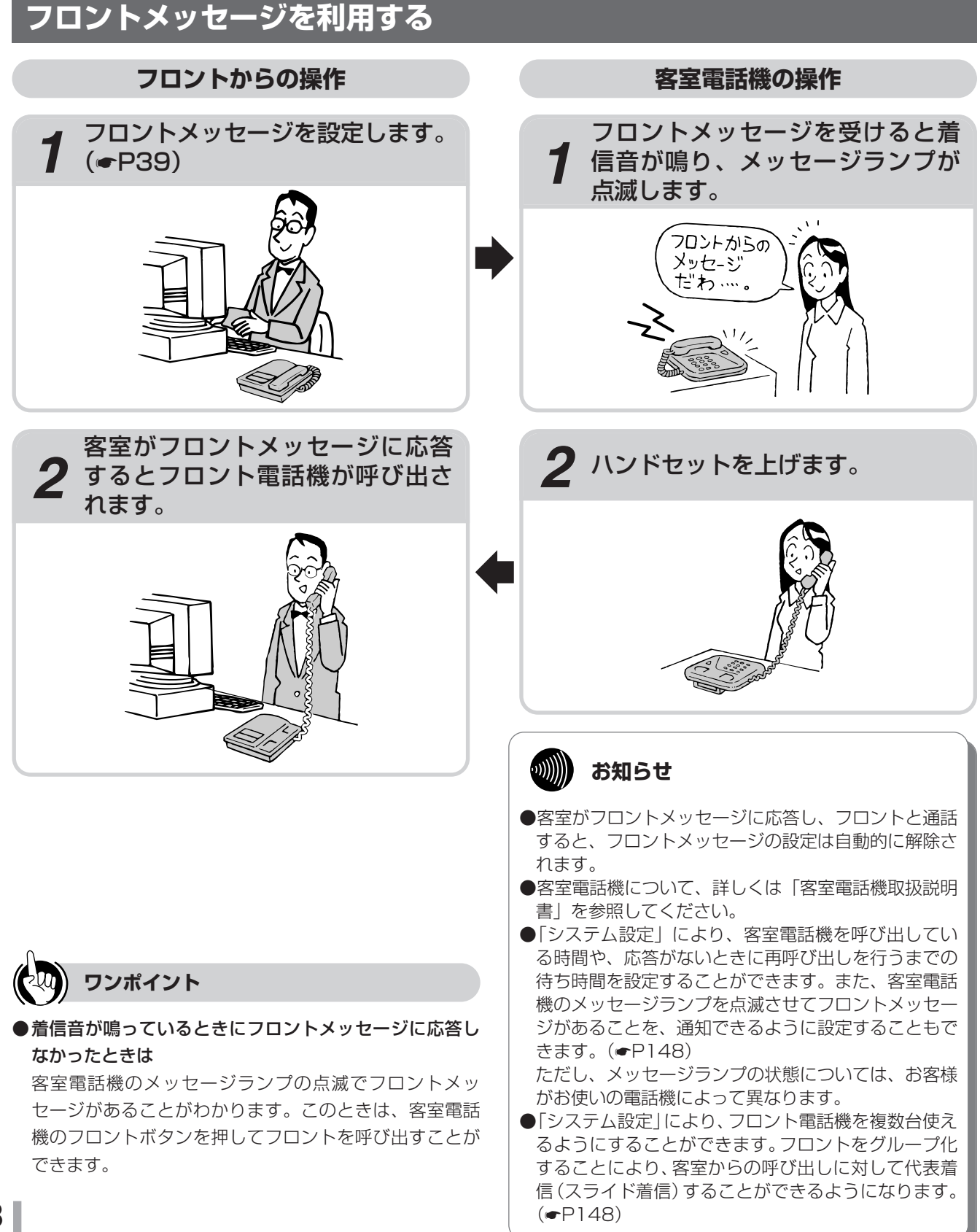

#### フロントメッセージを設定する を操作する フロントメッセージは「客室詳細情報」ダイアログボックスで設定します。 フロントメッセージを設定する客室を1つ選択します。(*■*P25) ●フロントメッセージを設定するときは、チェックイン状態の客室を選択してください。 »»))))))) お知らせ それ以外の客室を選択したときは、表示のみとなります。 ●複数の客室に同時に設定することはできません。 メニューから [客室管理] ⇒ [客室 客室詳細情報 番号情報 詳細表示/設定]を選択します。 団体番号 設定無し 客室番号 1120 客室名称 R o o m 1120 フロア番号 01 4 客室毎設定 「客室詳細情報」ダイアログボックス(●P62) 状態情報 管理するを . ☞ モーニングコール設定 客室状態 チェックイン中 設定時刻 08 : 00 再設定 が表示されます。 音声メール ▼ フロントメッセージ設定 再設定 右の画面は、単独の客室1120を選択した場合の 警報情報 客室電話機接続状態 □ 着信拒否設定 - ~ ... チェックイン時発着信規制 □ ○ ◎ 取信規制 □ 外線着信規制 例です。 一斉呼び出し応答状態 受話器外れ状態 モーニングコール応答状態 □ 内線相互規制 設定 閉じる 5 管理する ·)))))))) お知らせ フロントメッセージを設定する客室をダブルクリックしても表示できます。 [フロントメッセージ設定] にチェックマークを付けます。 6 管理するを すでにフロントメッセージが設定されているときにあらためて設定し直すときは〔再 ...))))))) お知らせ 設定]をクリックしてください。 [設定] をクリックします。 選択した客室にフロントメッセージが設定され、「客室詳細情報」ダイアログボックスが閉じます。 使う ワンポイント ●フロントメッセージの設定状態を確認するには ●機能ボタンを使ってフロントメッセージを設定するには ①フロントメッセージを設定する客室を1つ選択する 「ホテル管理装置」ウィンドウの客室状態表示(●P24、 26)、または「客室詳細情報」ダイアログボックス ②[客室詳細表示/設定]をクリックする 8 ご参考に 続けて手順3から行ってください。 (●P62) で確認できます。 フロントメッセージを解除するには 手順1~2の操作を行う •**)))**|| お知らせ ②[フロントメッセージ設定]のチェックマークを外す 続けて手順4を行ってください。 設定が完了すると、「ホテル管理装置 | ウィンドウの客室 状態表示 (●P24、26) が自動的に更新されます。

1

なる前に

#### 

フロントからの伝言などを録音し、音声メールとしてその内容を客室へ伝言することができま す。また、音声メールをフロントメッセージと連動させることにより、客室電話機を呼び出す ときに同時に、音声メールがあることを通知することもできます。

音声メールはフロント電話機から設定します。ホテル管理装置からは音声メールが設定されて いるかどうかのみ確認できます。

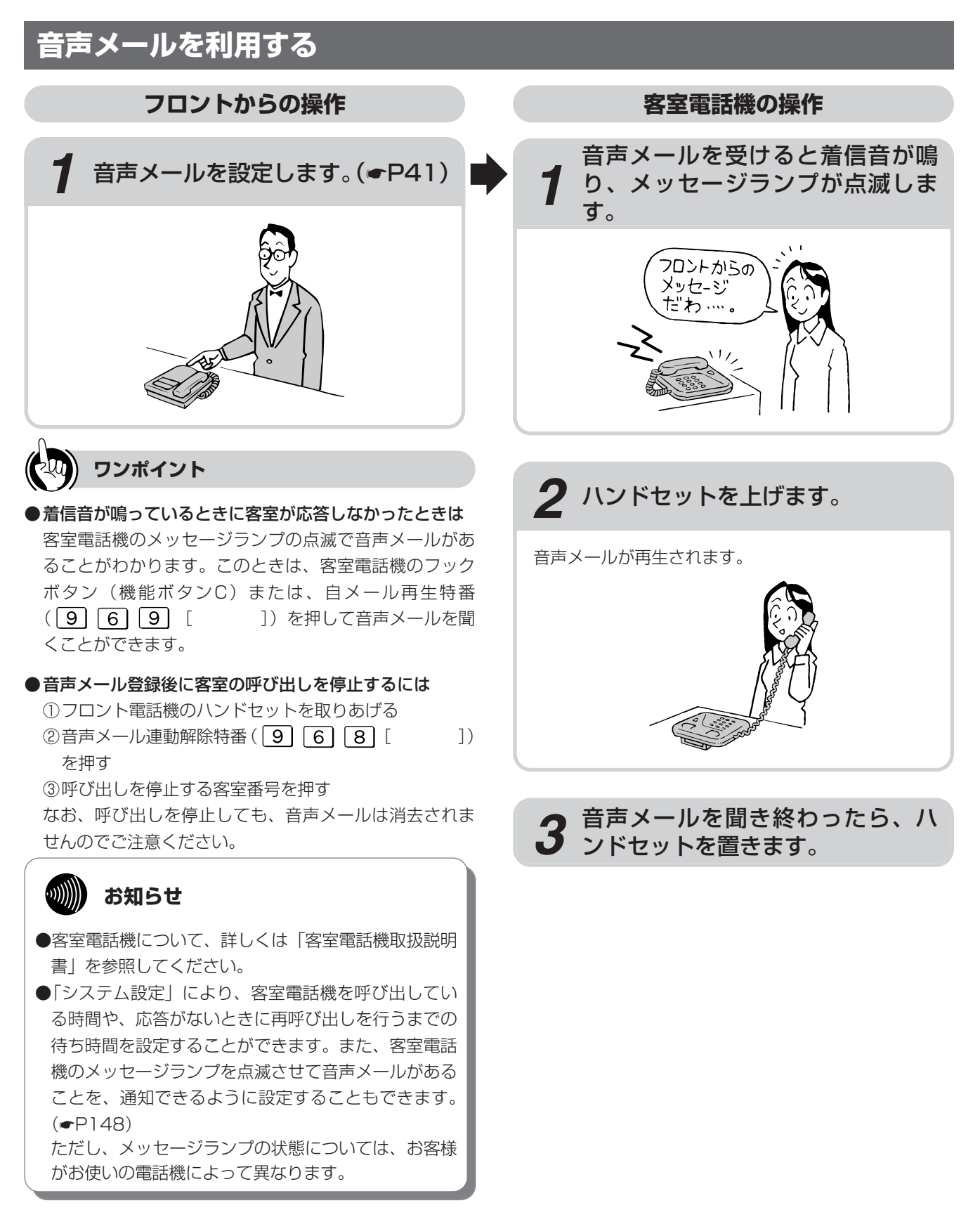

#### なる前に 音声メールを設定する を操作する 音声メールを設定するには、フロント電話機にメール送信ボタンを用意しておく必要があります。 テル管理装 フロント電話機のハンドセットを上 録音するメッセージをお話しくださ 7 げます。 い。 「ツーツー・・・|という音を確認してください。 お話しが終わったら、ハンドセット を置きます。 フロント電話機のメール送信ボタン 管理するを を押します。 音声メールが設定されると、メール送信ランプが消え、 音声メールが送信されます。 メール送信ランプが点滅します。 メール送信 メール送信 管理する (井) (井) を押しても、録音を終了します。 メール送信ランプが点滅中に、音声 メールを設定する客室番号をダイヤ ルボタンで押します。 メール送信ランプが点灯し、周期的に2回消え、「メッ セージをどうぞ。| という音声が聞こえます。 話料金を 〈例〉客室番号1102へ音声メールを設定する場合 123 1002へ録音 4 5 6 7 8 9 \* 0 # ル送信 ...)))))) お知らせ 使う ●設定が完了すると、「ホテル管理装置」ウィンドウの 客室状態表示(●P24、26)が自動的に更新され ワンポイント ます。 ●音声メールとフロントメッセージを同時に設定した 音声メールの設定状況を確認するには 場合は、フロントメッセージが優先されます。 8 ご参考に 「ホテル管理装置」ウィンドウの客室状態表示(●P24、 ●本操作以外にも音声メール機能には、外からの電話 26)、または「客室詳細情報」ダイアログボックス を音声メールに録音し客室電話機に転送するなど、 (●P62) で確認できます。 各種の録音機能や転送機能があります。詳しくは ●フロント電話機にメール送信ボタンを設定するには 「音声メール取扱説明書」を参照してください。 外線ボタンの1つにメール送信機能を設定します。メー ル送信ボタンの設定は、当社のサービス取扱所またはお 買い求めになった販売店にご依頼ください。 41

7

<sup>縦を利用する</sup> 音声メールを利用するには

## 音声メールを消去する

ホテルサービス

設定した音声メールを消去することができます。フロント電話機からはもちろん、客室電話機からも消去でき ます。また、ホテル管理装置でチェックイン操作を行ったときにも、チェックインした客室の音声メールは消 去されます。

ここではフロント電話機から再生中のメールを消去する方法を説明します。

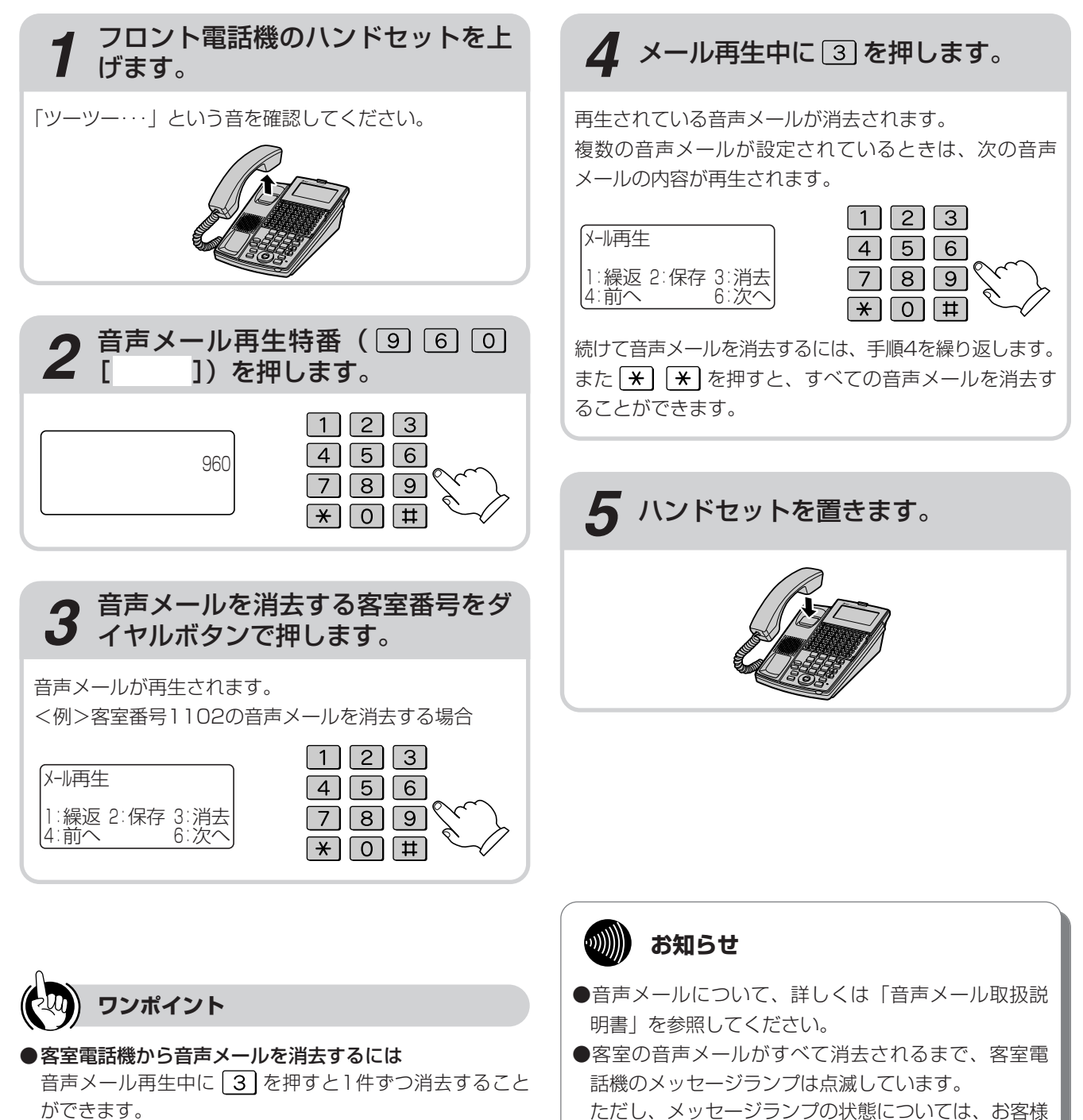

がお使いの電話機によって異なります。

ことができます。

また \* \* を押すと、すべての音声メールを消去する

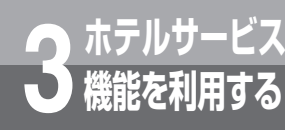

# モーニングコールを利用するには

モーニングコールを設定すると、設定した時刻に客室を呼び出します。 モーニングコールは客室電話機からの設定/解除のほかに、ホテル管理装置、フロント電話 機から設定/解除することもできます。客室電話機またはフロント電話機で設定した モーニングコールの解除は、ホテル管理装置からも行えます。 モーニングコールのガイダンス種別の変更や、モーニングコールガイダンスの録音は、フロ

ント電話機で行います。

## -ニングコールを利用する

#### フロントからの操作

客室電話機の操作

フロント電話機またはホテル管理装置または客室電話機から、モーニングコールを 設定します。(*●*P44、45)

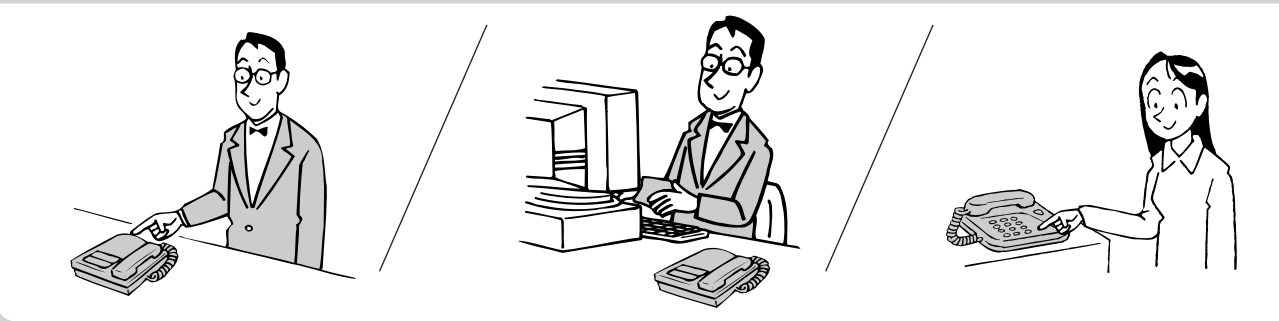

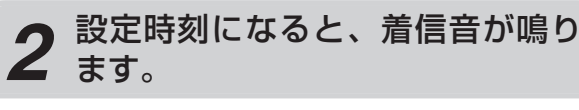

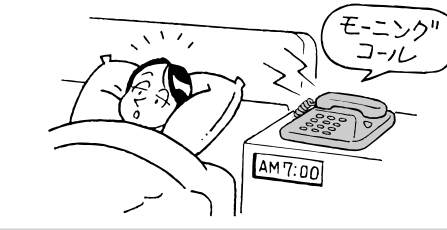

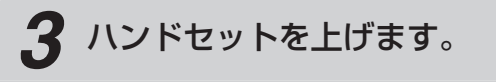

モーニングコールガイダンス (●P46) が聞こえます。

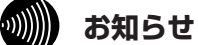

- ●客室がモーニングコールに応答すると、モーニング コールの設定は自動的に解除されます。
- ●客室がモーニングコールに応答しなかった場合は 「ホテル管理装置」ウィンドウに警報情報が表示され ます。(●P26)
- ●客室電話機について、詳しくは「客室電話機取扱説明」 書」を参照してください。
- ●「システム設定」により、客室電話機を呼び出してい る時間や呼び出し回数、応答がないときに再呼び出し を行うまでの待ち時間を設定することができます。 (•P148, 149)

AM 7:00

モーニングコールガイダンスを聞き終 わったら、ハンドセットを置きます。

1

なる前に

管理するを

5

管理する

**6** 通話料金を

使う便利に

**8**ご参考に

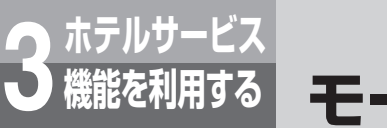

# モーニングコールを利用するには

## フロント電話機でモーニングコールを設定する

フロント電話機からモーニングコールを設定することができます。

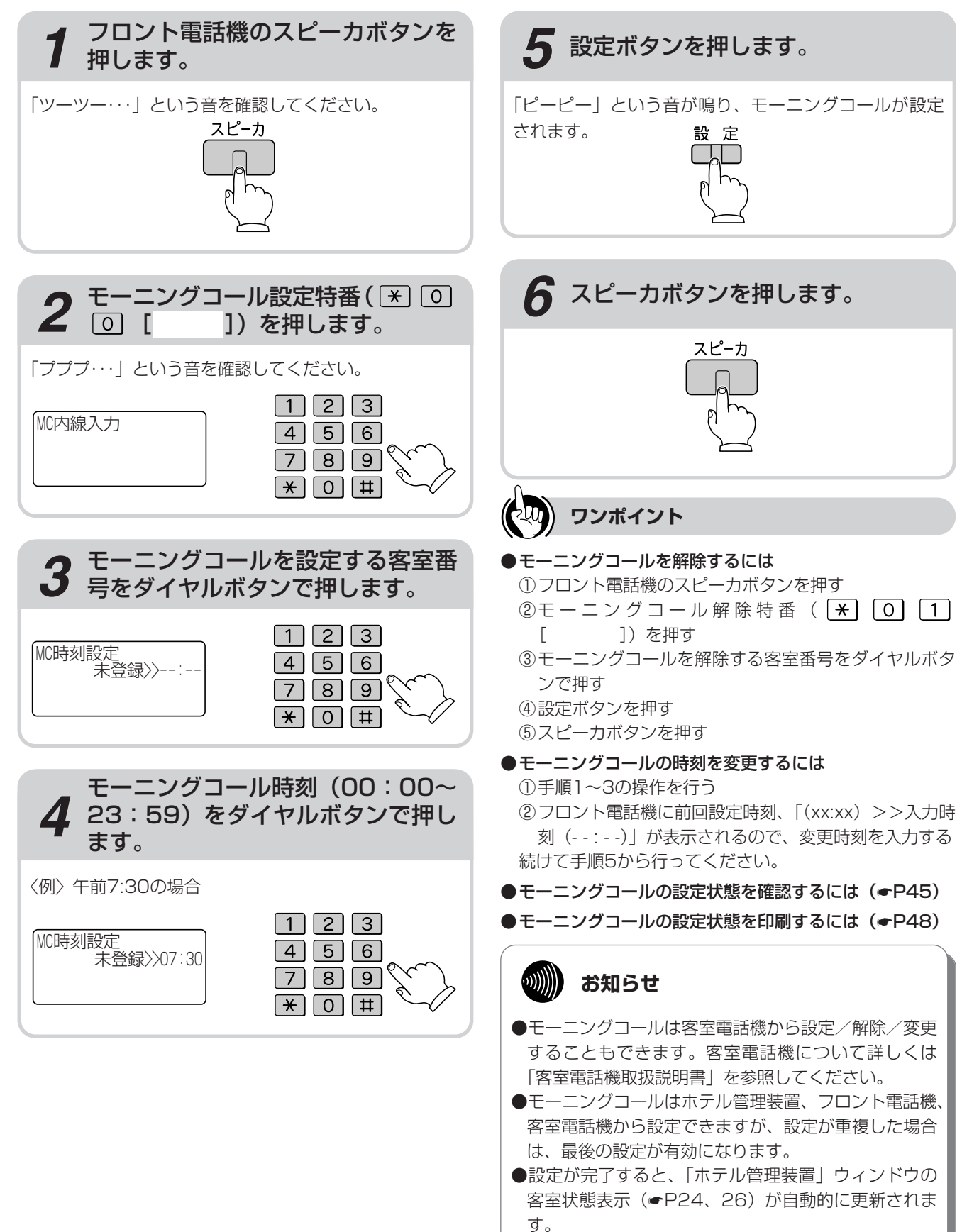

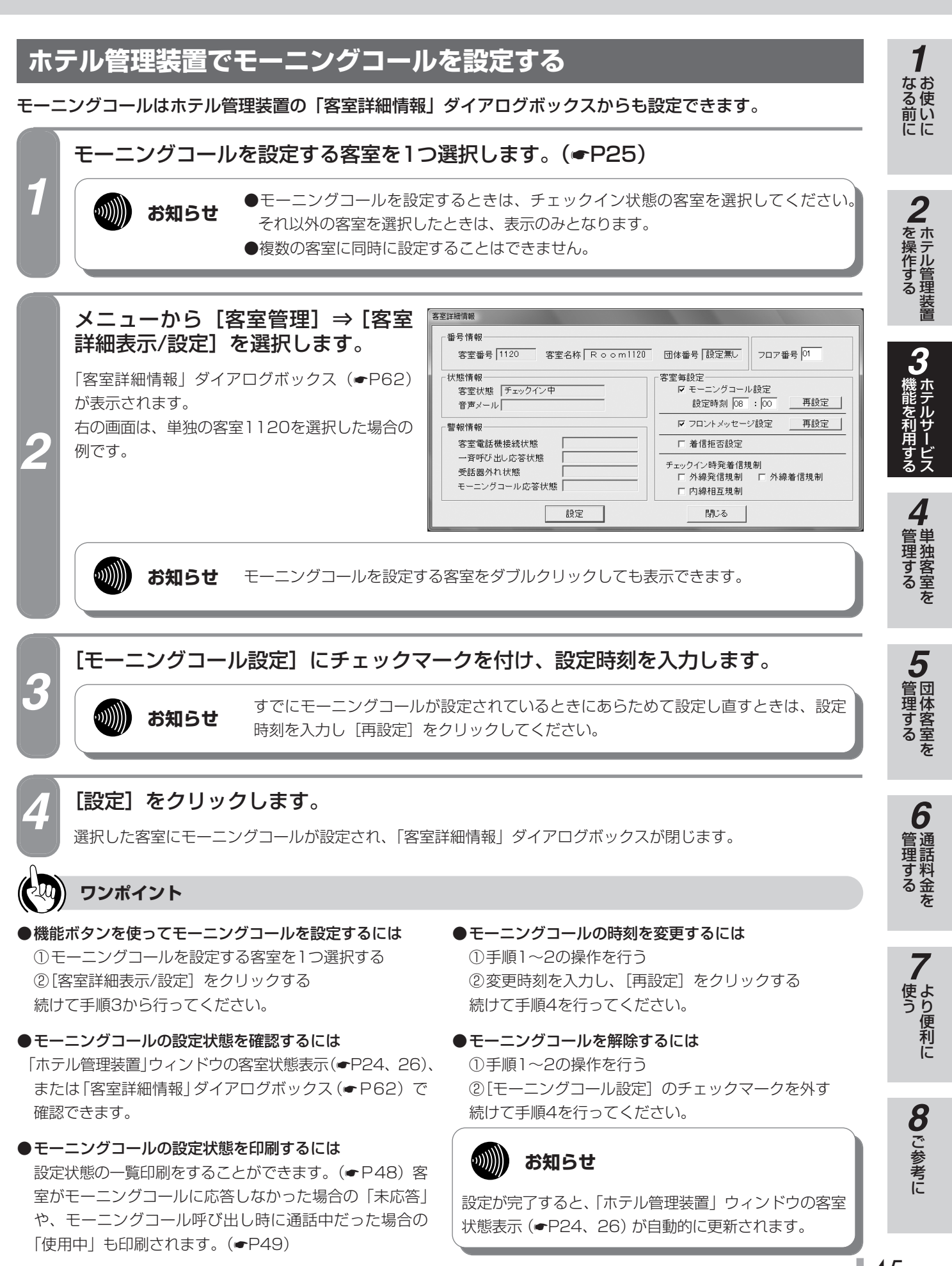

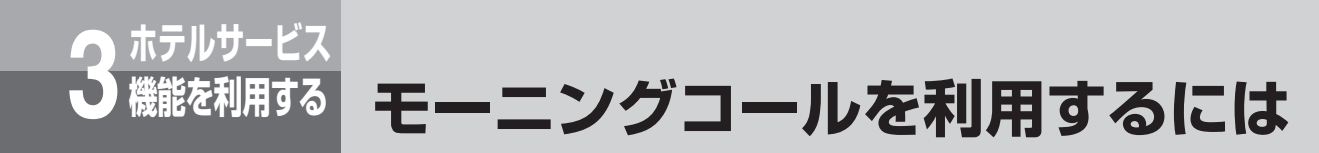

## モーニングコールガイダンスを選択する

客室がモーニングコールに応答したときに再生されるガイダンスを3種類の中から選択できます。 ガイダンスはフロント電話機から選択します。

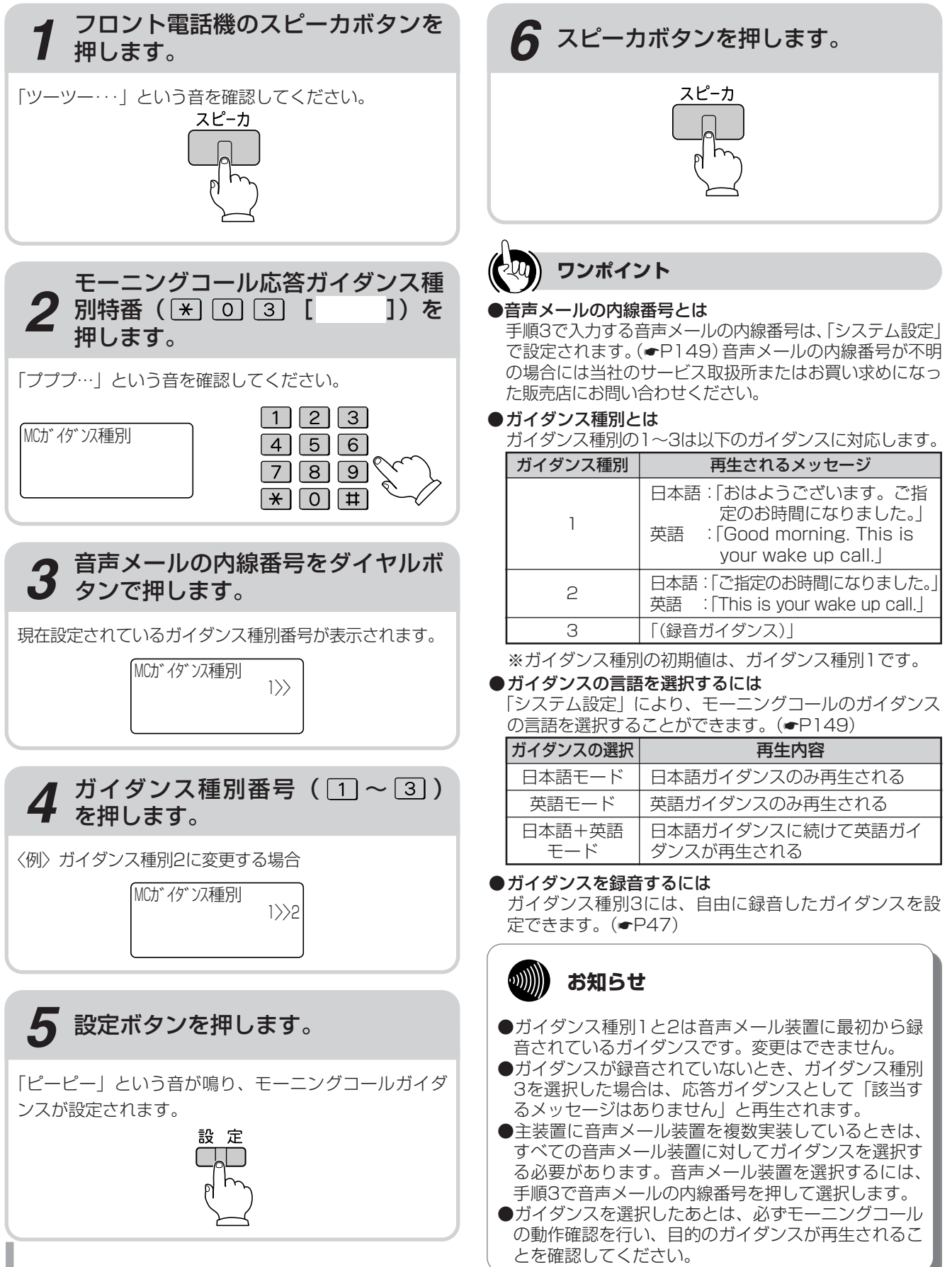

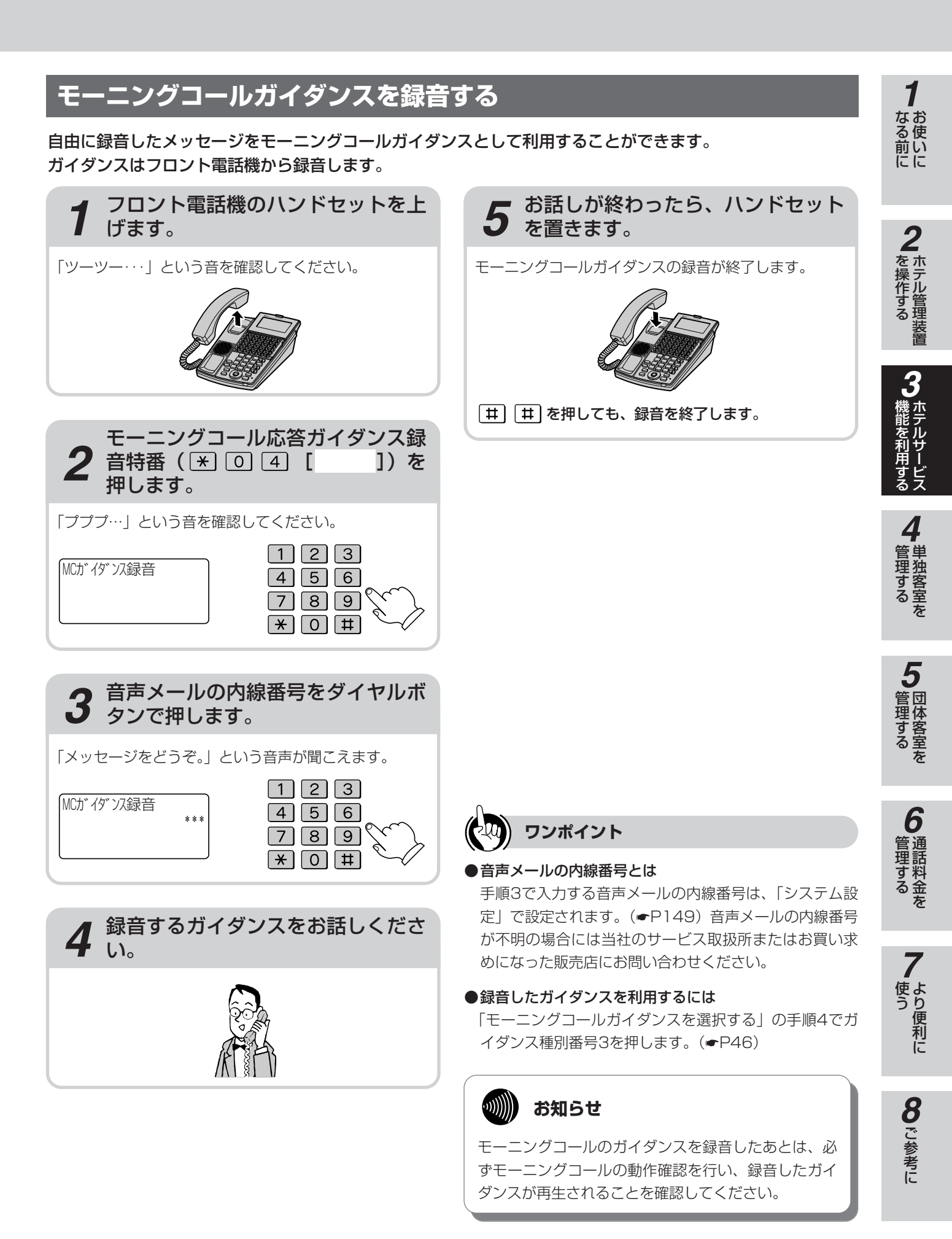

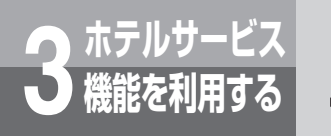

モーニングコールを利用するには

## モーニングコールの設定状態を印刷する

モーニングコールの設定状態と客室の応答状態一覧を印刷します。

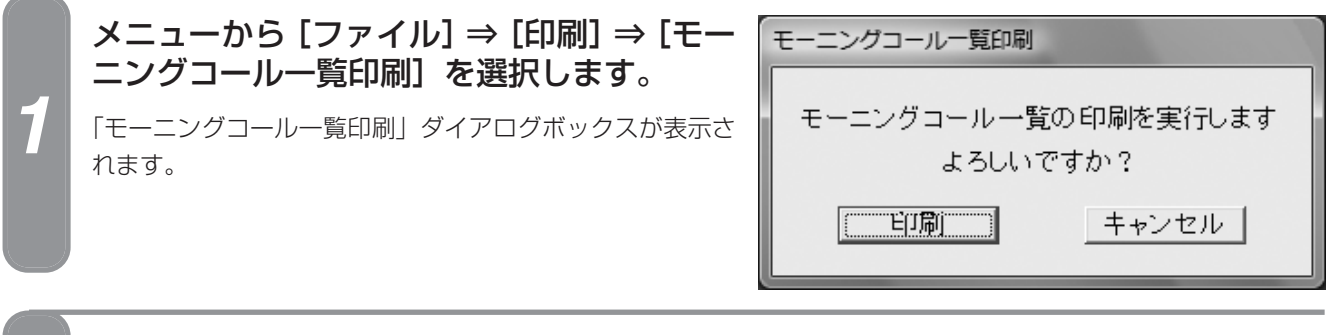

#### [印刷] をクリックします。

モーニングコール設定状態、応答状態が印刷され、「モーニングコール一覧印刷」ダイアログボックスが閉じます。

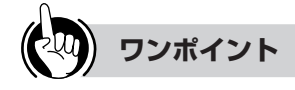

●機能ボタンを使ってモーニングコール一覧を印刷するには ①[印刷] をクリックする ②「印刷処理選択」ダイアログボックス(●P33)の [モーニングコール一覧印刷] をクリックする 続けて手順2を行ってください。

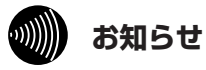

印刷操作を行った時点でのモーニングコール設定状 態、応答状態が印刷されます。

#### ■プリントサンプル

●印刷フォーマット (●P124) で「Windowsプリンタ」が選択されているとき

|      |                 |       | << モーニングコール一覧 >> | 1999/02/16 火 17:34 |  |
|------|-----------------|-------|------------------|--------------------|--|
| 客室番号 | 客室名称            | 設定時刻  | 応答状態             |                    |  |
| 1102 | R o o m1102     | 12:34 | 使用中              |                    |  |
| 1123 | R o o m1123     | 07:55 | 未応答              |                    |  |
| 1129 | R o o m1129     | 09:00 |                  |                    |  |
| 1130 | R o o m 1130    | 09:00 |                  |                    |  |
| 1323 | R o o m 1323    | 07:30 | 使用中              |                    |  |
| 1020 | K U U III I JZJ | 01.30 | 使用中              |                    |  |

#### ●印刷フォーマット (●P124) で「TMプリンタ」が選択されているとき

| $\langle\langle$ | モーニングコ           | <b>) ルー覧</b><br>1999/02/16 | >><br>火 20:17 |
|------------------|------------------|----------------------------|---------------|
| 客室番号             | 客室名称             | 設定時刻                       | 応答状態          |
| 1102             | Room1102         | 12:34                      | 使用中           |
| 1123             | Room1123         | 07:55                      | 未応答           |
| 1129             | Room1129         | 09:00                      |               |
| 1130             | <b>Room</b> 1130 | 09:00                      |               |
| 1323             | R o o m1323      | 07:30                      | 使用中           |

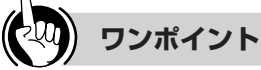

#### ●モーニングコール一覧印刷の見かたは

| 印刷内容                                | 意味                                     |
|-------------------------------------|----------------------------------------|
| 印字されない客室                            | モーニングコールが設定されて<br>いない、または客室が応答した       |
| 設定時刻だけ印字され<br>る客室                   | モーニングコールが設定されて、<br>まだその時刻になっていない       |
| 設定時刻のほかに、応<br>答状態に「使用中」と<br>印字される客室 | モーニングコールの時刻になっ<br>たが、客室の電話機が使用中で<br>ある |
| 設定時刻のほかに、応<br>答状態に「未応答」と<br>印字される客室 | モーニングコールの時刻になっ<br>たが、客室が応答しない          |

#### お知らせ

通話の種類、設定などにより印刷結果がプリントサン プルと異なる場合があります。

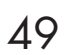

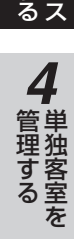

1 お使いに

**2**ホテル管理装置

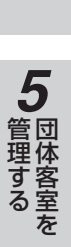

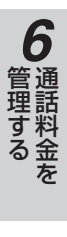

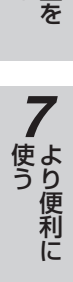

8 ご参考に

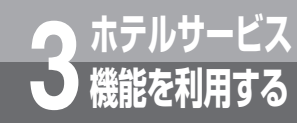

# 一斉呼び出しを利用するには

一斉呼び出しは、ホテル管理装置から複数の客室に対して一斉に呼び出しを行う機能です。応 答した客室には音声メールに録音されたガイダンスが再生されます。

多くの客室に一度にメッセージを伝えるときに便利です。

一斉呼び出しの開始・停止はホテル管理装置の「一斉呼び出し処理選択」ダイアログボックス で行います。(●P51、52)

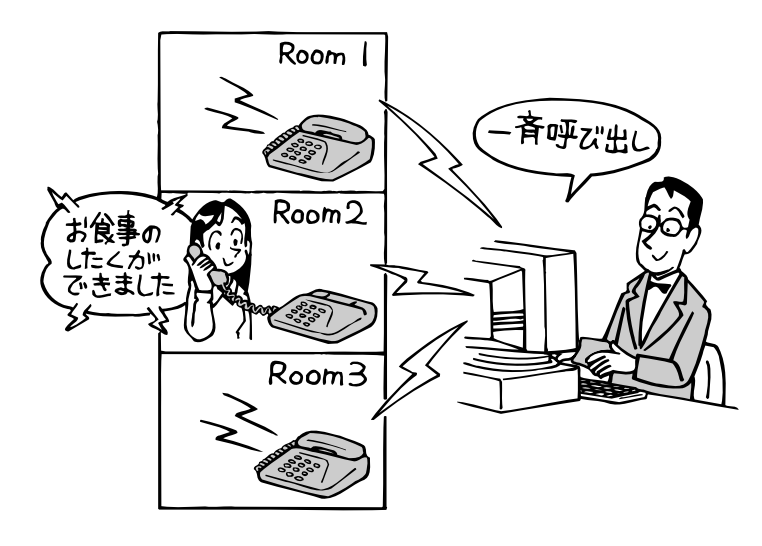

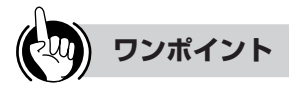

#### ●呼び出しガイダンスの種類は

客室が一斉呼び出しに応答したときに再生されるガイダ ンスは最大4種類まで登録できます。(●P55)

STOP お願い

録音されていないガイダンスを指定しても一斉呼び出 しは行われますが、客室が応答してもガイダンスはな にも再生されません。この場合でもホテル管理装置か らは正常に応答されたように見えますので、一斉呼び 出しを利用する場合は、ガイダンスが使用できること を確認してからご利用ください。

∕∧注意

一斉呼び出しは、音声メールの利 用状況やシステムの稼働状況によ り呼び出しが遅れることがありま す。緊急通報の目的ではご使用に ならないでください。

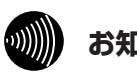

#### お知らせ

- ●一斉呼び出し中は、「ホテル管理装置」ウィンドウの ステータスバー (●P24) に「一斉呼び出し中」と 表示されます。
- ●主装置で音声メール装置が使用できないときは、一斉 呼び出しが正常に行われません。
- ●客室が一斉呼び出しに応答しなかった場合は、「ホテ ル管理装置」ウィンドウに警報情報が表示されます。 (**•**P26)
- ●「システム設定」により、客室電話機を呼び出してい。 る時間を設定することができます。(<-P149)
- ●客室が一斉呼び出しに応答したときに再生されるガイ ダンスはホテル管理装置からガイダンス番号1~4で 要求されますが (●P51)、主装置ではこの1~4を 「システム設定」で音声メールの共用ガイダンスに割 り当てています。(●P149) この割り当てが行われ ていないガイダンス番号を指定して一斉呼び出しを行 うと、ホテル管理装置にエラーが表示されます。
- ●一斉呼び出しを開始したときに、対象の客室が通話中の ときは、通話が終了したときに呼び出しを再開します。
- ●一斉呼び出しは、音声メールの種類や利用状況、シス テムの稼働状況によりホテル管理装置で選択した客室 を一度に呼び出せないことがあります。一度に呼び出 せなかったときの残りの客室については、呼び出せる 状況になると順次呼び出しが開始され、まだ呼び出し を行っていない客室がなくなるまで呼び出しを続けま す。

## -斉呼び出しする

チェックイン状態にある客室を選択して、一斉に呼び出します。客室が呼び出しに応答すると、呼び出しガイ ダンスを流します。あらかじめ、呼び出しガイダンスを録音してください。(◆P55)

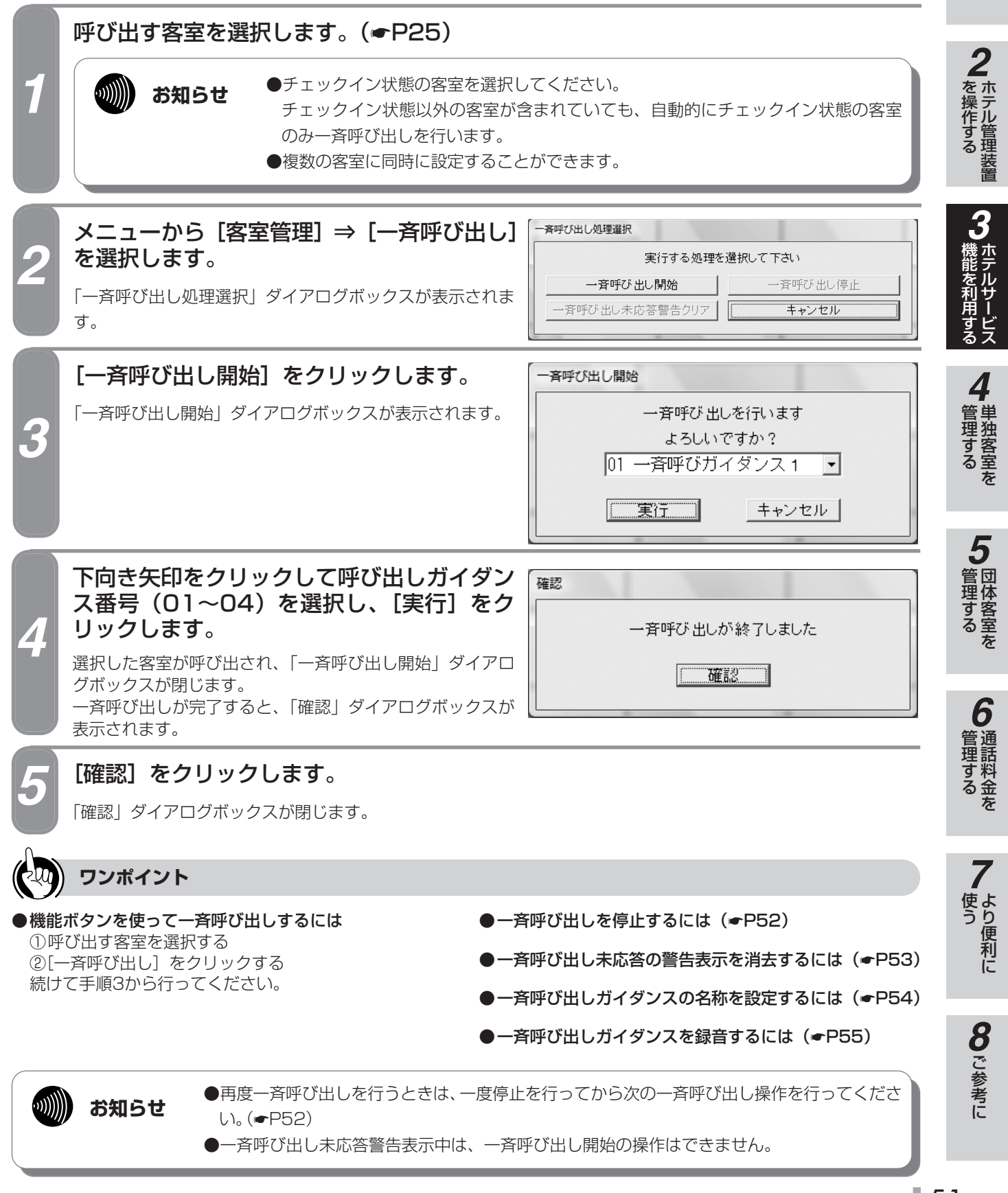

1

なる前に

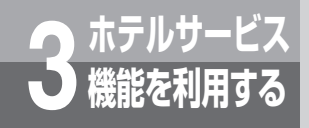

# 一斉呼び出しを利用するには

## ·斉呼び出しを停止する

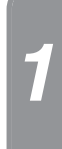

す。

#### 一斉呼び出し処理選択 メニューから [客室管理] ⇒ [一斉呼び出し] を選択します。 実行する処理を選択して下さい 一斉呼び出し開始 一斉呼び出し停止 「一斉呼び出し処理選択」ダイアログボックスが表示されま 一斉呼び出し未応答警告クリア キャンセル

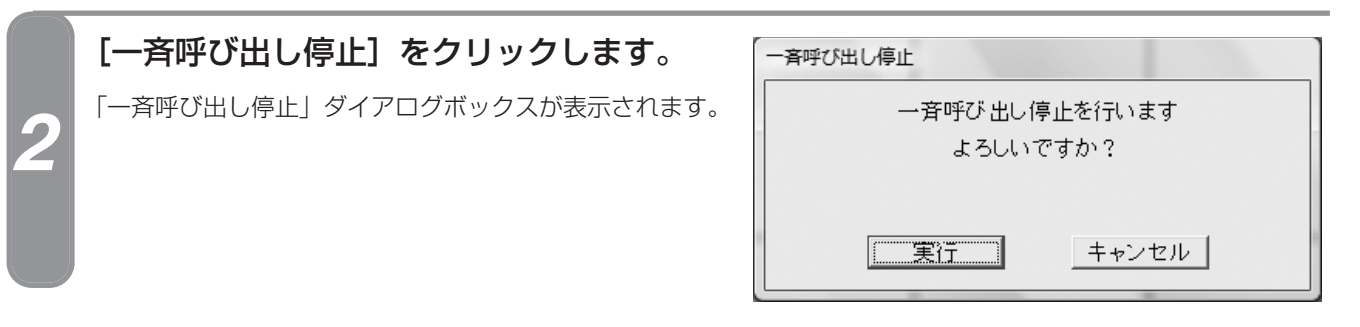

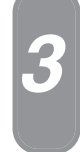

### [実行]をクリックします。

一斉呼び出し開始のときに選択した客室の呼び出しが停止します。 「一斉呼び出し停止」ダイアログボックスが閉じます。

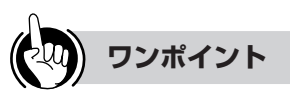

●機能ボタンを使って一斉呼び出しを停止するには ①[一斉呼び出し]をクリックする 続けて手順2から行ってください。

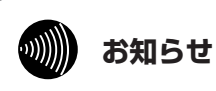

#### 一斉呼び出し中以外は、一斉呼び出しの停止操作を行 うことはできません。

●一斉呼び出しを停止しても、一斉呼び出し未応答警告 表示は消去されません。

一斉呼び出し未応答の警告表示を消去するには (**•**P53)

## -斉呼び出し未応答の警告表示を消去する

 一斉呼び出しに応答しなかった客室があると、「ホテル管理装置」ウィンドウの該当する客室に、警報情報が 表示されます。(●P26)警報情報は、未応答の客室を確認したあと消去します。

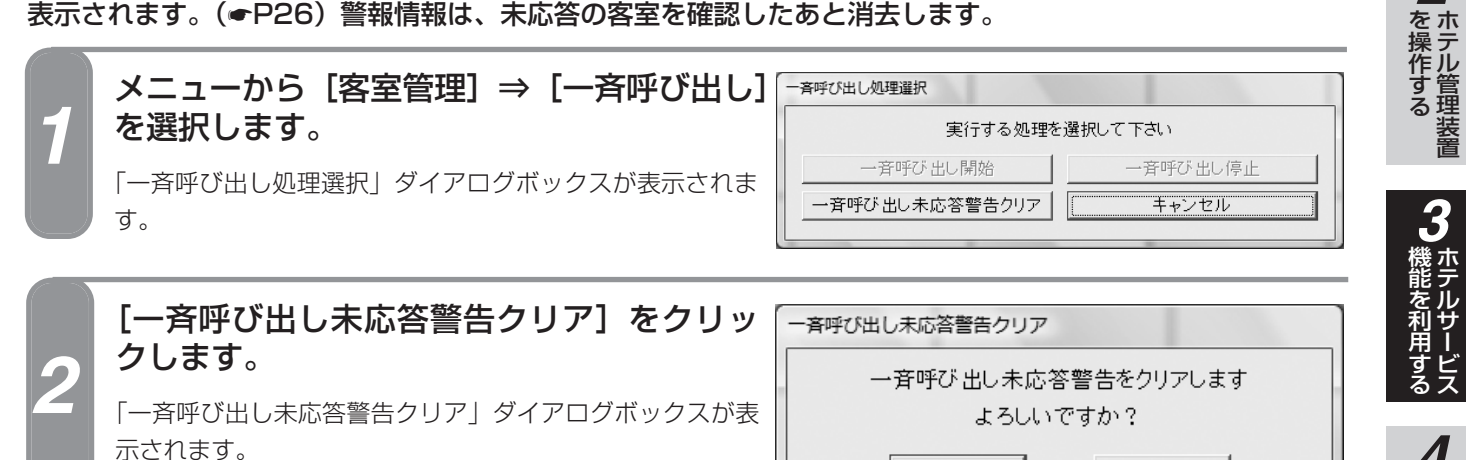

3

#### [実行] をクリックします。

「一斉呼び出し未応答警告クリア」ダイアログボックスが閉じます。 「ホテル管理装置」ウィンドウの該当客室から警報情報が消えます。

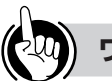

#### ワンポイント

#### ●機能ボタンを使って一斉呼び出し未応答の警告表示を消 去するには

[一斉呼び出し]をクリックする
 続けて手順2から行ってください。

#### ●一斉呼び出しの未応答状態を確認するには

「ホテル管理装置」ウィンドウの客室状態表示(●P24、 26)、または「客室詳細情報」ダイアログボックス (●P62)で確認できます。

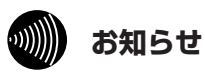

#### ●一斉呼び出しが完了していないと、一斉呼び出し未応 答の警告表示を消去することはできません。

実行

キャンセル

●一斉呼び出し未応答の警告表示の消去は、客室ごとに 行うことはできません。一斉呼び出し未応答警告表示 中のすべての客室の警告表示を一度に消去します。 7

なる前に

管理するを

管理する

6

管理するを

使う

8 ご参考に

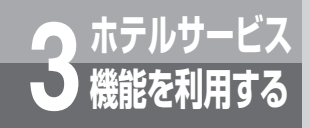

# <sup>利用する</sup> 一斉呼び出しを利用するには

## 一斉呼び出しガイダンス名称を設定する

ホテル管理装置から一斉呼び出しを行うときに指定するガイダンス1~4の名称を設定することができます。

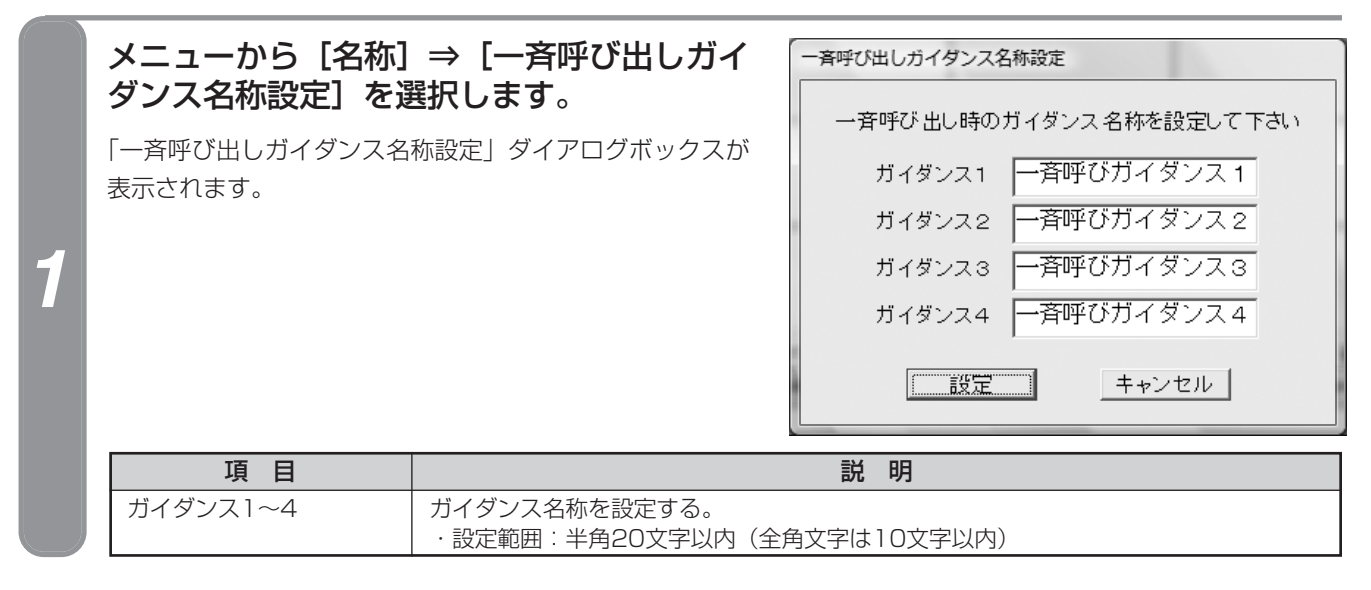

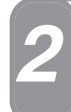

#### 各項目を設定し、[設定]をクリックします。

ガイダンス名称が設定され、「一斉呼び出しガイダンス名称設定」ダイアログボックスが閉じます。

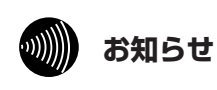

#### ●ガイダンス名称には環境依存文字等を入力しないで ください。環境依存文字を使用すると正常に名称が 表示されません。

●一斉呼び出しのガイダンス番号1~4は主装置の「シ

ステム設定」で設定します。(●P149)

一斉呼び出しについて (●P50)

一斉呼び出しガイダンスの録音について(**●**P55)

## -斉呼び出しガイダンスを録音する

一斉呼び出しで使用するガイダンスを、最大4種類まで録音できます。一斉呼び出しガイダンスの録音は、音 声メールの共用ガイダンス録音を利用します。

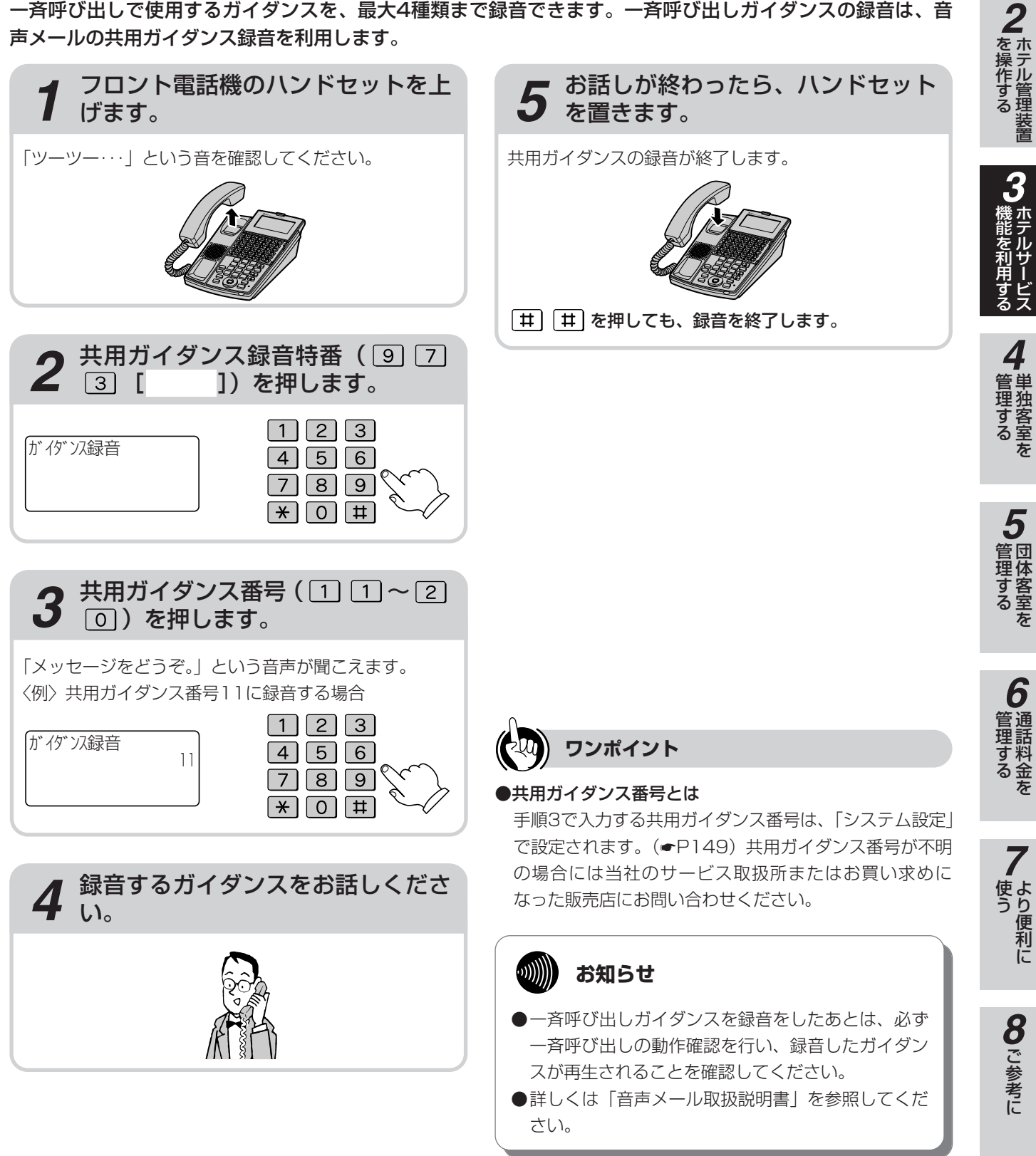

7

なる前に

客室電話機の状態を確認するには

客室電話機が接続されていなかったり、ハンドセットが外れていると、ホテル管理装置で警告 表示を行います。

## 客室電話機の接続状態を確認する

客室電話機の接続確認はチェックイン操作、またはチェックアウト操作を行ったときに行われます。客室電話 機の未接続が検出されると、警告表示がフロント電話機と「ホテル管理装置」ウィンドウに表示され(#P24、 26、57)、「システム設定」で設定した一定の間隔で自動接続確認が行われます。

#### ● 客室電話機の未接続検出の動作例

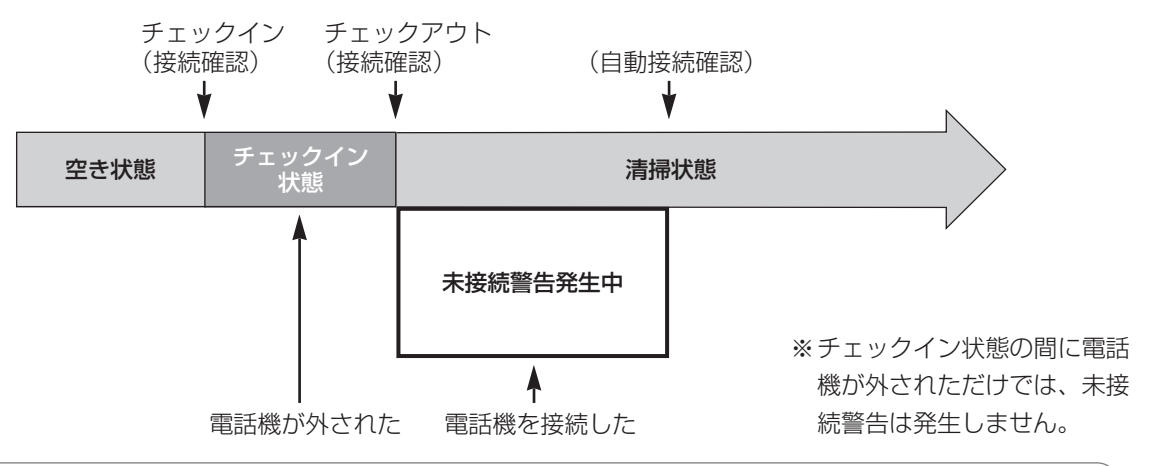

#### 

ホテルサービス

を利用する

●自動で客室電話機の接続を確認する間隔は「システム設定」で変更することができます。(●P149)

●客室電話機が未接続のときの各操作、警告表示の関係は次のようになります。

|      | チェックイン操作 | チェックアウト操作 | チェックアウト取り消し操作 |  |  |  |  |
|------|----------|-----------|---------------|--|--|--|--|
| 操作可否 | 行えません    | 行えます      | 行えます          |  |  |  |  |
| 警告表示 | 表示されます   | 表示されます    | 解除されます        |  |  |  |  |

●客室電話機未接続警告が発生中に客室電話機を接続してハンドセットを上げると、自動接続確認を待たずに警告表示が解除されます。

## 客室電話機の受話器外れを確認する

客室電話機のハンドセットが通話時以外のときに外れていると、主装置が検出し、警告します。 警告表示は、「ホテル管理装置」 ウィンドウの客室状態表示(●P24、26)、または「客室詳細情報」ダイア ログボックス(●P62)で確認できます。

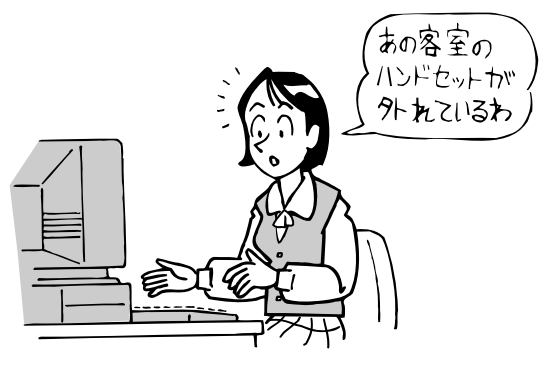

## ホテルサービス フロント電話機で警告表示を確認する <sup>機能を利用する</sup> には

主装置が検知した各種警告を、フロント電話機に表示することができます。

●フロント電話機のディスプレイに警告メッセージが表示されたときは、以下のように対処してください。

| 警告メッセージ                           | 意味                                                                                                    | 対処                                                                                                    | 参照先         |
|-----------------------------------|----------------------------------------------------------------------------------------------------|----------------------------------------------------------------------------------------------------|-------------|
| 【ホテル管理装置未接続警告】<br>「标ルPC未接続        | ホテル管理装置と通<br>信ができなくなった。                                                                               | ホテル管理装置を起動していないときは、まず起<br>動してください。ホテル管理装置を起動しても表<br>示が消えないときは、ホテル管理装置の通信条件<br>の設定を確認してください。                                 | ●P16、<br>18 |
| 【明細データオーバーフロー<br>警告】<br>明細オーバーフロー | ホテル管理装置が動作<br>していないときに通話<br>料金明細データを保持<br>するための主装置側の<br>保存エリアが残り少な<br>くなっている。または、<br>完全に残りがなくなっ<br>た。 | すぐにホテル管理装置を起動してください。ホテ<br>ル管理装置と主装置の通信が開始されると、主装<br>置側に蓄えられた通話料金明細データがホテル管<br>理装置に送られます。主装置側の保存エリアの残<br>りが十分になると、警告表示は消えます。 | ●P16        |
| 【客室電話機未接続警告】<br>電話機確認             | 電話機が接続されて<br>いない客室が検出さ<br>れた。                                                                         | 客室電話機とその接続を確認してください。<br>警告の発生している客室は「ホテル管理装置」ウ<br>ィンドウの客室状態表示(●P24、26)で確認で<br>きます。電話機が接続されると警告表示が消えま<br>す。                  | ●P26、<br>56 |

6 通話料金を 7

使う

**8**ご参考に

1

なる前に

2 ホテル管理装置

**4** 単独客室を

5 団体客室を

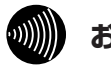

#### お知らせ

- ●「システム設定」により、主装置の通話料金明細デー タ保持エリアの残りがどれくらいになったら明細デー タオーバーフロー警告を行うか(残量警報検出レベル) を設定できます。(◆P149)
- ●複数の客室電話機が未接続になっているときは、すべ ての客室電話機が接続されるまで客室電話機未接続警 告は消えません。

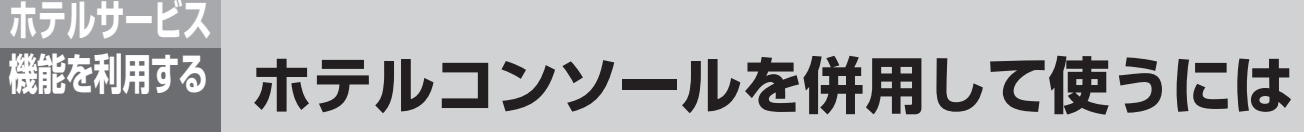

ホテル管理装置とホテルコンソールは併用して使用できます。

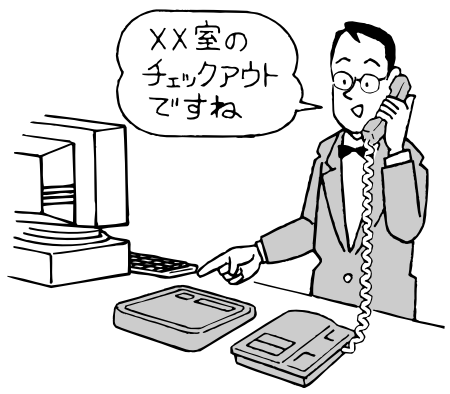

## ■ ホテルコンソールとは

ホテルコンソールは客室ボタンと機能ボタン(チェックインボタンなど)で構成されるホテル業務用のコンソールです。 簡単なホテル業務はホテルコンソールから操作できます。また、チェックイン状態、フロントメッセージ状態、モーニ ングコール状態、客室電話機状態を客室ボタンのランプで確認することができます。

客室の呼び出しや転送、音声メールの送信のときに客室番号をダイヤルする必要がなく、客室ボタンを押すだけで操作 できるため客室選択が楽に行えます。

また、ホテル管理装置との併用が可能なため、フロント業務を分散することができます。 ホテルコンソールについて、詳しくは「ホテルコンソール取扱説明書」を参照してください。

## ■ ホテル管理装置とホテルコンソールを併用しているとき

●ホテルコンソールから以下の操作が行えます。

- チェックイン
- チェックアウト
- チェックアウト取り消し
- 清掃終了
- •フロントメッセージ設定/解除
- モーニングコール設定/解除

これらの操作による客室状態の変化はホテル管理装置に 送信され「ホテル管理装置」ウィンドウの客室状態表示 に反映されます。客室状態の変化はホテル管理装置の状 態問い合わせ間隔設定(●P19)で設定された周期に従 って送信されます。

ホテル管理装置から上記の操作が行われたときは、設定 状態がすぐにホテルコンソール上の客室ボタンに反映さ れます。

上記の設定にホテル管理装置とホテルコンソールの優先 関係はありません。あとからの操作が常に有効となりま す。 ●ホテルコンソールは単独の客室用であるため、ホテル管理器で団体に登録されている客室に対しては、ホテルコンソールからのチェックイン、チェックアウト、チェックアウト取り消し操作が規制されます。そのときフロント電話機のディスプレイには以下の警告が表示されます。

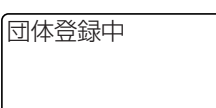

●ホテルコンソールからチェックアウトを行ったときに、 ホテル管理装置側の「印刷内容設定」ダイアログ ボックス(●P127)で、「チェックアウト時同時印刷」 が設定されていると、以下のダイアログボックスが ホテル管理装置に表示されます。

| Ŧ | エックアウト処理           |                   |
|---|--------------------|-------------------|
|   | 外部装置からチェッ<br>印刷を行い | クアウトされました<br>ますか? |
|   | (美行)               | キャンセル             |

[実行]をクリックするとダイアログボックスが閉じ、ホ テルコンソールからチェックアウトした客室のレシート が印刷されます。

# ■ホテルコンソール上の操作とホテル管理装置の画面表示の関係について

ホテルコンソールによる客室状態の変化は、ホテル管理装置の状態問い合わせ間隔設定(●P19)で設定された周期 に従って、ホテル管理装置に送信されます。ホテルコンソールの操作完了からホテル管理装置にその状態が反映され るまでの間は、主装置とホテル管理装置の状態が合わなくなります。通常、ホテル管理装置で不正な操作を行った場 合は、すぐにエラー表示されますが、状態が合わない期間にホテル管理装置側で不正な操作を行った場合は、主装置 との通信後にエラーが表示されます。

#### ●客室101をホテルコンソールとホテル管理装置でチェックインした場合の例

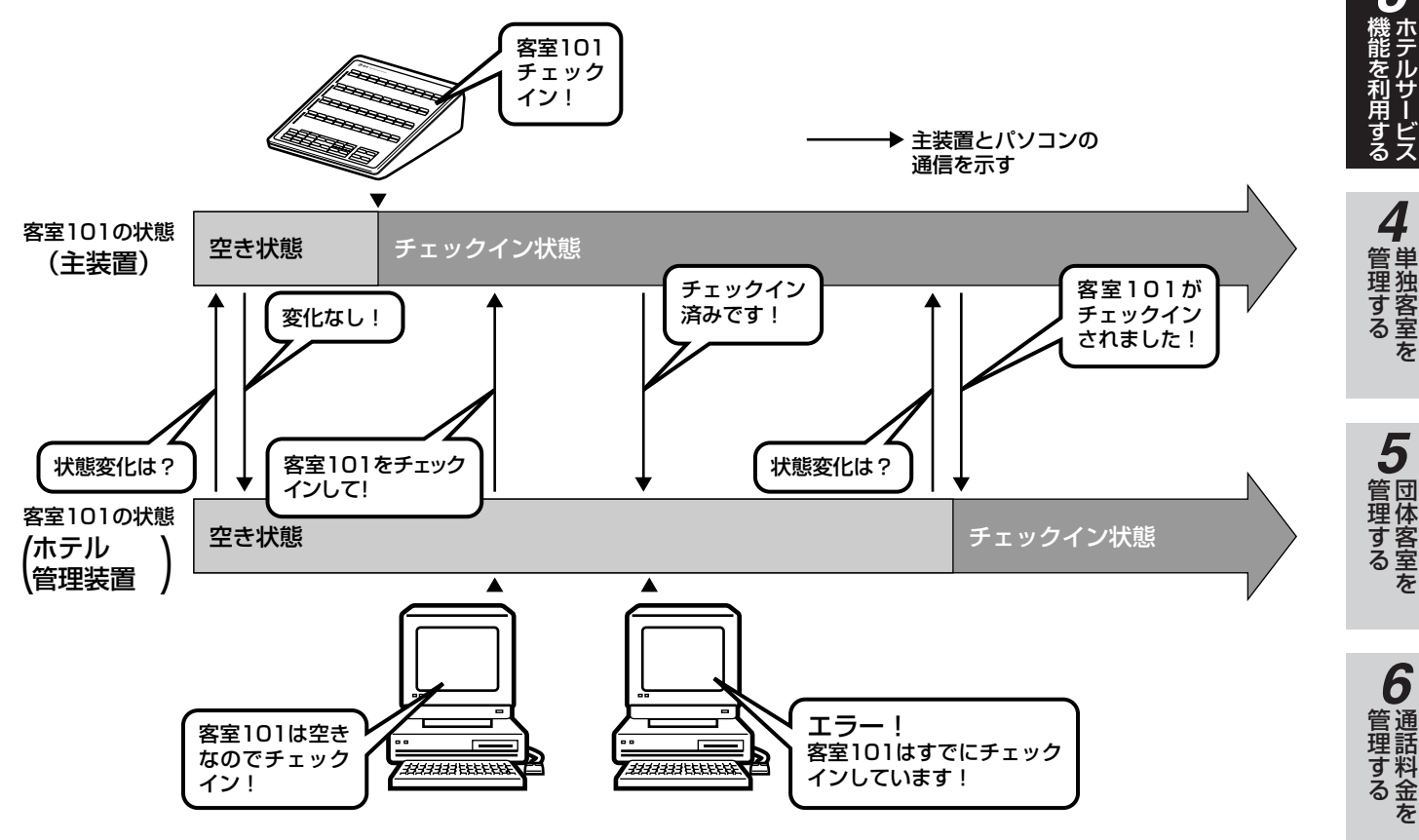

しんしん お知らせ

●ホテル管理装置の操作の順番は「客室選択+機能 (チェックインなど)」ですが、ホテルコンソールの 操作の順番は「機能+客室選択」となります。ホテ ルコンソールをご利用の場合はお間違えのないよう にお使いください。

●ホテル管理装置とホテルコンソールを併用すると、 ホテルコンソールからの印刷機能は使用できなくな ります。ホテル管理装置の印刷機能を利用してくだ さい。 STOP お願い

ホテルコンソールから連続してチェックアウトを行っ ているときは、チェックアウトしたすべてのレシート を印刷できません。必ずレシートが1客室ずつ印刷さ れたことを確認してから次のチェックアウトを行って ください。

ただし、レシートを印刷できなかった客室は、随時レ シート発行(●P133)でチェックアウト後にレシー ト発行することができます。 使う

8 ご参考に

1

なる前に

を操作する

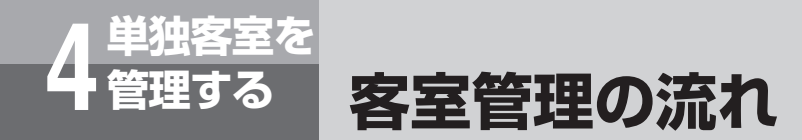

客室状態には、「空き状態」、「チェックイン状態」、「清掃状態」があり、各操作によって客室状態の表示が変わります。(ーP24)

#### ■操作に伴なう客室状態表示の変化

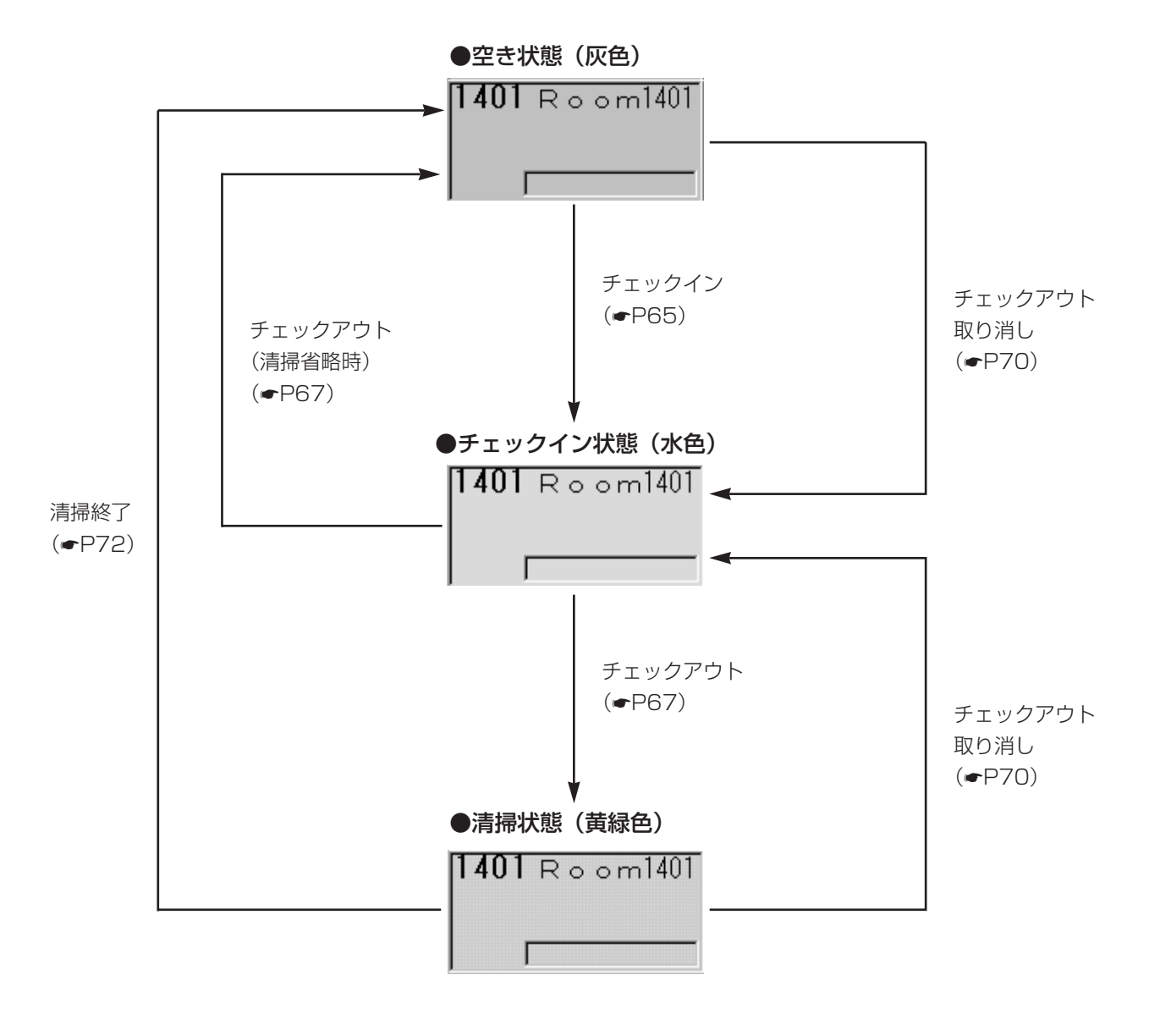

※ ( )内の色名はお買い求め 時の設定です。

## 客室の詳細情報を表示/設定する

客室の詳細情報を表示し、客室ごとの設定を行います。

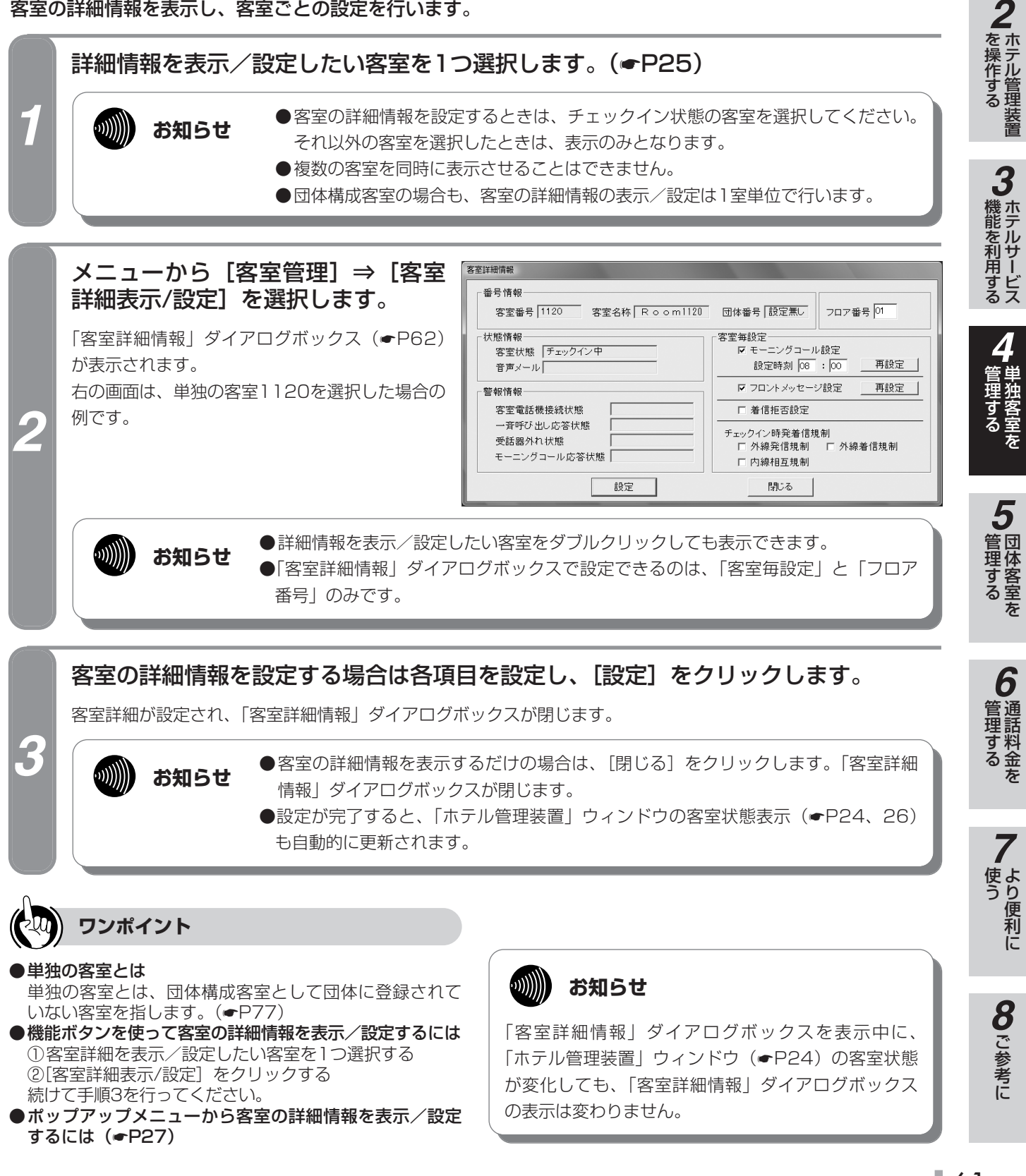

61

1

なる前に

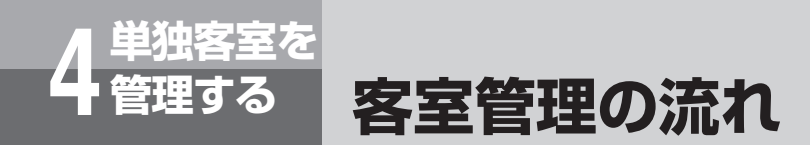

## ■「客室詳細情報」ダイアログボックス

①、③、④は表示のみ、②、⑤は設定できる項目です。

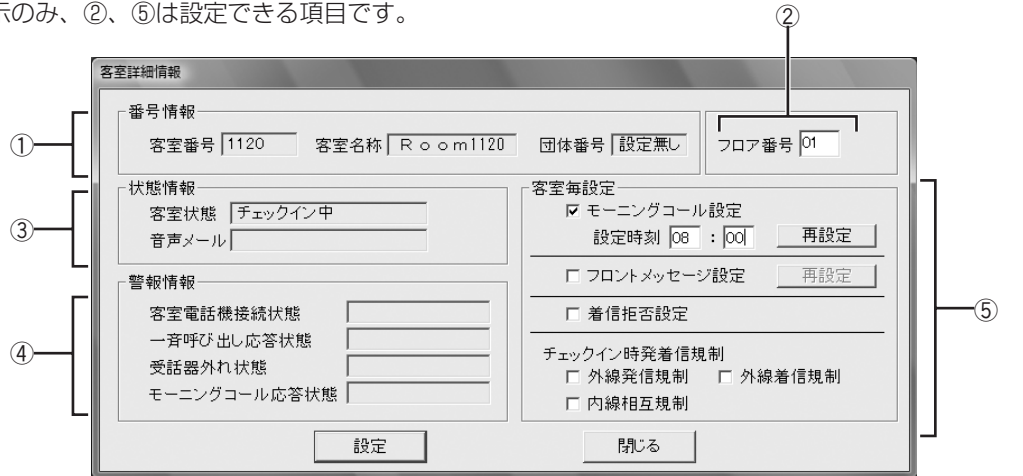

| No. |    | 項目           | 説明                                                                                                    |
|-----|----|--------------|----------------------------------------------------------------------------------------------------|
|     | 番  | 号情報          |                                                                                                    |
|     |    | 客室番号         | 客室電話機の内線番号が表示される。                                                                                                    |
| 1   |    | 客室名称         | 「客室名称設定」ダイアログボックスで設定した名称が表示される。(●P21)                                                                                                    |
|     |    | 団体番号         | 「団体登録処理」ダイアログボックスで選択した団体番号が表示される。(←P77)<br>◆選択されていないときは「設定無し」と表示されます。                                                                                                    |
| 2   | フ  | ロア番号         | <ul> <li>フロア番号を入力する。</li> <li>・設定範囲:0~99</li> <li>◆フロア番号を設定すると、「ホテル管理装置」ウィンドウの客室の表示が、フロア番号の変わるごとに改行されて表示されます。</li> <li>◆0を設定するとフロア設定なしになり、「ホテル管理装置」ウィンドウの最後の行に表示されます。</li> </ul> |
|     | 状  | 態情報          |                                                                                                    |
| 3   |    | 客室状態         | 客室状態が次のいずれかで表示される。<br>・空き状態 ・チェックイン中 ・清掃状態                                                                                                    |
|     |    | 音声メール        | 音声メールを送ったときは「音声メール有り」と表示される。                                                                                                    |
|     | 敬言 | 報情報          |                                                                                                    |
|     |    | 客室電話機接続状態    | 客室の電話機が接続されていないときに「電話機未接続」と表示される。                                                                                                    |
|     |    | 一斉呼び出し応答状態   | 客室が一斉呼び出しに応答しなかったときに「未応答」と表示される。                                                                                                    |
| (4) |    | 受話器外れ状態      | 客室電話機のハンドセットが外れているときに「受話器外れ」と表示される。                                                                                                    |
|     |    | モーニングコール応答状態 | モーニングコールが設定されている客室の状態が、次のいずれかで表示される。<br>・電話機使用中で呼び出せなかったとき : 「使用中」<br>・モーニングコールに応答しなかったとき: 「未応答」                                                                                 |
|     | 客  | 室毎設定         |                                                                                                    |
|     |    | モーニングコール設定   | <ul> <li>モーニングコールを設定するときに指定し、時刻を次の範囲で入力する。(●P45)</li> <li>・設定範囲:00:00~23:59</li> <li>◆すでにモーニングコールが設定されているときにあらためて設定し直すときは、</li> <li>時刻を入力したあと[再設定]をクリックします。</li> </ul>           |
| 5   |    | フロントメッセージ設定  | フロントメッセージを設定するときに指定する。(←P39)<br>◆すでにフロントメッセージが設定されているときにあらためて設定し直すときは、<br>[再設定]をクリックします。                                                                                         |
|     |    | 着信拒否設定       | 客室の着信拒否を設定するときに指定する。(●P74)                                                                                                    |
|     |    | チェックイン時発着信規制 | チェックイン時に発着信の規制をするときに指定する。(●P74)<br>◆選択した客室が団体構成客室の場合は、設定できません。                                                                                                    |

## 客室の詳細情報を印刷する

空き状態以外の客室の詳細情報と団体の詳細情報(ルームステータス)を印刷します。

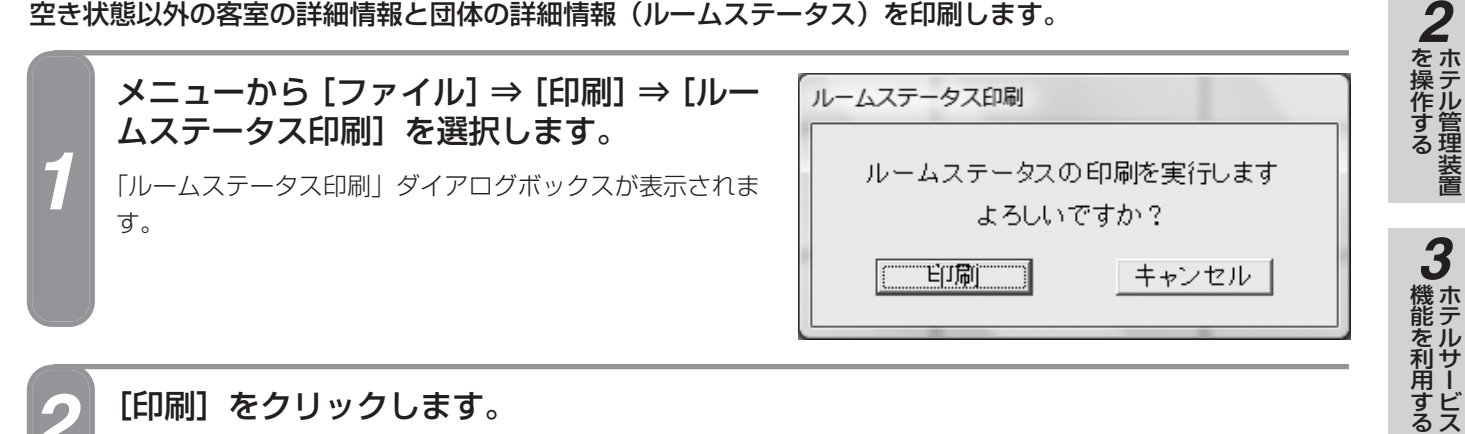

[印刷] をクリックします。

客室、団体の詳細情報が印刷され、「ルームステータス印刷」ダイアログボックスが閉じます。

#### ■プリントサンプル

●印刷フォーマット (●P124) で「Windowsプリンタ」が選択されているとき

|      |          |      |        |                                                                                                    |    | << | ル     | - L | ス  | <del>,</del> | <b>夕</b> 2 | ΖĘΙ | 刷        | >> |             |      |      |      | 19   | 999/07 | 7/16 3 | 金 10:24 |
|------|----------|------|--------|----------------------------------------------------------------------------------------------------|----|----|-------|-----|----|--------------|------------|-----|----------|----|-------------|------|------|------|------|--------|--------|---------|
| 個別客室 |          |      |        |                                                                                                    |    |    |       |     |    |              |            |     |          |    |             |      |      |      |      |        |        |         |
| 客室番号 | 客室名称     | 7    | 客室状態   | しょうしん しょうしん しょうしょう しょうしん しょうしん しょうしょう しょうしん しょうしん しょうしん しょうしん しょうしん しょうしん しょうしん しょうしん しょう しょう しょうしん しょうしん しょうしん しょうしん しょうしん しょうしん しょうしん しょうしん しょうしん しょうしん しょうしん しょうしん しょうしん しょうしん しょうしょう しょう しょう しょう しょう しょう しょう しょう しょう | ニン | グニ | I — . | N   | -  | 70           | ン          | 4   | 音        | 声ン | <b>メ</b> ール | 外親   | 規制   | 内    | 線規制  | 着      | 信拒否    | i       |
|      |          |      |        | 設定開                                                                                                    | 寺刻 | 応  | 答状    | 態   | X  | ッ            | 2-         | ジ   |          |    |             | 発信   | 着信   | 5    |      |        |        |         |
| 1102 | Room     | 1102 | チェックイン | 12:                                                                                                    | 34 | 侅  | 見     | Þ   |    | あ            | り          |     |          | あ  | り           | あり   | あり   |      | あり   | i      | あり     |         |
| 1103 | Room     | 1103 | 清掃中    |                                                                                                    |    |    |       |     |    |              |            |     |          |    |             |      |      |      |      |        |        |         |
| 1105 | Room     | 1105 | チェックイン |                                                                                                    |    |    |       |     |    | 無            | l          |     |          | 無  | し           | 無し   | 無し   | ,    | 無し   | 1      | 無し     |         |
| 1106 | Room     | 1106 | 清掃中    |                                                                                                    |    |    |       |     |    |              |            |     |          |    |             |      |      |      |      |        |        |         |
| 1108 | Room     | 1108 | チェックイン |                                                                                                    |    |    |       |     |    | 無            | l          |     |          | 無  | し           | 無し   | 無し   | ,    | 無し   | 1      | 無し     |         |
| 1109 | Room     | 1109 | 清掃中    |                                                                                                    |    |    |       |     |    |              |            |     |          |    |             |      |      |      |      |        |        |         |
| 1111 | <u> </u> | 1111 | チェックイン |                                                                                                    |    |    | /     |     |    | _<br>用       | U          | _   |          | 無  | し           | 無し   | 無し   | /    |      |        | ₩U     |         |
|      |          | ~~~  | 清掃中    |                                                                                                    |    |    | /     | _   | _  | <u> </u>     | _          |     | <u> </u> | _  |             |      |      |      |      |        |        |         |
| 団体   |          |      |        |                                                                                                    |    |    |       |     |    |              |            |     | <u> </u> |    |             |      |      |      |      |        |        |         |
| 団体番号 | 外線発信     | 言規制  | 団体材    | 目互規制                                                                                                    | J  | 体間 | ]相    | 互規  | 制  | 対象           | 団          | 本   |          | -  | 所属          | 客室番  | 号    |      |      |        |        |         |
|      | 発信       | 着信   | 一般     | 団体間                                                                                                    |    |    |       |     |    |              |            |     |          |    |             |      |      |      |      |        |        |         |
| 01   | 無し       | 無し   | あり     | あり                                                                                                    | 02 | 03 | 04    | 05  | 06 | 07           | 80         | 09  | 10       | 11 | 1102        | 1105 | 1108 | 1708 | 1709 | 1710   | 1711   | 1712    |
|      |          |      |        |                                                                                                    | 12 | 13 | 14    | 15  | 16 | 17           | 18         | 19  | 20       |    | 1713        | 1714 |      |      |      |        |        |         |
| 03   | 無し       | 無し   | あり     | あり                                                                                                    | 01 | 02 | 04    | 05  | 06 | 07           | 80         | 09  | 10       | 11 | 1504        | 1505 | 1506 | 1507 |      |        |        |         |
|      |          |      |        |                                                                                                    | 12 | 13 | 14    | 15  | 16 | 17           | 18         | 19  | 20       |    |             |      |      |      |      |        |        |         |
| 06   | 無し       | 無し   | あり     | あり                                                                                                    | 01 | 02 | 03    | 04  | 05 | 07           | 08         | 09  | 10       | 11 | 1124        | 1125 | 1126 | 1127 |      |        |        |         |
|      |          |      |        |                                                                                                    | 12 | 13 | 14    | 15  | 16 | 17           | 18         | 19  | 20       |    |             |      |      |      |      |        |        |         |
| 07   | 無し       | 無し   | あり     | あり                                                                                                    | 01 | 02 | 03    | 04  | 05 | 06           | 80         | 09  | 10       | 11 | 1128        | 1129 | 1130 | 1201 | 1202 |        |        |         |
|      |          |      |        |                                                                                                    | 12 | 13 | 14    | 15  | 16 | 17           | 18         | 19  | 20       |    |             |      |      |      |      |        |        |         |
| 13   | 無し       | 無し   | あり     | あり                                                                                                    | 01 | 02 | 03    | 04  | 05 | 06           | 07         | 80  | 09       | 10 | 1715        | 1716 | 1717 | 1718 | 1719 | 1720   | 1721   |         |
|      |          |      |        |                                                                                                    | 11 | 12 | 14    | 15  | 16 | 17           | 18         | 19  | 20       |    |             |      |      |      |      |        |        |         |
| 15   | 無し       | 無し   | あり     | あり                                                                                                    | 01 | 02 | 03    | 04  | 05 | 06           | 07         | 80  | 09       | 10 | 1508        | 1509 | 1510 | 1511 | 1512 |        |        |         |
|      |          |      |        |                                                                                                    | 11 | 12 | 13    | 14  | 16 | 17           | 18         | 19  | 20       |    |             |      |      |      |      |        |        |         |

1

なる前に

**5**団体客室を

**6** 通話料金を

使う便利に

8 ご参考に

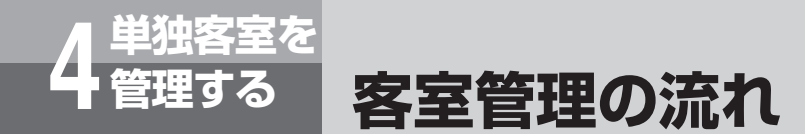

●印刷フォーマット (●P124) で「TMプリンタ」が選択されているとき

| << ルームステ                                                                       | ・ タス印刷 >>                                                                             |
|--------------------------------------------------------------------------------|---------------------------------------------------------------------------------------|
|                                                                                | 1999/07/16 全 10:30                                                                    |
| 個別客室                                                                           |                                                                                       |
| 客室番号<br>客室名称<br>客室大勝<br>モーニングコール<br>フロントメッセージ<br>音声発信規制 発信<br>外線発信規制 着信        | : 1102<br>: Room1102<br>: fry7{)<br>: 使用中 12:34<br>: あり<br>: あり<br>: あり<br>: あり       |
| 者信拒否                                                                           | . あり<br>: あり                                                                          |
| 客室書号<br>客室名称<br>客室之二ングコール<br>フロンメッセージ<br>音線発信規制<br>発信<br>内線規制<br>着信<br>拒否      | : 1103<br>: Room1103<br>: 清掃中<br>:<br>:<br>:<br>:<br>:                                |
| 客室番号<br>客室名称<br>客室文化態<br>モーングコール<br>フロラメール<br>予線発信規制<br>発信<br>内線規制<br>着信<br>拒否 | : 1105<br>: Room1105<br>: テェッワイ〕<br>:<br>: 無し<br>: 無し<br>: 無し<br>: 無し<br>: 無し<br>: 無し |
| 客室番号<br>客室名林<br>客室名状態<br>モーニングコール<br>フロ声楽発示し<br>外線発信<br>規制<br>着信<br>拒否         | : 1106<br>: Room1106<br>: 清掃中<br>:<br>:<br>:<br>:                                     |

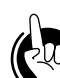

#### ワンポイント

●機能ボタンを使って客室詳細情報を印刷するには

 ①[印刷]をクリックする
 ②「印刷処理選択」ダイアログボックス(●P33)の
 [ルームステータス印刷]をクリックする
 続けて手順2を行ってください。

## しんしん お知らせ

- ●印刷操作を行った時点での詳細情報が印刷されま す。
- ●単独の客室、団体の順に印刷されます。
- ●通話の種類、設定などにより印刷結果がプリントサ ンプルと異なる場合があります。

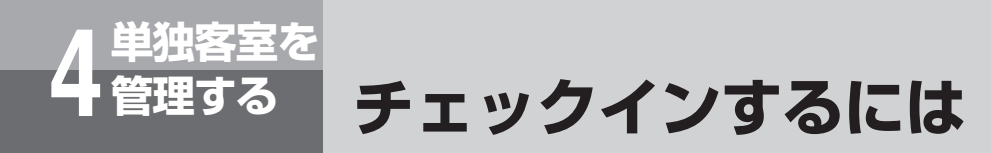

客室をチェックイン状態に設定します。また、複数の客室を一括してチェックイン状態に設 定することができます。

## 1つの客室をチェックインする

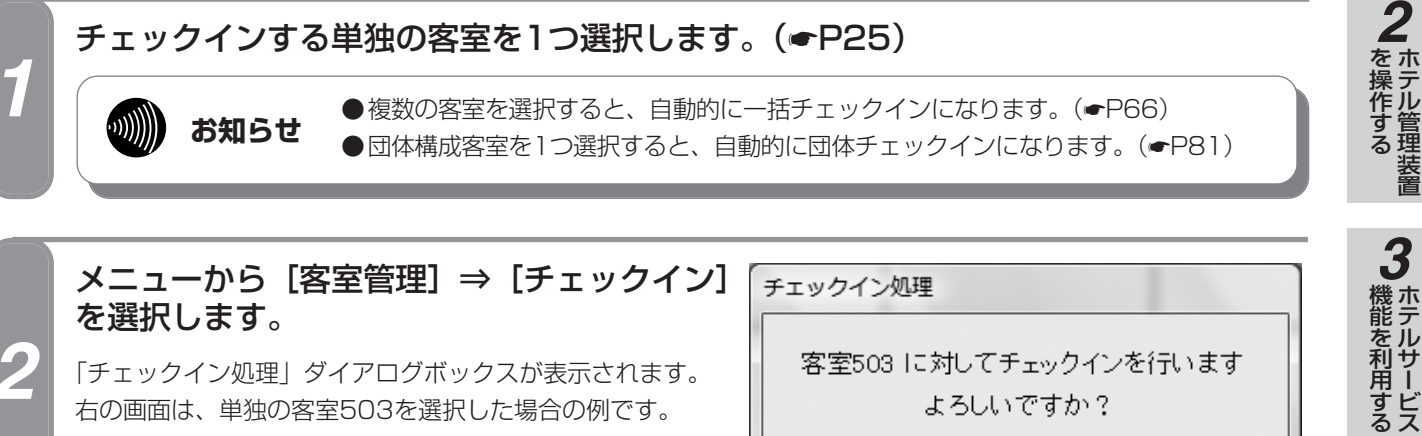

「チェックイン処理」ダイアログボックスが表示されます。 右の画面は、単独の客室503を選択した場合の例です。

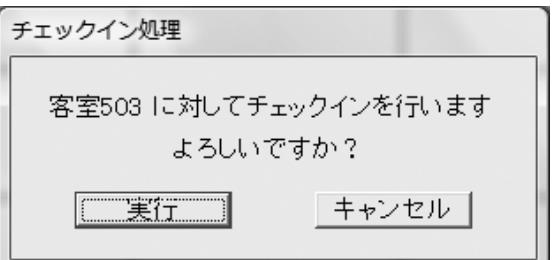

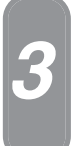

#### [実行] をクリックします。

チェックインが完了し、「チェックイン処理」ダイアログボックスが閉じます。 「ホテル管理装置」ウィンドウの客室表示色が変わり、チェックイン状態になります。

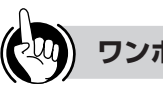

#### ワンポイント

- ●機能ボタンを使って1つの客室をチェックインするには ①チェックインする客室を1つ選択する ②[チェックイン]をクリックする 続けて手順3を行ってください。
- ●ポップアップメニューからチェックインするには (●P27)
- ●団体構成客室とは(●P77)
- ●団体をチェックインするには(●P81)

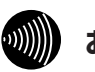

#### お知らせ

- ●客室が次の状態のときには、チェックインを行えま せん。
  - 客室の電話機が接続されていないとき
  - 清掃状態のとき
  - すでにチェックイン状態のとき
  - 通話中のとき
- ●チェックインが完了すると、その客室の前回の客室 情報が消去されます。
- ●ホテル管理装置で管理できる客室数は最大448客室 です。それ以上は管理できません。

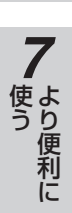

5

管理する

6

管理するを

1

なる前に

8 ご参考に

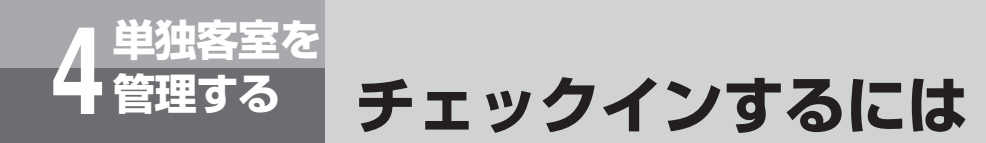

## 複数の客室をチェックインする(一括チェックイン)

1

チェックインする単独の客室を複数選択します。(@P25)

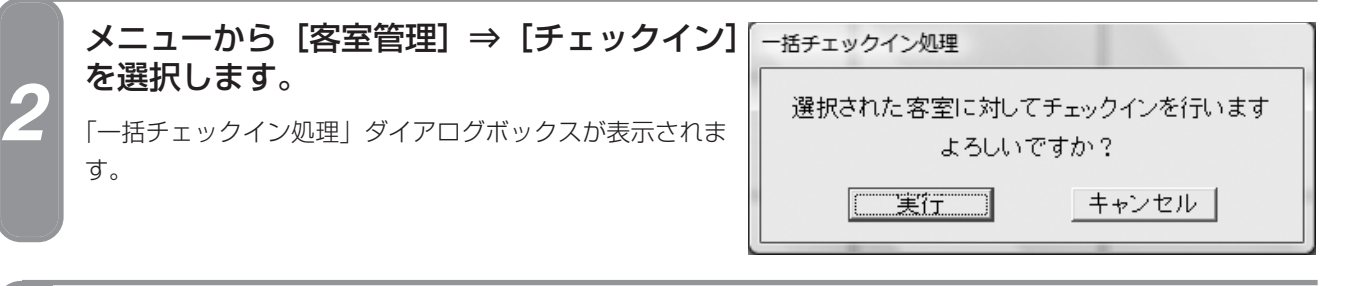

## [実行] をクリックします。

ー括チェックインが完了し、「一括チェックイン処理」ダイアログボックスが閉じます。 「ホテル管理装置」ウィンドウの客室表示色が変わり、チェックイン状態になります。

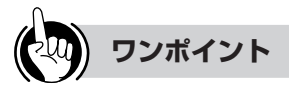

●機能ボタンを使って一括チェックインするには
 ①チェックインする単独の客室を複数選択する
 ②[チェックイン] をクリックする
 続けて手順3を行ってください。

 ●ポップアップメニューから一括チェックインするには (●P27)

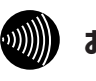

#### お知らせ

- ●客室が次の状態のときには、チェックインを行えません。
  - 客室の電話機が接続されていないとき
  - 清掃状態のとき
  - すでにチェックイン状態のとき
  - 通話中のとき
- ●チェックインが完了すると、その客室の前回の客室 情報が消去されます。
- ●一括チェックインできなかった単独の客室があった ときは、それらの客室が一覧表示され、一括チェッ クインできた単独の客室のみチェックインになりま す。
- ●単独の客室と団体構成客室を選択したときは、単独 の客室のみがチェックインの対象になり、団体構成 客室は無視されます。

管理する

## 単独客室を チェックアウトするには (清掃状態にするには)

客室をチェックアウトします。また、複数の客室や全客室を一括してチェックアウトするこ とができます。チェックアウトすると客室の状態は清掃状態になります。

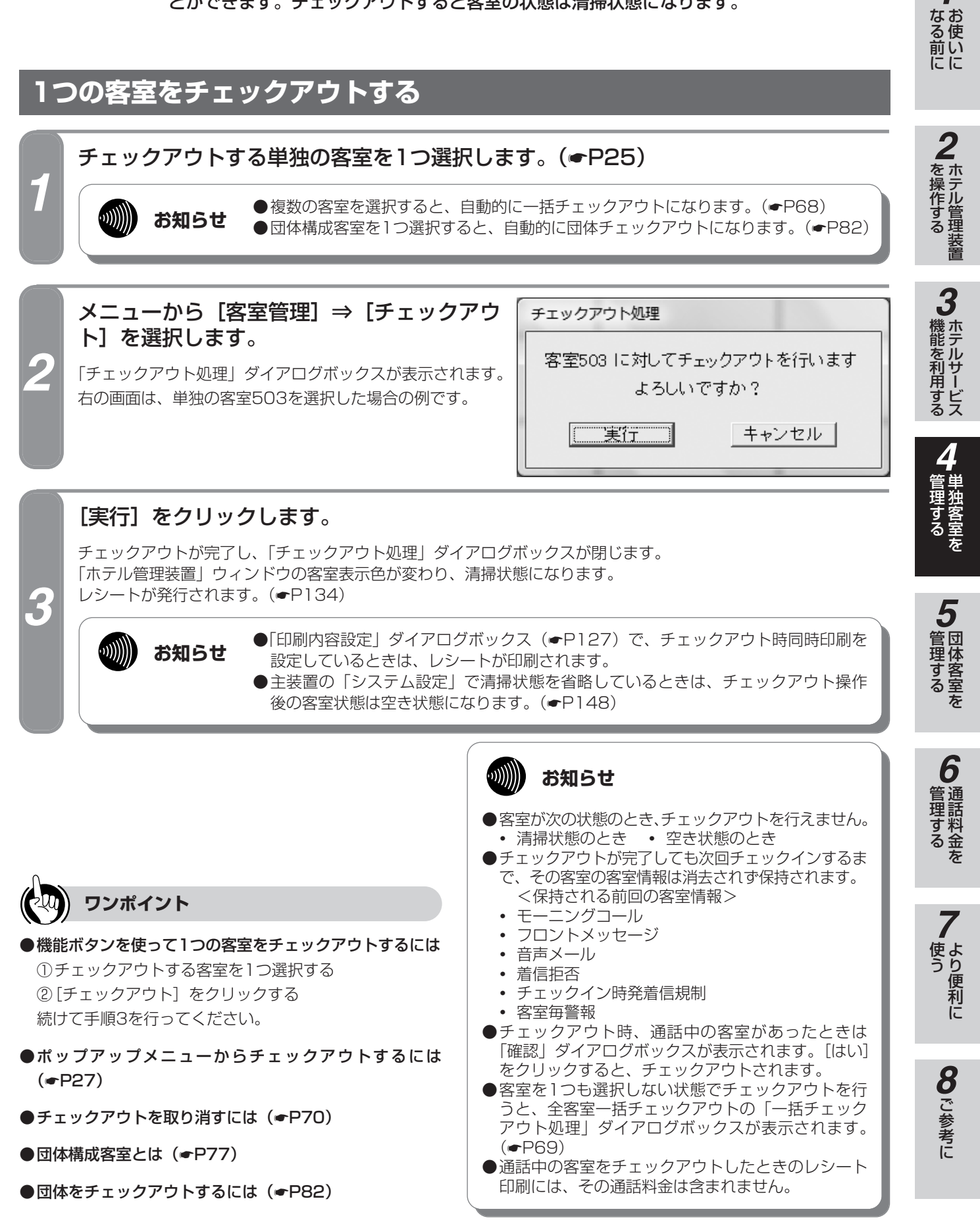

1

複数の客室をチェックアウトする(一括チェックアウト) チェックアウトする単独の客室を複数選択します。(●P25) - 括チェックアウト処理 メニューから [客室管理] ⇒ [一括チェック アウト] ⇒ [選択客室一括チェックアウト] 選択された客室に対してチェックアウトを行います よろしいですか? を選択します。 実行 キャンセル 「一括チェックアウト処理」ダイアログボックスが表示され ます。 [実行] をクリックします。 一括チェックアウトが完了し、「一括チェックアウト処理」ダイアログボックスが閉じます。 「ホテル管理装置」ウィンドウの客室表示色が変わり、清掃状態になります。 レシートが発行されます。(
P134) 3 ●「印刷内容設定|ダイアログボックス(●P127)で、チェックアウト時同時印刷を お知らせ 設定しているときは、レシートが印刷されます。 ●主装置の「システム設定」で清掃状態を省略しているときは、チェックアウト操作 後の客室状態は空き状態になります。(●P148)

単独客室を チェックアウトするには

管理する

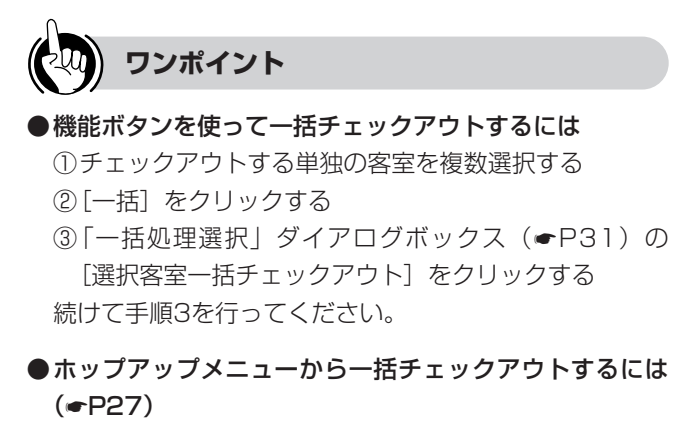

●一括チェックアウトを取り消すには(●P71)

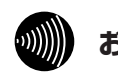

#### お知らせ

●客室が次の状態のとき、チェックアウトを行えません。

(清掃状態にするには)

- 清掃状態のとき
- 空き状態のとき
- ●一括チェックアウトが完了しても、次回チェックインするまで、その客室の前回の客室情報は消去されず保持されます。(◆P67)
- ●単独の客室と団体構成客室を選択したときは、単独の客室のみがチェックアウトの対象になり、団体構成客室は無視されます。
- ●一括チェックアウトできなかった単独の客室があったときは、それらの客室が一覧表示され、一括チェックアウトできた単独の客室のみチェックアウトになります。
- ●チェックアウト時、通話中の客室があったときは 「確認」ダイアログボックスが表示されます。[はい] をクリックすると、チェックアウトされます。

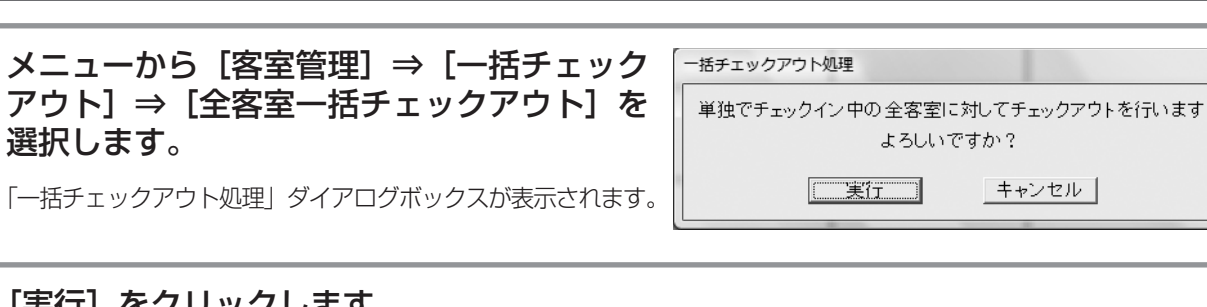

全客室をチェックアウトする(全客室一括チェックアウト)

[実行]をクリックします。

全客室一括チェックアウトが完了し、「一括チェックアウト処理」ダイアログボックスが閉じます。 「ホテル管理装置」ウィンドウの客室表示色が変わり、清掃状態になります。 レシートが発行されます。(**●**P134)

...)))))) お知らせ

2

- ●「印刷内容設定|ダイアログボックス(●P127)で、チェックアウト時同時印刷を 設定しているときは、レシートが印刷されます。
- ●主装置の「システム設定」で清掃状態を省略しているときは、チェックアウト操作 後の客室状態は空き状態になります。(●P148)

- お知らせ
- ●客室が次の状態のとき、チェックアウトを行えません。
  - 清掃状態のとき
  - 空き状態のとき
- ●全客室一括チェックアウトが完了しても、次回チェッ クインするまで、その客室の客室情報は消去されず保 持されます。(**●**P67)
- ●全客室一括チェックアウトを行っても、団体構成客 室はチェックアウトされません。
- ●全客室一括チェックアウトできなかった単独の客室 があったときは、それらの客室が一覧表示され、全客 室一括チェックアウトできた単独の客室のみチェッ クアウトになります。
- ●チェックアウト時、通話中の客室があったときは [確認] ダイアログボックスが表示されます。[はい] をクリックすると、チェックアウトされます。

ワンポイント

- ②「一括処理選択」ダイアログボックス(●P31)の [全客室一括チェックアウト] をクリックする 続けて手順2を行ってください。
- ●全客室一括チェックアウトを取り消すには(●P71)

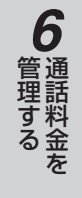

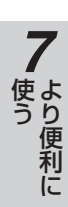

8 ご参考に

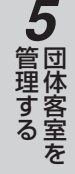

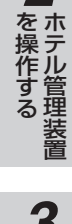

1

なる前に

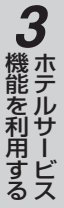

# チェックアウトを取り消すには

誤ってチェックアウトを行った場合などは、チェックアウト処理を取り消し、チェックアウト 前の状態に戻します。また、直前に行った複数の客室や全客室の一括チェックアウトを取り消 すことができます。

## 1つの客室のチェックアウトを取り消す

チェックアウトを取り消す客室を1つ選択します。(<del>●</del>P25)

お知らせ
 複数の客室を選択することはできません。団体構成客室を1つ選択すると、自動的に団体チェックアウト取り消しになります。(←P83)

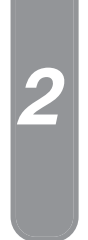

客室を

•**))))))** 

#### ト取り消し]を選択します。 「チェックアウト取り消し処理」ダイアログボックスが表示 されます。

右の画面は、単独の客室1107を選択した場合の例です。

メニューから [客室管理] ⇒ [チェックアウ

| チェックアウト取り消し処理           | 理 |  |  |  |  |  |
|-------------------------|---|--|--|--|--|--|
| 客室504 のチェックアウトを取り消します   |   |  |  |  |  |  |
| ようしいてすか!:<br>(実行) キャンセル |   |  |  |  |  |  |
|                         |   |  |  |  |  |  |

### [実行] をクリックします。

チェックアウト取り消しが完了し、「チェックアウト取り消し処理」ダイアログボックスが閉じます。 「ホテル管理装置」ウィンドウの客室表示色が変わり、チェックアウト前の状態に戻ります。

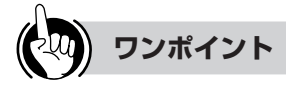

 ●機能ボタンを使って1つの客室のチェックアウトを取り 消すには
 ①チェックアウトを取り消す客室を1つ選択する
 ②[チェックアウト取り消し]をクリックする 続けて手順3を行ってください。

●ポップアップメニューからチェックアウト取り消しする には(●P27)

●団体構成客室とは(●P77)

## 複数または全客室のチェックアウトを取り消す

メニューから[客室管理]⇒[一括チェック アウト]⇒[一括チェックアウト取り消し] を選択します。

「一括チェックアウト取り消し処理」ダイアログボックスが 表示されます。

| 一括チェックアウト取り消し        | 処理    |  |  |  |  |  |
|----------------------|-------|--|--|--|--|--|
| 前回の 一括チェックアウトを取り消します |       |  |  |  |  |  |
| よろしいですか?             |       |  |  |  |  |  |
| []                   | キャンセル |  |  |  |  |  |

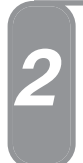

#### [実行] をクリックします。

ー括チェックアウト取り消しが完了し、「一括チェックアウト取り消し処理」ダイアログボックスが閉じます。 「ホテル管理装置」ウィンドウの客室表示色が変わり、チェックアウト前の状態に戻ります。

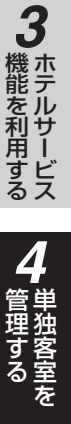

1

なる前に

2 ホテル管理装置

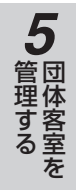

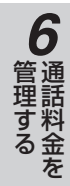

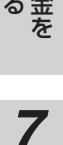

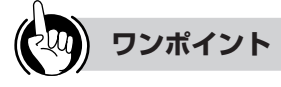

●機能ボタンを使って一括チェックアウトを取り消すには ①[一括]をクリックする

②「一括処理選択」ダイアログボックス(●P31)の
 [一括チェックアウト取り消し]をクリックする
 続けて手順2を行ってください。

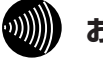

#### お知らせ

ー括チェックアウトしたあと、続けて次の操作を行ったときは、一括チェックアウト取り消しはできません。 ・チェックイン

- チェックアウト
- 一括チェックアウト(選択した客室または全客室の チェックアウトに失敗したとき)
- 団体登録
- 主装置で客室追加・削除したとき

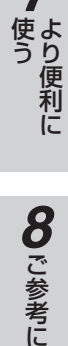

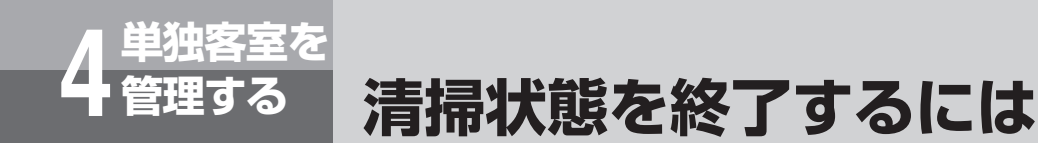

客室を空き状態にします。また、複数の客室や全客室を一括して空き状態にすることができま す。

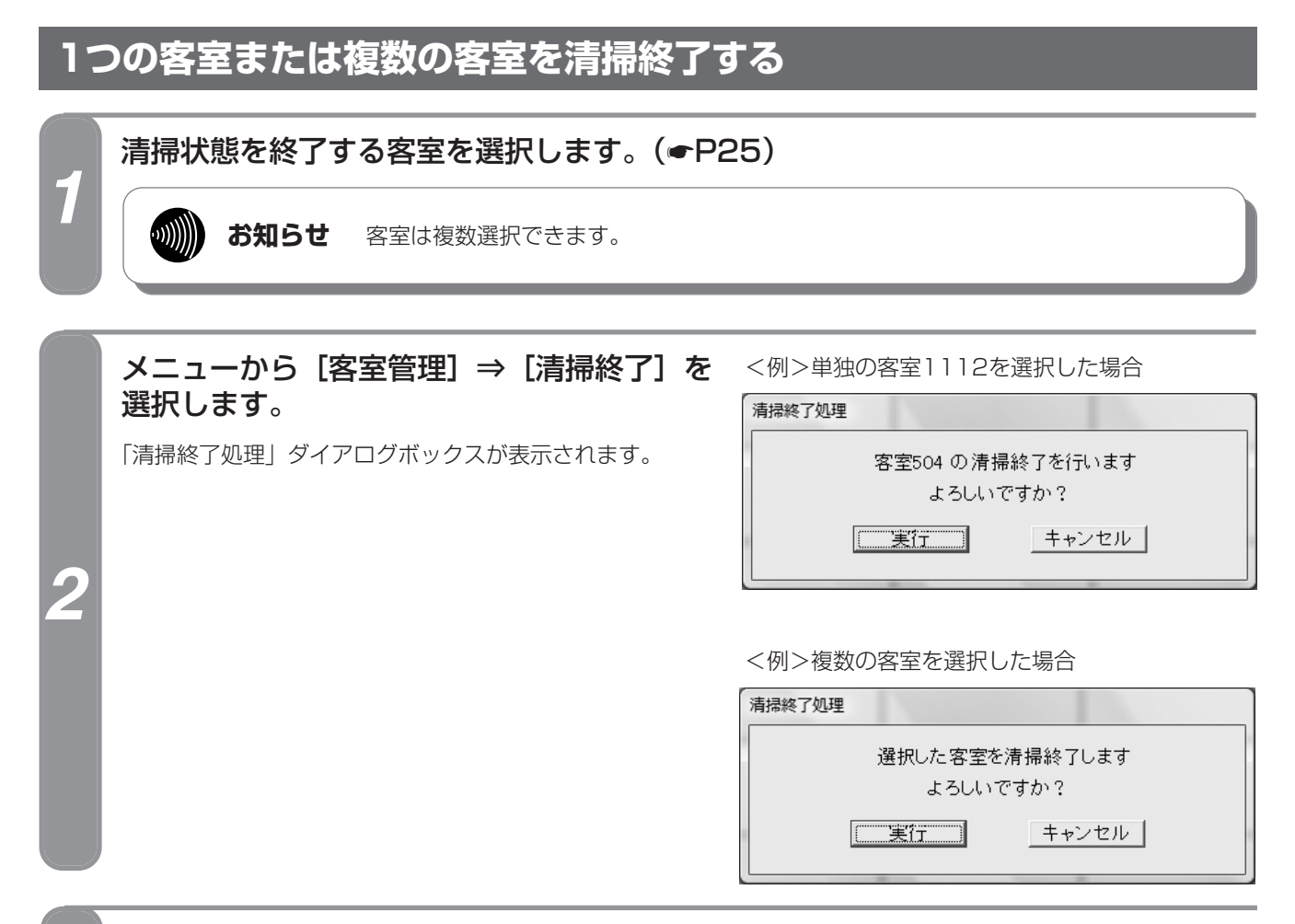

#### [実行]をクリックします。

清掃終了が完了し、「清掃終了処理」ダイアログボックスが閉じます。 「ホテル管理装置」ウィンドウの客室表示色が変わり、空き状態になります。

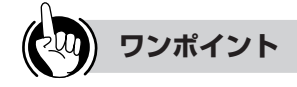

機能ボタンを使って1つの客室または複数の客室を清掃
 終了するには
 ①清掃終了する客室を選択する
 ②[清掃終了] をクリックする

続けて手順3を行ってください。

●ポップアップメニューから清掃終了するには(*■*P27)

●団体を清掃終了するときは

手順1で、団体構成客室を一客室ずつ選択します。 団体を一括して清掃終了することはできません。

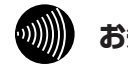

#### お知らせ

- ●清掃状態以外の客室を選択しても、清掃終了を行え ません。
- ●複数の客室を選択して清掃終了を行った場合、清掃 終了できなかった客室の表示は1客室ごとに行われ ます。清掃終了できなかった客室の一覧表示はでき ません。
# すべての客室を清掃終了する

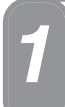

# [Esc] キーを押します。

選択されている客室があれば、選択が解除されます。

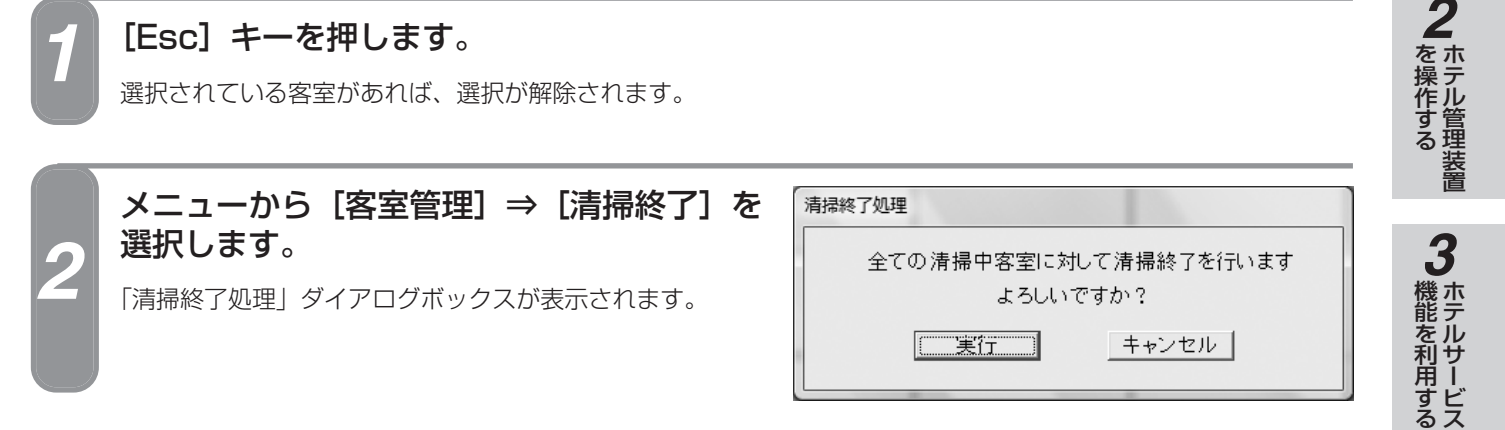

# [実行]をクリックします。

清掃終了が完了し、「清掃終了処理」ダイアログボックスが閉じます。 「ホテル管理装置」ウィンドウの客室表示色が変わり、空き状態になります。

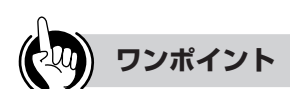

●機能ボタンを使ってすべての客室を清掃終了するには ①[Esc] キーを押す ②[清掃終了] をクリックする

続けて手順3を行ってください。

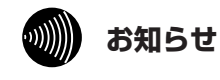

#### 客室が通話中でも、チェックアウトしていれば清掃終 了することができます。

1

なる前に

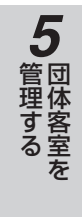

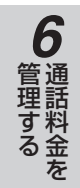

**8**ご参考に

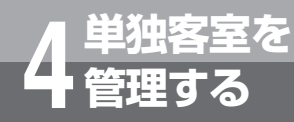

# 客室電話機の利用を制限するには

客室電話機は、客室の状態によってその利用を制限することができます。空き状態または清掃 状態になると規制はすべて解除されます。ただし、空き状態または清掃状態にある客室の電話 機からは、外線へ電話をかけることはできません。

# 単独の客室の電話機を規制する

客室電話機は、その客室がチェックイン状態にある場合のみ規制できます。 発着信規制は「客室詳細情報」ダイアログボックスで設定します。

発着信規制を設定する客室を1つ選択します。(●P25)

の お知らせ

٦,

- ●発着信規制を設定するときは、チェックイン状態の客室を選択してください。そ れ以外の客室を選択したときは、表示のみとなります。
- ●複数の客室を同時に設定することはできません。
- ●団体構成客室の場合は、団体の規制情報が優先されます。ただし、着信拒否設定 は1室単位で設定することができます。

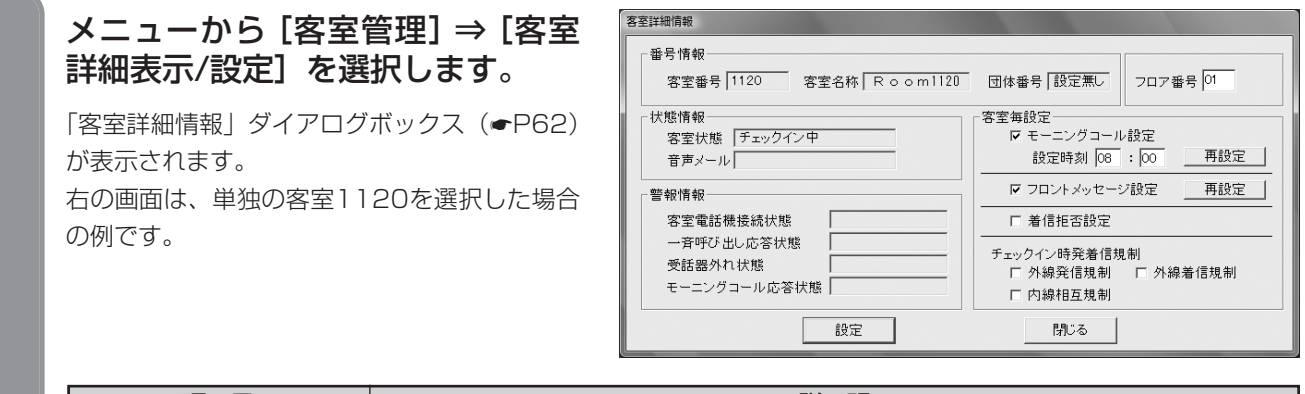

|              | 項目     | 説明                                                         |
|--------------|--------|------------------------------------------------------------|
|              | 着信拒否設定 | 選択した客室の、フロント以外のすべての内線着信、外線着信を規制するときに指定す<br>る。※1※2          |
| チェックイン時発着信規制 |        |                                                            |
|              | 外線発信規制 | 選択した客室の外線発信を規制するときに指定する。<br>◆フロントが代行して発信し、客室に転送することはできます。  |
| 外線着信規制       |        | 選択した客室の外線着信を規制するときに指定する。※2<br>◆フロントが外線に応答し、客室に転送することはできます。 |
|              | 内線相互規制 | 選択した客室と、フロント以外のすべての内線との通話を規制するときに指定する。※1                   |

※1 フロントからの呼び出し、フロントメッセージ(音声メールによる呼び出しを含む)、モーニングコール、一斉呼び 出しは着信します。

※2 付加番号ダイヤルインは着信します。

お知らせ 発着信規制を設定したい客室をダブルクリックしても表示できます。

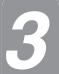

•**))))||**|

2

発着信規制を設定する項目にチェックマークを付けます。

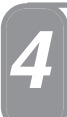

# [設定] をクリックします。

設定した客室に発着信規制が設定され、「客室詳細情報」ダイアログボックスが閉じます。

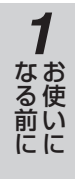

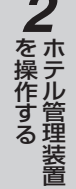

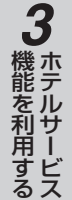

**6** 通話料金を

使う

8 ご参考に

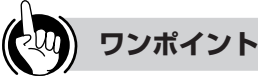

●機能ボタンを使って発着信規制を設定するには ①発着信規制を設定する客室を1つ選択する ②[客室詳細表示/設定] をクリックする 続けて手順3から行ってください。

●団体の客室電話機の利用を制限するには(●P85)

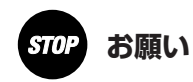

ここで示す規制条件は「システム設定」により各種の設 定を行うことで実現されます。詳しくは、『「システム設 定」によりご利用になれる機能』を参照してください。 (**•**P148)

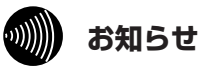

- ●「着信拒否設定」の設定が完了すると、「ホテル管理装 置」ウィンドウの客室状態表示(●P24、26)が自 動的に更新されます。
- ●ここで説明する「着信拒否」はホテル機能としての着 信拒否です。αNXの着信サービスに同名のサービス がありますが、それとは異なるものです。
- ●各規制は、チェックイン状態でのみ有効となります。
- ●チェックアウトを行うと各規制は無効となります。 チェックアウト取り消しを行うと、再び有効になりま す。
- ●次回チェックインしたとき、各規制情報は消去されま す。

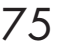

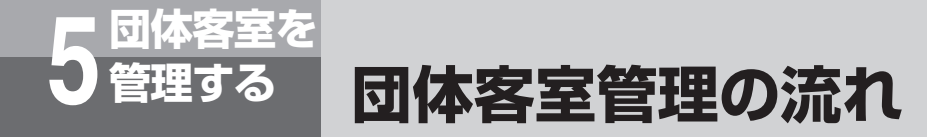

団体の客室状態には、「空き状態」、「チェックイン状態」、「清掃状態」があり、各操作に よって客室状態の表示が変わります。(●P24)

#### ■操作に伴なう客室状態表示の変化

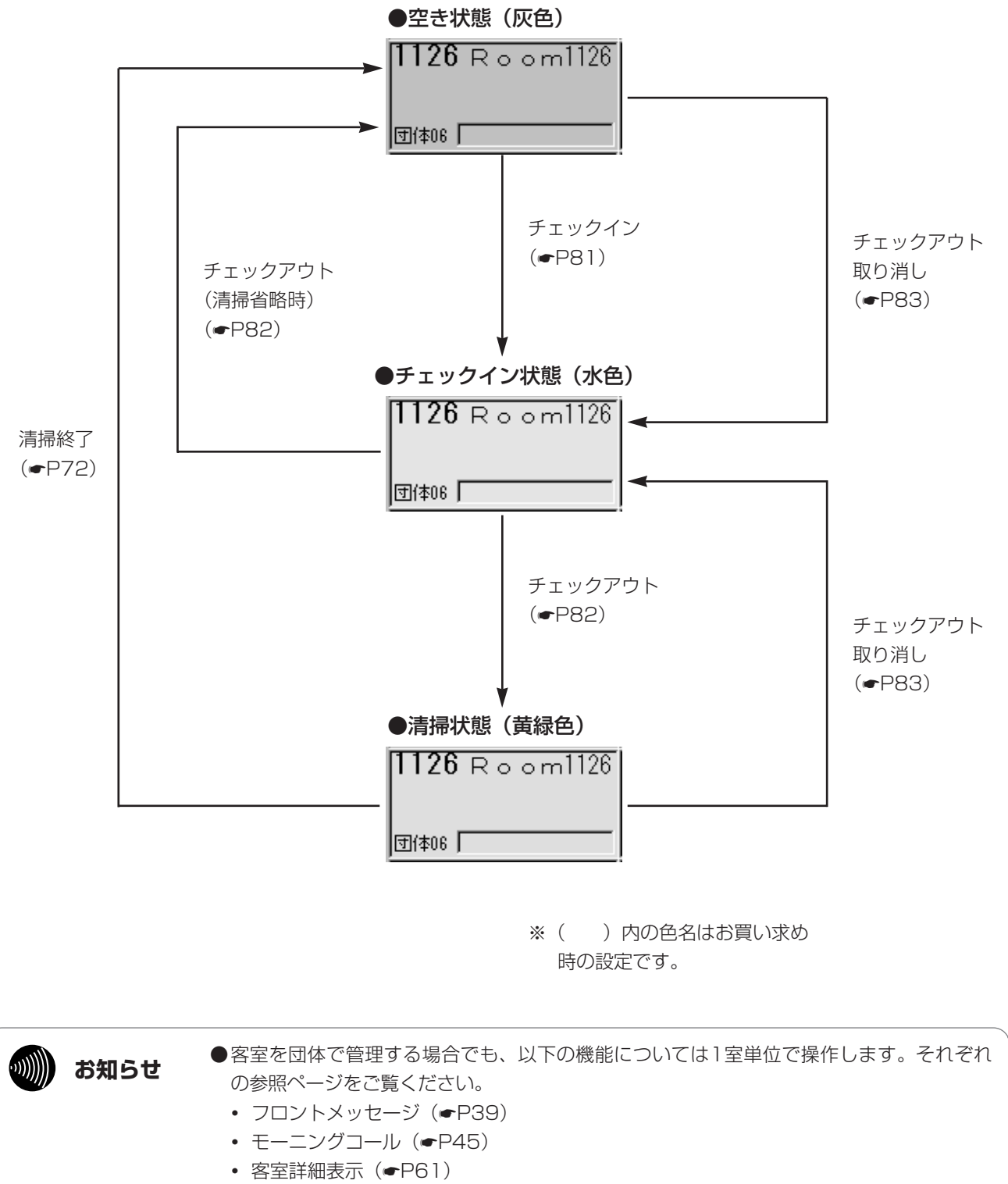

- 清掃終了(**●**P72)
- 着信拒否(●P74)

#### 団体客室を 管理する 団体を登録するには

各客室に団体番号を設定し、団体構成客室として団体登録できます。

なる前に 団体登録する単独の客室を選択します。(●P25) ●客室は複数選択できます。 )))))) お知らせ を操作する ●団体は、20団体まで登録できます。 ●1つの団体に登録できる単独客室数に制限はありません。 ●空き状態の客室のみ団体登録できます。それ以外の客室を選択するとエラーメッ セージが表示され、登録できません。 3 機能を利用する メニューから [団体管理] ⇒ [団体登録] を 団体登録処理 選択します。 登録する団体番号を選択して下さい 02 ▼ 「団体登録処理」ダイアログボックスが表示されます。 登録 キャンセル 管理するを 下向き矢印をクリックして登録する団体番号を選択し、[登録] をクリックします。 団体登録が完了し、「団体登録処理」ダイアログボックスが閉じます。 3 「ホテル管理装置」ウィンドウの団体構成客室に団体番号が表示されます。 すでに使用されている団体番号は選択できません(使用されていない団体番号のみ表 お知らせ 示されます)。

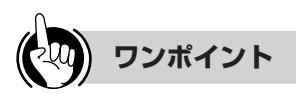

#### ●機能ボタンを使って団体登録するには

- ①団体登録する単独の客室を選択する
- ② [団体] をクリックする
- ③「団体処理選択」ダイアログボックス(●P31)の [団体登録] をクリックする
- 続けて手順3を行ってください。

#### ●団体構成客室とは

単独の客室を選択して団体登録すると、登録した各客室 に団体番号が表示され、団体構成客室として扱われます。 団体構成客室のチェックイン、チェックアウトは団体単 位で行われ、単独で行うことはできません。ただし、一 部の機能については、客室単位で行います。(●P76)

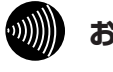

#### お知らせ

- ●すでに設定されている団体に、客室を追加すること はできません。いったん団体を解除したあと、もう 一度団体登録してください。
- 1客室でも団体として登録することができます。

6

管理する

7

使う

**8**ご参考に

1

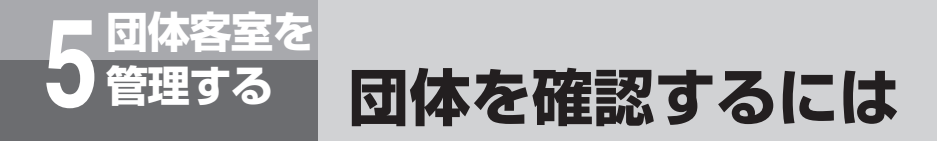

団体の構成客室を一覧表示、または印刷することによって確認することができます。

# 団体の構成状態を表示する

登録されている団体に所属する団体構成客室を表示します。

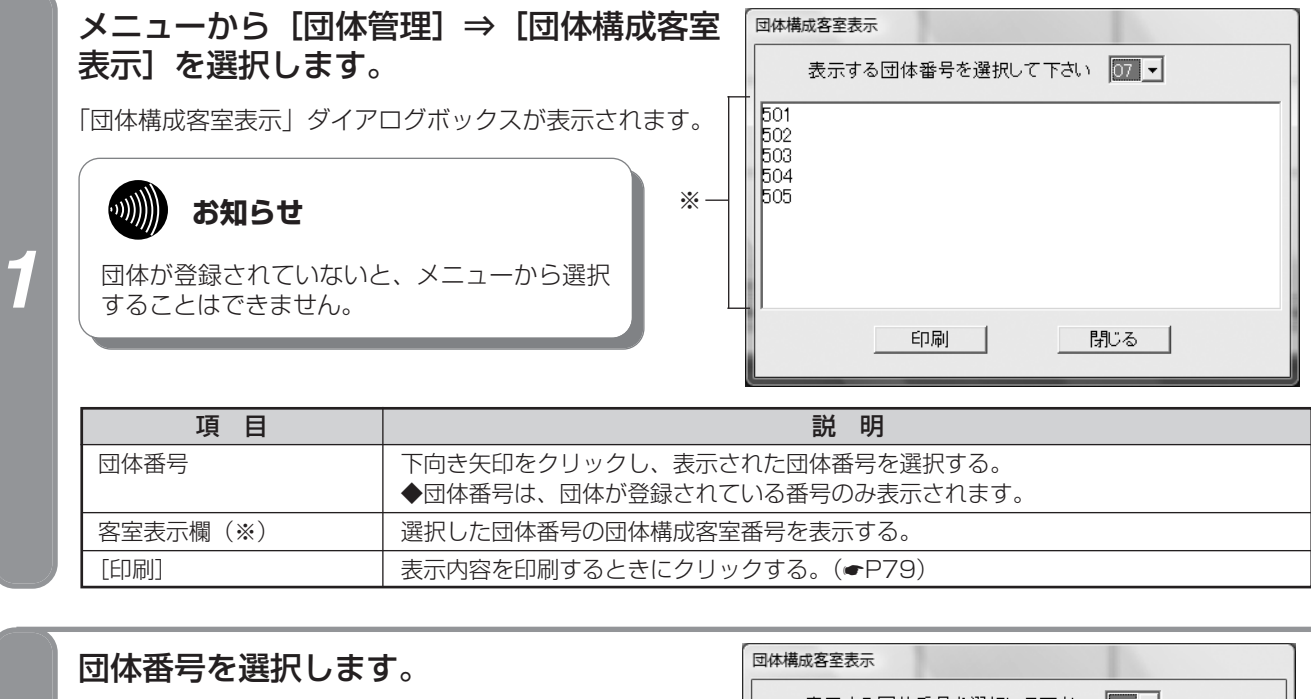

選択した団体番号の団体構成客室が表示されます。 右の画面は、団体07を選択した場合の例です。

|                                 | 表示する団体番号を選択して下さい 07 🗸 |
|---------------------------------|-----------------------|
| 501<br>502<br>503<br>504<br>505 |                       |
| ľ                               | 印刷 閉じる                |

# [閉じる]をクリックします。

「団体構成客室表示」ダイアログボックスが閉じます。

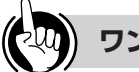

# ワンポイント

#### ●機能ボタンを使って団体表示するには

- ①[団体] をクリックする
- ②「団体処理選択」ダイアログボックス(●P31)の[団体構成客室表示]をクリックする
- 続けて手順2から行ってください。

●団体構成客室とは(●P77)

# 団体の構成状態を印刷する

選択した団体の団体構成客室状態(団体一覧)を印刷できます。

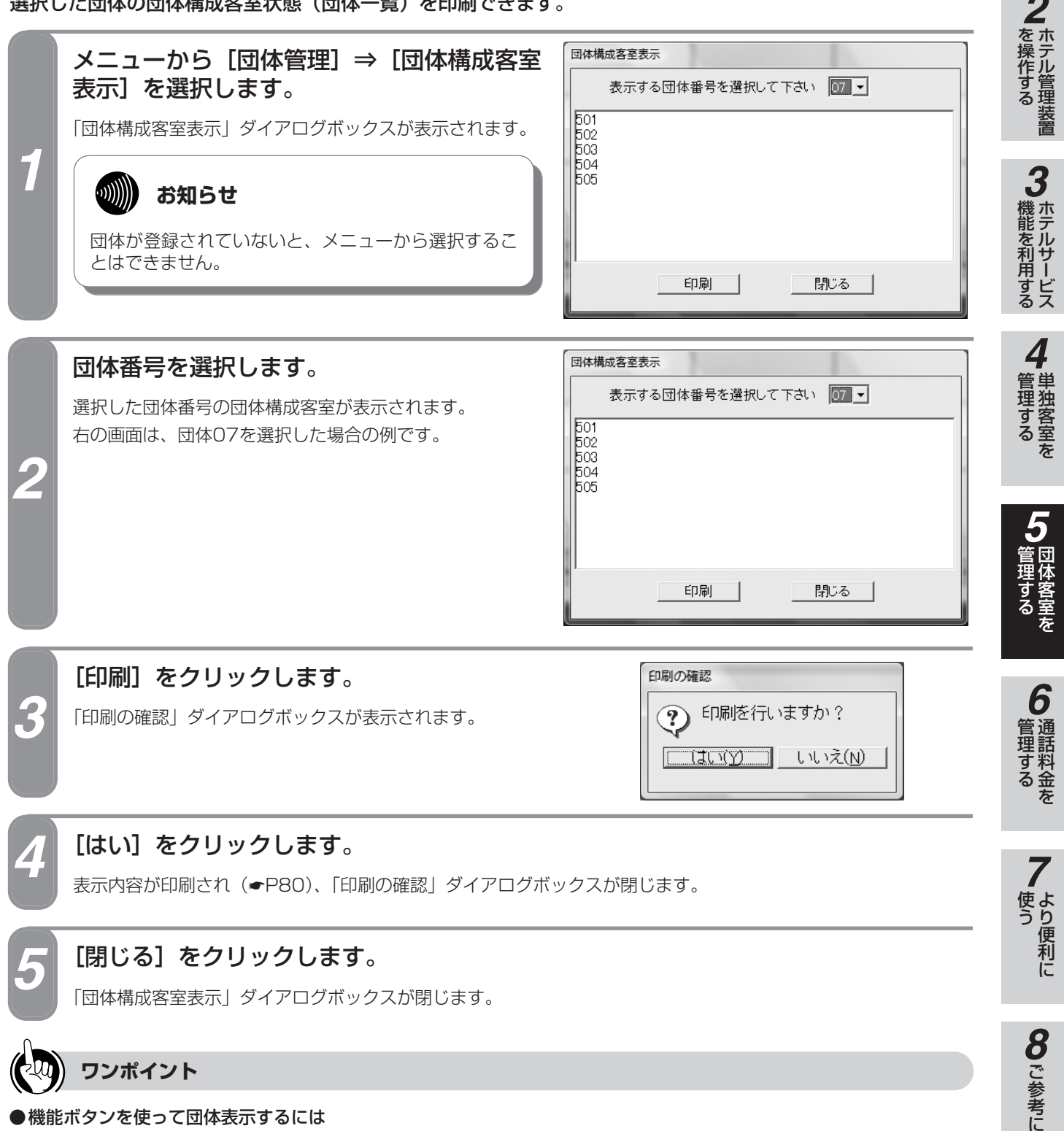

①[団体] をクリックする ②「団体処理選択」ダイアログボックス(●P31)の[団体構成客室表示]をクリックする 続けて手順2から行ってください。

1

なる前に

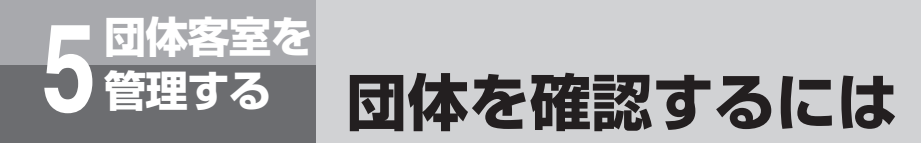

#### ■プリントサンプル

●印刷フォーマット (●P124) で「Windowsプリンタ」が選択されているとき

|      |                 |                  | << 団体一覧表示 >>                                                | 1999/07/16 金 15:03                                   |
|------|-----------------|------------------|-------------------------------------------------------------|------------------------------------------------------|
| 団体番号 | 外線発信規制<br>発信 着信 | 団体相互規制<br>一般 団体間 | 団体間相互規制対象団体                                                 | 所属客室番号                                               |
| 01   | 無し 無し           | あり あり            | 02 03 04 05 06 07 08 09 10 11<br>12 13 14 15 16 17 18 19 20 | 1102 1105 1108 1708 1709 1710 1711 1712<br>1713 1714 |

●印刷フォーマット (●P124) で「TMプリンタ」が選択されているとき

| << 团体一1                                    | 覧表示 >><br>1999/07/16 金 15:02 |
|--------------------------------------------|------------------------------|
| 团体番号                                       | : 01                         |
| 外線発信規制 発信                                  | : 無し                         |
| 着信                                         | : 無し                         |
| 团体相互規制 一般                                  | : あり                         |
| 団体間                                        | : あり                         |
| 団体間相互規制対象団(                                | <b></b>                      |
| 02 03 04 05 06                             | 07 08 09 10 11               |
| 12 13 14 15 16                             | 17 18 19 20                  |
| 所處客室番号<br>1102 1105 1108<br>1712 1713 1714 | 1708 1709 1710 1711          |

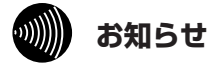

通話の種類、設定などにより印刷結果がプリントサン プルと異なる場合があります。

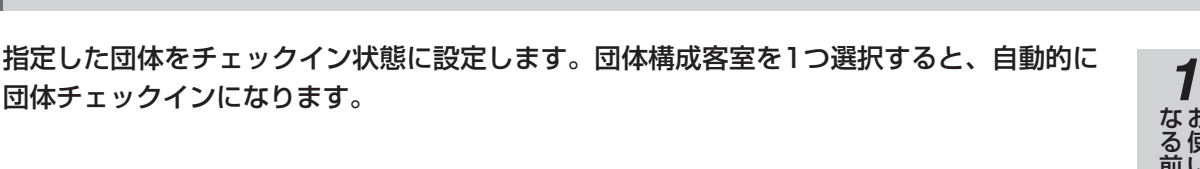

4

管理するを

6

管理するを

7

使う

8 ご参考に

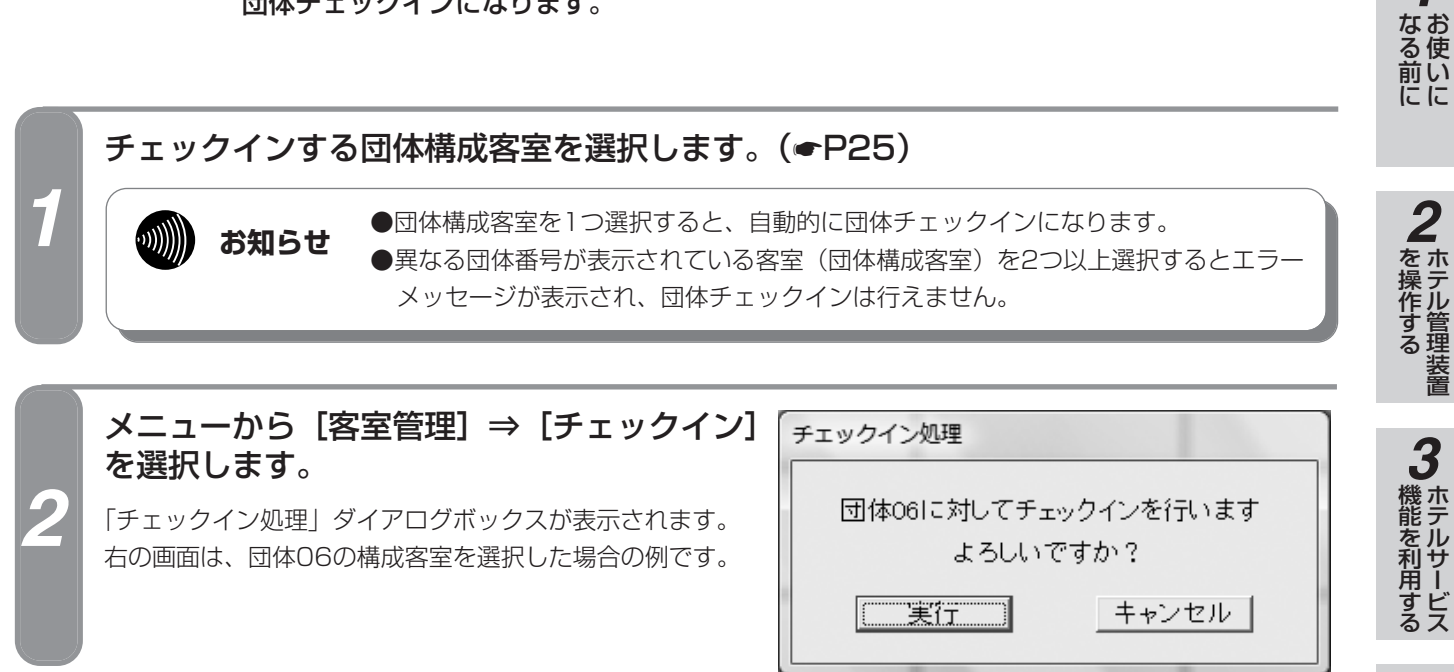

団体チェックインするには

団体チェックインになります。

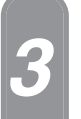

団体客室を

#### [実行]をクリックします。

団体チェックインが完了し、「チェックイン処理」ダイアログボックスが閉じます。 「ホテル管理装置」ウィンドウの客室表示色が変わり、チェックイン状態になります。

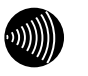

#### お知らせ

- ●客室が次の状態のときには、チェックインを行えま せん。
  - 電話機が接続されていないとき
  - 清掃状態のとき
  - すでにチェックイン状態のとき
  - 通話中のとき
  - ハンドセットが外れているとき
- ●チェックインが完了すると、その客室の前回の客室 情報が消去されます。
- ●団体構成客室がすべてチェックインできなかったと きは、その団体構成客室すべてが空き状態のままと なります。
- ●ホテル管理装置で管理できる客室数は最大448客室 です。それ以上は管理できません。

ワンポイント

#### ●機能ボタンを使ってチェックインするには

①チェックインする団体構成客室を選択する ②[チェックイン]をクリックする 続けて手順3を行ってください。

- ●ポップアップメニューからチェックインするには (●P27)
- ●団体構成客室とは(●P77)
- ●単独の客室をチェックインするには(●P65)

指定した団体をチェックアウトします。チェックアウトすると、客室の状態は清掃状態になり ます。

(清掃状態にするには)

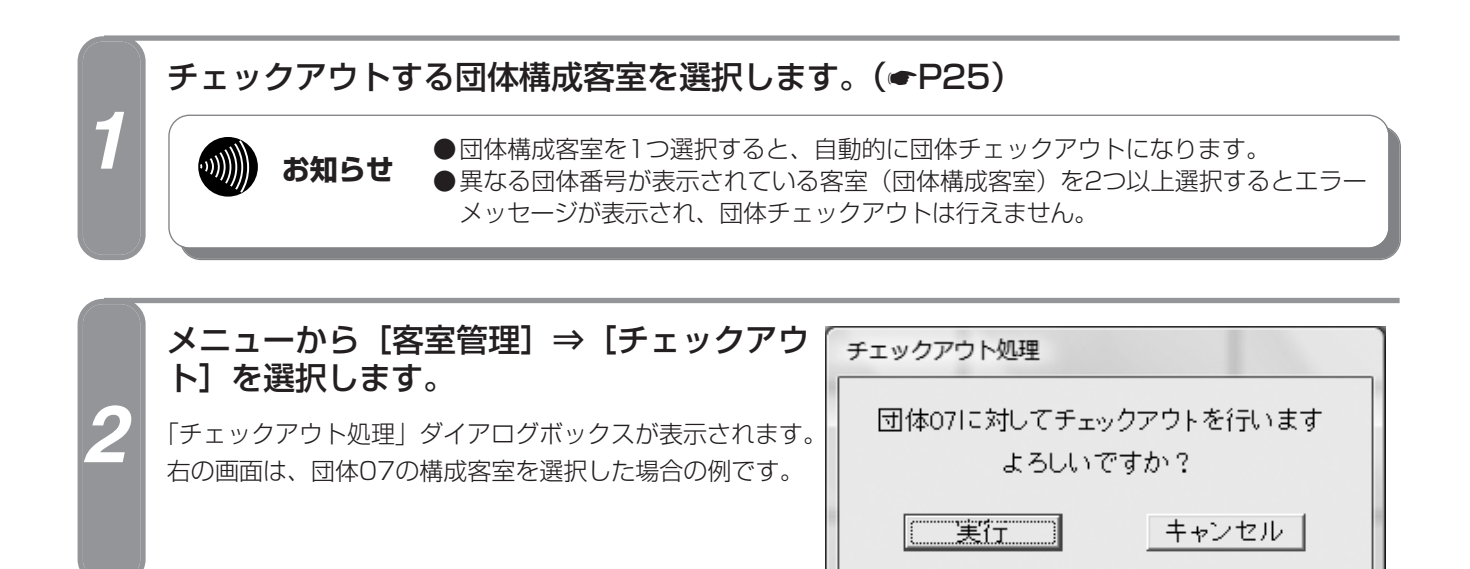

回体客室を 団体チェックアウトするには

#### [実行] をクリックします。

団体チェックアウトが完了し、「チェックアウト処理」ダイアログボックスが閉じます。 「ホテル管理装置」ウィンドウの客室表示色が変わり、清掃状態になります。 レシートが発行されます。(←P134)

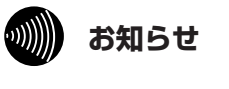

- ●「印刷内容設定」ダイアログボックス(●P127)で、チェックアウト時同時印刷を 設定しているときは、レシートが印刷されます。
- ●主装置の「システム設定」で清掃状態を省略しているときは、チェックアウト操作 後の客室状態は空き状態になります。(←P148)

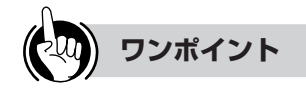

3

管理する

- ●機能ボタンを使ってチェックアウトするには
   ①チェックアウトする団体構成客室を選択する
   ②[チェックアウト]をクリックする
   続けて手順3を行ってください。
- ●ポップアップメニューからチェックアウトするには (●P27)
- ●団体構成客室とは(●P77)
- ●団体チェックアウトを取り消すには(●P83)
- ●清掃状態を終了するには(●P72)
- ●単独の客室をチェックアウトするには(●P67)

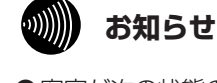

- ●客室が次の状態のとき、チェックアウトを行えません。
   ・清掃状態のとき
   ・空き状態のとき
- ●チェックアウトが完了しても次回チェックインする まで、その客室の客室情報は消去されず保持されま す。(●P67)
- ●団体をチェックアウトしても、団体は解除されません。 団体を解除するには(●P84)
- ●チェックアウト時、通話中の客室があったときは 「確認」ダイアログボックスが表示されます。[はい] をクリックすると、チェックアウトされます。
- ●客室を1つも選択しない状態でチェックアウトを行うと、全客室一括チェックアウトの「一括チェックアウト処理」ダイアログボックスが表示されます。 (●P69)
- ●通話中の客室をチェックアウトしたときのレシート 印刷には、その通話料金は含まれません。

団体チェックアウトを取り消すには

指定した団体のチェックアウトを取り消し、チェックアウト前の状態に戻します。

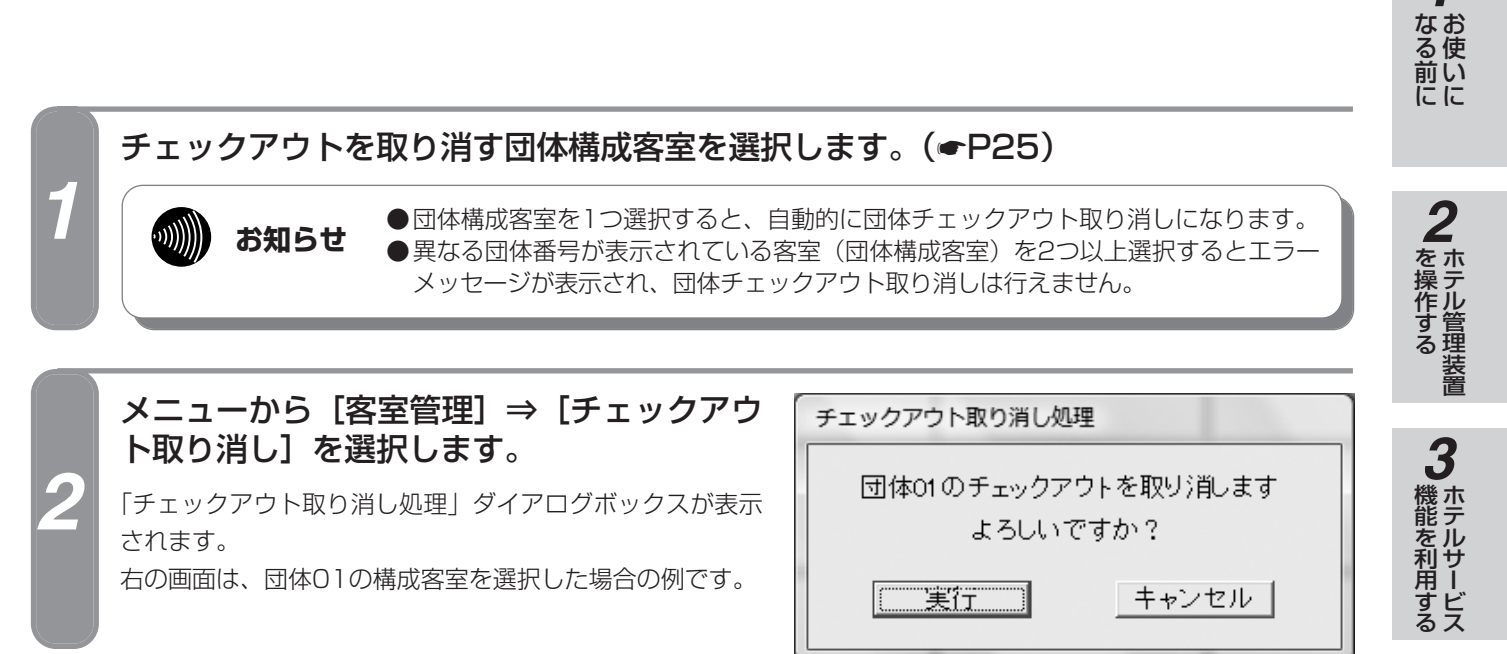

#### [実行]をクリックします。

団体客室を 理する

> 団体チェックアウト取り消しが完了し、「チェックアウト取り消し処理」ダイアログボックスが閉じます。 「ホテル管理装置」ウィンドウの客室表示色が変わり、チェックアウト前の状態に戻ります。

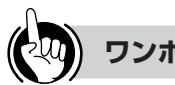

#### ワンポイント

●機能ボタンを使ってチェックアウトを取り消すには

①チェックアウト取り消しをする団体構成客室を選択する ②[チェックアウト取り消し]をクリックする 続けて手順3を行ってください。

 ポップアップメニューからチェックアウト取り消しする には(**●**P27)

●団体構成客室とは(●P77)

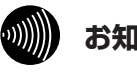

#### お知らせ

団体を解除したときは、同じ団体番号で再度団体登録 しても、その団体のチェックアウト取り消しはできま せん。(●P84)

4 管理するを

1

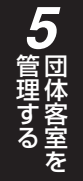

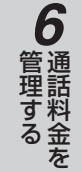

**8**ご参考に

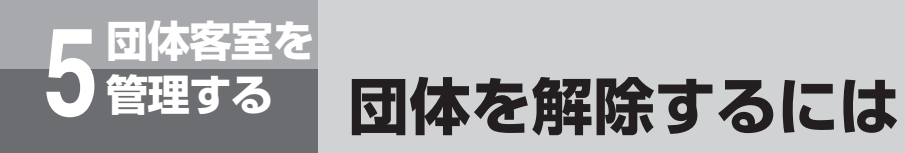

登録されている団体を解除します。

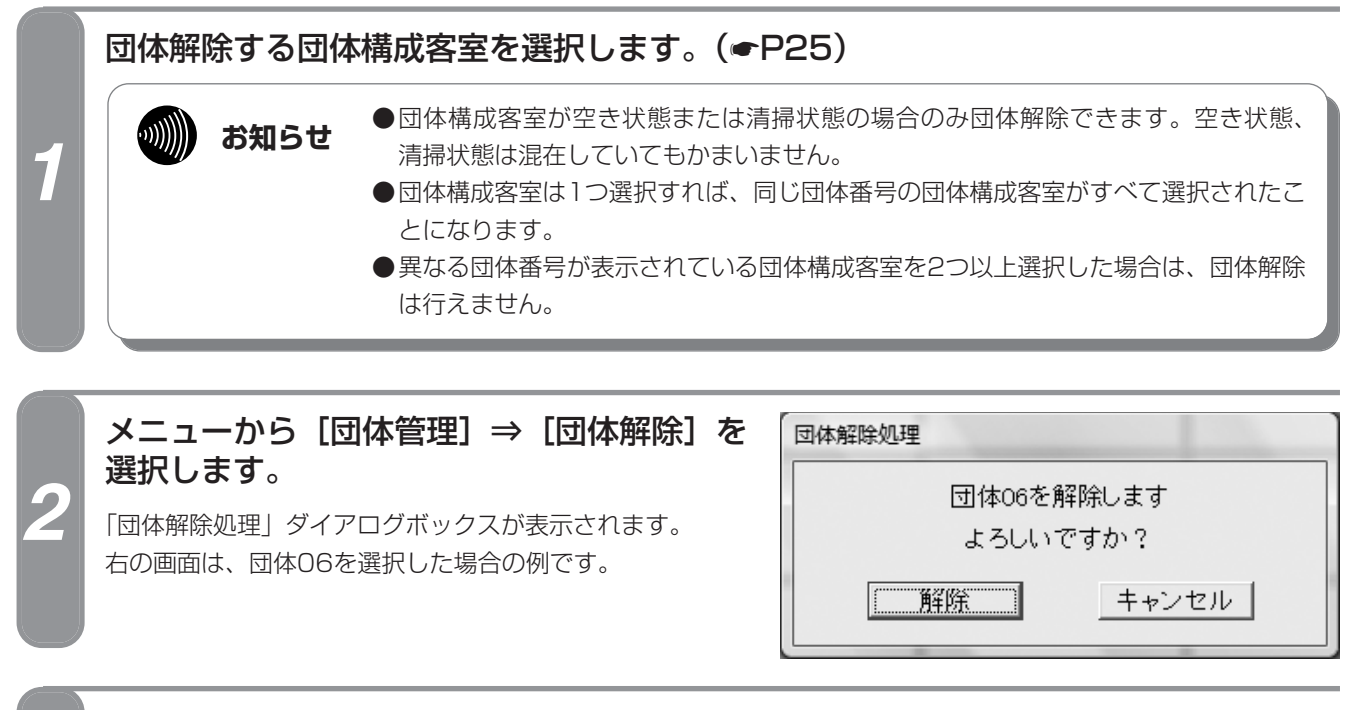

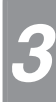

### [解除] をクリックします。

団体解除が完了し、「団体解除処理」ダイアログボックスが閉じます。 「ホテル管理装置」ウィンドウの団体構成客室から団体番号が消去されます。

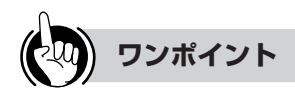

#### ●機能ボタンを使って団体解除するには

①団体解除する団体構成客室を選択する
 ②[団体]をクリックする
 ③「団体処理選択」ダイアログボックス(←P31)の
 [団体解除]をクリックする
 続けて手順3を行ってください。

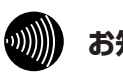

#### お知らせ

- ●同時に複数の団体の解除を行うことはできません。 1団体ずつ行ってください。
- ●団体構成客室をチェックアウトしても、団体は解除 されません。
- ●団体を解除すると、再度同じ構成の団体を登録して も、団体チェックアウト取り消しはできません。 また、団体レシートを発行してもその内容は正しく ない場合があります。
- ●団体を解除すると、団体相互通話規制も解除されま す。(●P85)

団体の客室電話機の利用を制限するには

団体ごとの外線発着信規制や、団体間の内線通話規制を設定します。

#### なる前に 団体ごとに通話規制する メニューから [団体管理] ⇒ [団体相互通話 団体相互通話規制 を操作する 規制]を選択します。 設定する団体番号を選択して下さい 07 🗸 □ 外線発信規制 □ 外線着信規制 「団体相互通話規制」ダイアログボックスが表示されます。 ☑ 一般内線接続規制 右の画面は、団体07を選択した場合の例です。 団体間内線相互規制 ▼ 01 ▼ 02 ▼ 03 ▼ 04 ▼ 05 ▼ 06 □ 07 ▼ 08 ▼ 09 ▼ 10 V 11 V 12 V 13 V 14 V 15 V 16 V 17 V 18 V 19 V 20 ...))))))) お知らせ 機能を利用する 設定 適用 閉じる 初期値に戻す 団体が登録されていないと、メニューから選択するこ を利用する とはできません。 説 明 項目 7 団体番号 下向き矢印をクリックし、表示された団体番号を選択する。 ◆団体番号は、団体が登録されている番号のみ表示されます。 管理するを 外線発信規制 選択した団体の外線発信を規制するときに指定する。 ◆フロントが代行して発信し、客室に転送することはできます。 選択した団体の外線着信を規制するときに指定する。※2 外線着信規制 ◆フロントが外線に応答し、客室に転送することはできます。 選択した団体と、フロント以外のすべての内線との通話を規制するときに指定する。※1 一般内線接続規制 団体間内線相互規制 選択した団体と、その他の団体との内線通話を規制するときに指定する。 選択した団体の団体構成客室間の内線通話を規制することもできる。 [適用] 設定内容を設定し、続けて次の団体の設定を行うときにクリックする。 [初期値に戻す] お買い求め時の設定に戻すときにクリックする。 フロントからの呼び出し、フロントメッセージ(音声メールによる呼び出しを含む)、モーニングコール、一斉呼び **%**1 出しは着信します。 ※2 付加番号ダイヤルインは着信します。 各項目を設定し、[設定]または[適用]をクリックします。 管理するを [設定]をクリックしたときは「団体相互通話規制」ダイアログボックスが閉じますが、 ...)))))))) お知らせ 「適用〕をクリックしたときは閉じません。

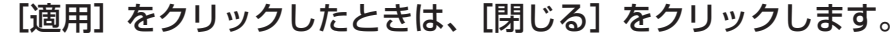

「団体相互通話規制」ダイアログボックスが閉じます。

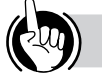

# ワンポイント

#### ●機能ボタンを使って団体の通話を規制するには

①[団体] をクリックする

団体客室を

②「団体処理選択」ダイアログボックス(●P31)の [団体相互通話規制] をクリックする 続けて手順2から行ってください。

●団体構成客室とは(●P77)

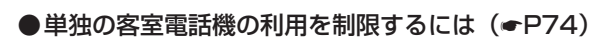

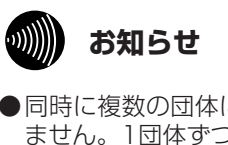

- ●同時に複数の団体についての設定を行うことはでき ません。1団体ずつ行ってください。 ●[設定] または [適用] をクリックする前に次の団体番
- 号を選択すると、前に入力したデータは失われます。
- ●各規制は、チェックイン状態でのみ有効となります。 ●チェックアウトを行うと各規制は無効となります。 チェックアウト取り消しを行うと、再び有効になります。
- 団体解除したとき、各規制情報は消去されます。

1

3

Δ

6

使

より便利に

**8**ご参考に

#### 通話料金を 管理する 客室・団体ごとの通話料金合計を 表示・印刷するには

各客室の通話料金の合計を表示し、印刷することができます。団体構成客室の場合は、各団 体構成客室の合計料金および所属する団体の合計料金を表示します。

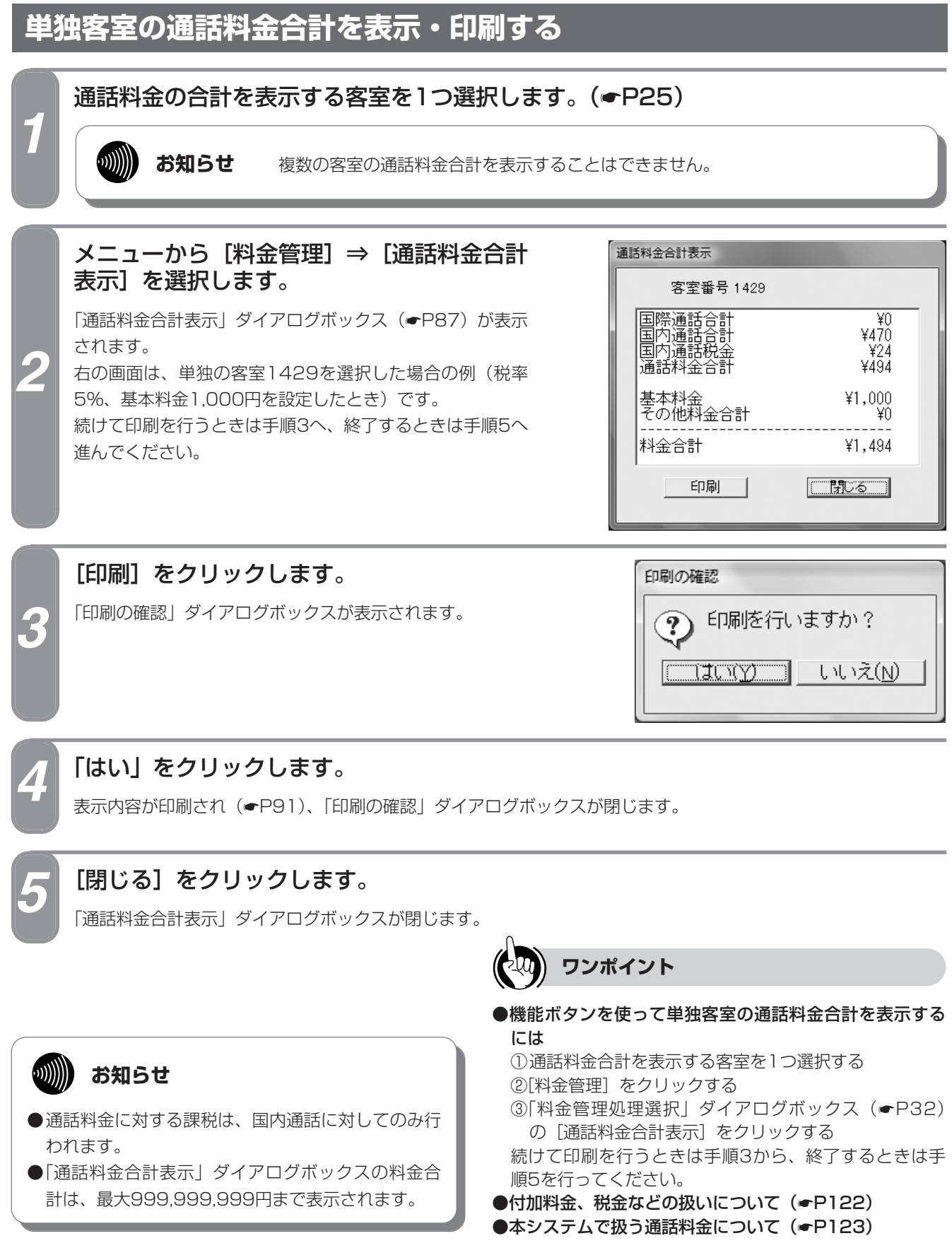

# ■単独客室選択時の「通話料金合計表示」ダイアログボックス

<単独の客室1429を選択した場合の例>

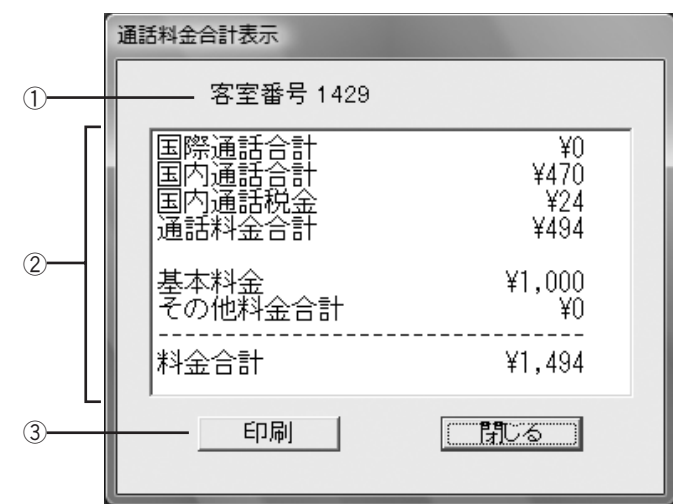

| No. | 項目    | 説明                            |
|-----|-------|-------------------------------|
| 1   | 客室番号  | 選択した客室の客室番号が表示される。            |
| 2   | 合計表示欄 | 客室または団体の通話料金合計が項目ごとに表示される。    |
| 3   | [印刷]  | クリックすると、客室または団体の通話料金合計が印刷される。 |

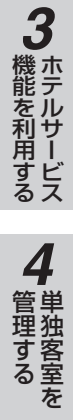

1 お使いに

2 ホテル管理装置

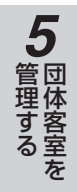

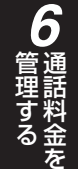

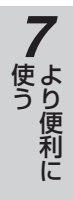

# 6 通話料金を 管理する 表示・印刷するには

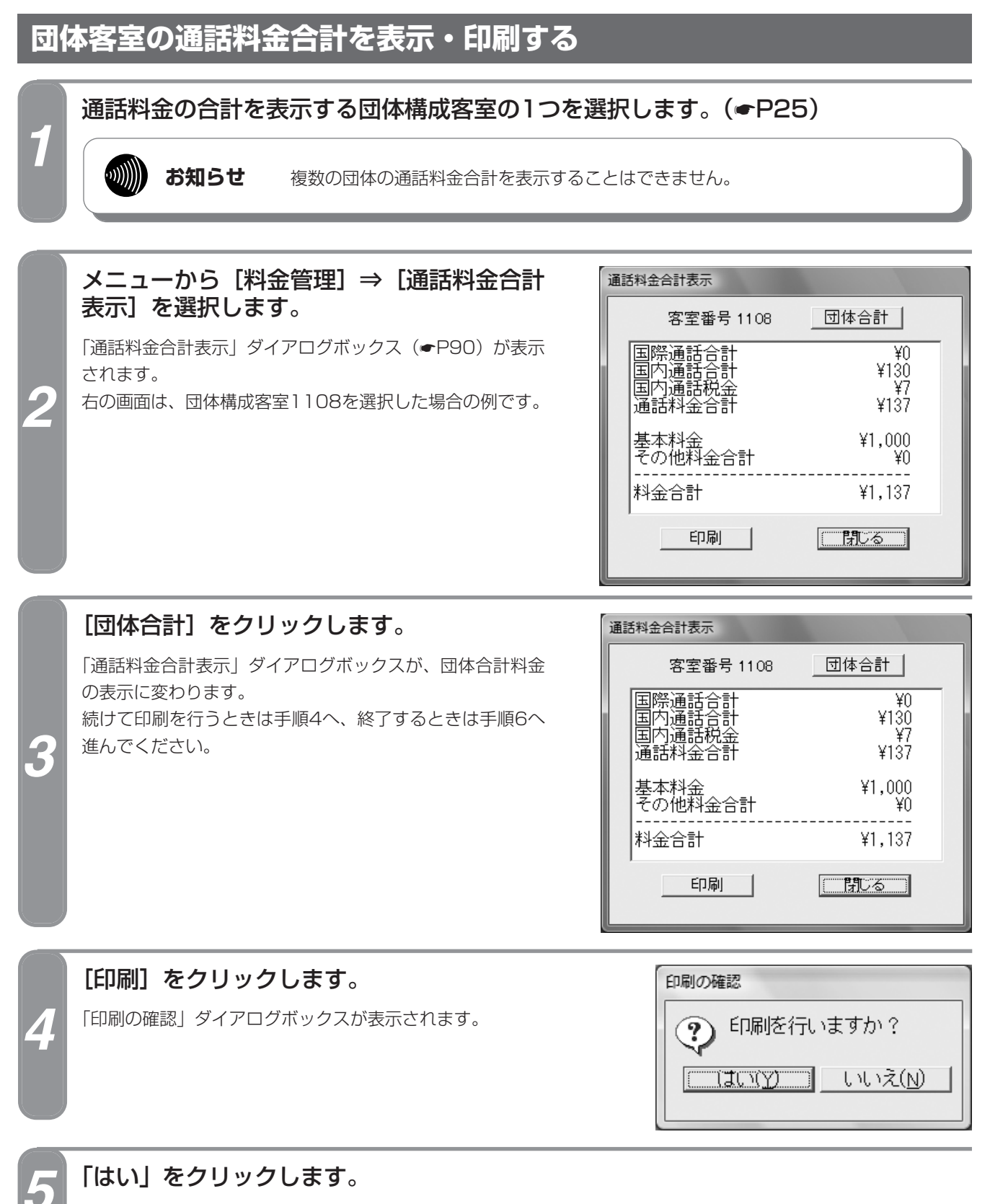

表示内容が印刷され(●P91)、「印刷の確認」ダイアログボックスが閉じます。

| 1 |
|---|
|   |
|   |
|   |
|   |

#### [閉じる]をクリックします。

「通話料金合計表示」ダイアログボックスが閉じます。

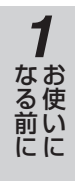

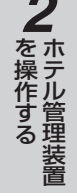

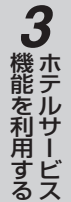

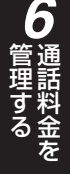

7より便利に

8 ご参考に

# ワンポイント

●機能ボタンを使って団体客室の通話料金合計を表示する には

①通話料金合計を表示する団体構成客室の1つを選択する ②[料金管理] をクリックする

③「料金管理処理選択」ダイアログボックス(●P32) の[通話料金合計表示]をクリックし、必要に応じて 手順3を行う

続けて印刷を行うときは手順4から、終了するときは手 順6を行ってください。

●付加料金、税金などの扱いについて(●P122)

●本システムで扱う通話料金について(●P123)

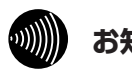

# お知らせ

- ●通話料金に対する課税は、国内通話に対してのみ行 われます。
- ●「通話料金合計表示」ダイアログボックスの料金合 計は、最大999,999,999円まで表示されます。

89

# 6<sup>通話料金を</sup>客室・団体ごとの通話料金合計を 表示・印刷するには

# ■団体客室選択時の「通話料金合計表示」ダイアログボックス

<団体構成客室1108を選択した場合の例>

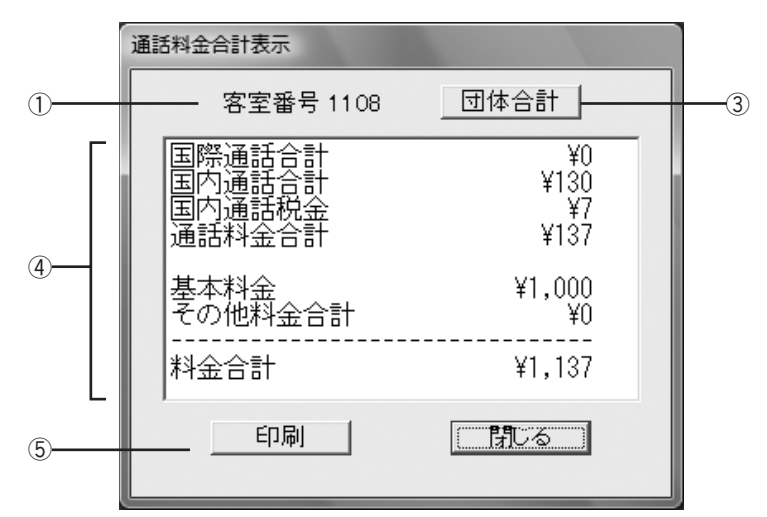

<団体構成客室1108を選択し、「団体合計」をクリックした場合の例>

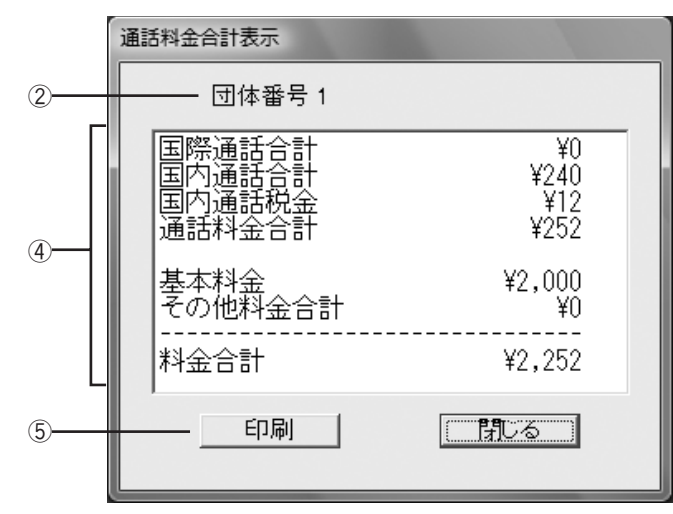

| No. | 項目     | 説明                                                                       |
|-----|--------|--------------------------------------------------------------------------|
| 1   | 客室番号   | 選択した客室の客室番号が表示される。                                                       |
| 2   | 団体番号   | 選択した団体構成客室の所属団体番号が表示される。                                                 |
| 3   | [団体合計] | クリックすると、所属する団体の「通話料金合計表示」ダイアログボックスが表示<br>される。<br>◆団体構成客室を選択したときのみ表示されます。 |
| (4) | 合計表示欄  | 客室または団体の通話料金合計が項目ごとに表示される。                                               |
| (5) | [印刷]   | クリックすると、客室または団体の通話料金合計が印刷される。                                            |

**2**ホテル管理装置

3 ホテルサービス

**4** 単独客室を

5 団体客室を

# ■プリントサンプル

●印刷フォーマット (●P124) で「Windowsプリンタ」が選択されているとき

|                 |       | <<   | 通話料金合計 | <b>&gt;&gt;</b> | 199     | 99/06/26 | ± 16:34      |
|-----------------|-------|------|--------|-----------------|---------|----------|--------------|
| 客室名称 : Room1429 | 客室番号: | 1429 |        |                 |         |          |              |
|                 |       |      |        |                 | 国際通話料   | :        | ¥388         |
| <br>**          |       |      |        |                 | 国内通話料   | :        | ¥270         |
| ~               |       |      |        |                 | 国内通話料税金 | :        | ¥13          |
|                 |       |      |        |                 | 通話料金合計  | :        | <b>¥67</b> 1 |
|                 |       |      |        |                 | 基本料金    | :        | ¥1,000       |
|                 |       |      |        |                 | その他料金合計 | :        | ¥840         |
|                 |       |      |        |                 | 合計      | :        | ¥2,511       |

●印刷フォーマット (●P124) で「TMプリンタ」が選択されているとき

| 客室名称    | : Room1429 |  |
|---------|------------|--|
| 客室看号    | : 1429     |  |
| 闔攈邊話料   | : ¥388     |  |
| 国内通話料   | : ¥270     |  |
| 国内通話料税金 | : ¥13      |  |
| 通話料金合計  | ; ¥671     |  |
| 基本料金    | : ¥1,000   |  |
| その他料金合計 | : ¥840     |  |

※団体の通話料金合計の印刷では、この部分が 団体番号になります。

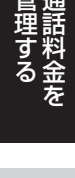

6

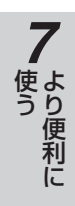

8 ご参考に

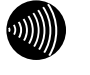

## お知らせ

通話の種類、設定などにより印刷結果がプリントサン プルと異なる場合があります。

# 通話料金を 客室・団体ごとの通話料金明細を 管理する 表示・印刷するには

各客室の通話料金の合計と通話明細を表示し、印刷することができます。団体構成客室の場合は、 各客室の合計料金と通話明細、および所属する団体の合計料金と通話明細を表示します。

| 単                                                                                                    | 虫客室の通話料金明細を表示・印                                                                                                    | 刷する                                                                                                    |  |  |  |  |  |
|----------------------------------------------------------------------------------------------------|----------------------------------------------------------------------------------------------------|----------------------------------------------------------------------------------------------------|--|--|--|--|--|
|                                                                                                    | 通話料金明細を表示する客室を選択しま                                                                                                    | す。( <del>•</del> P25)                                                                                                    |  |  |  |  |  |
| 1                                                                                                    | あ知らせ 複数の客室の通話料金明細を表示することはできません。                                                                                                    |                                                                                                    |  |  |  |  |  |
| 2                                                                                                    | メニューから [料金管理] ⇒ [通話料金<br>表示] を選択します。 「通話料金明細表示」ダイアログボックス (●P93) だっれます。 右の画面は、単独の客室1108を選択した場合の例で続けて印刷を行うときは手順3へ、終了するときは手進んでください。                        | 通話料金明編表示       「客室番号 1108       団体明細       「日本明細」       「日本明細」       「日本明細」       「日本日報       「日本日報       「日本日報       「日本日報       「日本日報       「日本日報       「日本日報       「日本日報       「日本日報       「日本日報       「日本日報       「日本日報       「日本日報 |  |  |  |  |  |
| 3                                                                                                    | <b>[印刷]をクリックします。</b><br>「印刷の確認」ダイアログボックスが表示されます。                                                                                                    | 印刷の確認<br>② 印刷を行いますか?<br>□□□□① いいえ(N)                                                                                                    |  |  |  |  |  |
| 4                                                                                                    | 「はい」をクリックします。<br>表示内容が印刷され (●P97)、「印刷の確認」ダイア                                                                                                    | 'ログボックスが閉じます。                                                                                                    |  |  |  |  |  |
| 5                                                                                                    | 【閉じる】をクリックします。<br>「通話料金明細表示」ダイアログボックスが閉じます。                                                                                                    |                                                                                                    |  |  |  |  |  |
|                                                                                                    | ワンポイント                                                                                                    |                                                                                                    |  |  |  |  |  |
| <ul> <li>●機能</li> <li>(1)</li> <li>(2)</li> <li>(1)</li> <li>(2)</li> <li>(1)</li> <li>(2)</li> <li>(1)</li> <li>(1)<th>ボタンを使って単独客室の通話料金明細を表示する<br/>話料金明細を表示する客室を1つ選択する<br/>料金管理]をクリックする<br/>料金管理処理選択」ダイアログボックス(●P32)<br/>「通話料金明細表示]をクリックする<br/>て印刷を行うときは手順3から、終了するときは手<br/>を行ってください。</th><th><ul> <li>通話料金明細とは</li> <li>通話料金明細とは、1回ごとのコールバイコールの記録と、基本料金、任意料金を含みます。コールバイコールの明細は通話の終了時に算出され、主装置からホテル管理装置へ送られます。</li> <li>コールバイコールとは(●P135)</li> <li>付加料金、税金などの扱いについて(●P122)</li> <li>本システムで扱う通話料金について(●P123)</li> </ul></th></li></ul> | ボタンを使って単独客室の通話料金明細を表示する<br>話料金明細を表示する客室を1つ選択する<br>料金管理]をクリックする<br>料金管理処理選択」ダイアログボックス(●P32)<br>「通話料金明細表示]をクリックする<br>て印刷を行うときは手順3から、終了するときは手<br>を行ってください。 | <ul> <li>通話料金明細とは</li> <li>通話料金明細とは、1回ごとのコールバイコールの記録と、基本料金、任意料金を含みます。コールバイコールの明細は通話の終了時に算出され、主装置からホテル管理装置へ送られます。</li> <li>コールバイコールとは(●P135)</li> <li>付加料金、税金などの扱いについて(●P122)</li> <li>本システムで扱う通話料金について(●P123)</li> </ul>                |  |  |  |  |  |

92

## ■単独客室選択時の「通話料金明細表示」ダイアログボックス

<単独の客室1108を選択した場合の例>

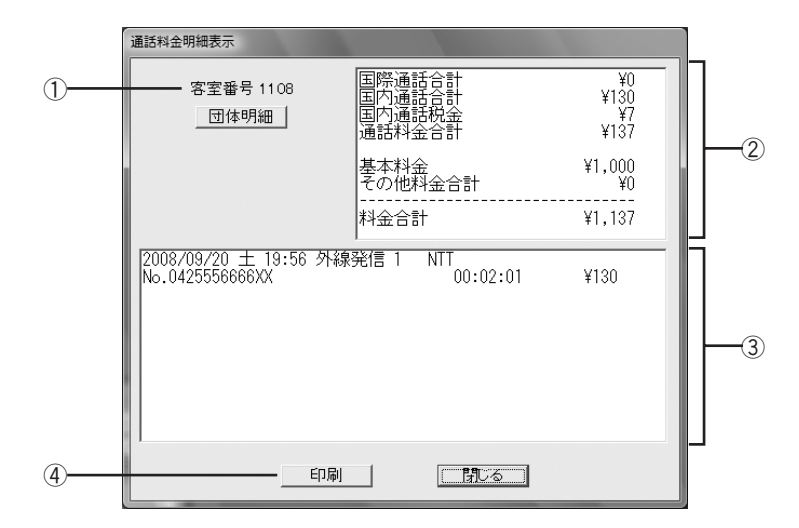

| No.                 | 項目      | 説明                                                    |
|---------------------|---------|-------------------------------------------------------|
| 1                   | 客室番号    | 選択した客室の客室番号が表示される。                                    |
| 2                   | 合計表示欄   | 客室または団体の通話料金の合計が項目ごとに表示される。                           |
|                     | 明細表示欄   | 選択した客室または団体の通話明細が表示される。                               |
|                     | 発信日時、曜日 | 発信した日付、曜日、時刻が表示される。<br>◆任意料金のときは、入力した日付、曜日、時刻が表示されます。 |
| 3                   | 使用回線番号  | 使用した回線の番号が表示される。<br>◆任意料金のときは、「任意料金」と表示されます。          |
|                     | 使用キャリア  | 使用した回線のキャリアが表示される。                                    |
|                     | 発信先     | 発信先の電話番号が表示される。<br>◆任意料金のときは、任意料金名称が表示されます。           |
|                     | 通話時間    | 通話時間が表示される。                                           |
|                     | 通話料金    | 通話料金が表示される。<br>◆任意料金のときは、任意料金が表示されます。                 |
| ④ [印刷] クリックすると、客室また |         | クリックすると、客室または団体の通話料金明細が印刷される。                         |

1 お使いに

2 ホテル管理装置

3 ホテルサービス

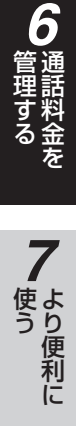

8 ご参考に

#### 9 通話料金を 音理する 客室・団体ごとの通話料金明細を 表示・印刷するには

# 団体客室の通話料金明細を表示・印刷する

通話料金明細を表示する団体構成客室の1つを選択します。(@P25)

お知らせ 複数の団体の通話料金明細を表示することはできません。

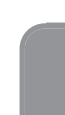

3

# メニューから [料金管理] ⇒ [通話料金明細表示] を選択します。 「通話料金明細表示」ダイアログボックス (●P96) が表示

「通話科玉明細表示」ダイアロクホックス(●P96)が表示 されます。

右の画面は、団体構成客室1108を選択した場合の例です。

| 通話料金明細表示                                  |                                      |                          |
|-------------------------------------------|--------------------------------------|--------------------------|
| 客室番号 1108<br>団体明細                         | 国際通話合計<br>国内通話合計<br>国内通話税金<br>通話料金合計 | ¥0<br>¥130<br>¥7<br>¥137 |
|                                           | 基本料金<br>その他料金合計                      | ¥1,000<br>¥0             |
|                                           | <br>料金合計                             | ¥1,137                   |
| 2008/09/20 ± 19:56 外線:<br>No.0425556666XX | 発信 1 NTT<br>00:02:01                 | ¥130                     |
| 印刷                                        |                                      |                          |

# [団体明細]をクリックします。

「通話料金明細表示」ダイアログボックスが、団体明細料金の表示に変わります。 続けて印刷を行うときは手順4へ、終了するときは手順6へ 進んでください。

| 通話料金明細表示                                                          |                                      |                           |
|-------------------------------------------------------------------|--------------------------------------|---------------------------|
| 団体番号 1                                                            | 国際通話合計<br>国内通話合計<br>国内通話税金<br>通話料金合計 | ¥0<br>¥240<br>¥12<br>¥252 |
|                                                                   | 基本料金<br>その他料金合計                      | ¥2,000<br>¥0              |
|                                                                   | 料金合計                                 | ¥2,252                    |
| 2008/09/20 ± 19:56 外約<br>No.0425556666XX<br>2008/09/20 ± 19:55 外約 | 発信 1 NTT<br>00:02:01<br>發信 1 NTT     | ¥130                      |
| No.04211122XX<br>2008/09/20 土 20:02 外約<br>No.04255566XX           | 00:00:30<br>段発信 1 NTT<br>00:01:11    | ¥30<br>¥80                |
|                                                                   |                                      |                           |
| 白刷                                                                |                                      |                           |

# [印刷] をクリックします。

「印刷の確認」ダイアログボックスが表示されます。

| 印刷の確認       |  |
|-------------|--|
| ? 印刷を行いますか? |  |
|             |  |

94

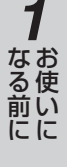

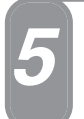

# 「はい」をクリックします。

表示内容が印刷され(●P97)、「印刷の確認」 ダイアログボックスが閉じます。

# [閉じる] をクリックします。

「通話料金明細表示」ダイアログボックスが閉じます。

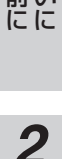

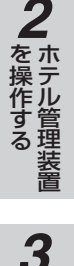

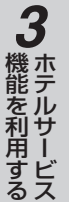

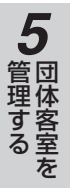

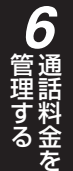

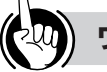

# ワンポイント

#### ●機能ボタンを使って団体客室の通話料金明細を表示するには

- ①通話料金明細を表示する団体構成客室を1つ選択する
  の[料全管理]をクリックする
- ②[料金管理]をクリックする
- ③「料金管理処理選択」ダイアログボックス(●P32)の の[通話料金明細表示]をクリックし、必要に応じて 手順3を行う

続けて印刷を行うときは手順4から、終了するときは手順6を行ってください。

- 通話料金明細とは (●P92)
- ●付加料金、税金などの扱いについて(●P122)
- ●本システムで扱う通話料金について(●P123)

#### 通話料金を 管理する 客室・団体ごとの通話料金明細を 表示・印刷するには

#### ■団体客室選択時の「通話料金明細表示」ダイアログボックス

#### <団体構成客室1108を選択した場合の例>

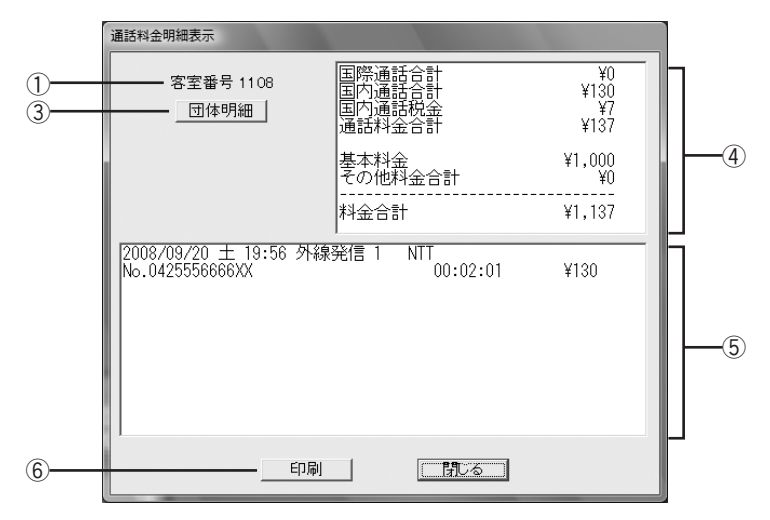

<団体構成客室1108を選択し、[団体明細]をクリックした場合の例>

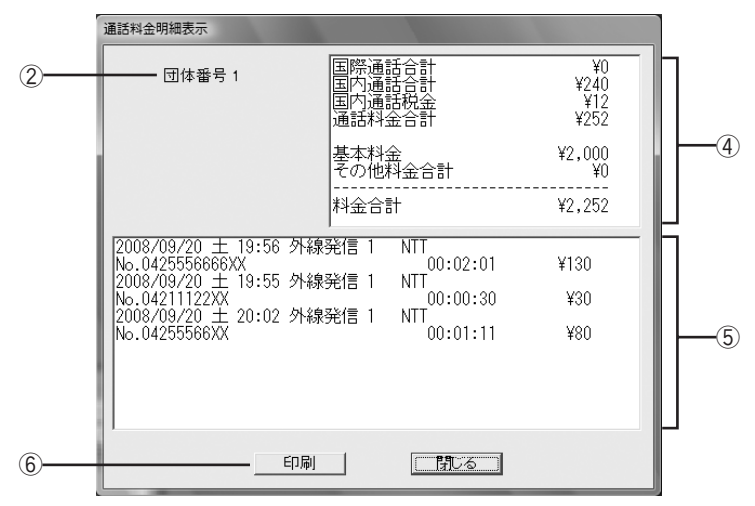

| No. | 項目      | 説明                                                                   |
|-----|---------|----------------------------------------------------------------------|
| 1   | 客室番号    | 選択した客室の客室番号が表示される。                                                   |
| 2   | 団体番号    | 選択した団体構成客室の所属団体番号が表示される。                                             |
| 3   | [団体明細]  | クリックすると、所属する団体の「通話料金明細表示」ダイアログボックスが表示される。<br>◆団体構成客室を選択したときのみ表示されます。 |
| (4) | 合計表示欄   | 客室または団体の通話料金の合計が項目ごとに表示される。                                          |
|     | 明細表示欄   | 選択した客室または団体の通話明細が表示される。                                              |
|     | 発信日時、曜日 | 発信した日付、曜日、時刻が表示される。<br>◆任意料金のときは、入力した日付、曜日、時刻が表示されます。                |
|     | 使用回線番号  | 使用した回線の番号が表示される。<br>◆任意料金のときは、「任意料金」と表示されます。                         |
| 5   | 使用キャリア  | 使用した回線のキャリアが表示される。                                                   |
|     | 発信先     | 発信先の電話番号が表示される。<br>◆任意料金のときは、任意料金名称が表示されます。                          |
|     | 通話時間    | 通話時間が表示される。                                                          |
|     | 通話料金    | 通話料金が表示される。<br>◆任意料金のときは、任意料金が表示されます。                                |
| 6   | [印刷]    | クリックすると、客室または団体の通話料金明細が印刷される。                                        |

# ■プリントサンプル

#### ●印刷フォーマット (●P124) で「Windowsプリンタ」が選択されているとき

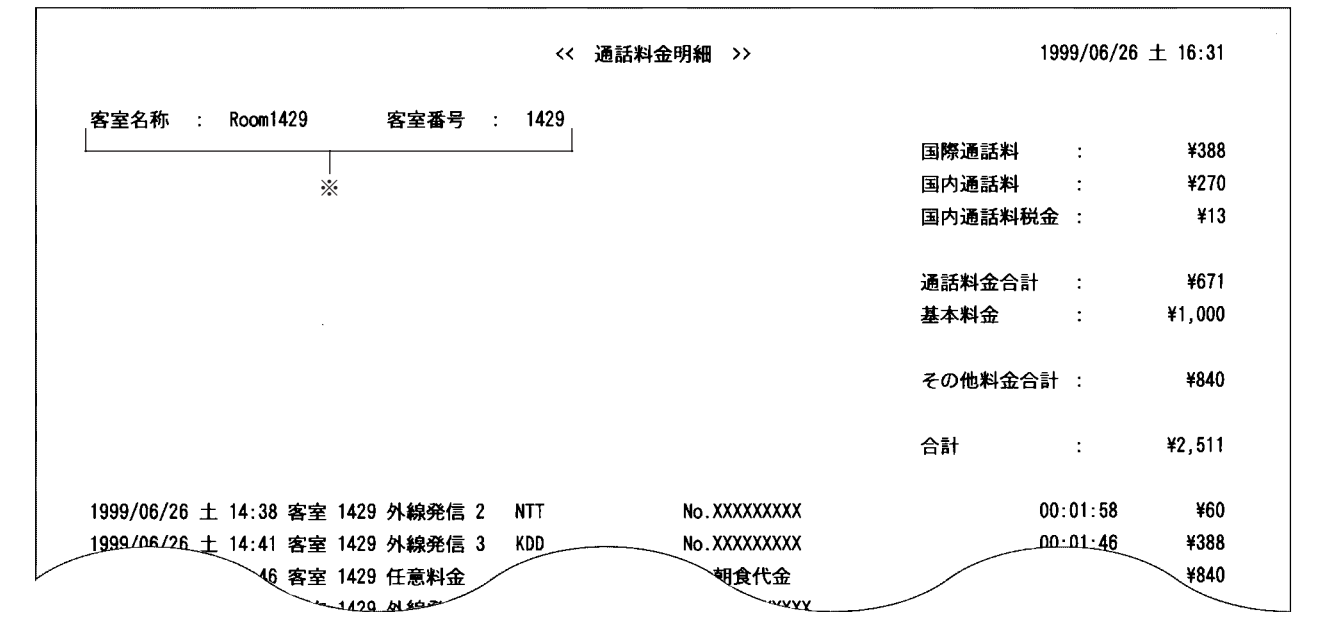

#### ●印刷フォーマット (●P124) で「TMプリンタ」が選択されているとき

| <<<br>1999/06/26 ±                               | 遺話料金明編 >><br>16:35            |                                          |
|--------------------------------------------------|-------------------------------|------------------------------------------|
| 客室名称<br>客室番号                                     | : Room1429<br>: 1429          |                                          |
| 国際通話科                                            | : ¥388                        |                                          |
| 国内通話料                                            | : ¥270                        |                                          |
| 国内通話料税金                                          | : ¥13                         | ※団体の通話料全明細の印刷でけ、この部分が                    |
| 通話料金合計                                           | : ¥671                        | ※団体の通過科型的袖の印刷では、この部分が<br>団体番号になります       |
| 基本料金                                             | : ¥1,000                      | 国体田うになりなり。                               |
| その他料金合計                                          | : ¥840                        |                                          |
| 合計                                               | : ¥2,511                      |                                          |
| 1999/06/26 土<br>客室 1429 外線<br>No.XXXXXXXX<br>NTT | 14:38<br>発信 2<br>00:01:58 ¥60 |                                          |
| 客室 1429 外線<br>No.XXXXXXXXX                       | 発信了                           | の))) お知らせ                                |
| KDD                                              | 00:01:46 ¥388                 | 通話の種類、設定などにより印刷結果がプリントサン                 |
| 1999/06/26 ±                                     | 14:46<br>m a                  | プルと異なる場合があります。                           |
| 1999/06/26 ±                                     | 14:46                         | 通話の種類、設定などにより印刷結果がプリント<br>プルと異なる場合があります。 |

1 お使いに

**2**ホテル管理装置

3 ホテルサービス

**4** 管理する

**5**団体客室を

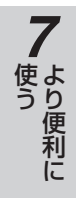

# **8**ご参考に

97

# 通話料金を 管理する するには

通話料金の集計種類には、明細集計、積算集計、定刻集計の3種類があります。

通話料金明細を集計・印刷する

集計する期間、指定料金、集計対象を設定して、その設定内容に該当する通話料金のみを集計できます。集計 後の印刷内容は、各集計対象ごとの合計料金に明細が付加されます。集計処理を始める前に必ず、前回の集計 結果が不要かどうかをご確認ください。集計を開始すると、中止を行っても前回の集計結果は失われます。

| 1 | <ul> <li>メニューから [集計処理] ⇒ [通話料金明細<br/>集計] を選択します。</li> <li>「通話料金明細集計」ダイアログボックス (●P99) が表示<br/>されます。</li> </ul> | - 集計条件を入力して下さい       集計条件を入力して下さい       集計開始日時     年       月     日       時     分       第     一       「     外線集計       「     ~       「     字 集計       「     ~       「     1       「     1       「     1       「     1       「     1       「     1       「     1       「     1       「     1       「     1       「     1       「     1       「     1       「     1       「     1       「     1       「     1       「     1       「     1       「     1       「     1       「     1       「     1       「     1       「     1       「     1       「     1       「     1       「     1       「     1       「     1       「     1       「     1       」     1       」     1       < |
|---|----------------------------------------------------------------------------------------------------|----------------------------------------------------------------------------------------------------|
| 2 | 各項目を設定します。<br>集計結果を印刷しない場合は、「集計後に印刷を行う」のチェ                                                                    | ックを外します。                                                                                                    |
| 3 | 【集計】をクリックします。<br>通話料金が集計されます。<br>右の画面は集計処理実行中に表示されます。<br>集計処理が終わったあとに集計結果が印刷されます。(●P100)                      | 集計処理実行中<br>集計処理実行中です しばらくお待ちください<br><u>中止</u>                                                                                                    |
|   | あ知らせ 集計処理実行中に [中止] をクリック                                                                                      | クすると、集計処理が中止されます。                                                                                                    |
| 4 | 終了するときは、[キャンセル]をクリックし<br>[通話料金明細集計] ダイアログボックスが閉じます。                                                           | ます。                                                                                                    |
|   | ワンポイント                                                                                                    |                                                                                                    |

●通話料金明細とは(●P92)

●機能ボタンを使って通話料金明細を集計するには

①[集計処理]をクリックする
 ②「集計処理選択」ダイアログボックス(●P32)の
 〔通話料金明細集計〕をクリックする
 続けて手順2から行ってください。

●明細が不要なときは
 通話料金積算集計をご利用ください。(●P102)

●付加料金、税金などの扱いについて(●P122)

#### ●集計後に印刷を行わなかったときは

 ①メニューから [ファイル] ⇒ [印刷] ⇒ [通話料金明 細集計印刷] を選択する
 ② [印刷] をクリックする
 集計結果は、次の集計を行うまで保持されるので、何度で
 も印刷を行うことができます。集計を行っていない場合、または集計中に集計を中止したことによって前回の集計結果
 が削除されてしまった場合は、本操作を行っても何も印刷されません。必ず集計を行ったあとに、印刷してください。

●本システムで扱う通話料金について(●P123)

お知らせ
 ●集計対象は、必ず1つ以上選択してください。
 ●集計対象を複数選択した場合は、各集計対象ごとに集計処理が行われます。
 ●集計処理開始と同時に、前回の集計結果は削除されます。

#### ■「通話料金明細集計」ダイアログボックス

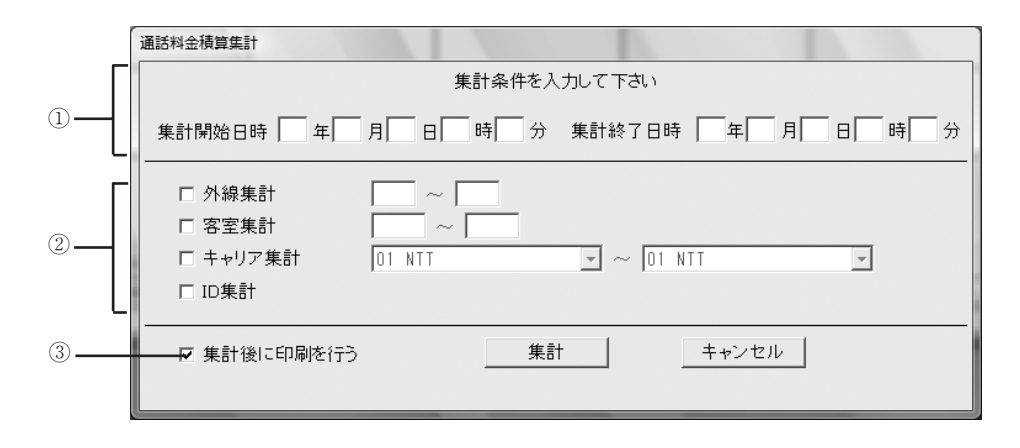

| No. | 項目            | 説明                                                                                                    |
|-----|---------------|----------------------------------------------------------------------------------------------------|
|     | 集計条件          |                                                                                                    |
| 1   | 集計開始日時、集計終了日時 | <ul> <li>集計する通話料金明細の開始日時、終了日時を入力する。</li> <li>◆年は、西暦の下2桁を入力します。         <ul> <li>・設定範囲:1996~2095</li> <li>↓</li> <li>↓</li>             &lt;</ul></li></ul> |
|     | 指定料金          | 集計する通話料金明細の金額を入力する。入力した指定料金以上のデータのみが集計される。<br>・設定範囲:0~99,999円<br>◆0円を入力すると、すべてのデータが集計されます。                                                                                                    |
|     | 集計対象          |                                                                                                    |
|     | 外線集計          | 外線ごとに集計するときに指定し、最大3桁の外線番号を入力する。                                                                                                    |
|     | 客室集計          | 客室ごとに集計するときに指定し、最大4桁の客室番号を入力する。                                                                                                    |
| 2   | キャリア集計        | キャリアごとに集計するときに指定し、下向き矢印をクリックして表示された一覧<br>から集計するキャリア名 (●P22) を選択する。<br>◆キャリア集計は、キャリア番号の範囲内で集計されます。                                                                                                    |
|     | ID集計          | IDコードごとに集計するときに指定する。<br>◆通話のないIDコードは集計されません。                                                                                                    |
| 3   | 集計後に印刷を行う     | 集計処理が終わったあと集計結果を印刷するときに指定する。                                                                                                    |

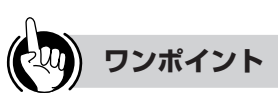

#### ●ID集計について

付加番号ダイヤルインにより外線からアクセスしIDコードを入力して他の外線から発信した場合はIDコードに課金されます。IDコードごとに課金された料金を集計できます。

●キャリア番号について (●P22)

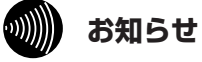

外線、キャリアなどの設定の詳細については、当社のサ ービス取扱所またはお買い求めになった販売店にお問い 合わせください。

7より便利に 8 ご参考に

1

なる前に

**2** ホテル管理装置

3 ホテルサービス

**4** 単独客室を

5 団体客室を

#### 通話料金を 管理する 条件を設定して通話料金を集計・印刷 するには

# ■プリントサンプル

●印刷フォーマット (●P124) で「Windowsプリンタ」が選択されているとき

| 集計時間<br>指定料金<br>集計範囲 | 199 | 9/06/01<br>¥0 以                        | 火 00:00<br>上 | ~ 1999/00 | 3/30 水 23 | : 59           |         |          |           |
|----------------------|-----|----------------------------------------|--------------|-----------|-----------|----------------|---------|----------|-----------|
|                      | 客室  | <u>₹</u> :1                            | 000 ~        | 2000      |           |                |         |          |           |
|                      |     | and Anna Anna Anna Anna Read Anna Pers |              |           |           |                | 通話回数合計  | :        | 5         |
|                      |     |                                        |              |           |           |                | 通話時間合計  | :        | 000:15:02 |
|                      |     |                                        |              |           |           |                | 通話料金合計  | :        | ¥400      |
|                      |     |                                        |              |           |           |                | 税金合計    | :        | ¥8        |
|                      |     |                                        |              |           |           |                | 基本料金合計  | :        | ¥2,000    |
|                      |     |                                        |              |           |           |                | その他料金合言 | t :      | ¥2,625    |
|                      |     |                                        |              |           |           |                | 料金総合計   | :        | ¥5,033    |
| <br>客室名称             | :   | Roon                                   | n1105        | 客室番号:     | 1105      |                |         |          |           |
| 1999/06/26           | ÷±  | 14:38 窘                                | 客室 1105      | 外線発信 3    | KDD       | No.XXXXXXXXXX  | I       | 00:01:37 | ¥240      |
| 1999/06/26           | ± ۱ | 14:40 ≇                                | 客室 1105      | 外線発信 2    | NTT       | No . XXXXXXXX  | I       | 00:06:43 | ¥30       |
| 1999/06/26           | i ± | 15:19 🗃                                | 客室 1105      | 外線発信 3    | NTT       | No . XXXXXXXXX | I       | 00:00:50 | ¥10       |
|                      |     |                                        |              |           |           |                | 通話回数    | :        | 3         |
|                      |     |                                        |              |           |           |                | 通話時間    | :        | 000:09:10 |
|                      |     |                                        |              |           |           |                | 通話料金    | :        | ¥280      |
|                      |     |                                        |              |           |           |                | 税金      | :        | ¥2        |
|                      |     |                                        |              |           |           |                | 基本料金    | :        | ¥1,000    |
|                      |     |                                        |              |           |           |                | その他料金   | 2:       | ¥0        |
|                      |     |                                        |              |           |           |                | 料金合計    | :        | ¥1,282    |
| 客室名称                 | :   | Roon                                   | n1108        | 客室番号 :    | 1108      |                |         |          |           |
| 1999/06/26           | 土   | 14:49 절                                | 客室 1108      | 外線発信 3    | NTT       | No.XXXXXXXX    | (       | 00:04:03 | ¥110      |
| 999/06/26            | 土   | 14:58 절                                | 客室 1108      | 外線発信 2    | NTT       | No.XXXXXXXXX   |         | 00:01:49 | ¥10       |
| 999/06/26            | ί±  | 15:04 결                                | 客室 1108      | 任意料金      |           | 会議室使用料         |         |          | ¥2,625    |
|                      |     |                                        |              |           |           |                | 通話回数    | :        | 2         |
|                      |     |                                        |              |           |           |                | 通話時間    | :        | 000:05:52 |
|                      |     |                                        |              |           |           |                | 通話料金    | :        | ¥120      |
|                      |     |                                        |              |           |           |                | 税金      | :        | ¥6        |
|                      |     |                                        |              |           |           |                | 基本料金    | :        | ¥1,000    |
|                      |     |                                        |              |           |           |                | その他料金   | 2:       | ¥2,625    |
|                      |     |                                        |              |           |           |                | 料金合計    | :        | ¥3,751    |

●印刷フォーマット (●P124) で「TMプリンタ」が選択されているとき

| << 2<br>1999/06/26 土 16      | <b>「室明編集計</b> ─><br>5:59                |        |
|------------------------------|-----------------------------------------|--------|
| 集計時間 1999/0<br>1999/0        | 6/01 火 00:00 ~<br>6/30 水 23:59          |        |
| 指定料金 判                       | 0 以上                                    |        |
| 来がも四 客室 :                    | 1000 ~ 2000                             |        |
|                              | : 5                                     | <br>j  |
| <b>通話時間合計</b>                | : 000:15:02                             | )<br>• |
| 遗証科蛋合訂<br>税金合計               | : ¥8                                    | \$     |
| 基本料金合計                       | : ¥2,000                                | )      |
| その他界金合計<br>料金総合計             | : \$2,625<br>: \$5.033                  |        |
|                              |                                         |        |
| 各至石券<br>客室番号                 | : 1105                                  |        |
| 1999/06/26 ± 1               | 4:38                                    |        |
| 名至 1105 介線第<br>No.XXXXXXXXXX | 618 0                                   |        |
| KDD                          | 00:01:37                                | ¥240   |
| 1999/06/26 ± 1               | 4:40                                    |        |
| 客室 1105 外線系                  | <b>信</b> 2                              |        |
| NTT                          | 00:06:43                                | ¥30    |
| 1999/06/26 + 13              | 5:19                                    |        |
| 客室 1105 外線系                  | a信 3                                    |        |
| No.XXXXXXXXX<br>NTT          | 00:00:50                                | ¥10    |
|                              |                                         | ***    |
| 遺話節数 :<br>通話臨農 ·             | 3<br>000:09:10                          |        |
| 通話料金 :                       | ¥280                                    |        |
| 税金 :                         | ¥2<br>¥1 000                            |        |
| ≟☆?4 並 ・<br>その他料金 :          | ¥0                                      |        |
| 料金合計 :                       | ¥1,282                                  |        |
| 客室名称                         | : Room1108                              |        |
| 客室番号<br>1999/06/26           | : 1108<br>4:49                          |        |
| 客室 1108 外線系                  | き信 3                                    |        |
| No.XXXXXXXX<br>NTT           | 00:04: <b>0</b> 3                       | ¥110   |
| 1999/01/17/ 1                | <b>4:</b> 58                            |        |
|                              | ~~~~~~~~~~~~~~~~~~~~~~~~~~~~~~~~~~~~~~~ |        |

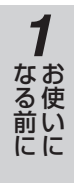

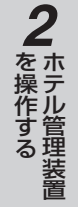

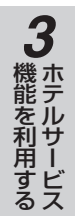

4 単独客室を

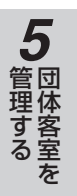

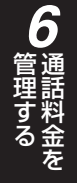

7より便利に

8 ご参考に

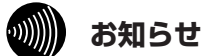

通話の種類、設定などにより印刷結果がプリントサン プルと異なる場合があります。 通話料金を 管理する するには

# 通話料金積算を集計・印刷する

集計する期間、集計対象を設定して、その設定内容に該当する通話料金のみを集計できます。集計後の印刷内容 は、各集計対象ごとの合計料金のみとなります(明細は付加されません)。集計処理を始める前に必ず、前回の 集計結果が不要かどうかをご確認ください。集計を開始すると、中止を行っても前回の集計結果は失われます。

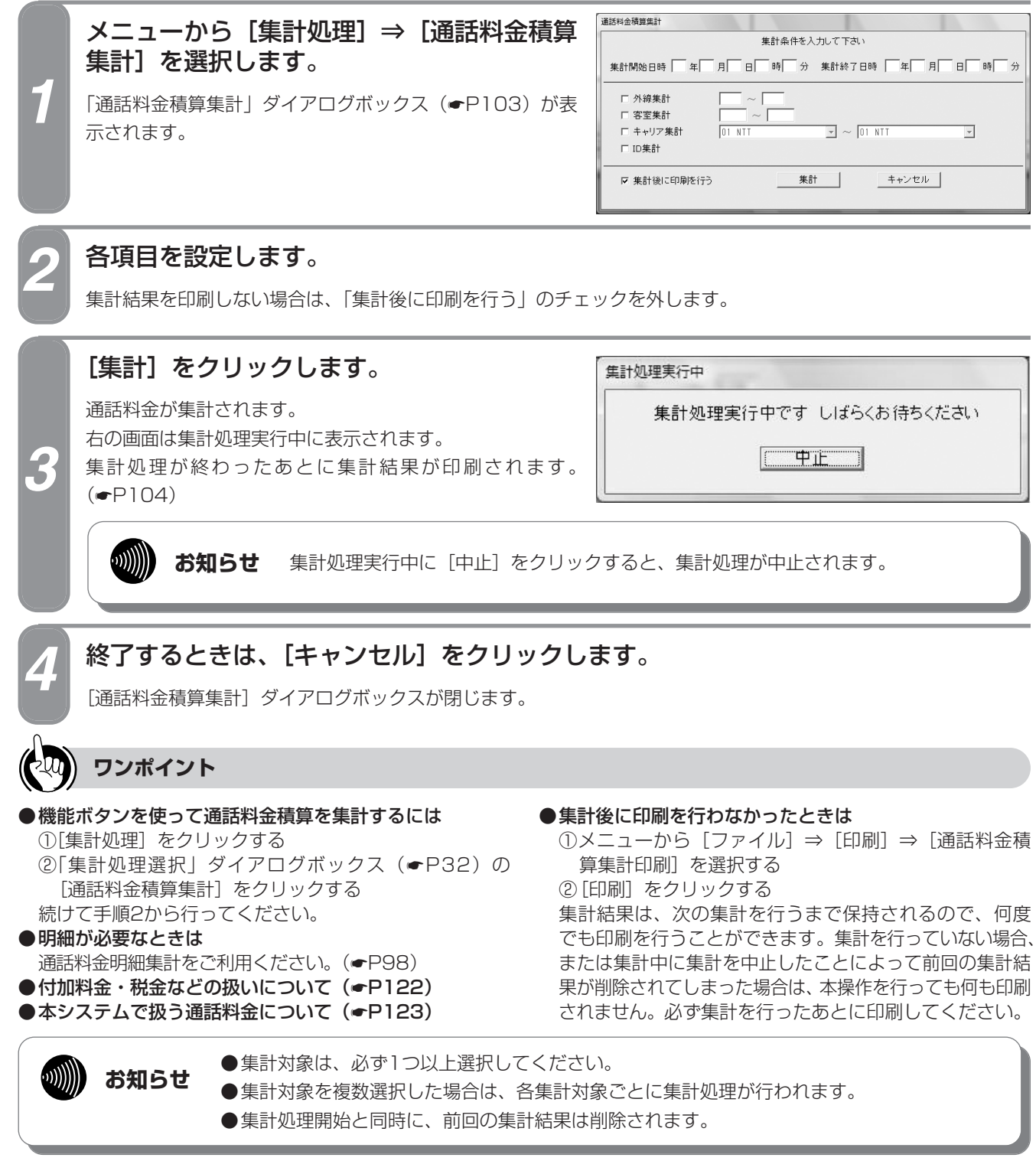

通話料金積算集計 集計条件を入力して下さい 1 集計開始日時 🔽 年 🔄 月 🔤 日 🔤 時 🗌 分 集計終了日時 🗌 年 🔤 月 🔤 日 🔤 時 🗌 分 □ 外線集計 □ 客室集計 2 💌 ~ 01 NTT ャリア集計 01 NTT -□ ID集計 ■ 🔽 集計後に印刷を行う 集計 キャンセル 3-

■「通話料金積算集計」ダイアログボックス

| No. | 項目            | 説明                                                                                                |
|-----|---------------|---------------------------------------------------------------------------------------------------|
|     | 集計条件          |                                                                                                   |
| 1   | 集計開始日時、集計終了日時 | 集計する通話料金明細の開始日時、終了日時を入力する。<br>◆年は、西暦の下2桁を入力します。<br>・設定範囲:1996~2095<br>入力部                         |
|     |               | <ul> <li>◆年月日は省略できません。</li> <li>◆時刻は省略できます。省略したときは開始時刻が00時00分、終了時刻が23時<br/>59分に設定されます。</li> </ul> |
|     | 集計対象          |                                                                                                   |
|     | 外線集計          | 外線ごとに集計するときに指定し、最大3桁の外線番号を入力する。                                                                   |
|     | 客室集計          | 客室ごとに集計するときに指定し、最大4桁の客室番号を入力する。                                                                   |
| 2   | キャリア集計        | キャリアごとに集計するときに指定し、下向き矢印をクリックして表示された一覧<br>から集計するキャリア名 (●P22) を選択する。<br>◆キャリア集計は、キャリア番号の範囲内で集計されます。 |
|     | ID集計          | IDコードごとに集計するときに指定する。<br>◆通話のないIDコードは集計されません。                                                      |
| 3   | 集計後に印刷を行う     | 集計処理が終わったあと集計結果を印刷するときに指定する。                                                                      |

**1** なる前に 2

管理する を

**7**より便利に

8 ご参考に

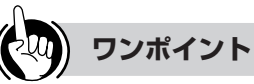

●ID集計について (●P99)

●キャリア番号について(●P22)

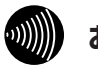

#### お知らせ

外線、キャリアなどの設定の詳細については、当社のサ ービス取扱所またはお買い求めになった販売店にお問い 合わせください。

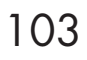

#### 通話料金を 管理する 発件を設定して通話料金を集計・印刷 するには

# ■プリントサンプル

●印刷フォーマット (●P124) で「Windowsプリンタ」が選択されているとき

| 集計時間 | 1999/06/01 火 00:00 | ) ~ 1999/06/30 차 | < 23:59 |            |             |
|------|--------------------|------------------|---------|------------|-------------|
| 集計範囲 | 客室 : 1000 ~        | 2000             |         |            |             |
|      |                    |                  |         | <br>通話回数合計 | : {         |
|      |                    |                  |         | 通話時間合計     | : 000:15:02 |
|      |                    |                  |         | 通話料金合計     | : ¥400      |
|      |                    |                  |         | 税金合計       | : ¥8        |
|      |                    |                  |         | 基本料金合計     | : ¥2,000    |
|      |                    |                  |         | その他料金合計    | : ¥2,625    |
|      |                    |                  |         | 料金総合計      | : ¥5,033    |
| 客室名称 | : Room1105         | 客室番号 : 110!      | 5       |            |             |
|      |                    |                  |         | 通話回数       | : 3         |
|      |                    |                  |         | 通話時間       | : 000:09:10 |
|      |                    |                  |         | 通話料金       | : ¥280      |
|      |                    |                  |         | 税金         | : ¥2        |
|      |                    |                  |         | 基本料金       | : ¥1,000    |
|      |                    |                  |         | その他料金      | : ¥0        |
|      |                    |                  |         | 料金合計       | : ¥1,282    |
| 客室名称 | : Room1108         | 客室番号 : 1108      | 3       |            |             |
|      |                    |                  |         | 通話回数       | : 2         |
|      |                    |                  |         | 通話時間       | : 000:05:52 |
|      |                    |                  |         | 通話料金       | : ¥120      |
|      |                    |                  |         | 税金         | : ¥6        |
|      |                    |                  |         | 基本料金       | : ¥1,000    |
|      |                    |                  |         | その他料金      | : ¥2,625    |
|      |                    |                  |         | 씨 소 스 타    | · ¥3 751    |

●印刷フォーマット (●P124) で「TMプリンタ」が選択されているとき

| 1999/06/26    | ±     | 17: | 04           |  |
|---------------|-------|-----|--------------|--|
| 集計時間 1        | 999/  | 06/ | 01 🗶 00:00 ~ |  |
| 1             | 9997( | 06/ | 30 🛪 23:59   |  |
| 集計範囲          |       |     |              |  |
| 1             | 室     | :   | 1000 ~ 2000  |  |
| 邊話回数合         | Ħ     | ;   | 5            |  |
| 通話時間合         | Ħ     | :   | 000:15:02    |  |
| 通話料金合         | Ħ     | :   | ¥400         |  |
| 脱金合計          |       | :   | ¥8           |  |
| 基本料金合         | 탉     | :   | ¥2,000       |  |
| その他料金         | 合計    | :   | ¥2,625       |  |
| <b>料金絵</b> 合計 |       | :   | ¥5,033       |  |
| 客室名称          |       | :   | R o o m 1105 |  |
| 客室番号          |       | :   | 1105         |  |
| 遺話回数          | :     |     | 3            |  |
| 通話時間          | :     |     | 000:09:10    |  |
| 遺話料金          | :     |     | ¥280         |  |
| 税金            | :     |     | - ¥2         |  |
| 基本料金          | :     |     | ¥1,000       |  |
| その他料金         | :     |     | ¥O           |  |
| 料金合計          | :     |     | ¥1,282       |  |
| 客室名称          |       | :   | Room1108     |  |
| 客室番号          |       | :   | 1108         |  |
| 遺話國数          | :     |     | 2            |  |
| 遺話時間          | :     |     | 000:05:52    |  |
| 邊話料全          | :     |     | ¥120         |  |
| 税金            | :     |     | ¥6           |  |
| 基本料金          | :     |     | ¥1,000       |  |
| その他料金         | :     |     | ¥2,625       |  |
| 料金合計          | :     |     | ¥3,751       |  |

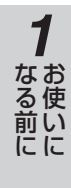

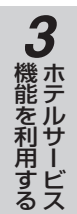

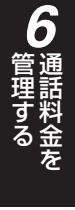

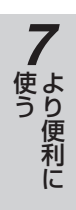

8 ご参考に

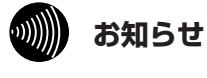

#### 通話の種類、設定などにより印刷結果がプリントサン プルと異なる場合があります。

105

話料金を 発件を設定して通話料金を集計・印刷 <sup>理する</sup>するには

# 通話料金を定刻集計・印刷する

締め切り日を基準とした1か月分の通話料金を設定した時刻に自動で集計できます。集計後の印刷内容は、各 集計対象ごとの合計料金に明細が付加されます。

集計処理を始める前に必ず、前回の集計結果が不要かどうかをご確認ください。集計を開始すると、中止を行っても前回の集計結果は失われます。

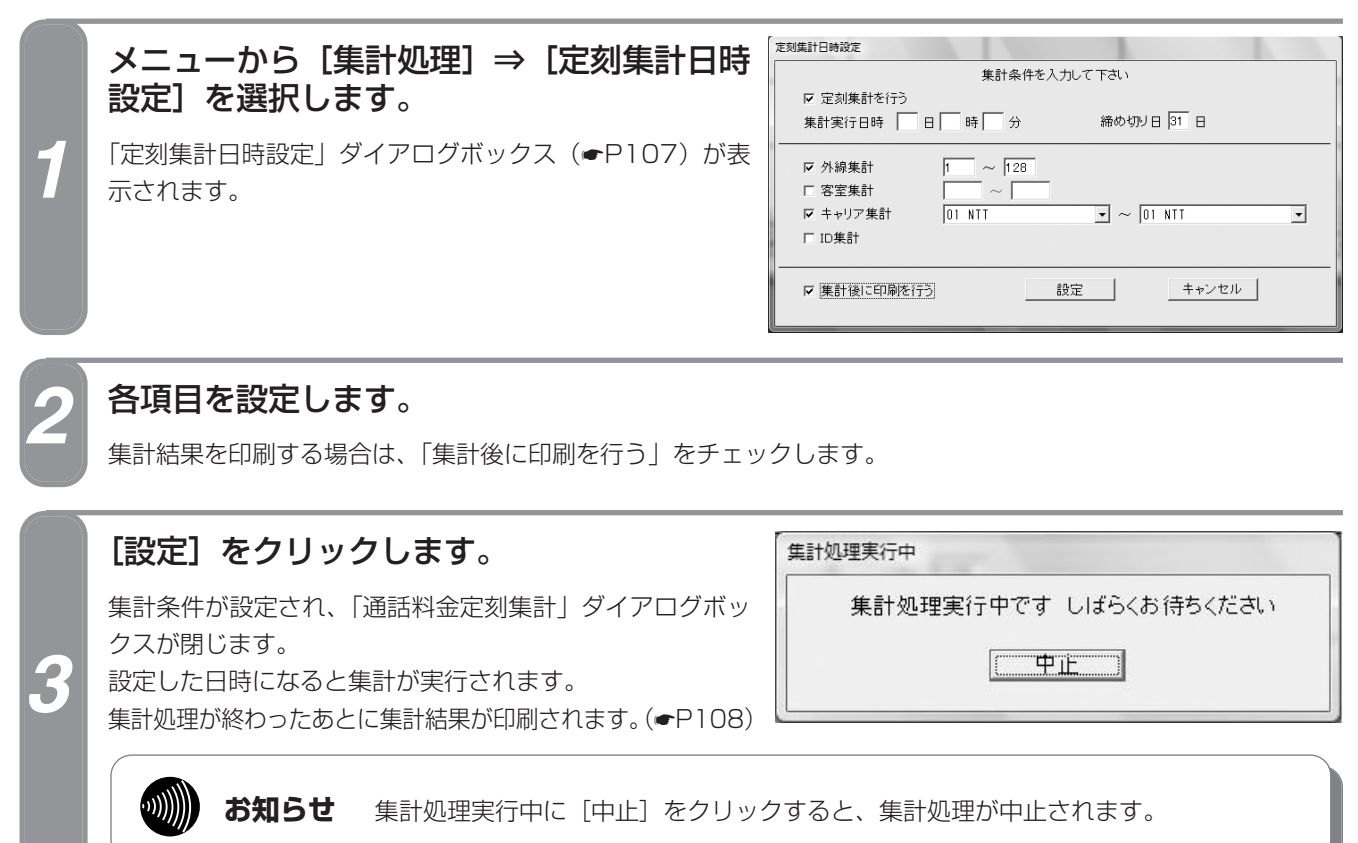

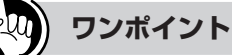

#### ●通話料金明細とは(●P92)

- ●機能ボタンを使って通話料金を定刻に集計するには ①[集計処理]をクリックする ②「集計処理選択」ダイアログボックス(●P32)の
  - [定刻集計日時設定]をクリックする 続けて手順2から行ってください。
- ●集計後に印刷を行わなかったときは
- メニューから[ファイル] ⇒ [印刷] ⇒ [通話料金定 刻集計印刷]を選択する
   [印刷]をクリックする
   集計結果は、次の集計を行うまで保持されるので、何度で も印刷を行うことができます。集計を行っていない場合、 または集計中に集計を中止したことによって前回の集計結 果が削除されてしまった場合は、本操作を行っても何も印刷
- されません。必ず集計を行ったあとに、印刷してください。 ●付加料金、税金などの扱いについて(●P122)
- ●本システムで扱う通話料金について(●P123)

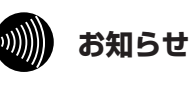

- ●集計対象は、必ず1つ以上選択してください。
- ●集計対象を複数選択した場合は、各集計対象ごとに 集計処理が行われます。
- ●集計処理開始と同時に、前回の集計結果は削除されます。
- ●定刻集計日時を経過したあと本装置を起動した場合は、起動後すぐに定刻集計が実行されます。
- ●定刻集計の実行日時を指定した場合、毎日集計時刻 の1時間前に時刻合わせを行います。定刻集計が設 定されていない場合は、毎日午前1時に時刻合わせ が行われます。

時刻合わせについて (●P20)

●ホテル管理装置は2か月以上経過した通話料金明細 を自動で削除します。この削除を行う日時は、「定 刻集計日時設定」ダイアログボックスで設定する集 計実行日時と締め切り日により決定します。 通話料金明細のクリアについて(●P117)

定刻集計日時設定 集計条件を入力して下さい ☑ 定刻集計を行う (1)集計実行日時 🔄 日 🔤 時 🔄 分 締め切り日 31 日 1 ~ 128 ☑ 外線集計 □ 客室集計  $\sim$ 🔹 ~ 01 NTT 2 ▶ キャリア集計 01 NTT • □ ID集計 ₩ 集計後に印刷を行う 設定 キャンセル 3-項目 説 明 集計条件 定刻集計を行う 定刻集計を行うときに指定する

■「定刻集計日時設定」ダイアログボックス

|   |   |          | ◆指定しない場合は締め切り日以外の項目が入力不可となり、定刻集計は行われません。                                                                                                    |
|---|---|----------|----------------------------------------------------------------------------------------------------|
| ٦ |   | 集計実行日時   | 定刻集計を実行する日時を入力する。<br>◆日付と時刻は省略できません。<br>◆集計を実行する月に集計実行日で指定した日がないときは、翌月1日の設定時刻<br>になった時点で実行されます。<br>〈例〉31日2時0分を指定した場合 3月分3月31日2時0分に集計開始<br>4月分5月1日2時0分に集計開始<br>◆通常、締め切り日の次の日とし、時刻はホテル管理装置をあまり使わない時間帯<br>とします。                                      |
|   |   | 締め切り日    | <ul> <li>1か月の最終日を示す締め切り日を入力する。</li> <li>◆1か月の定義が確定します。締め切り日を15日とした場合、1か月は16日から<br/>翌月の15日(15日23時59分59秒)までとなります。</li> <li>◆集計を実行する月に締め切り日で指定した日がないときは、日を逆のぼり実在す<br/>る日を締め切り日とします。</li> <li>〈例〉31日を締め切り日とした場合2月分28日(うるう年は29日)<br/>4月分30日</li> </ul> |
|   | 集 |          |                                                                                                    |
|   |   | 外線集計     | 外線ごとに集計するときに指定し、最大3桁の外線番号を入力する。                                                                                                    |
|   |   | 客室集計     | 客室ごとに集計するときに指定し、最大4桁の客室番号を入力する。                                                                                                    |
| 2 |   | キャリア集計   | キャリアごとに集計するときに指定し、下向き矢印をクリックして表示された一覧<br>から集計するキャリア名 (●P22) を選択する。<br>◆キャリア集計は、キャリア番号の範囲内で集計されます。                                                                                                    |
|   |   | ID集計     | IDコードごとに集計するときに指定する。<br>◆通話のないIDコードは集計されません。                                                                                                    |
| 3 | 集 | 計後に印刷を行う | 定刻集計処理が終わったあと集計結果を印刷するときに指定する。                                                                                                    |

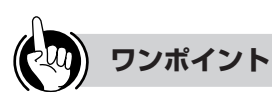

No.

●ID集計について (●P99)

●キャリア番号について(●P22)

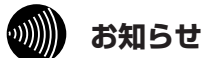

外線、キャリアなどの設定の詳細については、当社のサ ービス取扱所またはお買い求めになった販売店にお問い 合わせください。 1 お使いに

2 ホテル管理装置

3 ホテルサービス

**4** 管理する を

**5**団体客室を

**7**より便利に

8 ご参考に

#### 通話料金を 管理する なるには 条件を設定して通話料金を集計・印刷

## ■プリントサンプル

●印刷フォーマット (●P124) で「Windowsプリンタ」が選択されているとき

| 月報          | 31日      |       |       |                       |      |              |      |                |         |          |          |
|-------------|----------|-------|-------|-----------------------|------|--------------|------|----------------|---------|----------|----------|
| 締切日<br>集計範囲 |          |       |       |                       |      |              |      |                |         |          |          |
|             | 客室       | :     | 1000  | ~                     | 2000 |              |      |                |         |          |          |
|             |          |       |       |                       |      |              |      |                | 通話回数合計  | :        |          |
|             |          |       |       |                       |      |              |      |                | 通話時間合計  | :        | 000:15:0 |
|             |          |       |       |                       |      |              |      |                | 通話料金合計  | :        | ¥40      |
|             |          |       |       |                       |      |              |      |                | 税金合計    | :        | ¥        |
|             |          |       |       |                       |      |              |      |                | 基本料金合計  | :        | ¥2,00    |
|             |          |       |       |                       |      |              |      |                | その他料金合詞 | + :      | ¥2,62    |
|             |          |       |       |                       |      |              |      |                | 料金総合計   | :        | ¥5,03    |
| 客室名称        | :        | Rod   | om 11 | 05                    | 客室番号 | 룰 :          | 1105 |                |         |          |          |
| 1999/06/26  | Ξ        | 14:38 | 客室    | 1105                  | 外線発信 | 貫 3          | KDD  | No.XXXXXXXXXX  |         | 00:01:37 | ¥24      |
| 1999/06/26  | ; ±      | 14:40 | 客室    | 1105                  | 外線発信 | 雪 2          | NTT  | No.XXXXXXXX    |         | 00:06:43 | ¥3       |
| 1999/06/26  | ÷±       | 15:19 | 客室    | <b>1</b> 1 <b>0</b> 5 | 外線発信 | <b>3</b>     | NTT  | No . XXXXXXXXX |         | 00:00:50 | ¥1       |
|             |          |       |       |                       |      |              |      |                | 通話回数    | :        |          |
|             |          |       |       |                       |      |              |      |                | 通話時間    | :        | 000:09:1 |
|             |          |       |       |                       |      |              |      |                | 通話料金    | :        | ¥28      |
|             |          |       |       |                       |      |              |      |                | 税金      | :        | ¥        |
|             |          |       |       |                       |      |              |      |                | 基本料金    | :        | ¥1,00    |
|             |          |       |       |                       |      |              |      |                | その他料金   | È :      | ¥        |
|             |          |       |       |                       |      |              |      |                | 料金合計    | :        | ¥1,28    |
| 客室名称        | :        | Rod   | om11  | 08                    | 客室番号 | <b>-</b> - : | 1108 |                |         |          |          |
| 1999/06/26  | t        | 14:49 | 客室    | 1108                  | 外線発信 | <b>3</b>     | NTT  | No.XXXXXXXX    |         | 00:04:03 | ¥11      |
| 1999/06/26  | ±        | 14:58 | 客室    | 1108                  | 外線発信 | <u> </u>     | NTT  | No.XXXXXXXXX   |         | 00:01:49 | ¥1       |
| 1999/06/26  | <u>+</u> | 15:04 | 客室    | 11 <b>08</b>          | 任意料金 | È            |      | 会議室使用料         |         |          | ¥2,62    |
|             |          |       |       |                       |      |              |      |                | 通話回数    | :        |          |
|             |          |       |       |                       |      |              |      |                | 通話時間    | :        | 000:05:5 |
|             |          |       |       |                       |      |              |      |                | 通話料金    | :        | ¥12      |
|             |          |       |       |                       |      |              |      |                | 税金      | :        | ¥        |
|             |          |       |       |                       |      |              |      |                | 基本料金    | :        | ¥1,00    |
|             |          |       |       |                       |      |              |      |                | その他料金   | ž :      | ¥2,62    |
|             |          |       |       |                       |      |              |      |                | 料金合計    |          | ¥3,75    |
●印刷フォーマット (●P124) で「TMプリンタ」が選択されているとき

| 《 客室定刻集計<br>1999/07/01 木 17:31                                                                                                    | >>                                                  |
|----------------------------------------------------------------------------------------------------|-----------------------------------------------------|
| 月報<br>捧切日 31日<br>集計範囲<br>客室 : 1000 ~ 20                                                                                                    | 000                                                 |
| <ul> <li>過話回数合計 :</li> <li>過話時間合計 : 000:1</li> <li>過話時間合計 :</li> <li>税金合計 :</li> <li>税金合計 :</li> <li>基本料金合計 : ¥2</li> <li>その他料金合計 : ¥2</li> <li>料金綸合計 : ¥5</li> </ul> | 5<br>15:02<br>¥400<br>¥8<br>2,000<br>2,625<br>5,033 |
| 客室名称 : Room<br>客室香号 : 1105<br>1999/06/26 土 14:38<br>客室 1105 外線発信 3<br>No.XXXXXXXXX<br>KDD 00:01:37                                                                    | 1105<br>¥240                                        |
| 1999/06/26 土 14:40<br>客室 1105 外線発信 2<br>No.XXXXXXXX<br>NTT 00:06:43                                                                                                   | ¥30                                                 |
| 1999/06/26 <u>十</u> 15:19<br>客室 1105 <b>外線発信</b> 3<br>No.XXXXXXXXX<br>NTT 00:00:50                                                                                    | ¥10                                                 |
| <ul> <li>通話回数 : ご</li> <li>通話時間 : 000:09:10</li> <li>通話料金 : ¥280</li> <li>税金 : ¥2</li> <li>税金 : ¥1,000</li> <li>その他料金 : ¥1,282</li> <li>料金合計 : ¥1,282</li> </ul>      | 3<br>)<br>2<br>)<br>2                               |
| 客室名称 : Room1<br>客室香号 : 1108<br>1999/06/26 土 14:49<br>客室 1108 外線発信 3<br>No.XXXXXXXX<br>NTT 00:04:03                                                                    | 1108<br>¥110                                        |
| 1999/06/26 ± 14:58<br>客字 1100 从绝差信 2                                                                                                    |                                                     |

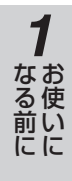

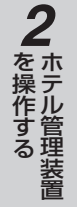

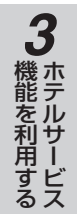

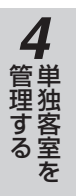

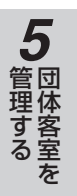

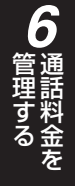

7より便利に

8 ご参考に

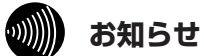

通話の種類、設定などにより印刷結果がプリントサン プルと異なる場合があります。

# 基本料金を設定する

話料金を

通話料金とは別に、客室電話機に対する基本料金を徴収するように設定します。

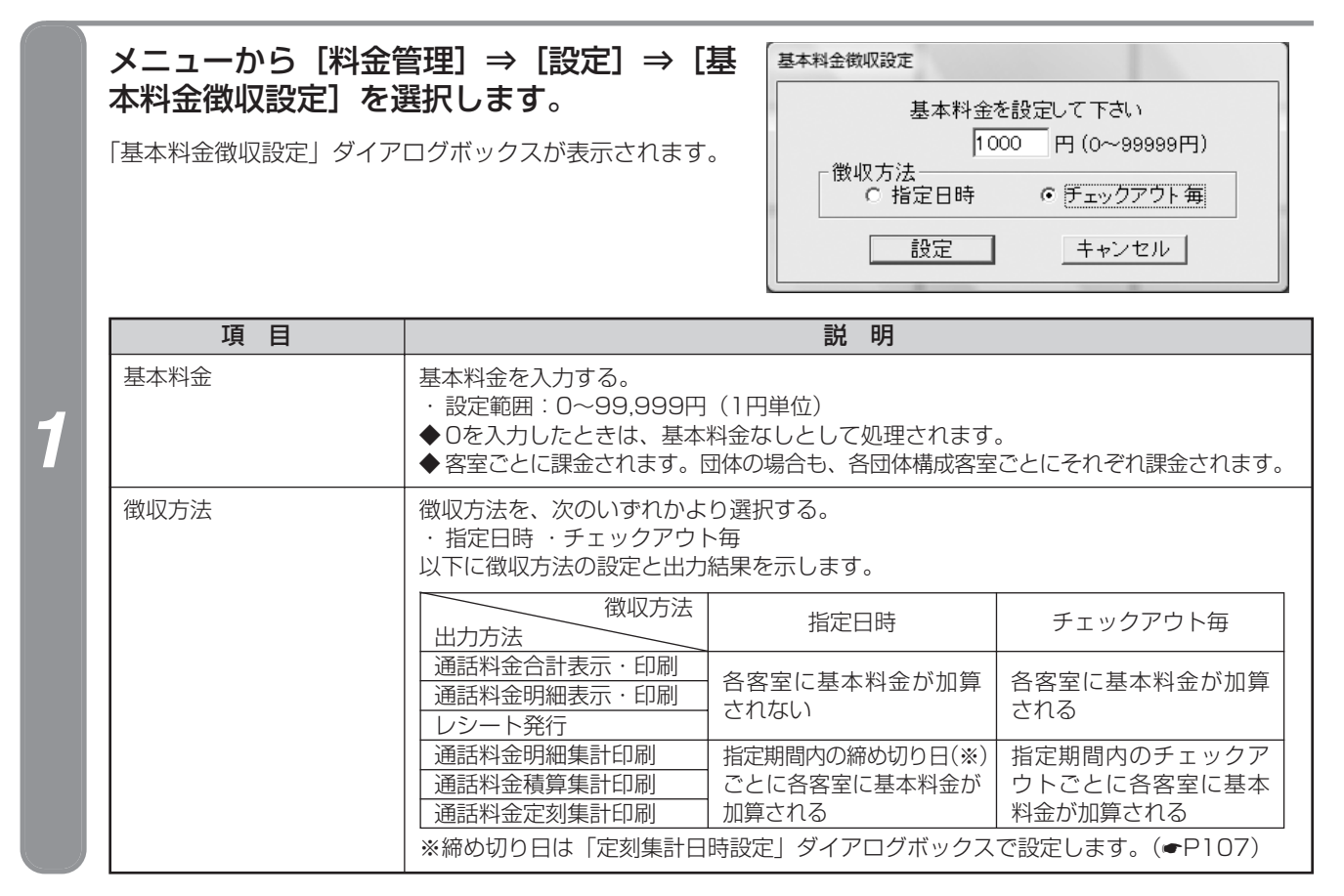

各項目を設定し、「設定」をクリックします。

各項目が設定され、「基本料金徴収設定」ダイアログボックスが閉じます。

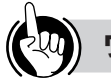

ワンポイント

#### ●機能ボタンを使って基本料金を設定するには

- ①[料金管理] をクリックする
- ②「料金管理処理選択」ダイアログボックス(●P32)の
   の[基本料金徴収設定]をクリックする
   続けて手順2を行ってください。

●付加料金、税金などの扱いについて(●122)

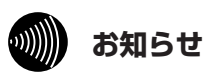

- ●事務用電話機は基本料金徴収の対象外です(集計時 に基本料金は加算されません)。
- ●指定日時による集計実行時、集計期間が締め切り日 をまたいでいる場合は、基本料金は2か月分加算さ れます。
- ●基本料金は集計時の課税対象にはなりません。課税 の必要があるときは、税金を含めた基本料金を設定 してください。
- ●「基本料金徴収設定」ダイアログボックスで設定す る項目は、システム内で共通に使われます。また、 チェックイン、チェックアウトなどの操作により設 定内容が変わることはありません。

# 税率を設定する

通話料金合計に対する税率、および税率計算時の端数処理の方法を設定します。

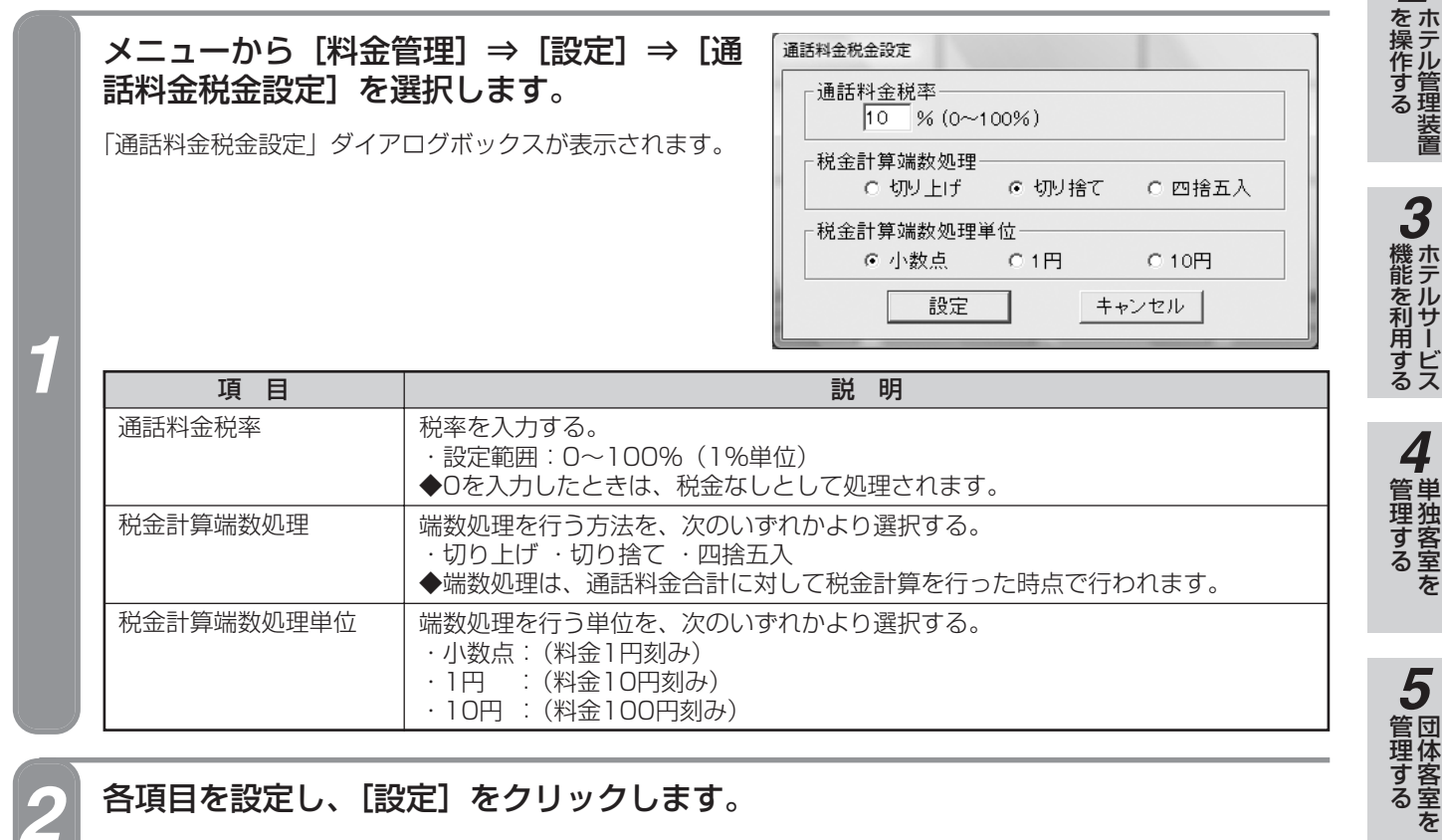

## 各項目を設定し、「設定」をクリックします。

各項目が設定され、「通話料金税金設定」ダイアログボックスが閉じます。

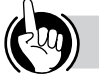

#### ワンポイント

#### ●機能ボタンを使って税率を設定するには

- ①[料金管理] をクリックする
- ②「料金管理処理選択」ダイアログボックス(●P32) の [通話料金税金設定] をクリックする

続けて手順2を行ってください。

●付加料金、税金などの扱いについて(●P122)

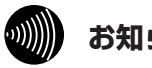

#### お知らせ

- ●システム運用中に税率を変更した場合、新しい設定 内容は、変更後に行った表示/集計以降から適用さ れます。
- ●税金は、国内通話料金合計に対して適用され、国際 通話料金合計には適用されません(国内通話と国際 通話は、通話料金情報のキャリア番号によって識別 されます)。(●P22)
- ●税金は、通話料金合計に対して計算されます。1通 話ごとには計算されません。
- ●事務用電話機の通話料金も、税金計算の対象となり ます。

事務用電話機とは(
●P135)

●「通話料金税金設定」ダイアログボックスで設定す る項目は、システム内で共通に使われます。また、 チェックイン、チェックアウトなどの操作により設 定内容が変わることはありません。

111

使う便利に

8 ご参考に

7

なる前に

6 通話料金を 管理する

# 通話料金を任意に設定するには

# 着信課金料金を設定する

着信1通話に対して課金する料金を設定します。

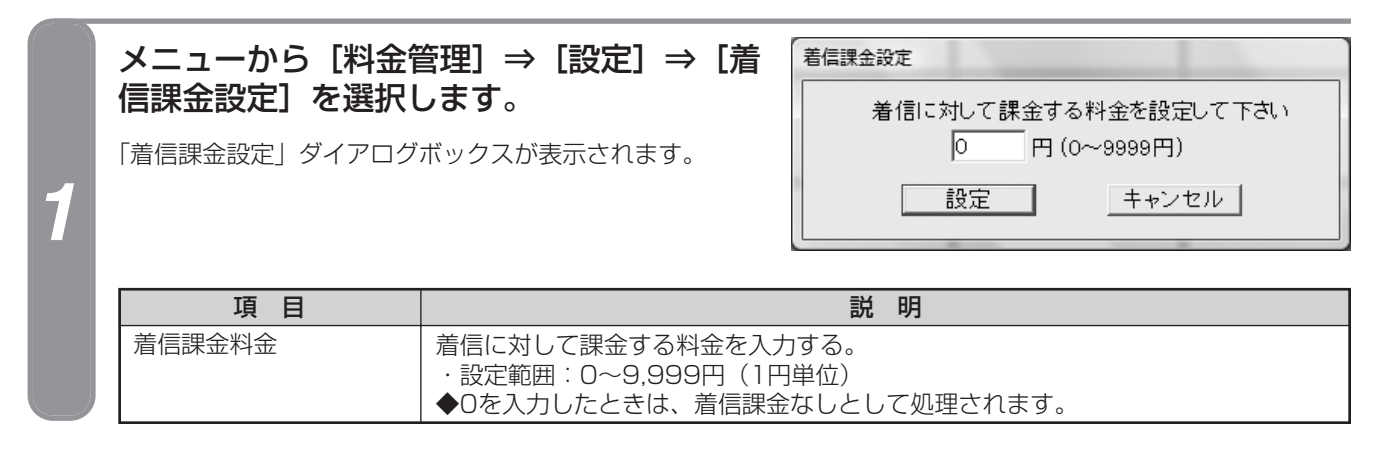

#### 着信に対して課金する料金を設定し、[設定]をクリックします。

着信課金料金が設定され、「着信課金設定」ダイアログボックスが閉じます。

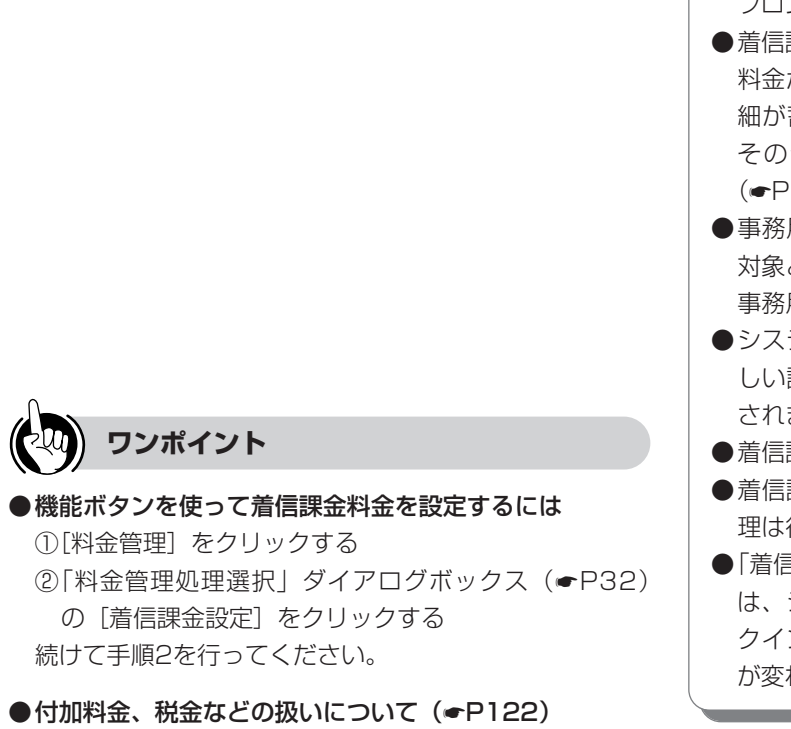

## シリリン お知らせ

- ●着信課金は外線からの着信通話が対象となります。 フロントや他の客室からの着信は対象になりません。
- ●着信課金料金が設定されると、1通話ごとに着信課金 料金が計算され、ホテル管理装置内に通話料金の明 細が蓄積されます。この明細料金が集計されると、 その合計に対して、さらに税金が加算されます。 (●P111)
- ●事務用電話機への着信通話も、着信課金料金計算の 対象となります。

事務用電話機とは (P135)

- ●システム運用中に着信課金料金を変更した場合、新 しい設定内容は、変更後に行った着信通話から適用 されます。
- ●着信課金は、課税対象となります。
- ●着信課金には、割増料金や付加料金の加算、端数処 理は行われません。(◆P113)
- ●「着信課金設定」ダイアログボックスで設定する項目 は、システム内で共通に使われます。また、チェッ クイン、チェックアウトなどの操作により設定内容 が変わることはありません。

# 割増率・付加料金を設定する

1通話に対する割増率、端数処理の方法、および加算する付加料金を設定します。

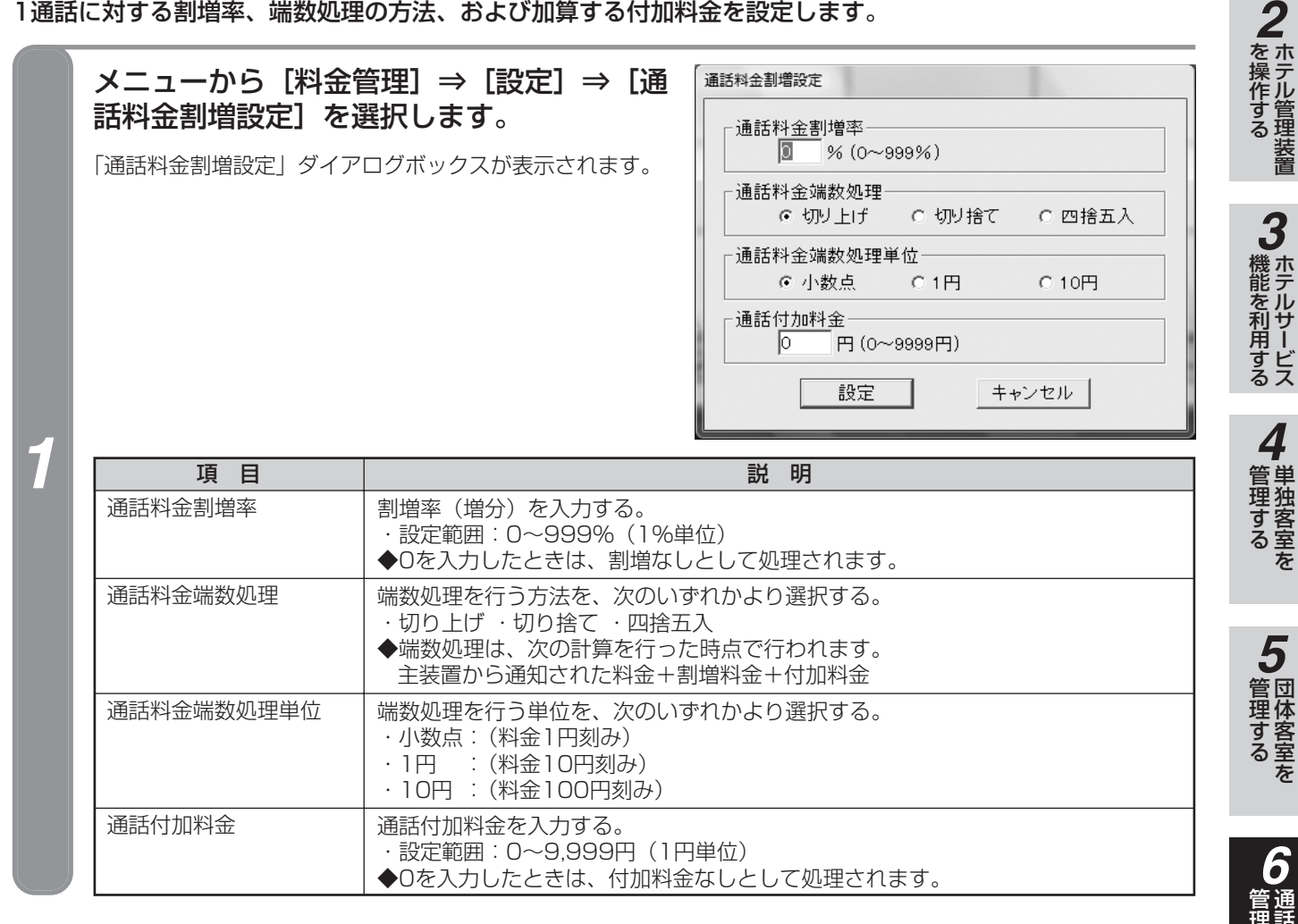

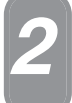

#### 各項目を設定し、[設定]をクリックします。

各項目が設定され、「通話料金割増設定」ダイアログボックスが閉じます。

1

なる前に

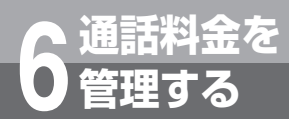

# 通話料金を任意に設定するには

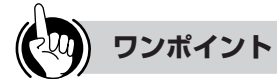

●機能ボタンを使って割増率・端数処理・付加料金を設定するには

 ① [料金管理]をクリックする
 ② 「料金管理処理選択」ダイアログボックス(●P32)の[通話料金割増設定]をクリックする 続けて手順2を行ってください。

●付加料金、税金などの扱いについて(●P122)

## が お知らせ

●割増料金や付加料金の加算、端数処理は外線への発信通話が対象となります。その他の通話は対象となりません。

●割増率や端数処理、付加料金が設定されると、1通話ごとに割増料金、付加料金が加算され、端数処理し、ホテル管理 装置内に通話料金の明細が蓄積されます。ホテル管理装置で表示/印刷(レシートも含む)される明細データは、 すべてこの割増料金、付加料金が加算された結果のデータです。

この明細データが集計される時点で、さらに税金が加算されます。(<</>
P111)

- ●主装置の「システム設定」で通話料金に対する割増が設定されていると、本設定によりさらに割増が行われます。 (◆P149)
- ●事務用電話機の通話料金には割増料金や付加料金の加算、端数処理は行われません。 事務用電話機とは(◆P135)
- ●着信課金(●P112)には、割増料金や付加料金の加算、端数処理は行われません。
- ●システム運用中に割増率や端数処理、付加料金を変更した場合、新しい設定内容は、変更後に行った通話に対する 通話料金から適用されます。
- ●「通話料金割増設定」ダイアログボックスで設定する項目は、システム内で共通に使われます。また、チェックイン、 チェックアウトなどの操作により設定内容が変わることはありません。

# 通話料金以外の料金を設定する

通話料金以外の料金(任意料金)を手動で入力し、設定します。

| 1       | 任意料金を設定する客室を1つ選択します。(●P25)           |                                      |                                  |         |  |
|---------|--------------------------------------|--------------------------------------|----------------------------------|---------|--|
|         | ジンパン お知らせ 複<br>シニューから [料金管           | 数の客室に同時に設定することは                      | :できません。 任意料金手動入力                 | 置 3 機能を |  |
|         | 入力]を選択します。<br>「任意料金手動入力」ダイア          | ログボックスが表示されます。                       | 客室番号 503<br>名称                   | を利用する   |  |
| 2       | る室留与以外の項目は入力。<br>ん。<br>右の画面は、客室503を選 | 必須項日 C 9 。 省略は C 2 3 2<br>沢した場合の例です。 | 料金 円 (-9999999~999999円) 登録 キャンセル | 4 管理する  |  |
| 項 目 説 明 |                                      |                                      |                                  |         |  |
|         | 客室番号                                 | 選択した客室の客室番号が表示される。                   |                                  |         |  |

| 客室番号 | 選択した客室の客室番号が表示される。                                                 |
|------|--------------------------------------------------------------------|
| 名称   | 任意料金の名称を入力する。<br>・入力できる文字数:半角32文字以内(全角は16文字以内)                     |
| 料金   | 料金を入力する。<br>・設定範囲:-999,999~999,999円<br>◆割増料金や付加料金の加算、端数処理は適用されません。 |

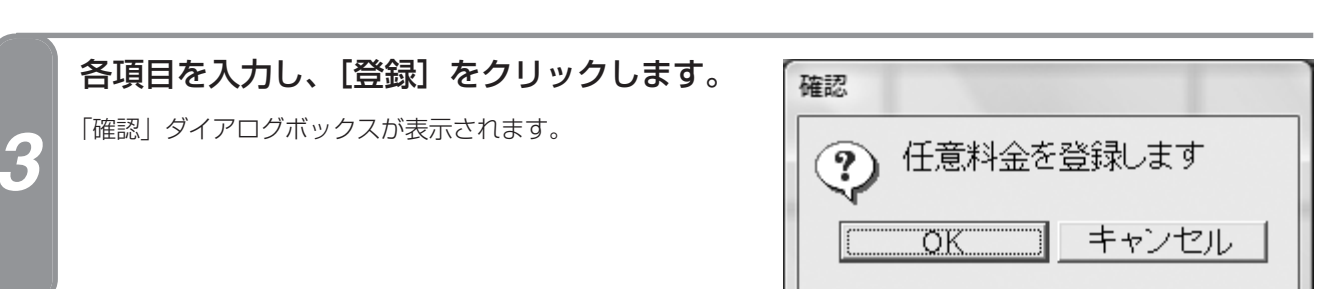

### [OK] をクリックします。

任意料金が設定され、「確認」ダイアログボックスが閉じます。 次の任意料金入力状態となり、各入力項目はクリアされます。

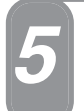

#### 終了するときは、[キャンセル]をクリックします。

「任意料金手動入力」ダイアログボックスが閉じます。

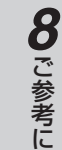

てより便利に

管理するを

1

なる前に

2

(次ページへつづく)

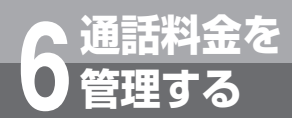

# 通話料金を任意に設定するには

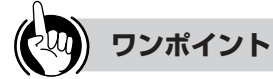

●機能ボタンを使って任意料金を設定するには ①任意料金を設定する客室を1つ選択する ②[料金管理]をクリックする ③「料金管理処理選択」ダイアログボックス(●P32) の[任意料金手動入力]をクリックする 続けて手順3から行ってください。

●客室に設定された任意料金を見るには 通話料金明細の表示により、任意料金の内容と料金を確 認・印刷することができます。(●P92)

●客室に設定された任意料金をレシートに印刷するには 任意料金の明細をレシートに印刷するには、「印刷内容設 定」ダイアログボックスで、チェックアウト時同時印刷を 指定し、印刷内容を「明細」にしてください。(●P127)

●付加料金、税金などの扱いについて(●P122)

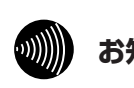

### お知らせ

- ●入力した任意料金を削除することはできません。
- ●任意料金は1つの客室に複数設定することが可能です。
- ●入力を間違えたときは、マイナス料金の入力で修正 内容を設定してください(ただし、明細にはすべて 記録され、表示・印刷されます)。
- ●任意料金は集計時の課税対象にはなりません。課税 が必要なときは、課税後の料金を設定するか、別に 税金を入力してください。

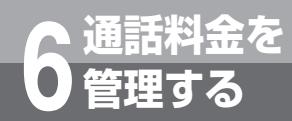

# 通話料金明細をクリアするには

ホテル管理装置に蓄積している通話料金明細データを手動または自動でクリアします。本装置は今月分と先月分を蓄積しており、今月分または先月分を選択してクリアすることができます(手動クリア)。また、2か月分を超える通話料金明細データは自動的にクリアされます。

# 手動でクリアする

| 項目         説明           クリア領域         クリア領域の対象日付が表示されている。           クリア領域         クリア領域の対象日付が表示されている。           ◆1か月の定義は、「定刻集計日時設定」ダイアログボックス(・P107)によって<br>された締め切り日によります。締め切り日に設定された日が1か月の最終日とれ<br>す。締め切り日が15日とした場合、1か月は16日から翌月の15日までとなります。           ・(例) 締め切り日を15日とした場合、1か月は16日から翌月の15日までとなります。           現在の日付         今月           1月16日~2月15日         12月16日~1月1           2月16日~3月15日の場合         1月16日~2月15日           1月16日~2月15日         1月16日~2月15日           2月16日~3月15日の場合         2月16日~3月15日           1月16日~2月15日の場合         2月16日~3月15日           クリアする明細データ([今月] または【先<br>月])をクリックします。         今月の通話料金明細クリア           「通話料金明細クリア」の確認ダイアログボックスが表示されます。         マリアするデータを印刷する           東行         キャンセル           東日         夏明           クリアするデータを印刷する         明細データをクリアする前に印刷するときに指定する。           「実行] をクリックします。         説明           ワリアするデータを印刷する         明細データをクリアする前に印刷するときに指定する。                                                                                                    | →理品本社立の描いり                                                   | クリアを行う領域を選択<br>タイアログボックスが表示されます。<br>今月 2008/07/0<br>先月 2008/06/0<br>閉じる                                                                                   | Rして下さい<br>1 ~ 2008/07/31<br>1 ~ 2008/06/30       |
|----------------------------------------------------------------------------------------------------|--------------------------------------------------------------|----------------------------------------------------------------------------------------------------|--------------------------------------------------|
| クリア領域 クリア領域の対象日付が表示されている。 <ul> <li>1か月の定義は、「定刻集計日時設定」ダイアログボックス(<p107)によってされた締め切り日によります。締め切り日には定された日が1か月の最終日とがす。結め切り日が15日とした場合、1か月は16日から翌月の15日までとなります。< li=""> <li>(例)締め切り日を15日とした場合、9月と先月は次のようになります。</li> </p107)によってされた締め切り日によります。締め切り日には定された日が1か月の最終日とがす。結め切り日が15日とした場合、1か月は16日から翌月の15日までとなります。<></li></ul> <li> <b>クリアする明細データ([今月]または[先</b>]1月16日~2月15日 12月16日~1月112月16日~3月15日の場合 2月16日~3月15日 1月16日~2月15日 <b>クリアする明細データ([今月]または[先</b>]1月16日~3月15日 1月16日~2月15日 <b>クリアする明細データ([今月]または[先</b>]2月16日~3月15日 1月16日~2月15日 <b>クリアする明細データ([今月]または[先</b>]2月16日~3月15日 「酒話料金明細クリア」の確認ダイアログボックスが表示されます。 <b>第日</b> クリアするデータを印刷する <b>東日</b> クリアするデータを印刷する <b>東日</b> クリアするデータを印刷する <b>東日</b> クリアするデータを印刷する <b>東日</b> の第日 月4日 <b>日</b> クリアするデータを印刷する <b>日</b> アクリアする前に印刷するときに指定する。 <b>日</b> クリアするす。 <b>日</b> クリアするす。 <b>日</b> クリアする前に印刷するときに指定する。 <b>日</b> クリアするす。 <b>日</b> クリアする方の <b>日</b> クリアする方の <b>日</b> クリアする方の <b>日</b> クリアする方の <b>日</b> クリアする方の <b>日</b> クリアする前に印刷するときに指定する。 <b>日</b> クリアする方の <b>日</b> クリアする方の <b>日</b> クリアする方の <b>日</b> クリアする方の <b>日</b> クリアする方の <b>日</b> クリアする方の <b>日</b> クリアする方の <b>日</b> クリアする方の <b>日</b> クリアする方の <b>日</b> クリアする方の <b>日</b> クリアする方の <b>日</b> クリアする方の <b>日</b> クリアする方の <b>日</b> クリアする方の <b>日</b> クリアする方の <b>日</b> クリアする方の <b>日</b> クリアする方の <b>日</b> クリアする前に印刷するときに指定する。 <b>日</b> クリアする方の <b>日</b> クリアする方の <b>日</b> クリアする <b>日</b> クリアする方の <b>日</b> クリアする <b>日</b> クリアする <b>日</b> クリアする <b>日</b> クリアする <b>日</b> クリアする <b>日</b> クリアする <b>日</b> クリアする <b>日</b> クリアする <b>日</b> クリアする <b>日 日 日 日 日 日 日 日 日 日</b></li> | 項目                                                           | 説 明                                                                                                    |                                                  |
| 現在の日付       今月       先月         1月16日~2月15日の場合       1月16日~2月15日       12月16日~1月1         2月16日~3月15日の場合       2月16日~3月15日       1月16日~2月15日         クリアする明細データ([今月] または[先<br>月])をクリックします。       通話料金明細クリア         「通話料金明細クリア」の確認ダイアログボックスが表示されます。       今月の通話料金明細をクリアしますようしいですか?         「夏日       シリアするデータを印刷する         「夏日       説明         クリアするデータを印刷する       明細データをクリアする前に印刷するときに指定する。                                                                                                    | クリア領域<br>                                                    | クリア領域の対象日付が表示されている。<br>◆1か月の定義は、「定刻集計日時設定」ダイアログボックス(←<br>された締め切り日によります。締め切り日に設定された日が1<br>す。締め切り日が15日とした場合、1か月は16日から翌月の1<br>・〈例〉締め切り日を15日とした場合、今月と先月は次のように | P107)によって設定<br>か月の最終日となりま<br>5日までとなります。<br>なります。 |
| 1月16日~2月15日の場合       1月16日~2月15日       12月16日~1月1         2月16日~3月15日の場合       2月16日~3月15日       1月16日~2月15         クリアする明細データ([今月] または[先<br>月])をクリックします。       第話料金明細ケリア       今月の通話料金明細をクリアします<br>よろしいですか?         「通話料金明細クリア」の確認ダイアログボックスが表示されます。       「マクリアするデータを印刷する」       「マクリアするデータを印刷する」         「夏夏」       キャンセル       第         「夏夏」       1月16日~2月15日       1月16日~2月15日         「夏夏」       第       第         「夏夏」       キャンセル         「夏夏」       第       第         「夏夏」       1日       1日         「夏夏」       1日       1日         「夏夏」       1日       1日         「夏夏」       1日       1日         「夏夏」       1日       1日         「夏夏」       1日       1日         「夏夏」       1日       1日         「夏夏」       1日       1日         「夏夏」       1日       1日         「夏夏」       1日       1日       1日         「夏夏」       1日       1日       1日         「夏夏」       1日       1日       1日       1日         「夏夏」       1日       1日       1日       1日         「夏夏」       1日       1日       1日       1日                                                                                                    |                                                              | 現在の日付の分月                                                                                                    | 先月                                               |
| 2月16日~3月15日の場合       2月16日~3月15日       1月16日~2月15日         クリアする明細データ([今月]または[先<br>月])をクリックします。       通話料金明細クリア         「通話料金明細クリア」の確認ダイアログボックスが表示されます。       今月の通話料金明細をクリアしますようしいですか?         「マクリアするデータを印刷する」       「マクリアするデータを印刷する」         「夏夏」       キャンセル         「夏夏」       1月16日~2月15日         「日日」       1月16日~2月15日         「夏夏」       キャンセル         「夏日」       1月16日~2月15日         「夏日」       1日         「夏日」       1日         「夏日」       1日         「日日」       1日         「日日」       1日 <td< td=""><th></th><td>1月16日~2月15日の場合 1月16日~2月15日 1</td><td>2月16日~1月15日</td></td<>                                                                                                    |                                                              | 1月16日~2月15日の場合 1月16日~2月15日 1                                                                                                    | 2月16日~1月15日                                      |
| クリアする明細データ([今月] または [先<br>月]) をクリックします。<br>「通話料金明細クリア」の確認ダイアログボックスが表示されます。<br>「クリアするデータを印刷する<br><u>東日</u><br>クリアするデータを印刷する<br>明細データをクリアする前に印刷するときに指定する。<br>「実行] をクリックします。                                                                                                    |                                                              | 2月16日~3月15日の場合 2月16日~3月15日 1                                                                                                    | 月16日~2月15日                                       |
| 項目         説明           クリアするデータを印刷する         明細データをクリアする前に印刷するときに指定する。           【実行】をクリックします。                                                                                                    | <b>月])をクリッ</b> :<br>「通話料金明細クリフ<br>れます。                       | 7します。<br>'」の確認ダイアログボックスが表示さ<br>「 クリアするデータを<br>実行                                                                                                    | クリアします<br>^?<br>印刷する<br>キャンセル                    |
| [実行]をクリックします。                                                                                                    |                                                              | 説明           刷する         明細データをクリアする前に印刷するときに指定する。                                                                                                    |                                                  |
| 明細データがクリアされる前に、明細データが印刷されます。(◆P118)                                                                                                    | 項目<br>クリアするデータをP                                             |                                                                                                    |                                                  |
| 終了するときは、[閉じる]をクリックします。                                                                                                    | 項目<br>クリアするデータをE<br><b>[実行]をクリ</b><br>明細データがクリア<br>明細データがクリア | ッ <b>クします。</b><br>され、「通話料金明細クリア」の確認ダイアログボックスが閉じます。<br>される前に、明細データが印刷されます。(←P118)                                                                          |                                                  |

(24) ワンポイント

#### ●機能ボタンを使って通話料金明細データをクリアするには

① [料金管理] をクリックする
 ② 「料金管理処理選択」ダイアログボックス(●P32)の [通話料金明細クリア] をクリックする
 続けて手順2から行ってください。

一参考に

1

なる前に

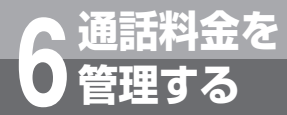

Г

# 通話料金明細をクリアするには

#### ■プリントサンプル

●印刷フォーマット (●P124) で「Windowsプリンタ」が選択されているとき

|                                     | << 通話料金明細クリア >> |                      | 1999/01/17 E | ∃ 11:35      |
|-------------------------------------|-----------------|----------------------|--------------|--------------|
|                                     | クリア <b>期間</b>   | 1999/01/01 金 00:00 ~ | 1999/01/31 E | 3 23:59      |
| 1999/01/11 月 07:00 客室 1429 外線発信 4 月 | No. XXXXXXX     | xxx                  | 00:00:20     | ¥10          |
| 1999/01/11 月 08:10 内線 1429 外線発信 5 1 | ITT No. XXXXXXX | XXX                  | 00:00:30     | ¥10          |
| 1999/01/11 月 08:40 客室 1428 外線発信 1 ) | (DD No.XXXXXXX  | XXX                  | 00:00:11     | ¥10          |
| 1999/01/11 月 09:02 客室 1102 外線発信 8 0 | No.XXXXXXX      | XXX                  | 00:00:55     | ¥10          |
| 1999/01/11 月 10:10 内線 1105 外線発信 3 1 | ITT No.XXXXXXX  | XXX                  | 00:00:30     | ¥10          |
| 1999/01/11 月 10:11 内線 1102 外線発信 1 1 | ITT No.XXXXXXX  | XXX                  | 00:10:03     | ¥190         |
| 1999/01/11 月 11:02 内線 1428 外線発信 2 1 | ITT No. XXXXXXX | XXX                  | 00:00:05     | ¥10          |
| 1999/01/11 月 11:30 内線 1429 外線発信 3 N | ITT No. XXXXXX  | XXX                  | 00:04:00     | ¥100         |
| 1999/01/11 月 11:54 内線 1105 外線発信 4 1 | ITT No. XXXXXXX | XXX                  | 00:00:45     | ¥10          |
| 1999/01/11 月 12:02 客室 1102 外線発信 6 6 | DD No.XXXXXX    | XXX                  | 00:22:19     | ¥430         |
| 1999/01/11 月 12:54 内線 1428 外線発信 1   | ITT No. XXXXXXX | XXX                  | 00:00:02     | ¥10          |
| 1999/01/11 月 13:03 内線 1428 外線発信 1 N | ITT No. XXXXXXX | XXX                  | 00:00:54     | ¥10          |
| 1999/01/11 月 13:28 客室 1108 着信 1     | No.XXXXXXX      | XXX                  | 00:00:34 *   | <b>\</b> 金不明 |
| 1999/01/11 月 13:54 内線 1108 外線発信 1 1 | TT No. XXXXXXX  | XXX                  | 00:00:10     | ¥10          |
| 1999/01/11 月 14:30 客室 1428 外線発信 2 6 | DD No. XXXXXXX  | XXX                  | 00:01:23     | ¥20          |
| 1999/01/11 月 15:00 内線 1428 外線発信 1 N | TT No. XXXXXX   | XXX                  | 00:00:30     | ¥10          |
| 1999/01/11 月 15:32 客室 1103 着信 1     | No.XXXXXXX      | XXX                  | 00:01:33 *   | <b>\</b> 金不明 |
| 1999/01/11 月 15:40 内線 1103 外線発信 1 N | TT No. XXXXXXX  | XXX                  | 00:02:12     | ¥160         |
| 1999/01/11 月 16:10 客室 1103 着信 1     | No. XXXXXXX     | XXX                  | 00:00:32 *   | <b>\</b> 金不明 |
| 1999/01/11 月 16:21 客室 1103 着信 1     | No.XXXXXXX      | XXX                  | 00:01:33 *   | <b>\</b> 金不明 |
| 1999/01/11 月 18:32 客室 1111 着信 1     | No.XXXXXXX      | XXX                  | 00:00:56 *   | <b>\</b> 金不明 |
| 1999/01/11 月 18:32 内線 1429 外線発信 1 N | TT No. XXXXXXX  | XXX                  | 00:00:05     | ¥10          |
| 1999/01/11 月 18:34 内線 1111 外線発信 1 N | TT No.XXXXXXX   | XXX                  | 00:03:32     | ¥50          |
| 1999/01/11 月 20:10 客室 1111 着信 1     | No.XXXXXXX      | XXX                  | 00:01:24 米   | ↓金不明         |
| 《《 课话》                              | 金明細クリア終了        | 24 (4 >>             |              |              |

●印刷フォーマット (●P124) で「TMプリンタ」が選択されているとき

| 《 通道<br>1999/01/17 日                          | 舌料金明細クリ<br>11:38                    | אד >>          |
|-----------------------------------------------|-------------------------------------|----------------|
| クリア期間 199<br>199                              | 9/01/01 金 0<br>9/01/31 日 2          | 0:00 ~<br>3:59 |
| 1999/01/11 月<br>安安 1429 <b>队</b> 線            | 07:00<br>₽€⊥                        |                |
| No.XXXXXXXXXXX<br>KDD                         | 00:00:20                            | ¥10            |
| 1999/01/11 月<br>内線 1429 外線                    | 08:10<br>発信 5                       |                |
| NTT                                           | 00:00:30                            | ¥10            |
| 1999/01/11 月<br>客室 1428 外線<br>No.XXXXXXXXXXX  | 08:40<br>発信 1                       |                |
| KDD<br>1999/01/11 B                           | 00:00:11                            | ¥10            |
| 客室 1102 外線                                    | 発信 8                                | ¥4.0           |
| MO.XXXXXXXXXXXX                               | AA . A1 .                           | \$10           |
| 1999/01/11 月<br>客室 1111 着信<br>No.XXXXXXXXXX   | 00:01:35-<br>18:32<br>1<br>00:00:54 | iti di Ti ng   |
| 1999/01/11 月<br>内線 1429 外線                    | 18:32<br>発信 1                       | 科业个例           |
| NTT                                           | 00:00:05                            | ¥10            |
| 1999/01/11 月 1<br>内線 1111 外線<br>No.XXXXXXXXXX | 18:34<br>発信 1                       |                |
| NTT<br>1999/01/11 B 2                         | 00:03:32<br>20:10                   | ¥50            |
| 客室 1111 着信<br>No.XXXXXXXXXX                   | 1                                   | 被人不知           |
|                                               | VVIVI124                            | 件面个明           |
| << 通話料金明4                                     | 個クリア終了                              | 24 件 >>        |

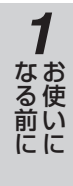

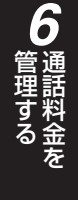

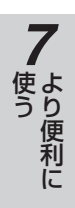

8 ご参考に

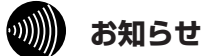

通話の種類、設定などにより印刷結果がプリントサン プルと異なる場合があります。

# 自動クリアする

ホテル管理装置は、締め切り日を基準とした2か月分の通話料金明細データを蓄積できます。2か月を超えた 通話料金明細データは自動でクリアされます。

●15日が毎月の締め切り日として設定されている場合の例

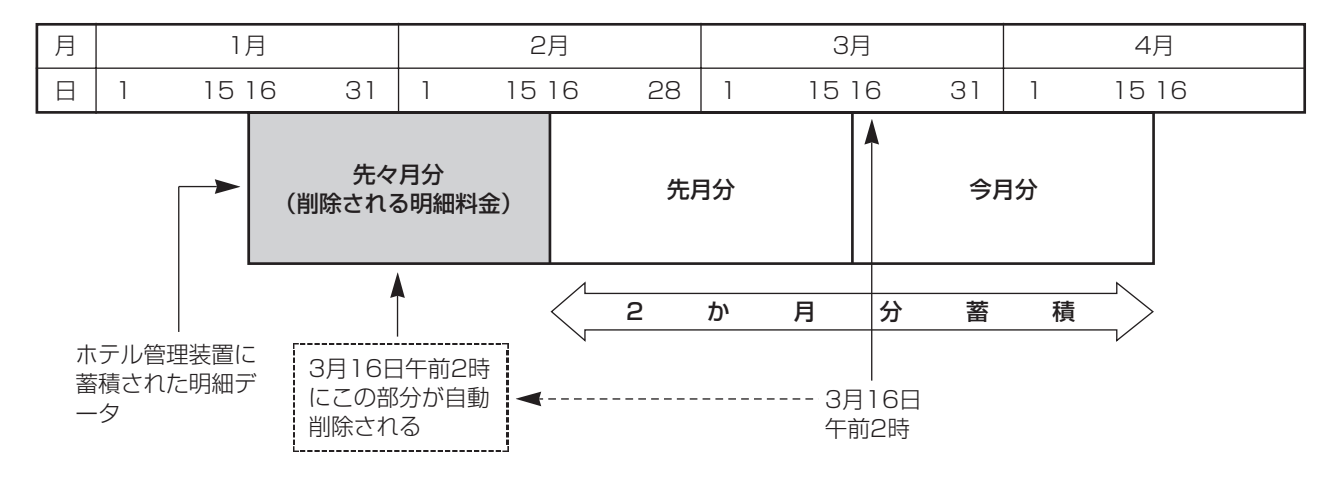

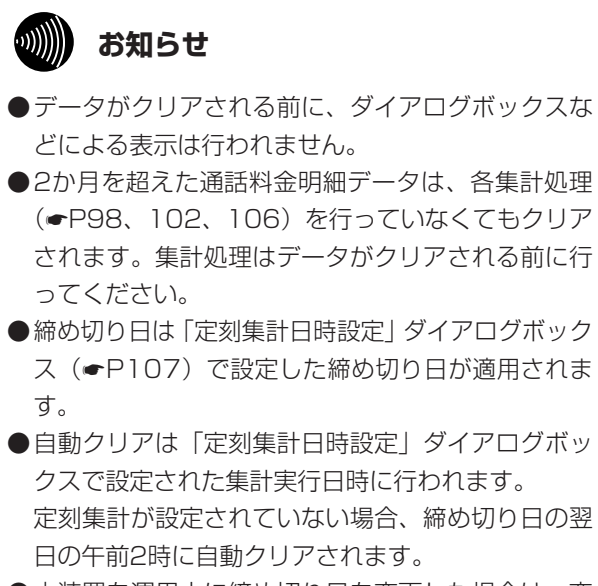

●本装置を運用中に締め切り日を変更した場合は、変更を行った次の日(午前0時~2時の間に変更した場合はその日)の午前2時の時点で、2か月を超えている通話料金明細データがクリアされます。

### 通話時間・通話料金の多い客室を表示 通話料金を するには

チェックイン状態の客室の中から、指定した時間または料金以上の通話を行った客室の客室 番号を表示します。

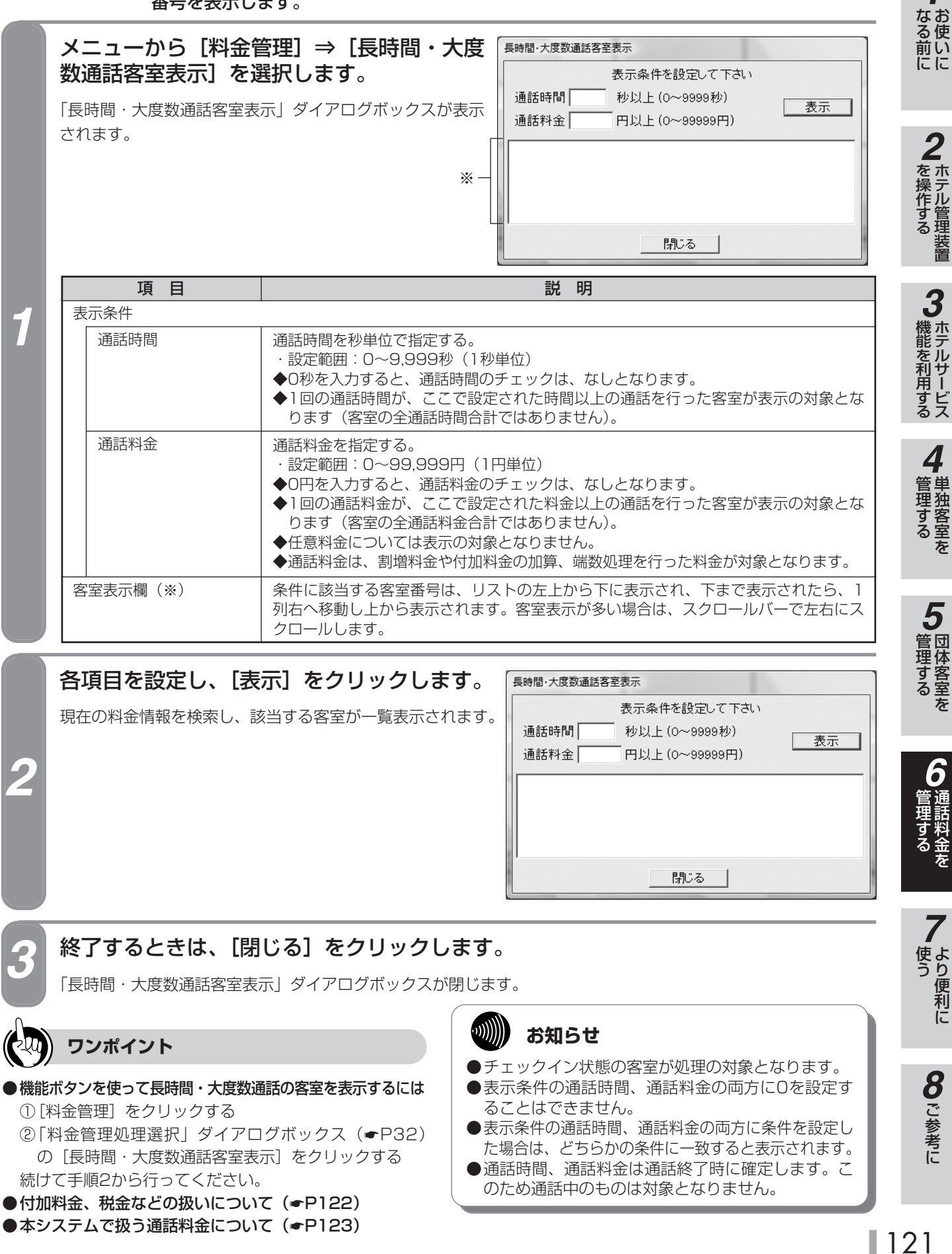

1

# 通話料金の管理に関するご注意

料金の表示、印刷を行うとき、付加料金、税金などは以下のように計算されます。

## 付加料金、税金などの扱いについて

通話料金を

○:計算対象 -:計算対象外

| 付加される料金                  |          | 明       | 明細ごとに計算※1           |       | 集計ごとに計算※2         |  |
|--------------------------|----------|---------|---------------------|-------|-------------------|--|
| 料金の種類                    |          | 着信課金    | 割増<br>(端数処理を<br>含む) | 付加料金  | 税金<br>(端数処理を含む)   |  |
|                          | 外線発信(国際) | -       | 0                   | 0     | 課税されない            |  |
| 客室電                      | 外線発信(国内) | -       | 0                   | 0     | 集計時にこれらの合計料金に対して課 |  |
|                          | 外線着信     | 0       | _                   | _     | 税される              |  |
| 話機                       | 任意料金     | -       | _                   | _     | 課税されない            |  |
| 1120                     | 基本料金     | -       | _                   | _     | 課税されない            |  |
| 車                        | 外線発信(国際) | -       | —                   | —     | 課税されない            |  |
| 務                        | 外線発信(国内) | -       | —                   | —     | 集計時にこれらの合計料金に対して課 |  |
| 用雷                       | 外線着信     | 0       | _                   | _     | 税される              |  |
| 話                        | 任意料金     | (事務用電話機 | 態に任意料金入力            | 」はなし) |                   |  |
| ペーチング (事務用電話機の基本料金徴収はなし) |          |         |                     |       |                   |  |

※1「明細ごとに計算」では、通話による料金発生や任意料金の入力時ごとに計算されます。 料金が付加される順番は、着信課金、割増、付加料金となります。 以下の機能では、上記の料金が付加された結果の明細データが、表示、印刷および判定の対象になります。

- 単独客室の通話料金明細の表示・印刷 (● P92)
- 団体客室の通話料金明細の表示・印刷 (● P94)
- 通話料金明細集計 · 印刷 (☞ P98)
- 通話料金定刻集計 · 印刷 ( P106 )
- 通話料金明細クリア (●P117)
- レシート発行(●P132)
- コールバイコールの記録条件(●P135)
- 長時間・大度数客室表示の通話料金の条件(●P121)

※2「集計ごとに計算」では、以下の集計処理が行われるごとに計算されます。

- 単独客室の通話料金合計の表示・印刷 (● P86)
- ・団体客室の通話料金合計の表示・印刷(●P88)
- 単独客室の通話料金明細の表示・印刷 (●P92)
- 団体客室の通話料金明細の表示・印刷 (● P94)
- 通話料金明細集計·印刷 (●P98)
- 通話料金積算集計 · 印刷 (● P102)
- 通話料金定刻集計 · 印刷 (● P106)
- レシート発行 (●P132)

**1** お使いに

# 2 ホテル管理装置

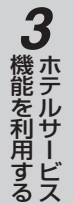

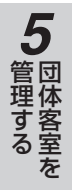

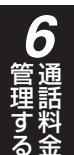

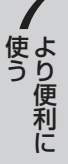

# 8 ご参考に

# 本システムで扱う通話料金について

■ディスプレイやプリンタに出力される通話料金は、実際にかかった通話料金と必ずしも一致するとは限りません。あくまで目安としてご利用ください。

各通信事業者の通話料金の改定や、サービス提供エリアの拡大など、料金計算に必要な情報に変更があった場合は、計算 を正しく行うために、この情報を最新のものにする必要があります。情報の更新は、当社のサービス取扱所またはお買い 求めになった販売店にご相談ください。ただし、ご使用になる回線やサービスによっては、通話料金が計算できない場合 もあります。

- ■ネットコミュニティシステムホテル管理装置への通話料金の表示・記録は、あらかじめシステムに設定されている料金データをもとに計算された結果です。通信事業者の料金を表示・記録するものではありません。このため、通信事業者からの実際の請求額とは一致しません。
- ■料金データが設定されていない場合には、電話をかけることはできますが料金計算はされません。また、料金データが設定されていない場合には、「システム設定」(●P148)により、電話をかけられないように設定することもできます。
   ■料金計算ができない場合には、ホテル管理装置の画面/プリントに「料金不明」などと表示されます。

# プリンタの設定をするには

コールバイコール印刷などの印刷フォーマットと印刷内容を設定します。

## 印刷フォーマットを設定する

より便利に

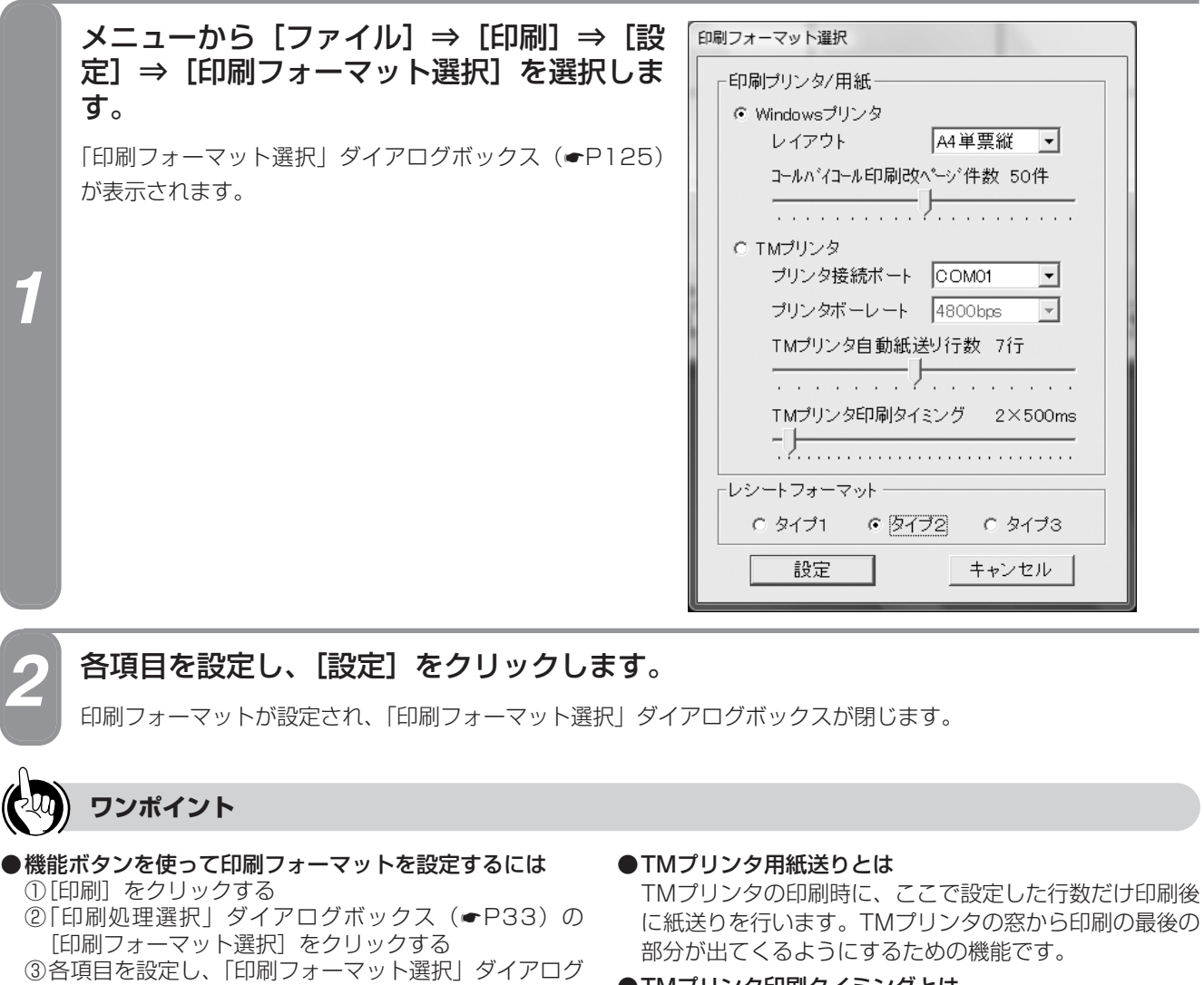

)各項目を設定し、|印刷フォーマット選択」ダイアログ ボックスの [設定] をクリックする

#### ●TMプリンタとは

小型のドットインパクト式のプリンタです。専用のTM ロール紙を使用し、小さめのレシートを発行するときに 便利です。

#### ● プリンタボーレートとは

パソコンがTMプリンタに印刷データを送信するスピード です。TMプリンタの設定に合わせてありますので変更は できません。

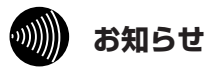

- ●TMプリンタを使うときは、印刷時のレイアウトは 「TMロール紙」のみです。
- ●「TMプリンタ」に設定すると、ホテル管理装置の起 動とともに「TMプリンタスプールマネージャ」が 起動します。(●P128)

- ●TMプリンタ印刷タイミングとは TMプリンタに印刷データを送信する周期です。この周期 を早くすると印刷の効率はよくなりますが、プリンタの 障害検出がしにくくなります。
- **コールバイコール印刷改ページ件数とは** Windowsプリンタを選択すると、コールバイコールは1 ページ単位で印刷されます。コールバイコールを1ペー ジに何件印刷するかを指定します。

STOP お願い

TMプリンタ印刷タイミング設定は工事者用の設定で す。変更する場合は当社のサービス取扱所またはお買 い求めになった販売店にお問い合わせください。

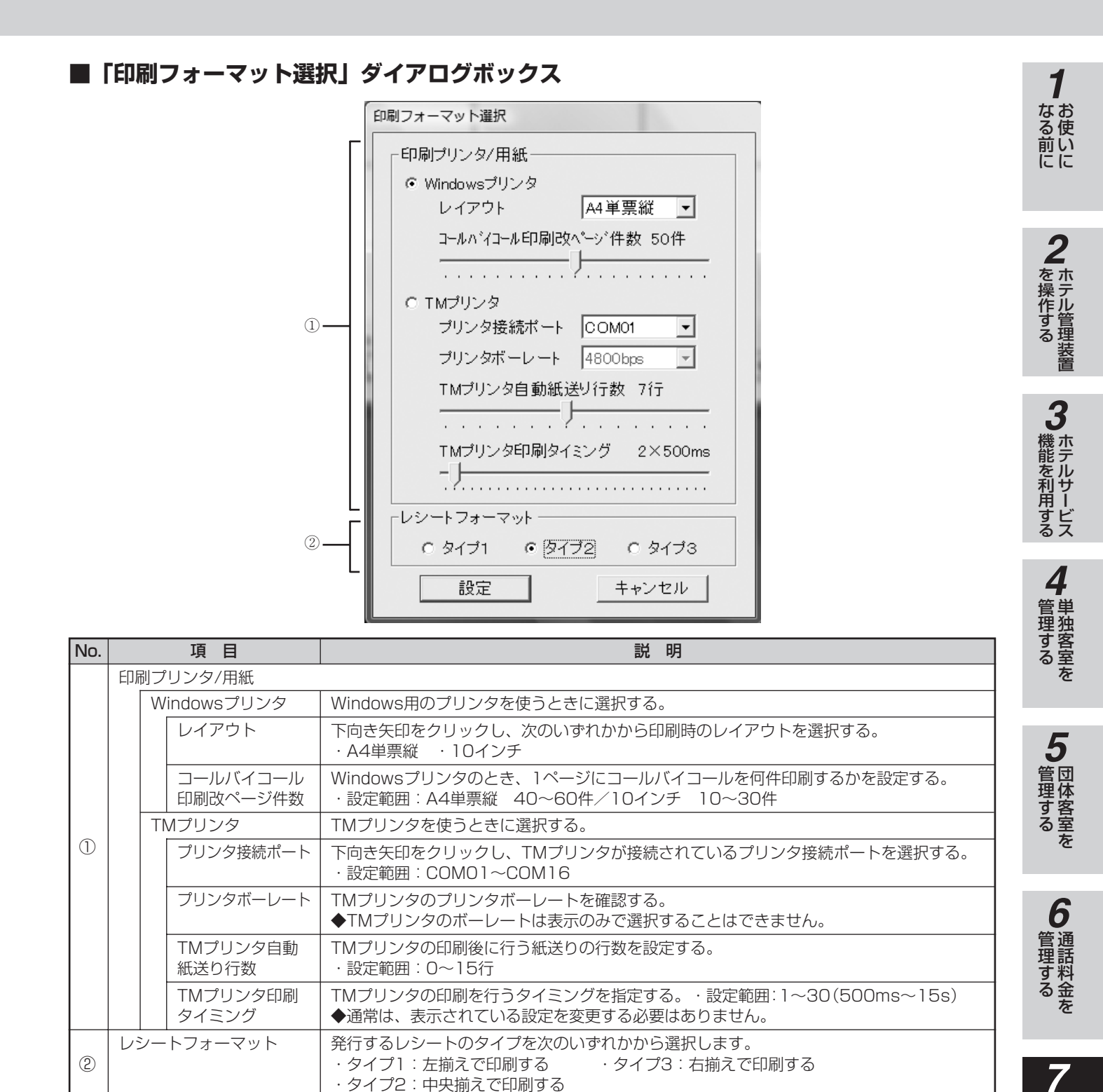

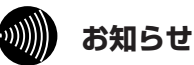

- ●「印刷フォーマット選択」ダイアログボックスでWindowsプリンタを指定したときは、Windowsのプリンタ設定で 「通常使うプリンタ」に設定されているプリンタより印刷されます。プリンタが1つしかインストールされていない ときは、そのプリンタが「通常使うプリンタ」になります。
- ●「印刷フォーマット選択」ダイアログボックスでWindowsプリンタを指定したときに、A4単票縦と10インチを選択 できますが、ここのA4単票縦と10インチは、1ページ内の行数と桁数を求めるために利用されています。実際の印 刷ではWindowsのプリンタ設定に従います。Windowsプリンタの設定も必ずこの設定に合わせてください。合ってい ないと印刷がずれることがあります。詳しくはお使いのOSの取扱説明書をご覧ください。
- ●Windowsプリンタで10インチ連続帳票印刷時に、機種によっては用紙送りが正しく行われないことがあります。その場合は、プリンタのプロパティにより用紙の上下マージンを0にするなどで調整してください。詳しくはお使いの プリンタの取扱説明書をご覧ください。

まり便利に

8 ご参考に

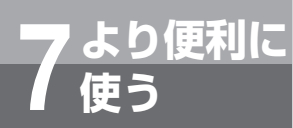

# プリンタの設定をするには

## 印刷内容を設定する

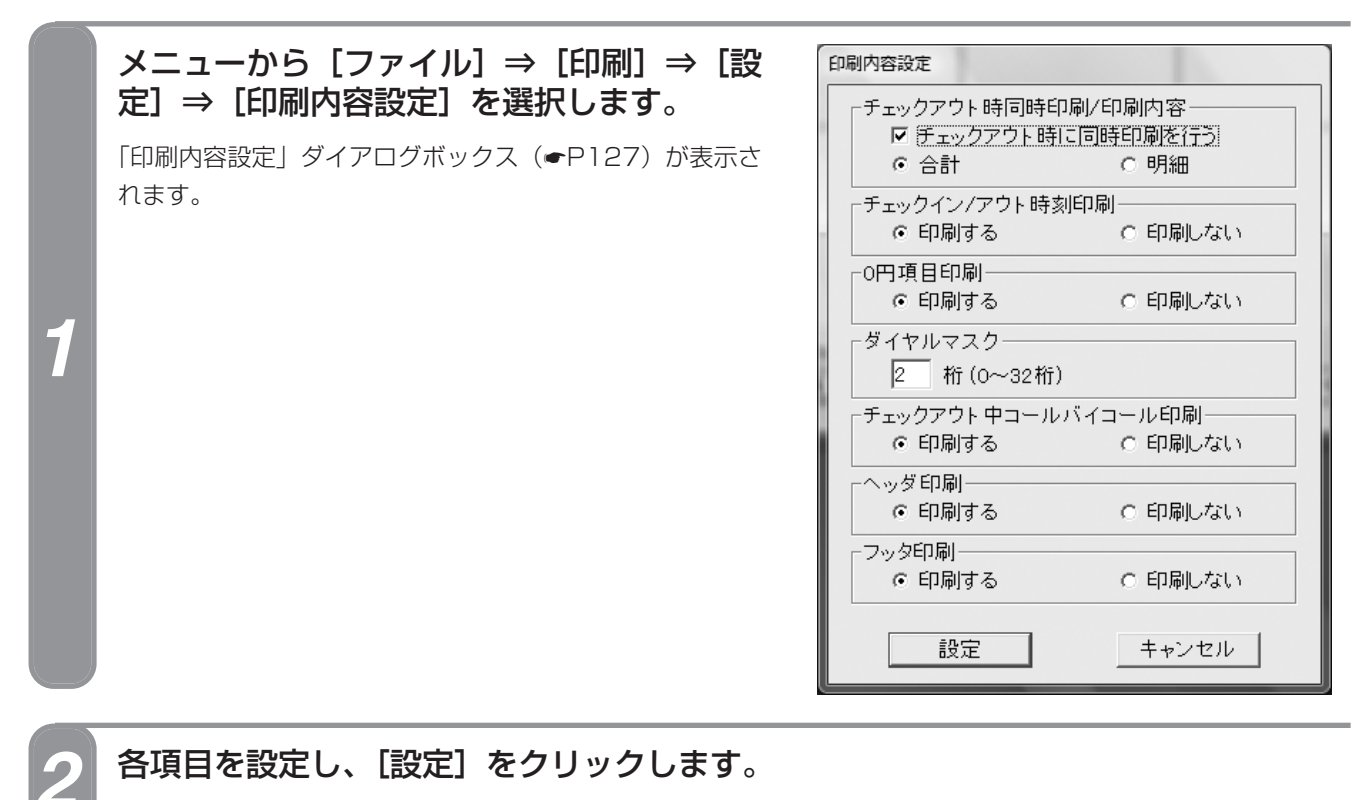

印刷内容が設定され、「印刷内容設定」ダイアログボックスが閉じます。

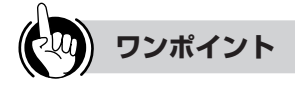

●機能ボタンを使って印刷内容を設定するには ①[印刷]をクリックする ②「印刷処理選択」ダイアログボックス(←P33)の [印刷内容設定]をクリックする 続けて手順2を行ってください。

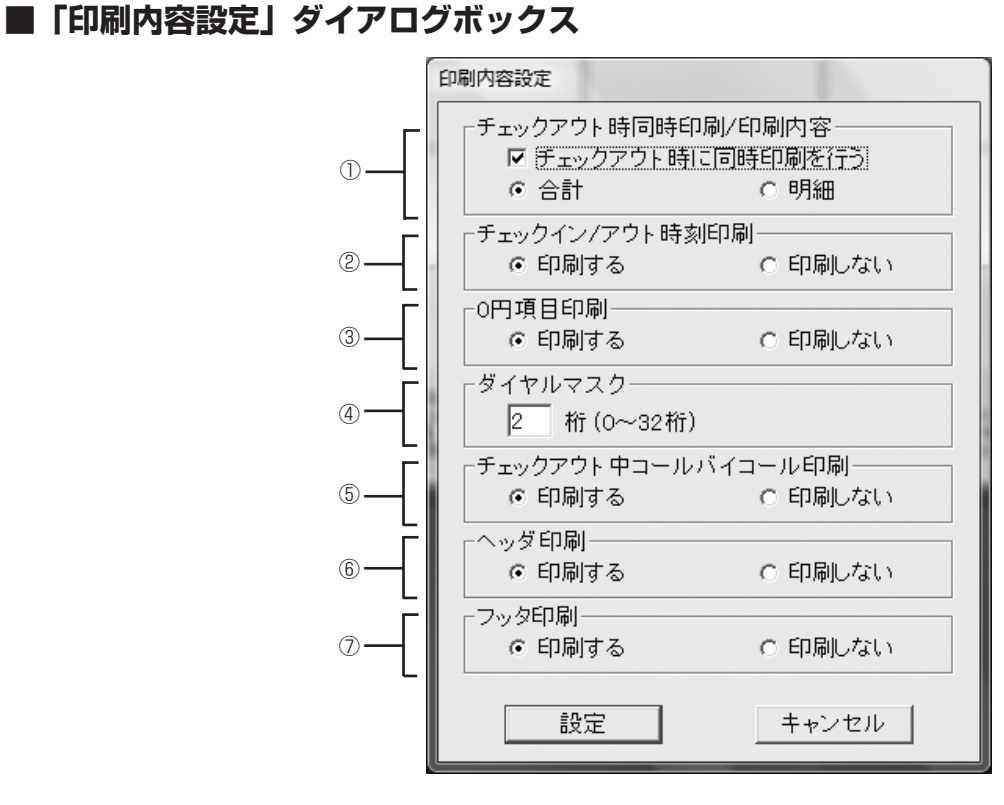

| No.        | 項目                     | 説明                                                                                                    |
|------------|------------------------|----------------------------------------------------------------------------------------------------|
| 1          | チェックアウト時同時印刷/印刷<br>内容  | チェックアウト時に、レシートを発行するときに指定する。<br>指定したときは、印刷内容を次のいずれかから選択する。<br>・合計:通話料金の合計額が印刷される<br>・明細:通話料金の合計額と、通話ごとの明細が印刷される                        |
| 2          | チェックイン/アウト時刻印刷         | チェックイン時刻、チェックアウト時刻を印刷するかどうかを選択する。                                                                                                    |
| 3          | O円項目印刷                 | 税額が0円のとき、税金の項目も印刷するかどうかを選択する。<br>◆通話料金の合計や通話明細料金の項目は、0円でも印刷されます。                                                                      |
| 4          | ダイヤルマスク                | 通話明細を印刷、表示するときに電話番号の最後から何桁目までを伏せ字(マスク)<br>にするかを入力する。<br>・設定範囲:0~32桁(1桁単位)<br>◆マスクした桁は「X」で表示されます。<br>◆0を入力すると、ダイヤルマスクされません(全桁が表示されます)。 |
| 5          | チェックアウト中コールバイコー<br>ル印刷 | 空き状態または清掃状態の客室のコールバイコールデータを印刷するかどうかを選択する。<br>◆チェックアウト中コールバイコールデータはコールバイコール一覧印刷(●P135)<br>とは別に、1件だけ印刷されます。                             |
| 6          | ヘッダ印刷                  | レシートの先頭にメッセージを印刷するかどうかを選択する。(<-P132)                                                                                                  |
| $\bigcirc$ | フッタ印刷                  | レシートの最後にメッセージを印刷するかどうかを選択する。(*P132)                                                                                                   |

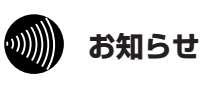

ヘッダ・フッタはレシートに印刷されます。チェック アウト時のレシート印刷 (●P67、82)、随時レシー ト発行 (●P133) 以外ではヘッダ・フッタは印刷さ れません。 よる前に **2** 

1

2 ホテル管理装置

3 ホテルサービス

**4** 管理する

5 団体客室を

**6** 通話料金を

くより便利に

8 ご参考に

ょり便利に TMプリンタで印刷するときは 使う

(TMプリンタスプールマネージャ)

# TMプリンタスプールマネージャとは

TMプリンタスプールマネージャは、「印刷フォーマット選択」ダイアログボックス(●P125)で「TMプリンタ」を設定すると、ホテル管理装置の起動とともに、自動的に起動します。

TMプリンタを利用時、TMプリンタスプールマネージャ起動中は、Windowsプリンタのスプール機能と同様 に、印刷データ(印刷ジョブ)を一時的に蓄積し、印刷することができます。また、印刷状況を確認したり、 印刷の一時停止や印刷ジョブの削除を行うことができます。

TMプリンタスプールマネージャが起動中は、タスクバーに最小化表示されます。

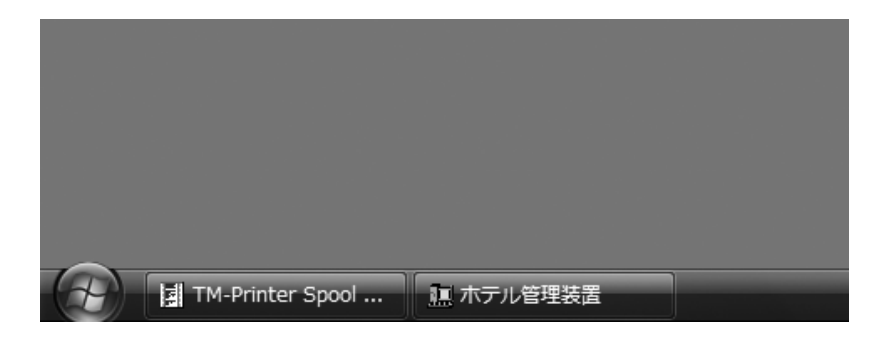

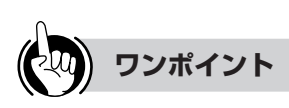

#### ●スプール機能とは

印刷データを一時的に蓄積し、プリンタの印字速度に合わせて印刷を行うしくみです。この機能により、印刷完 了を待つことなく、ホテル管理装置での操作が可能にな ります。

#### ●印刷ジョブとは

印刷操作1回分の印刷データのことです。ただし、コー ルバイコールは1件で1つのジョブになります。 しんしょう あわらせ

印刷操作を行ってから約30秒経過しても印刷データがTMプリンタへ送信されない場合など、TMプリンタ に異常が発生すると「エラー」ダイアログボックスが 表示されます。[OK]をクリックしてから、TMプリ ンタが正しく接続されているか確認してください。

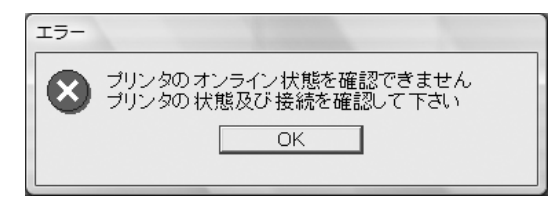

お願い
 ホテル管理装置を運用中は、TMプリンタスプールマネージャを終了しないでください。終了すると、TMプリンタから印刷ができなくなります。終了してしまった場合は、ホテル管理装置を再起動してください。
 ホテル管理装置を運用中にTMプリンタスプールマネージャを終了しようとすると、「終了の確認」ダイアログボックスが表示されます。「いいえ」をクリックしてください。

# 印刷状況を確認する

1

TMプリンタで印刷中のドキュメントや印刷待ちになっているドキュメントを確認できます。

# タスクバーの [TMプリンタスプー ルマネージャ] をクリックします。

「TMプリンタスプールマネージャ」ウィンドウ が表示されます。「TMプリンタスプールマネー ジャ」ウィンドウには、ドキュメント名称や進 行状況などが表示されます。

| E T | TM-Printer Spool Manager            |                 |         |       |                   |  |  |  |  |
|-----|-------------------------------------|-----------------|---------|-------|-------------------|--|--|--|--|
| プリ  | ブリンタ( <u>P</u> ) ドキュメント( <u>D</u> ) |                 |         |       |                   |  |  |  |  |
| I 1 | ジョブD                                | ドキュメノト名         | オーナー名   | 進行状況  | 開始日時              |  |  |  |  |
|     | 1                                   | 単独客室合計/随時レシート印刷 | ホテル管理装置 | 印刷実行中 | 08/07/24 18:29:02 |  |  |  |  |
|     | 2                                   | 明細集計印刷          | ホテル管理装置 | 印刷待機中 | 08/07/24 18:30:03 |  |  |  |  |
|     |                                     |                 |         |       |                   |  |  |  |  |
|     |                                     |                 |         |       |                   |  |  |  |  |
|     |                                     |                 |         |       |                   |  |  |  |  |
|     |                                     |                 |         |       |                   |  |  |  |  |
|     |                                     |                 |         |       |                   |  |  |  |  |
|     |                                     |                 |         |       |                   |  |  |  |  |
|     |                                     |                 |         |       |                   |  |  |  |  |
|     |                                     |                 |         |       |                   |  |  |  |  |
|     |                                     |                 |         |       |                   |  |  |  |  |
| ジョ  | ブ数: 2                               |                 |         |       |                   |  |  |  |  |

## 「TMプリンタスプールマネージャ」ウィンドウ

|                    |                                      | 3                   |                          |                                                |
|--------------------|--------------------------------------|---------------------|--------------------------|------------------------------------------------|
| TM-Printer S       | Spool Manager                        |                     |                          | - <b>X</b>                                     |
| ① プリンタ( <u>P</u> ) | ドキュメント(型)                            |                     |                          |                                                |
|                    | ドキュズル名<br>単独客室合計/20時レシート印刷<br>明細集計印刷 | オーナー名ホテル管理装置ホテル管理装置 | 道行状況<br>印刷)実行中<br>印刷)特機中 | 開始日時<br>08/07/24 18:29:02<br>08/07/24 18:30:03 |
| ④ ジョブ数: 2          |                                      |                     |                          |                                                |

| No.        |                                                  | 項目            | 説明                                                  |  |
|------------|--------------------------------------------------|---------------|-----------------------------------------------------|--|
|            | ×:                                               | ニューバー         |                                                     |  |
|            |                                                  | プリンタ(P)メニュー   |                                                     |  |
| $\bigcirc$ |                                                  | 印刷の一時停止       | 印刷を一時停止する。                                          |  |
| U          |                                                  | ドキュメント (D) メニ | <u>а</u> —                                          |  |
|            |                                                  | ジョブの削除(G)     | 印刷ジョブを削除する。                                         |  |
|            |                                                  | 全てのジョブの削除     | 印刷ジョブをすべて削除する。                                      |  |
| 2          | 2) チェックボックス 印刷ジョブの一時停止や削除をするときに、該当のジョブにチェックを付ける。 |               |                                                     |  |
|            | 印原                                               | 削ジョブ一覧※       |                                                     |  |
|            |                                                  | ジョブID         | 印刷操作を行った順に番号が付く。印刷完了後、または印刷ジョブを削除後にジョブIDが更<br>新される。 |  |
|            | ドキュメント名                                          |               | 印刷ジョブの名称が表示される。                                     |  |
| 3          |                                                  | オーナー名         | 印刷操作を行った装置の名称が表示される。                                |  |
|            |                                                  | 進行状況          | 印刷状況が表示される。<br>印刷中の状態:印刷実行中<br>印刷待ちの状態:印刷待機中        |  |
|            |                                                  | 開始日時          | 印刷操作を行った日時が表示される。                                   |  |
| 4          | スラ                                               | テータスバー        | 印刷中の印刷ジョブと印刷待ちの印刷ジョブ数の合計を表示する。                      |  |

※印刷ジョブ一覧には、印刷ジョブが最大10件まで表示されます。

1

なる前に

2 ホテル管理装置

3 ホテルサービス

4

管理するを

**5**団体客室を

**6** 通話料金を

使う

8 ご参考に

ょり便利に TMプリンタで印刷するときは (TMプリンタスプールマネージャ)

## 印刷を一時停止する

使う

7

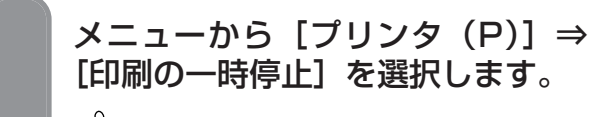

ワンポイント

-時停止を解除するには もう一度メニューから [プリンタ (P)] ⇒ [印刷の一時停止] を選択すると、一時停止 が解除されます。

|          | I TM-Printer Spool Manager <一時停止中>  |                             |                         |               |                           |  |  |  |  |
|----------|-------------------------------------|-----------------------------|-------------------------|---------------|---------------------------|--|--|--|--|
| プリ       | ブリンタ( <u>P</u> ) ドキュメント( <u>D</u> ) |                             |                         |               |                           |  |  |  |  |
| FULLELLE | <u>∛</u> ∍ブ₪<br>1                   | ドキュズ/ト名<br>単独客室合計/70時レシート印刷 | <u>オーナー名</u><br>ホテル管理装置 | 道行状況<br>印刷実行中 | 開始日時<br>08/07/24 18:29:02 |  |  |  |  |
| ジョ       | ブ数: 1                               |                             |                         |               |                           |  |  |  |  |

# 印刷ジョブを削除する

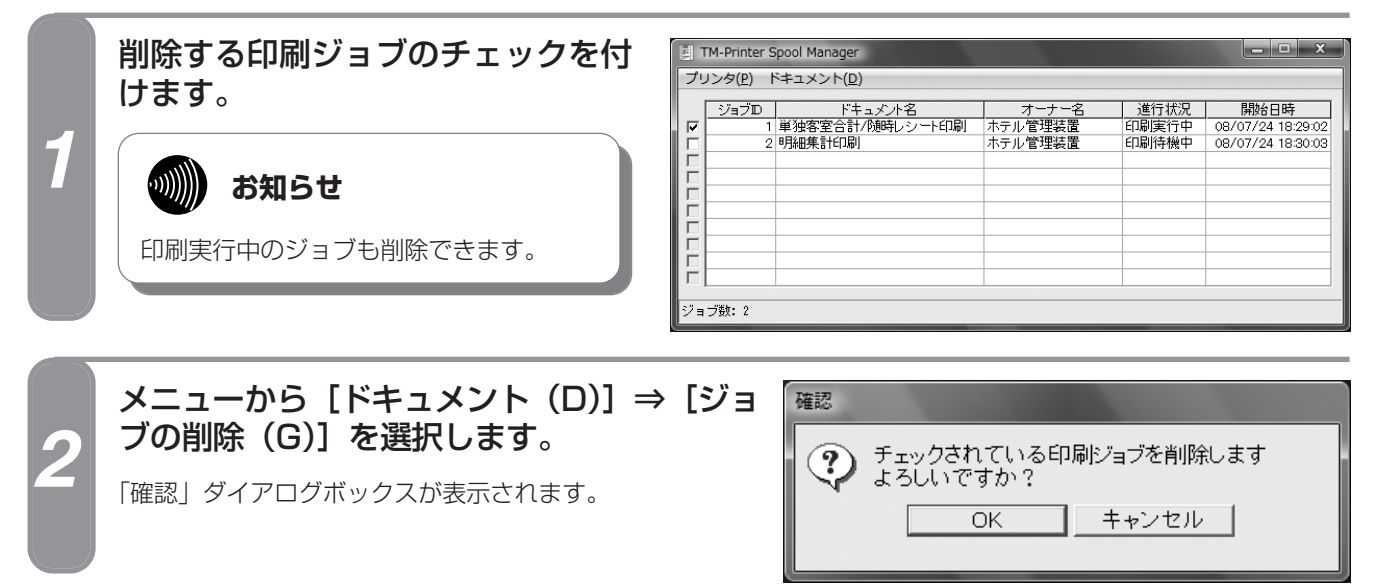

[OK] をクリックします。

印刷ジョブが削除され、「確認」ダイアログボックスが閉じます。

•**))))))** チェックしたジョブがジョブ一覧で繰り上がった場合、チェックは外れます。 お知らせ

3

# 印刷ジョブをすべて削除する

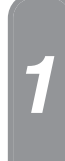

# メニューから [ドキュメント (D)] ⇒ [全 てのジョブを削除]を選択します。

「確認」ダイアログボックスが表示されます。

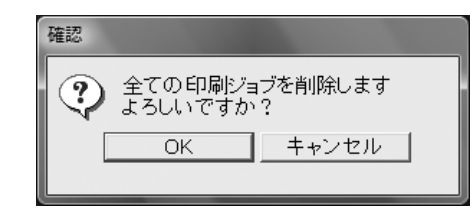

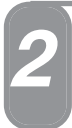

## [OK] をクリックします。

すべての印刷ジョブが削除され、「確認」ダイアログボックスが閉じます。

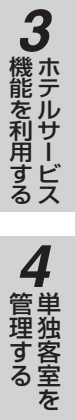

1 お使いに

2 ホテル管理装置

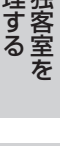

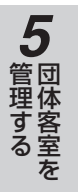

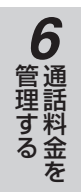

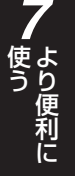

8 ご参考に

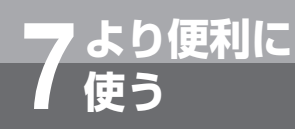

# レシートを発行するには

1つの客室または団体に対して、チェックアウト時のレシート発行とは別に、レシートを随時 発行できます。また、レシートの先頭や最後に付けるメッセージを設定できます。

# レシートに印刷するメッセージを設定する

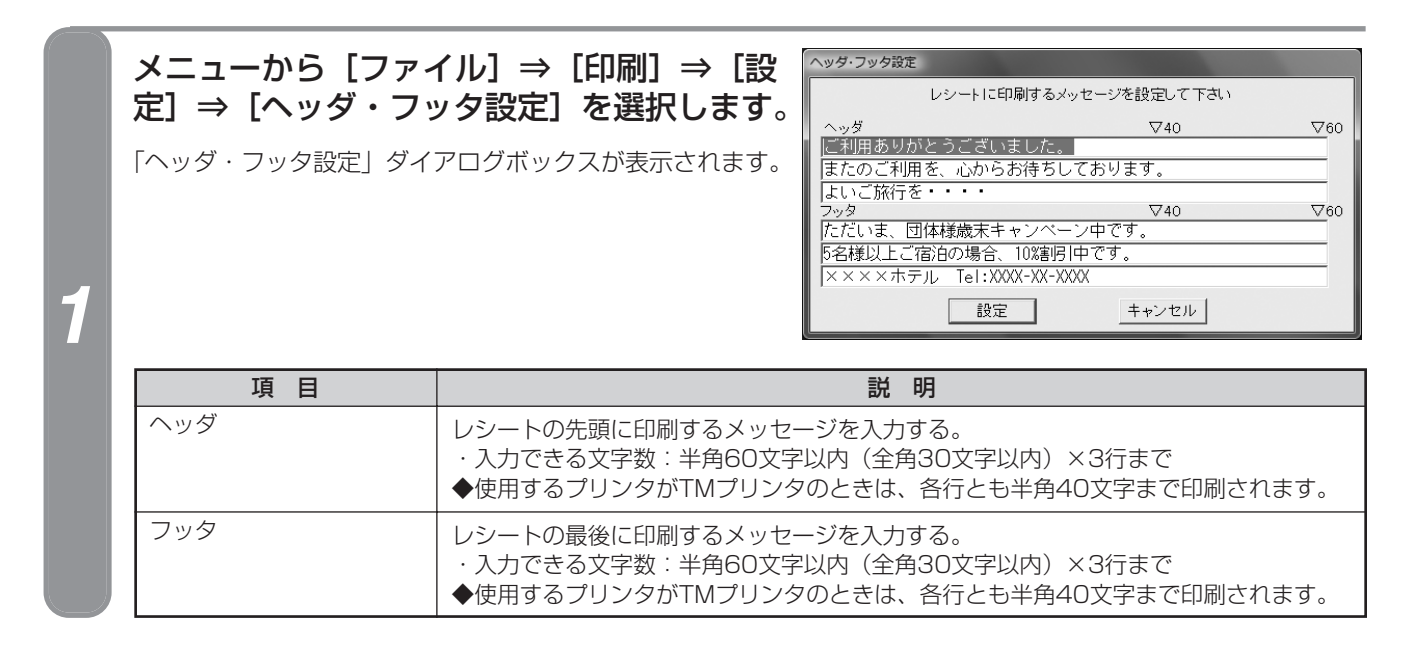

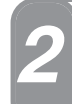

#### レシートのヘッダ・フッタに印刷するメッセージを入力し、【設定】をクリックします。

ヘッダ・フッタが設定され、「ヘッダ・フッタ設定」ダイアログボックスが閉じます。

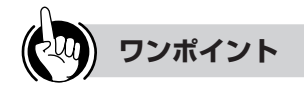

# レシートを手動で発行する

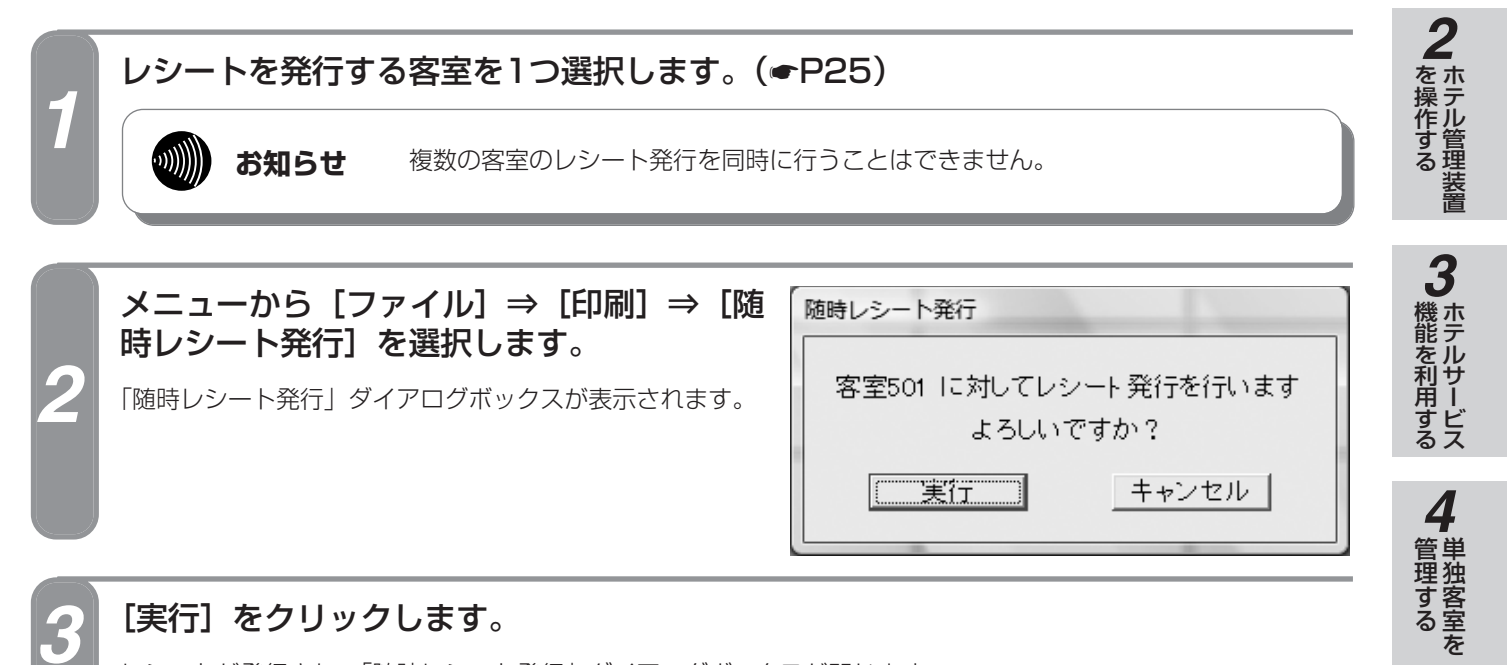

#### [実行] をクリックします。

レシートが発行され、「随時レシート発行」ダイアログボックスが閉じます。

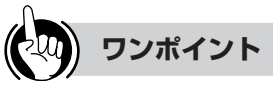

#### ●機能ボタンを使ってレシートを発行するには

- ①レシートを発行する客室を1つ選択する
- ②[印刷] をクリックする
- ③「印刷処理選択」ダイアログボックス(**一**P33)の [随時レシート発行] をクリックする 続けて手順3を行ってください。

#### ●レシートを自動的に発行するには

「印刷内容設定」ダイアログボックス(●P127)で、 チェックアウト時同時印刷を設定しているときは、レ シートが自動で印刷されます。

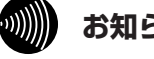

#### お知らせ

- ●随時レシート発行で発行できるのは合計タイプのレ シートだけです。
- ●選択された客室が団体構成客室のときは、その団体 のレシートが発行されます。

1室ごとの料金が必要なときには、通話料金合計表 示 (●P86)、または通話料金明細表示 (●P92) から印刷を行うことができます。

●一度団体を解除し、再度団体登録した場合、団体と して登録された客室が以前の構成と異なる場合で も、現在の団体構成客室の料金を合計し、団体のレ シートとして発行します。

1

なる前に

5

管理する

6

管理する

吏ら 便利に

8 ご参考に

# 7ょり便利に レシートを発行するには

**■**プリントサンプル

●印刷フォーマット (●P124) で「Windowsプリンタ」が選択されているとき

| ご利用ありがとうございました。<br>またのご利用を、心からお待ちしています。<br>よいご旅行を・・・       |             | 1999/06/27 | 17:46  |
|------------------------------------------------------------|-------------|------------|--------|
| 客室名称 : Room1429 客室番号 : 1429                                |             |            |        |
| チェックイン   : 1999/06/26 土 14:37 チェックアウト : 1999/06/27 日 17:45 |             |            |        |
| *                                                          | 基本料金        | :          | 1,000円 |
|                                                            | 通話料金        | :          | 658F   |
|                                                            | 税金          | :          | 13円    |
|                                                            | 小計          | :          | 1,671円 |
|                                                            | その他料金       | :          | 840F   |
|                                                            | 請求 <b>額</b> | :          | 2,511円 |
|                                                            |             |            |        |
| ただいま、団体様歳末キャンペーン中です。                                       |             |            |        |
| 5名様以上ご宿泊の場合、10X割引中です。                                      |             |            |        |
| ××××ホテル Tel:XXXX-XXX                                       |             |            |        |

#### ●印刷フォーマット (●P124) で「TMプリンタ」が選択されているとき

| 1999/06/27 日 17:48<br>ご利用ありがとうございました。<br>またのご利用を、心からお待ちしています。<br>よいご旅行を・・・・<br>客方名称 ・ Room1429 |                                                                                                    |
|------------------------------------------------------------------------------------------------|----------------------------------------------------------------------------------------------------|
| 客室番号 : 1429                                                                                    | **                                                                                                    |
| チェックイン : 1999/06/26 ± 14:37<br>チェックアウト : 1999/06/27 日 17:45                                    | ※団体のレシートでは、この部分が団体番号に<br>なります。                                                                                                    |
| 基本料金 : 1,000円<br>通話料金 : 658円<br>税 金 : 13円<br>小 計 : 1,671円                                      |                                                                                                    |
| その他料金 : <sup>840</sup> 円                                                                       |                                                                                                    |
| 請求額 : 2,511円                                                                                   | の))) お知らせ                                                                                                    |
| ただいま、団体様歳末キャンペーン中です。<br>5名様以上ご宿泊の場合、10%割引中です。<br>××××ホテル Tel:XXXX-XX-XXXX                      | <ul> <li>レシートを左揃え、右揃え、中央揃えのいずれかで<br/>印刷することができます。</li> <li>レシートフォーマットを変更する(ーP125)</li> <li>通話の種類、設定などにより印刷結果がプリントサ<br/>ンプルと異なる場合があります。</li> </ul> |

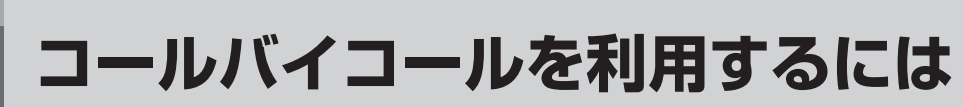

コールバイコールを利用して、設定した金額などを基準にした各客室の通話料金などを蓄積 し、印刷することができます。

# コールバイコール記録条件を設定する

事務用電話機からのコールバイコールに対して、通話料金を記録する条件を設定します。

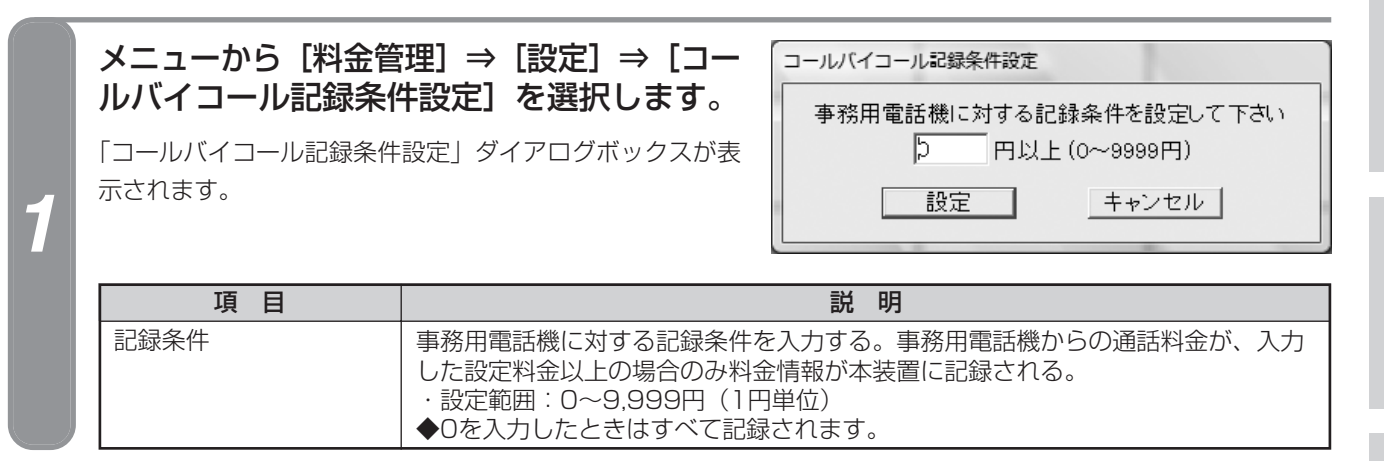

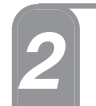

より便利に

## 記録条件を設定し、[設定]をクリックします。

記録条件が設定され、「コールバイコール記録条件設定」ダイアログボックスが閉じます。

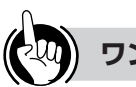

#### ワンポイント

- ●機能ボタンを使ってコールバイコール記録条件を設定す るには
  - ①[料金管理] をクリックする
- ②「料金管理処理選択」ダイアログボックス(●P32) の [コールバイコール記録条件設定] をクリックする 続けて手順2を行ってください。

#### ●事務用電話機とは

事務用電話機とは、主装置に収容されている客室電話機 以外の電話機を指します。フロント電話も事務用電話機 になります。

#### ●コールバイコールとは

1回ごとの発信/着信のことです。

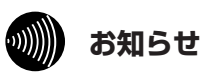

- ●本機能は、事務用電話機からのコールバイコールの 記録条件を設定するものです。この条件により記録 されないコールバイコールは、集計時にも対象外と なります。客室電話機からのコールバイコールは、 無条件に記録されます。
- ●事務用電話機からのコールバイコールを記録する場 合は、主装置の「システム設定」で事務用電話(ビ ジネス)のコールバイコール出力を設定する必要が あります。(**●**P149)
- ●「コールバイコール記録条件設定」ダイアログボッ クスで設定する項目は、システム内で共通に使われ ます。また、チェックイン、チェックアウトなどの 操作により設定内容が変わることはありません。
- ●通話中にチェックアウトを行ったときに、その通話 をコールバイコールとして自動的に印刷するかどう かを設定できます。 チェックアウト中コールバイコール印刷について

(**•**P127)

●事務用電話機は割増料金や付加料金の加算、端数処 理の対象にならないため、主装置から出力された通 話料金が記録条件の対象となります。

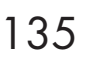

1

なる前に

を操作する

3

機能を利用する

Δ

管理するを

管理する

6

)通話料金を

**すり便利に** 

8 ご参考に

より便利に 使う

コールバイコールを利用するには

# コールバイコール出力条件を設定する

客室電話機および事務用電話機の一定時間、一定金額以上の通話に対してコールバイコール明細を印刷します。

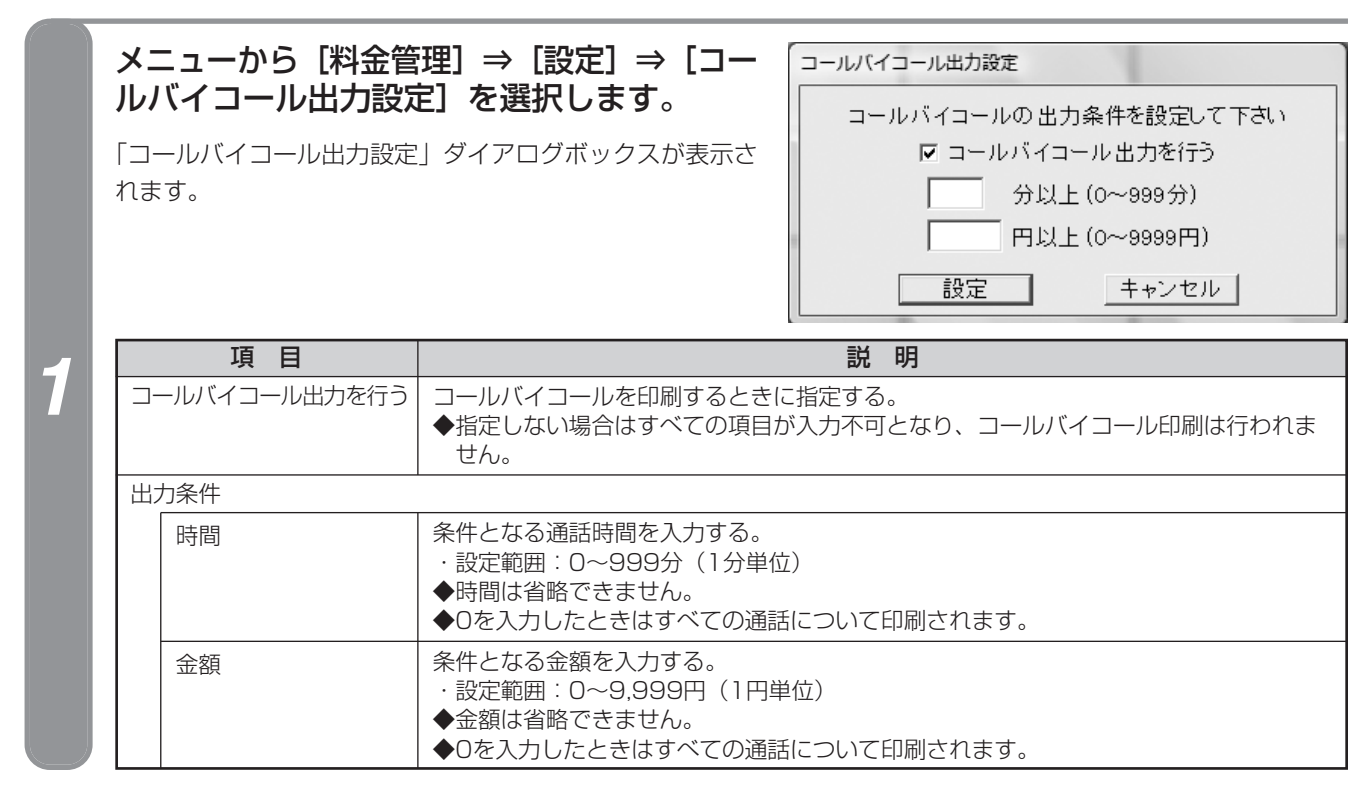

#### 各項目を設定し、[設定]をクリックします。

出力条件が設定され、「コールバイコール出力条件設定」ダイアログボックスが閉じます。

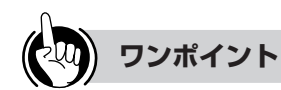

- ●機能ボタンを使ってコールバイコール出力条件を設定するには
  - ① [料金管理] をクリックする
  - ②「料金管理処理選択」ダイアログボックス(●P32)
     の[コールバイコール出力設定]をクリックする
     続けて手順2を行ってください。
- ●プリンタ1ページ分のコールバイコールデータ蓄積前に
   印刷するには(印刷フォーマットがWindowsプリンタ設定での強制印刷)(●P138)
- ●コールバイコールとは (●P135)

●付加料金、税金などの扱いについて(●P122)

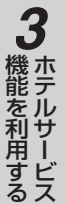

# **4** 単独客室を

5 団体客室を

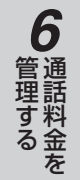

てより便利に

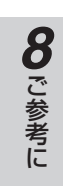

## しん お知らせ

- ●「コールバイコール出力設定」ダイアログボックスで設 定する項目は、システム内で共通に使われます。また、 チェックイン、チェックアウトなどの操作により設定 内容が変わることはありません。
- ご利用になるプリンタによってコールバイコール出力 方法が異なります。

| TMプリンタ | コールバイコール1件ごとに印刷。                        |
|--------|-----------------------------------------|
| TMプリンタ | 1ページ分のデータ(コールバイコー<br>11) を萎積し、1ページ単位で印刷 |
| PA/r   | ルアを留領し、「、ノギロと印刷。                        |

- ●プリンタがTMプリンタ以外のとき、コールバイ コールデータを1ページ分蓄積していますが、この蓄 積中でも他の印刷を行うことができます。またコール バイコールが他の印刷の途中に割り込んだり、コール バイコールのページの途中に他の印刷が割り込むこと もありません。(●P124)
- ●コールバイコールの出力条件は、通話時間、通話料金の両方の条件に該当するもののみ処理されます。 以下に時間および料金の設定と出力結果を示します。

| 時間  | 料金  | 印刷される通話                |
|-----|-----|------------------------|
| 0   | 0   | すべての通話                 |
| 0以外 | 0   | 設定時間以上の通話              |
| 0   | 0以外 | 設定金額以上の通話              |
| 0以外 | 0以外 | 設定時間以上でかつ設定料金以<br>上の通話 |

●割増料金、付加料金、端数処理の設定が行われている 場合は、割増料金や付加料金の加算、端数処理を行っ た結果の料金が出力の対象となります。

割増料金、付加料金、端数処理の設定について (◆P113)

- ●コールバイコールの通話種類によって時間と料金の適 用が異なります。以下にコールバイコールの種類と時 間および料金の適用について示します。
  - 条件が適用される
     済田均 (ジオリナ対象)
  - 適用外(必ず出力対象となる)

| 種類      | 時間チェック | 料金チェック |
|---------|--------|--------|
| 国内発信    | 0      | 0      |
| 国際発信    | 0      | 0      |
| 専用線発信   | 0      | 0      |
| 専用線着信   | 0      | ○*5    |
| 無料発信※1  | 0      | ×      |
| 料金不明※2  | 0      | —      |
| 目安計算※3  | 0      | 0      |
| 外線着信    | 0      | ○*5    |
| 着信未応答※4 | 0      | _      |

- ※1 無料発信とは通話料金がかからない相手への発信です。
- ※2料金不明とは主装置が発信先を判定できない発信で す。ただし、これらの発信に目安計算を適用するこ とが可能です。なお、「システム設定」で客室電話 機からの料金不明となる発信を規制することができ ます。
- ※3目安計算とは料金不明の通話に対して「システム設定」をもとに料金が算出された発信です。
- ※4着信未応答とは応答されなかった着信です。このと きの時間は着信していた期間です。

※5着信課金利用時に可能です。

コールバイコールを利用するには

# コールバイコール一覧を印刷する

より便利に

コールバイコールデータが1ページ分蓄積されていない場合でも、メニューからの操作でコールバイコール データを随時印刷できます。

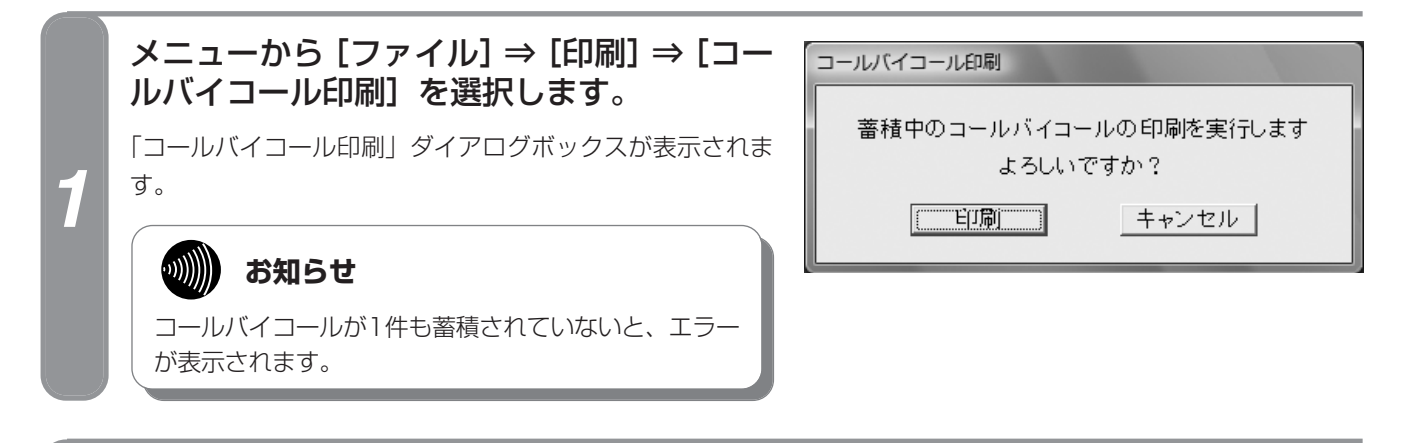

#### [印刷] をクリックします。

コールバイコールデータが印刷され、「コールバイコール印刷」ダイアログボックスが閉じます。

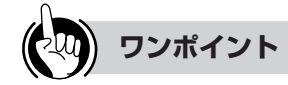

- ●コールバイコールデータの出力条件を設定するには コールバイコール印刷する通話の条件を設定できます。 (•P136)
- ●自動的にコールバイコール出力するには プリンタ1ページ分のコールバイコールデータが蓄積され ると、自動的に印刷されます。ただし、TMプリンタを使 用しているときは、コールバイコールデータ1件ごとに印 刷されます。(●P137)

#### ●プリンタ1ページ分とは

「印刷フォーマット選択」ダイアログボックスで設定した コールバイコール印刷改ページ件数がプリンタ1ページ分 のデータ件数となります。(●P125)

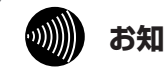

#### お知らせ

- ●TMプリンタを使用しているときは、コールバイ コールデータは随時印刷されるため、メニューから のコールバイコール印刷はできません。
- ●メニューからのコールバイコール印刷を行うと、印 刷データが1ページ分蓄積されていない場合でも印 刷が行われます。

■プリントサンプル ●印刷フォーマット(<del>●</del>P124)で「A4縦」または「10インチ」が選択されているとき

| 1999/01/11 | 月 09:0 | )2 客室 | 1102 | 外線発信 | 8  | KDD | No.XXXXXXXXXX                          | 00:00:55 | ¥10   |
|------------|--------|-------|------|------|----|-----|----------------------------------------|----------|-------|
| 1999/01/11 | 月 10:  | 10 客室 | 1105 | 外線発信 | 3  | NTT | No.XXXXXXXXXX                          | 00:00:30 | ¥10   |
| 1999/01/11 | 月 10:  | 1 客室  | 1102 | 外線発信 | 1  | NTT | No.XXXXXXXXXX                          | 00:10:03 | ¥190  |
| 1999/01/11 | 月 11:  | 54 客室 | 1105 | 外線発信 | 4  | NTT | No.XXXXXXXXXX                          | 00:00:45 | ¥10   |
| 1999/01/11 | 月 12:0 | )2 客室 | 1102 | 外線発信 | 6  | KDD | No . XXXXXXXXXX                        | 00:22:19 | ¥430  |
| 1999/01/11 | 月 13:  | 54 客室 | 1108 | 外線発信 | 1  | NTT | No.XXXXXXXXXX                          | 00:00:10 | ¥10   |
| 1999/01/11 | 月 08:4 | 40 客室 | 1428 | 外線発信 | 1  | KDD | No.XXXXXXXXXX                          | 00:00:11 | ¥10   |
| 1999/01/11 | 月 11:0 | )2 客室 | 1428 | 外線発信 | 2  | NTT | No.XXXXXXXXXX                          | 00:00:05 | ¥10   |
| 1999/01/11 | 月 12:  | 54 客室 | 1428 | 外線発信 | 1  | NTT | No.XXXXXXXXXX                          | 00:00:02 | ¥10   |
|            | ابه    | 3 客室  | 1428 | 外線発信 | 1/ |     | ······································ |          | ¥10   |
|            |        |       | 1428 | 外組み  |    |     | XXXXXXX                                |          | - Der |
|            |        |       |      |      |    |     |                                        |          |       |

#### ●印刷フォーマット (●P124) で「TMプリンタ」が選択されているとき

1999/01/11 月 09:02 客室 1102 外線発信 8 No.XXXXXXXXXX KDD 00:00:55 ¥10

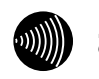

お知らせ

通話の種類、設定などにより印刷結果がプリントサン プルと異なる場合があります。 1 お使いに

**2**ホテル管理装置

3 ホテルサービス

**4** 単独客室を

5 団体客室を

**6** 通話料金を

7 より便利に

8 ご参考に

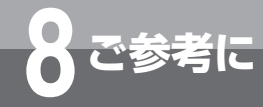

# こんなメッセージが表示されたら

ホテル管理装置をご利用中に次のようなメッセージが表示されたら、以下の点をご確認ください。

#### ■起動に関するメッセージ

| メッセージ                                             | 意味                          | 確認してください                                                       | 参照ページ        |
|---------------------------------------------------|-----------------------------|----------------------------------------------------------------|--------------|
| ホテル管理装置の初期化中です<br>しばらくお待ち下さい<br>以前の客室情報の取得中       | ホテル管理装置の初期設定中です。            | 各処理が終了するまでお待ち<br>ください。                                         |              |
| ホテル管理装置の初期化中です<br>しばらくお待ち下さい<br>印刷関連情報の取得中        |                             |                                                                |              |
| ホテル管理装置の初期化中です<br>しばらくお待ち下さい<br>客室番号設定中           |                             |                                                                |              |
| ホテル管理装置の初期化中です<br>しばらくお待ち下さい<br>客室名称情報の取得中        |                             |                                                                |              |
| ホテル管理装置の初期化中です<br>しばらくお待ち下さい<br>キャリア名称の取得中        |                             |                                                                |              |
| ホテル管理装置の初期化中です<br>しばらくお待ち下さい<br>システム情報の取得中        |                             |                                                                |              |
| ホテル管理装置の初期化中です<br>しばらくお待ち下さい<br>システム初期化中          |                             |                                                                | • 10         |
| ホテル管理装置の初期化中です<br>しばらくお待ち下さい<br>集計関連情報の取得中        | -                           |                                                                |              |
| ホテル管理装置の初期化中です<br>しばらくお待ち下さい<br>団体相互通話規制情報の取得中    |                             |                                                                |              |
| ホテル管理装置の初期化中です<br>しばらくお待ち下さい<br>団体登録情報の取得中        |                             |                                                                |              |
| ホテル管理装置の初期化中です<br>しばらくお待ち下さい<br>表示色の設定中           |                             |                                                                |              |
| ホテル管理装置の初期化中です<br>しばらくお待ち下さい<br>一斉呼び出しガイダンス名称の取得中 |                             |                                                                |              |
| 主装置との接続を確立できません<br>接続状態及び通信条件を確認して下さい             | 主装置との通信を確立できる見込<br>みがありません。 | 主装置とパソコンの接続ケー<br>ブルを確認してください。<br>またはホテル管理装置の通信<br>条件を確認してください。 | <b>●</b> ₽17 |
| 主装置との接続を実行中です<br>しばらくお待ち下さい                       | 主装置との通信を確立しています。            | 通信が確立するまでお待ちく<br>ださい。                                          | ►P16         |
| 客室番号を設定中です<br>客室番号設定中                             | 主装置と客室情報の整合中です。             | 処理が終了するまでお待ちく<br>ださい。                                          | <b>●</b> P16 |
| 既にホテル管理装置が起動しています                                 | ホテル管理装置が起動中に再度起<br>動されました。  | 既に起動されているホテル管<br>理装置をお使いください。                                  | <b>●</b> P16 |

#### ■終了に関するメッセージ

| メッセージ                                                                             | 意味                                                | 確認してください               | 参照ページ            |
|-----------------------------------------------------------------------------------|---------------------------------------------------|------------------------|------------------|
| 終了処理中です<br>しばらくお待ち下さい<br>主装置との接続を閉じています                                           | ホテル管理装置の終了処理中です。                                  |                        | <del>~</del> 017 |
| 終了処理中です<br>しばらくお待ち下さい<br>未保存のデータを出力しています                                          |                                                   |                        | ► 17             |
| スプーラを終了しようとしています<br>スプーラを終了すると以降のアプリケー<br>ションからの印刷が行えなくなります<br>スプーラを終了してもよろしいですか? | ホテル管理装置を運用中に、TM<br>プリンタスプールマネージャを終<br>了しようとしています。 | [いいえ] をクリックしてくだ<br>さい。 | <b>●</b> P128    |
| ホテル管理装置を終了しますか?                                                                   | ホテル管理装置を終了しようとし<br>ています。                          |                        | ●P17             |

#### ■状態表示機能からの操作に関するメッセージ

| メッセージ                                | 意味                                 | 確認してください              | 参照ページ                                                                                  |
|--------------------------------------|------------------------------------|-----------------------|----------------------------------------------------------------------------------------|
| 空き状態以外の客室が選択されています                   | 空き状態以外の客室を選択して操                    | 空き状態の客室を選択してく         | <b>●</b> P65、                                                                          |
| 客室状態が空き状態ではありません                     | 作を行いました。                           | ださい。                  | 66、77                                                                                  |
| 客室は既にチェックイン状態です                      | チェックイン状態の客室に対して<br>チェックイン操作を行いました。 | 最新の情報に更新してくださ<br>い。   | ●P65、<br>70、83                                                                         |
| 客室を選択して実行して下さい                       | 客室が選択されていません。                      | 客室を選択してください。          | <ul> <li>●P25、</li> <li>51、61、</li> <li>65、70、</li> <li>86、92、</li> <li>115</li> </ul> |
| 既に清掃済みまたはチェックイン状態の<br>ため清掃終了を実行できません | 清掃状態以外の客室を選択して操<br>作を行いました。        | 清掃状態の客室を選択してく<br>ださい。 | <b>☞</b> P72                                                                           |
| チェックアウト可能な客室がありません                   | チェックイン状態の客室がありませ<br>ん。             |                       | <b>☞</b> P69                                                                           |
| チェックイン中の客室が選択されていません                 | チェックイン状態以外の客室を選                    | チェックイン状態の客室を選         |                                                                                        |
| チェックイン中の客室を選択して実行し<br>て下さい           | 択して操作を行いました。                       | 択してください。              | ●P51、68、<br>71                                                                         |
| 複数の客室に対して実行する事はできません                 | 複数の客室に対して実行できない<br>操作を行いました。       | 1つの客室を選択してくださ<br>い。   | ●P61、70、<br>115                                                                        |

**4** 管理する を

1 お使いに

2 ホテル管理装置

3 ホテルサービス

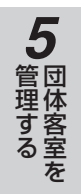

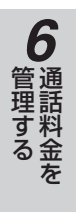

141

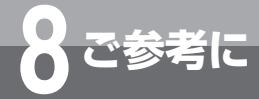

こんなメッセージが表示されたら

#### ■チェックイン/チェックアウトに関するメッセージ

| メッセージ                                  | 意味                                              | 確認してください                                                                           | 参照ページ          |
|----------------------------------------|-------------------------------------------------|------------------------------------------------------------------------------------|----------------|
| 以下の客室のチェックアウト取り消しが<br>失敗しました           | チェックアウト取り消しに失敗し<br>ました。                         | 客室の電話機の接続状態を確<br>認してください。                                                          | <b>●</b> P71   |
| 以下の客室は通話中です<br>チェックアウトを強行しますか?         | 電話機を使用中の客室を含む一括<br>または団体のチェックアウトをし<br>ようとしています。 | 強制的にチェックアウトする<br>場合は、[はい]を、電話機の<br>使用が終わってからチェック<br>アウトする場合には[いいえ]<br>をクリックしてください。 | ●P82、68、<br>69 |
| ー括チェックアウト取り消しを実行でき<br>ません              | ー括チェックアウトの取り消しが<br>行えません。                       |                                                                                    | <b>●</b> P71   |
| 客室xxxxに対してチェックアウトを行い<br>ます<br>よろしいですか? | 客室をチェックアウトしようとし<br>ています。                        |                                                                                    | <b>☞</b> P67   |
| 客室xxxxに対してチェックインを行います<br>よろしいですか?      | 客室をチェックインしようとして<br>います。                         |                                                                                    | <b>●</b> P65   |
| 客室xxxxの清掃終了に失敗しました                     | 清掃終了に失敗しました。                                    |                                                                                    | ►P72、<br>73    |
| 客室xxxxの清掃終了を行います<br>よろしいですか?           | 客室を清掃終了しようとしていま<br>す。                           |                                                                                    | ●P72           |
| 客室xxxxのチェックアウトを取り消します<br>よろしいですか?      | 客室のチェックアウトを取り消そ<br>うとしています。                     |                                                                                    | ●P70           |
| 客室xxxxは通話中です<br>チェックアウトを強行しますか?        | 電話機を使用中の客室をチェック<br>アウトしようとしています。                | 強制的にチェックアウトする<br>場合は、[はい]を、電話機の<br>使用が終わってからチェック<br>アウトする場合には[いいえ]<br>をクリックしてください。 | <b>●</b> P67   |
| 客室ではない為チェックインできません                     | 選択した客室は主装置側で事務用<br>電話機になっています。                  | 最新の情報に更新してくださ<br>い。                                                                | ●P65           |
| 客室電話機使用中の為チェックインできません                  | 電話機を使用中の客室をチェック<br>インしようとしました。                  | 他の客室を選択してチェック<br>インし直すか、または電話機<br>の使用が終わってからチェッ<br>クインしてください。                      | <b>●</b> P65   |
| この団体はチェックアウト取り消しでき<br>ません              | 団体のチェックアウトの取り消し<br>ができません。                      |                                                                                    | <b>●</b> P83   |
| 既にチェックアウトしている為チェック<br>アウトできません         | チェックアウト済みの客室に対して<br>チェックアウトしようとしました。            | 最新の情報に更新してくださ<br>い。                                                                | <b>●</b> P67   |
| 既にチェックインしている為チェックイ<br>ンできません           | チェックイン状態の客室をチェック<br>インしようとしました。                 | 最新の情報に更新してくださ<br>い。                                                                | <b>●</b> P65   |
| 全ての清掃中客室に対して清掃終了を行<br>います<br>よろしいですか?  | 清掃状態のすべての客室を一括して<br>清掃終了しようとしています。              |                                                                                    | <b>☞</b> P73   |
| 選択した客室を清掃終了します<br>よろしいですか?             | 選択した客室を一括して清掃終了<br>しようとしています。                   |                                                                                    | <b>●</b> P72   |
| 清掃中の為チェックインできません                       | 清掃状態の客室をチェックインし<br>ようとしました。                     | 最新の情報に更新してくださ<br>い。                                                                | <b>●</b> P65   |
| 処理に失敗しました                              | 処理を失敗しました。                                      | 操作を確認して、もう一度やり<br>直してください。                                                         |                |

(つづき)

| メッセージ                                          | 意味                                            | 確認してください                                                   | 参照ページ                                                                 |
|------------------------------------------------|-----------------------------------------------|------------------------------------------------------------|-----------------------------------------------------------------------|
| 前回の一括チェックアウトを取り消します<br>よろしいですか?                | ー括チェックアウトの取り消しを<br>しようとしています。                 |                                                            | <b>●</b> P71                                                          |
| 選択された客室に対してチェックインを<br>行います<br>よろしいですか?         | 選択した客室を一括してチェック<br>インしようとしています。               |                                                            | <b>☞</b> P66                                                          |
| 選択された客室に対してチェックアウト<br>を行います<br>よろしいですか?        | 選択した客室を一括してチェック<br>アウトしようとしています。              |                                                            | <b>●</b> P68                                                          |
| 団体xxに対してチェックアウトを行います<br>よろしいですか?               | 団体のチェックアウトをしようと<br>しています。                     |                                                            | <b>●</b> P82                                                          |
| 団体xxに対してチェックインを行います<br>よろしいですか?                | 団体のチェックインをしようとし<br>ています。                      |                                                            | <b>●</b> P81                                                          |
| 団体xxのチェックアウトを取り消します<br>よろしいですか?                | 団体のチェックアウトを取り消そ<br>うとしています。                   |                                                            | <b>●</b> P83                                                          |
| 団体チェックアウト取り消しに失敗しま<br>した                       | 団体のチェックアウトの取り消し<br>に失敗しました。                   | 最新の情報に更新するか、客<br>室の電話機の接続状態を確認<br>してください。                  | <b>●</b> P83                                                          |
| 単独でチェックイン中の全客室に対して<br>チェックアウトを行います<br>よろしいですか? | チェックイン状態のすべての客室を<br>一括してチェックアウトしようとし<br>ています。 |                                                            | <b>●</b> P69                                                          |
| チェックアウト取り消し処理に失敗しま<br>した                       | 客室のチェックアウトの取り消し<br>に失敗しました。                   | 最新の情報に更新するか、客<br>室の電話機の接続状態を確認<br>してください。                  | <b>●</b> P70                                                          |
| チェックアウトに失敗しました                                 | 一括チェックアウトに失敗しました。                             | 最新の情報に更新するか、客<br>室の電話機の接続状態を確認<br>してください。                  | ●P68、<br>69                                                           |
| チェックイン中の団体は団体解除できま<br>せん                       | チェックイン状態の団体は団体解<br>除を行えません。                   |                                                            | <b>☞</b> P84                                                          |
| チェックインに失敗しました                                  | チェックインに失敗しました。                                | 最新の情報に更新するか、客<br>室の電話機の接続状態を確認<br>してください。                  | ●P66、<br>81                                                           |
| 電話機接続を確認して下さい                                  | 電話機の接続エラーが起きました。                              | 客室の電話機が外れているか、<br>または故障中と思われます。客<br>室の電話機の状態を確認してく<br>ださい。 | <ul> <li>◆P56、</li> <li>65、66、</li> <li>67、68、</li> <li>69</li> </ul> |

2 ホテル管理装置

3 ホテルサービス

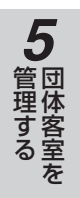

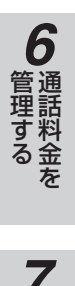

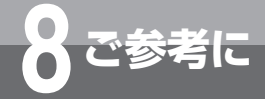

こんなメッセージが表示されたら

#### ■印刷に関するメッセージ

| メッセージ                                               | 意味                                | 確認してください                                         | 参照ページ                                                    |
|-----------------------------------------------------|-----------------------------------|--------------------------------------------------|----------------------------------------------------------|
| 印刷するコールバイコールがありません                                  | 印刷対象となるコールバイコール<br>がありません。        |                                                  | <b>☞</b> P138                                            |
| 印刷対象の客室がありません                                       | 印刷対象となる客室がありません。                  |                                                  | <b>●</b> P48、63                                          |
| 印刷を行いますか?                                           | 印刷をしようとしています。                     |                                                  | <ul> <li>►P79、</li> <li>86、88、</li> <li>92、94</li> </ul> |
| 印刷を実行します<br>よろしいですか?                                | 印刷をしようとしています。                     |                                                  | ●P98、<br>102、106                                         |
| 客室xxxxに対してレシート発行を行います<br>よろしいですか?                   | 客室の随時レシートの発行をしよ<br>うとしています。       |                                                  | <b>☞</b> ₽133                                            |
| ダイヤルマスクは0~32を設定して下さ<br>い                            | ダイヤルマスクの設定内容が不正<br>です。            | 0~32の範囲で入力し直して<br>ください。                          | <b>₽</b> 127                                             |
| 団体xxに対してレシート発行を行います<br>よろしいですか?                     | 団体の随時レシートの発行をしよ<br>うとしています。       |                                                  | <b>☞</b> ₽133                                            |
| 蓄積中のコールバイコールの印刷を実行<br>します<br>よろしいですか?               | 蓄積中のコールバイコールデータ<br>の印刷をしようとしています。 |                                                  | <b>●</b> P138                                            |
| モーニングコール一覧の印刷を実行します<br>よろしいですか?                     | モーニングコール一覧の印刷をし<br>ようとしています。      |                                                  | <b>●</b> P48                                             |
| 料金情報を集計しています<br>しばらくお待ちください                         | 料金情報を集計しています。                     | 終了するまでおまちください。                                   | <b>●</b> P133                                            |
| ルームステータスの印刷を実行します<br>よろしいですか?                       | ルームステータスの印刷をしよう<br>としています。        |                                                  | <b>●</b> P63                                             |
| プリンタのオンライン状態を確認できま<br>せん<br>プリンタの状態及び接続を確認して下さ<br>い | TMプリンタに異常が発生してい<br>ます。            | TMプリンタが正しく接続され<br>ているか、また、電源が入っ<br>ているか確認してください。 | <b>●</b> P128                                            |
| ■料金情報に関するメッ1 | セージ |
|--------------|-----|
|--------------|-----|

| メッセージ                                                                                   | 意味                             | 確認してください                    | 参照ページ            |
|-----------------------------------------------------------------------------------------|--------------------------------|-----------------------------|------------------|
| 外線集計の範囲指定が不正です                                                                          | 外線集計の範囲指定が不正です。                | 正しい範囲内で入力し直してくだ<br>さい。      | ₽99、 103、107     |
| 課金グループ集計の範囲指定が不正です                                                                      | 課金グループ集計の範囲指定が不<br>正です。        | 正しい範囲内で入力し直してくだ<br>さい。      | ►P99、<br>103、107 |
| 基本料金の入力は省略できません                                                                         | 基本料金が入力されていません。                | 基本料金を入力してください。              | ►P110            |
| 客室集計の範囲指定が不正です                                                                          | 客室集計の範囲指定が不正です。                | 正しい範囲内で入力し直してくだ<br>さい。      | ●P99、<br>103、107 |
| 今月の通話料金明細をクリアします<br>よろしいですか?                                                            | 今月の通話料金の明細をクリアし<br>ようとしています。   |                             | <b>●</b> P117    |
| 締め切り日の値が不正です                                                                            | 締め切り日の値が不正です。                  | 正しい締め切り日を入力し直<br>してください。    | <b>☞</b> P107    |
| 集計開始日時の値が不正です                                                                           | 集計開始日時の値が不正です。                 | 正しい値で集計開始日時を入<br>力し直してください。 | ●P99、103         |
| 集計実行日時の値が不正です                                                                           | 集計実行日時の値が不正です。                 | 正しい値で集計実行日時を入<br>力し直してください。 | ►P107            |
| 集計終了日時の値が不正です                                                                           | 集計終了日時の値が不正です。                 | 正しい値で集計終了日時を入<br>力し直してください。 | ●P99、103         |
| 集計処理実行中です<br>しばらくお待ちください                                                                | 集計処理の実行中です。                    | 終了するまでお待ちください。              | ₱₽98、<br>102、106 |
| 集計対象が選択されていません                                                                          | 集計対象が選択されていません。                | 集計対象を選択してください。              | ►P99、103         |
| 主装置から料金情報を取得中です<br>しばらくお待ち下さい                                                           | 料金情報を取得中です。                    | 終了するまでお待ちください。              |                  |
| 主装置で明細データオーバーフローが発<br>生しました<br>オーバーフローしたデータは集計されません                                     | 主装置側で、明細データオーバー<br>フローが発生しました。 |                             |                  |
| 税率の値が不正です                                                                               | 通話料金の税率の値が不正です。                | 正しい値で税率を入力し直し<br>てください。     | ●P111            |
| 先月の通話料金明細をクリアします<br>よろしいですか?                                                            | 先月の通話料金の明細をクリアし<br>ようとしています。   |                             | <b>₽</b> 117     |
| 任意料金を登録します                                                                              | 任意料金を登録しようとしていま<br>す。          |                             | <b>●</b> P115    |
| 明細データオーバーフローが発生しています<br>集計結果は正しくない可能性があります                                              | 集計範囲内に明細データオーバー<br>フローが発生しました。 |                             |                  |
| 明細データオーバーフローが復旧しました<br>XXXX/XX/XX XX:XX:XX ~<br>XXXX/XX/XX XX:XX:XX<br>の間のデータの一部が失われました | 明細データオーバーフローが復旧<br>しました。       |                             |                  |
| 名称が入力されていません                                                                            | 名称が入力されていません。                  | 名称を入力してください。                | ●P115            |
| 料金が入力されていません                                                                            | 料金が入力されていません。                  | 料金を入力してください。                | ●P115            |
| 料金情報の取得に失敗しました                                                                          | 料金情報の取得に失敗しました。                |                             |                  |
| 料金情報の取得を中止しますか?<br>中止した場合 レシートの通話料金は正し<br>くない場合があります                                    | 料金情報の取得を中止しようとし<br>ています。       |                             |                  |

1 お使いに

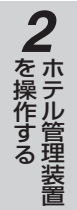

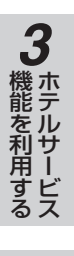

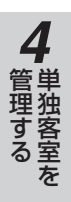

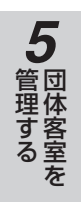

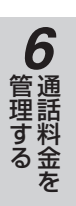

7より便利に

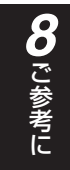

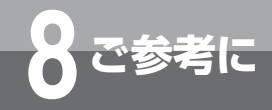

こんなメッセージが表示されたら

### ■項目の設定に関するメッセージ

| メッセージ                                       | 意味                                       | 確認してください                             | 参照ページ            |
|---------------------------------------------|------------------------------------------|--------------------------------------|------------------|
| TMプリンタの使用ポートと設定が重複し<br>ています                 | 通信の使用ポート設定がTMプリン<br>タの使用ポートと重複しています。     | 通信ポートを設定し直してく<br>ださい。                | <b>●</b> P18、125 |
| 記録条件の入力は省略できません                             | 記録条件が入力されていません。                          | 記録条件を入力してください。                       | ►P135            |
| 状態問い合わせ間隔は1~30秒で設定し<br>て下さい                 | 状態問い合わせ間隔の設定が不正<br>です。                   | 1~30の範囲で入力し直して<br>ください。              | <b>●</b> P19     |
| 税率の入力は省略できません                               | 通話料金税率が入力されていません。                        | 通話料金税率を入力してくだ<br>さい。                 | ●P111            |
| 設定を変更しました<br>設定を有効にする為にホテル管理装置を<br>再起動して下さい | 通信条件または状態問い合わせ間<br>隔の設定を変更しました。          | ホテル管理装置を再起動して<br>ください。               | ►P18、19          |
| 団体xxを解除します<br>よろしいですか?                      | 団体の解除をしようとしていま<br>す。                     |                                      | <b>☞</b> P84     |
| 団体解除に失敗しました                                 | 団体解除に失敗しました。                             | 客室の電話機の接続状態を確<br>認してください。            | ●P84             |
| 団体登録に失敗しました                                 | 団体登録に失敗しました。                             | 最新の情報に更新してくださ<br>い。                  | ₽77              |
| チェックイン時発着信規制の設定に失敗<br>しました                  | チェックイン時発着信規制の設定<br>に失敗しました。              | 客室の電話機の接続状態を確<br>認してください。            | <b>●</b> P74     |
| 着信拒否の設定に失敗しました                              | 着信拒否の設定に失敗しました。                          | 客室の電話機の接続状態を確<br>認してください。            | <b>●</b> P74     |
| 通信ポートと設定が重複しています                            | TMプリンタの使用ポート設定が<br>通信の使用ポートと重複していま<br>す。 | 通信ポートを設定し直してく<br>ださい。                | ●P18、125         |
| 通話時間、通話料金共に省略して設定す<br>ることはできません             | 通話時間と通話料金が入力されて<br>いません。                 | 通話時間または通話料金にO<br>以外の数字を入力してくださ<br>い。 | <b>☞</b> ₽121    |
| 通話時間、通話料金共に0を設定することはできません                   | 通話時間と通話料金に0を入力し<br>ました。                  | 通話時間または通話料金にO<br>以外の数字を入力してくださ<br>い。 | <b>☞</b> ₽121    |
| 通話料金割増率、通話付加料金の入力は<br>省略できません               | 通話料金割増率または通話付加料<br>金が入力されていません。          | 通話料金割増率または通話付<br>加料金を入力してください。       | <b>●</b> P113    |
| 登録する団体番号を選択して下さい                            | 団体を登録しようとしています。                          |                                      | ●P77             |
| フロントメッセージの設定に失敗しまし<br>た                     | フロントメッセージの設定に失敗<br>しました。                 | 客室の電話機の接続状態を確<br>認してください。            | <b>☞</b> P39     |
| モーニングコールの設定時刻は00:00~<br>23:59です             | モーニングコールの設定時刻が不<br>正です。                  | 00:00~23:59の範囲で入力<br>し直してください。       | <b>●</b> P45     |
| モーニングコールの設定に失敗しました                          | モーニングコールの設定に失敗しました。                      | 客室の電話機の接続状態を確<br>認してください。            | <b>●</b> P45     |
| 料金、時間の入力は省略できません                            | 料金、時間が入力されていません。                         | 料金および時間を入力してく<br>ださい。                | <b>●</b> P136    |
| 料金の入力は省略できません                               | 料金が入力されていません。                            | 料金を入力してください。                         | ●P112            |

# ■その他のメッセージ

| メッセージ                                                                                      | 意味                                                    | 確認してください                                                                                             | 参照ページ        |
|--------------------------------------------------------------------------------------------|-------------------------------------------------------|----------------------------------------------------------------------------------------------------|--------------|
| 一斉呼び出しが終了しました                                                                              | 一斉呼び出しが終了しました。                                        |                                                                                                    | <b>●</b> P53 |
| —斉呼び出し中です<br>一斉呼び出しを停止しますか?                                                                | ホテル管理装置終了時、一斉呼び<br>出し停止をしようとしています。                    |                                                                                                    | ●P17、<br>52  |
| ー斉呼び出し未応答警告をクリアします<br>よろしいですか?                                                             | ー斉呼び出し未応答の警告表示を<br>消去しようとしています。                       |                                                                                                    | <b>●</b> P53 |
| 一斉呼び出し停止に失敗しました                                                                            | 一斉呼び出し停止に失敗しました。                                      |                                                                                                    | ₱₽52         |
| 一斉呼び出し停止を行います<br>よろしいですか?                                                                  | ― 斉呼び出し停止をしようとして<br>います。                              |                                                                                                    | <b>☞</b> P52 |
| 一斉呼び出しに失敗しました                                                                              | 一斉呼び出しに失敗しました。                                        | 最新の情報に更新するか、主<br>装置で音声メール装置が使用<br>できるか確認してください。                                                      | ₽51          |
| 一斉呼び出しを行います<br>よろしいですか?                                                                    | ー斉呼び出しをしようとしていま<br>す。                                 |                                                                                                    | <b>☞</b> P51 |
| 音声メール装置が使用できない状態です<br>確認して下さい                                                              | 音声メール装置が使用できませ<br>ん。                                  | 主装置で音声メール装置が使<br>用できるか確認してください。                                                                      | <b>☞</b> P50 |
| 客室番号設定中です<br>客室番号設定中                                                                       | 主装置から客室番号一覧を受信中<br>です。                                |                                                                                                    | <b>☞</b> ₽19 |
| 客室名称の取得に失敗しました                                                                             | 主装置からの客室名称の取得に失<br>敗しました。                             |                                                                                                    | <b>●</b> P21 |
| 現在の画面モードでは有効画面内に全て<br>を表示できません                                                             | 画面サイズが1024×768以下の<br>場合に、表示状態を80客室表示<br>にしたときに表示されます。 | 20客室または40客室表示に<br>してください。                                                                            | ●P26         |
| 指定の客室は現在の表示モードでは表示<br>できません<br>全客室表示を行いますか?                                                | 検索条件に該当する客室を表示す<br>ることができません。                         | 全客室表示にしてください。                                                                                        | <b>●</b> P35 |
| 指定の客室は存在しません                                                                               | 検索条件に該当する客室が存在し<br>ません。                               |                                                                                                    | <b>●</b> P35 |
| 主装置との時刻が大きく違っています<br>確認して下さい                                                               | 主装置とホテル管理装置との時刻<br>が大幅に異なっています。                       | ホテル管理装置または主装置の<br>時刻を修正してください。                                                                       | <b>☞</b> P20 |
| 主装置との通信が可能な状態ではありま<br>せん<br>確認して下さい                                                        | ホテル管理装置が主装置と通信で<br>きない状態になっています。                      | 主装置とパソコンの接続ケーブ<br>ルを確認してください。<br>LANケーブルの接続や間の通信<br>機器の状態を確認してください。<br>またはホテル管理装置の通信条<br>件を確認してください。 | ●P12、18      |
| 全てのデータを主装置のデータで上書き<br>します                                                                  | 主装置から客室名称を取得しよう<br>としています。                            |                                                                                                    | <b>☞</b> P21 |
| ホテル管理装置の時刻を整合しました                                                                          | ホテル管理装置の時刻を整合しま<br>した。                                |                                                                                                    | ►P20         |
| オンラインヘルプを表示できません<br>オンラインヘルプを表示するにはAdobe<br>Readerが必要です<br>インストールされていない場合はインス<br>トールしてください | オンラインヘルプファイルを表示<br>する為のAdobe Readerがインス<br>トールされていない。 | Adobe Readerがインストー<br>ルされているか確認し、イン<br>ストールされていない場合は<br>インストールしてください。                                | <b>●</b> P36 |
| オンラインヘルプファイルが見つかりま<br>せんでした                                                                | オンラインヘルプファイルが指定<br>の位置にないため表示できません<br>でした。            | オンラインヘルプの位置を確認<br>してください。                                                                            | <b>●</b> P36 |

1 お使いに

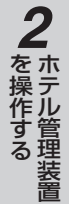

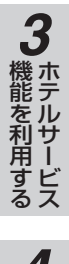

**4** 管理する

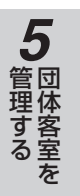

**6** 通話料金を

**7**より便利に

**8**ご参考に

# 「システム設定」 によりご利用になれる 機能

ここに記載された設定項目は、ホテル運用のために主装置の「システム設定」で設定される項 目です。推奨値の書かれていないシステム設定項目は、ホテルの運用にあわせてお客様で決め ていただくのが良いと思われる項目です。初期値のままお使いいただいても構いません。 不明な箇所や、設定内容の変更については当社のサービス取扱所またはお買い求めになった販 売店にお問い合わせください。

| システム設定項目                     | 内容説明                                                                                                    | 初期値/推奨値/備考                                                           | 参照ページ                 |
|------------------------------|----------------------------------------------------------------------------------------------------|----------------------------------------------------------------------|-----------------------|
| チェックイン中<br>サービスクラス           | 客室がチェックイン中のときの外線発信規制条件です。<br>(電話機ごと)<br>料金不明のダイヤルは規制されるクラスに変更する必<br>要があります。                                                                                                    | 初期値: 超特甲(料金不明発<br>信可能)<br>推奨値:国際までの発信が可能<br>で、料金不明のダイヤ<br>ルは規制されるクラス | ●P74、<br>123          |
| チェックイン中<br>外線発信規制<br>サービスクラス | チェックイン中の客室に外線発信規制したときの外線<br>発信規制条件です。(電話機ごと)<br>外線発信が規制されるクラスに変更する必要がありま<br>す。                                                                                                    | 初期値: 超特甲(料金不明発<br>信可能)<br>推奨値: 内線通話だけが利用<br>できるクラス                   | ●P74、<br>123          |
| チェックアウト中<br>サービスクラス          | 客室が空き状態、または清掃状態のときの外線発信規<br>制条件です。(電話機ごと)<br>外線発信が規制されるクラスに変更する必要がありま<br>す。                                                                                                    | 初期値: 超特甲(料金不明発<br>信可能)<br>推奨値: 内線通話だけが利用<br>できるクラス                   | ●P74、<br>123          |
| フロントグループ                     | フロント電話機はグループ化することができます。グ<br>ループ化された中で代表着信などが利用できます。(端<br>末グループごと)端末グループと代表グループホテル<br>用電話機の設定により実現されます。                                                                                                  | フロントを複数台で運用する<br>場合は当社のサービス取扱所<br>またはお買い求めになった販<br>売店にお問い合わせください。    | <b>☞</b> P38          |
| 警報表示フロント<br>グループ             | ホテルPC未接続、明細データオーバーフローなどの警告表示を表示するフロントグループを設定します。                                                                                                    | 初期値:表示なし                                                             | ●P57                  |
| 転送呼非課金端末                     | 代行発信(フロントが外線発信を行い、客室に転送す<br>る)を行ったときに、フロントに通話料金を課金する<br>かどうかを設定します。(電話機ごと)<br>フロント電話機にこの設定を行うと、フロントが発信<br>して客室に転送を行ったときに通話料金をすべて客室<br>に課金することができます。<br>注意:この設定を行うと客室以外の事務用電話機への<br>転送でも通話料金が転送先へ課金されます。 | 初期値:すべて転送呼課金<br>推奨値:フロント電話機に転<br>送呼非課金設定                             | ●P74、<br>85           |
| 清掃終了省略                       | チェックアウト後に清掃状態とするか空き状態とする<br>かを設定します。(システムー括)                                                                                                    | 初期値:省略なし                                                             | ₱P67、<br>68、69、<br>82 |
| フロントメッセージ<br>呼出時間            | フロントメッセージによる呼出時間を1秒単位で設定<br>します。「呼出なし」に設定すると、メッセージランプ<br>の表示だけ行います。(システム一括)                                                                                                    | 初期値:30秒                                                              | ●P38                  |
| フロントメッセージ<br>再呼出間隔           | フロントメッセージによる呼び出しの呼出時間を経過後、応答がないとき再呼び出しを行うまでの待ち時間を1分単位で設定します。(システム一括)                                                                                                    | 初期値:20分                                                              | ●P38                  |
| メール連動呼出時間                    | 音声メールによる呼出時間を1秒単位で設定します。<br>「呼出なし」に設定すると、メッセージランプの表示だ<br>け行います。(システムー括)                                                                                                    | 初期値:30秒                                                              | ₽40                   |
| メール連動再呼出間<br>隔               | 音声メールによる呼び出しの呼出時間を経過後、応答<br>がないとき再呼び出しを行うまでの待ち時間を1分単<br>位で設定します。(システムー括)                                                                                                    | 初期値:20分                                                              | ●P40                  |
| フロントメッセージ<br>メール連動           | 音声メールによる呼び出しを行うか行わないかを設定<br>します。(システムー括)                                                                                                    | 初期値:連動しない                                                            | ►P40                  |
| メッセージランプ                     | 客室電話機のメッセージランプを、フロントメッセー<br>ジと音声メールの通知のときに点滅するかしないかを<br>設定します。(電話機ごと)                                                                                                    | 初期値:点滅しない<br>推奨値:客室の電話機に合わ<br>せて設定します。                               | ►P38、<br>40           |
| モーニングコール<br>呼出時間             | モーニングコールによる呼出時間を10秒単位で設定します。(システムー括)                                                                                                    | 初期值:60秒                                                              | <b>☞</b> P43          |
| モーニングコール<br>再呼出間隔            | モーニングコールによる呼び出しの呼出時間を経過後<br>応答がないとき、再呼び出しを行うまでの待ち時間を<br>1分単位で設定します。(システムー括)                                                                                                    | 初期値:3分                                                               | <b>●</b> P43          |

ご参考に

| システム設定項目              | 内容説明                                                                                                    | 初期値/推奨値/メモ                                                                  | 参照ページ          |
|-----------------------|----------------------------------------------------------------------------------------------------|-----------------------------------------------------------------------------|----------------|
| モーニングコール<br>呼出回数      | モーニングコールによる呼び出しを何回行うかを指定<br>します。(システムー括)                                                                                                    | 初期値:5回                                                                      | <b>☞</b> P43   |
| モーニングコール<br>言語選択      | モーニングコールに応答したときに再生されるガイダ<br>ンスを日本語、英語、日本語+英語から選択します。<br>(音声メールごと)                                                                                            | 初期値:日本語+英語                                                                  | <b>●</b> P46   |
| モーニングコール<br>応答ガイダンス種別 | モーニングコールに応答したときに再生されるガイダ<br>ンスをガイダンス1、ガイダンス2、録音ガイダンスか<br>ら選択します。(音声メールごと)<br>フロント電話機からも設定できます。(●P46)                                                         | 初期値:ガイダンス1                                                                  | <b>☞</b> P46   |
| 音声メール内線番号             | 音声メール装置を示す内線番号です。<br>モーニングコールガイダンス選択とモーニングコール<br>ガイダンス録音のときに音声メール装置の選択のため<br>に使用します。                                                                         | 音声メール装置1 [ ]<br>音声メール装置2 [ ]<br>音声メール装置3 [ ]<br>音声メール装置4 [ ]<br>最大4台収容されます。 | ●P46、<br>47    |
| 一斉呼出時間                | ー斉呼び出しに客室が応答しなかったときに、呼び出<br>しを終了するまでの時間を設定します。(システム一括)                                                                                                    | 初期値:30秒                                                                     | <b>●</b> P50   |
| 一斉呼び出しガイダ<br>ンス指定     | ホテル管理装置から一斉呼び出しを行うときに指定す<br>るガイダンス番号1~4に対応した、音声メール装置の<br>共用ガイダンス番号11~20を設定します。<br>一斉呼び出しガイダンス録音で録音先のガイダンス番<br>号として使用します。                                     | 初期値:無し<br>共用ガイダンス番号<br>1 [ ]<br>2 [ ]<br>3 [ ]<br>4 [ ]                     | ●P50、<br>54、55 |
| 残量警報検出レベル             | 主装置側の通話料金の明細データを蓄えるエリアが残<br>り少なくなったときに、残りがどのくらいでフロント<br>電話機への警報を開始するかを設定します。                                                                                 | 初期値:検出無し<br>推奨値:残り20%で警告開<br>始                                              | <b>●</b> P57   |
| 客室電話機接続確認<br>間隔       | 客室電話機の未接続が発生後、自動で接続確認を行う<br>間隔を設定します。                                                                                                    | 初期値:10分<br>推奨値:10分                                                          | <b>●</b> P56   |
| 自動八ウラ送出               | 客室電話機のハンドセットが外れているときに警告音<br>(ピー音)の送出を行うか行わないか設定します。(電話<br>機ごと)<br>ホテル管理装置の受話器外れの警告にも使用されるた<br>め、警告を「無し」にすると警告表示は行われません。                                      | 初期値:有り<br>推奨値:有り                                                            | <b>☞</b> P56   |
| ハウラ送出時間               | 客室電話機のハンドセットが外れているときに鳴る警告音(ピー音)を送出する時間を1秒単位で設定します。(テナントごと)<br>また、継続して鳴らすこともできます。                                                                             | 初期値:継続                                                                      | <b>●</b> P56   |
| 通話料金割増率               | 客室の外線通話に対する割増率の設定です。<br>主装置単体でホテルコンソールによるホテル機能を提<br>供するときに使用します。(システムー括)<br>ただし、ホテル管理装置は独自に割増機能を持ってい<br>るためこの設定は行わないでください。                                   | 初期値:0%<br>推奨値:0%                                                            | <b>●</b> P113  |
| コールバイコール<br>出力        | ホテル管理装置に送るコールバイコール(明細データ)<br>の出力条件を「客室」、「ビジネス」、「全端末」の中か<br>ら選択します。(システムー括)<br>ホテル管理装置で客室からの料金だけを管理するとき<br>は「客室」、フロントや事務室で使用する電話機につい<br>ても管理が必要なときは「全端末」とします。 | 初期値:全端末                                                                     | <b>●</b> ₽136  |
| 料金管理装置出力条<br>件        | コールバイコール (明細データ) で、国内発信、国際発<br>信、専用線発信などの各種別についてホテル管理装置<br>に送るかどうかを設定します。(課金グループごと)                                                                          | 初期値:すべて出力<br>推奨値:料金の発生しないも<br>のは非出力                                         | ●P135、<br>136  |

1 お使いに

2 ホテル管理装置

3 ホテルサービス

**4** 単独客室を

5 団体客室を

**6** 通話料金を

7より便利に

**8**ご参考に

149

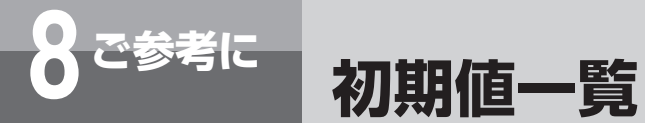

#### 以下に各ダイアログボックスで設定する値の初期値と設定範囲を示します。

#### ■「客室詳細情報」ダイアログボックス(●P62)

|   | 項目           | 初期値                                            | 設定範囲               |
|---|--------------|------------------------------------------------|--------------------|
| 7 | ロア番号         | 00                                             | 00~99              |
| 客 | 室毎設定         |                                                |                    |
|   | モーニングコール設定   | 設定なし                                           | 設定あり/なし            |
|   | モーニングコール設定時刻 | 00:00(ただし淡色表示、モーニン<br>グコール設定をチェックしてから入<br>力可能) | 00:00~23:59(24時間制) |
|   | フロントメッセージ設定  | 設定なし                                           | 設定あり/なし            |
|   | 着信拒否設定       | 設定なし                                           | 設定あり/なし            |
| F | ェックイン時発着信規制  |                                                |                    |
|   | 外線発信規制       | 規制なし                                           | 規制あり/なし            |
|   | 外線着信規制       | 規制なし                                           | 規制あり/なし            |
|   | 内線相互規制       | 規制なし                                           | 規制あり/なし            |

#### ■「団体相互通話規制」ダイアログボックス(●P85)

| 項目        | 初期値                                                                                                    | 設定範囲    |
|-----------|----------------------------------------------------------------------------------------------------|---------|
| 外線発信規制    | 規制なし                                                                                                    | 規制あり/なし |
| 外線着信規制    | 規制なし                                                                                                    | 規制あり/なし |
| 一般内線接続規制  | 規制あり                                                                                                    | 規制あり/なし |
| 団体間内線相互規制 | 規制あり(ただし、同一団体での規制はなし)<br>団体01の場合、団体間内線相互規制<br>は団体02~20がチェックされてい<br>る。<br>団体05の場合、団体間内線相互規制<br>は団体01~04、06~20がチェッ<br>クされている。 | 規制あり/なし |

#### ■「一斉呼び出しガイダンス名称設定」ダイアログボックス(@P54)

| 項目     | 初期値        | 設定範囲            |
|--------|------------|-----------------|
| ガイダンス1 | 一斉呼びガイダンス1 | 半角で20文字、全角で10文字 |
| ガイダンス2 | 一斉呼びガイダンス2 | 半角で20文字、全角で10文字 |
| ガイダンス3 | 一斉呼びガイダンス3 | 半角で20文字、全角で10文字 |
| ガイダンス4 | 一斉呼びガイダンス4 | 半角で20文字、全角で10文字 |

#### ■「通話料金割増設定」ダイアログボックス (●P113)

| 項目         | 初期値  | 設定範囲           |
|------------|------|----------------|
| 通話料金割増率    | 0%   | 0~999%         |
| 通話料金端数処理   | 切り上げ | 切り上げ/切り捨て/四捨五入 |
| 通話料金端数処理単位 | 小数点  | 小数点/1円/10円     |
| 通話付加料金     | 0円   | 0~9,999円       |

#### ■「表示色設定」ダイアログボックス(●P23)

| 項目       | 初期値 | 設定範囲          |
|----------|-----|---------------|
| 空き状態     | 灰色  | Windowsの設定による |
| チェックイン状態 | 水色  | Windowsの設定による |
| 清掃状態     | 黄緑色 | Windowsの設定による |
| 未使用状態    | 白色  | Windowsの設定による |
| 選択状態     | 相色  | Windowsの設定による |

#### ■「通話料金税金設定」ダイアログボックス(@P111)

| 項目         | 初期値  | 設定範囲           |
|------------|------|----------------|
| 通話料金税率     | 0%   | 0~100%         |
| 税金計算端数処理   | 切り上げ | 切り上げ/切り捨て/四捨五入 |
| 税金計算端数処理単位 | 小数点  | 小数点/1円/10円     |

#### ■「着信課金設定」ダイアログボックス(●P112)

| 項目     | 初期値 | 設定範囲     |
|--------|-----|----------|
| 着信課金料金 | 0円  | 0~9,999円 |

#### ■「コールバイコール記録条件設定」ダイアログボックス(●P135)

| 項目   | 初期値 | 設定範囲     |
|------|-----|----------|
| 記録条件 | 0円  | 0~9,999円 |

#### ■「コールバイコール出力設定」ダイアログボックス(●P136)

|   | 項目           | 初期値      | 設定範囲     |
|---|--------------|----------|----------|
|   | ールバイコール出力を行う | 指定なし     | 指定あり/なし  |
| 出 | 出力条件         |          |          |
|   | 時間           | 空白(設定なし) | 0~999分   |
|   | 料金           | 空白(設定なし) | 0~9,999円 |

#### ■「基本料金徴収設定」ダイアログボックス(●P110)

| 項目   | 初期値  | 設定範囲          |
|------|------|---------------|
| 基本料金 | 0円   | 0~99,999円     |
| 徵収方法 | 指定日時 | 指定日時/チェックアウト毎 |

#### ■「長時間・大度数通話客室表示」ダイアログボックス(●P121)

| 項目   | 初期値      | 設定範囲      |
|------|----------|-----------|
| 通話時間 | 空白(設定なし) | 0~9 999秒  |
| 通話料金 | 空白(設定なし) | 0~99,999円 |

#### ■「通話料金明細クリア」ダイアログボックス(●P117)

| 項目            | 初期値  | 設定範囲    |
|---------------|------|---------|
| クリアするデータを印刷する | 指定あり | 指定あり/なし |

1

なる前に

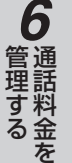

#### ■「客室検索」ダイアログボックス (@P35)

| 項目       | 初期値  | 設定範囲               |
|----------|------|--------------------|
| 検索する客室番号 | 指定なし | 指定あり(最大4桁の客室番号)/なし |

#### ■「通話料金明細集計」ダイアログボックス (●P99)

初期值一覧

| 項目        | 初期値      | 設定範囲                              |  |
|-----------|----------|-----------------------------------|--|
| 集計開始日時    | 空白(設定なし) | 1996/01/01 00:00~2095/12/31 23:59 |  |
| 集計終了日時    | 空白(設定なし) | 1996/01/01 00:00~2095/12/31 23:59 |  |
| 指定料金      | 0円以上     | 0~99,999円                         |  |
| 集計対象      |          |                                   |  |
| 外線集計      | 指定なし     | 指定あり(最大3桁の外線番号)/なし                |  |
| 客室集計      | 指定なし     | 指定あり(最大4桁の客室番号)/なし                |  |
| キャリア集計    | 指定なし     | 指定あり(キャリア番号)/なし                   |  |
| 課金グループ集計  | 指定なし     | 指定あり(最大2桁の課金グループ番号)/なし            |  |
| ID集計      | 指定なし     | 指定あり/なし                           |  |
| 集計後に印刷を行う | 指定あり     | 指定あり/なし                           |  |

#### ■「通話料金積算集計」ダイアログボックス(●P103)

|   | 項目       | 初期値      | 設定範囲                              |
|---|----------|----------|-----------------------------------|
| 集 | 計開始日時    | 空白(設定なし) | 1996/01/01 00:00~2095/12/31 23:59 |
| 集 | 計終了日時    | 空白(設定なし) | 1996/01/01 00:00~2095/12/31 23:59 |
| 集 | 計対象      |          |                                   |
|   | 外線集計     | 指定なし     | 指定あり(最大3桁の外線番号)/なし                |
|   | 客室集計     | 指定なし     | 指定あり(最大4桁の客室番号)/なし                |
|   | キャリア集計   | 指定なし     | 指定あり(キャリア番号)/なし                   |
|   | 課金グループ集計 | 指定なし     | 指定あり(最大2桁の課金グループ番号)/なし            |
|   | ID集計     | 指定なし     | 指定あり/なし                           |
| 集 | 計後に印刷を行う | 指定あり     | 指定あり/なし                           |

#### ■「定刻集計日時設定」ダイアログボックス(●P107)

|   | 項目       | 初期値  | 設定範囲                   |
|---|----------|------|------------------------|
| 定 | 刻集計を行う   | 指定なし | 指定あり/なし                |
| 集 | 計実行日時    | 空白   | 1~31日 00:00~23:59      |
| 綿 | あ切り日     | 31日  | 1~31日                  |
| 集 | 計対象      |      |                        |
|   | 外線集計     | 指定なし | 指定あり(最大3桁の外線番号)/なし     |
|   | 客室集計     | 指定なし | 指定あり(最大4桁の客室番号)/なし     |
|   | キャリア集計   | 指定なし | 指定あり(キャリア番号)/なし        |
|   | 課金グループ集計 | 指定なし | 指定あり(最大2桁の課金グループ番号)/なし |
|   | ID集計     | 指定なし | 指定あり/なし                |
| 集 | 計後に印刷を行う | 指定なし | 指定あり/なし                |

#### ■「任意料金手動入力」ダイアログボックス(●P115)

| 項目 | 初期値      | 設定範囲              |
|----|----------|-------------------|
| 名称 | 空白(設定なし) | 半角で32文字、全角で16文字   |
| 料金 | 空白(設定なし) | -999,999~999,999円 |

#### ■「状態問い合わせ間隔」ダイアログボックス(●P19)

| 項目 | 初期値 | 設定範囲  |
|----|-----|-------|
| 間隔 | 30秒 | 1~30秒 |

#### ■「通信条件設定」ダイアログボックス (●P18)

|    | 項目     | 初期値           | 設定範囲                                  |
|----|--------|---------------|---------------------------------------|
| LA | AN     |               |                                       |
|    | IPアドレス | 192.168.1.254 | 0.0.0.0~255.255.255.255               |
| С  | OMポート  |               |                                       |
|    | 通信ポート  | COM01         | COM01~COM16                           |
|    | 通信速度   | 4800bps       | 4800bps/9600bps<br>/19200bps/38400bps |

#### ■「印刷フォーマット選択」ダイアログボックス(●P125)

| 項目         |           |                | 初期値     | 設定範囲               |                        |
|------------|-----------|----------------|---------|--------------------|------------------------|
| 印刷プリンタ/用紙  |           | Windowsプ       | リンタ     | Windowsプリンタ/TMプリンタ |                        |
| Windowsプリ  |           | 'indowsプリンタ    |         |                    |                        |
|            |           | レイアウト          | A4単票縦   |                    | A4単票縦/10インチ            |
|            |           | コールバイコール印刷改ページ | A4縦     | 50件                | 40~60件                 |
|            |           | 件数             | 10インチ   | 20件                | 10~30件                 |
| TMプリンタ     |           |                |         |                    |                        |
|            |           | プリンタ接続ポート      | COM02   |                    | COM01~COM16            |
|            | プリンタボーレート |                | 4800bps | (変更不可)             | —                      |
|            |           | TMプリンタ自動紙送り行数  | 7行      |                    | 0~15行                  |
|            |           | TMプリンタ印刷タイミング  | 2×500ms |                    | 1~30×500ms (500ms~15s) |
| レシートフォーマット |           | タイプ1           |         | タイプ1~タイプ3          |                        |

#### ■「印刷内容設定」ダイアログボックス(●P127)

| 項目                     | 初期値  | 設定範囲       |
|------------------------|------|------------|
| チェックアウト時同時印刷/印刷内容      |      |            |
| チェックアウト時に同時印刷を行う       | 指定あり | 指定あり/なし    |
| 印刷内容                   | 合計   | 合計/明細      |
| チェックイン/アウト時刻印刷         | 印刷する | 印刷する/印刷しない |
| O円項目印刷                 | 印刷する | 印刷する/印刷しない |
| ダイヤルマスク                | 2桁   | 0~32桁      |
| チェックアウト中コールバイコール<br>印刷 | 印刷する | 印刷する/印刷しない |
| ヘッダ印刷                  | 印刷する | 印刷する/印刷しない |
| フッタ印刷                  | 印刷する | 印刷する/印刷しない |

**8**ご参考に

1

お使いに

2 ホテル管理装置

3 ホテルサービス

**4** 管理する を

5 団体客室を

**6** 通話料金を

使う

#### ■「ヘッダ・フッタ設定」ダイアログボックス (●P132)

| 項目  | 初期値      | 設定範囲               |
|-----|----------|--------------------|
| ヘッダ | 空白(設定なし) | 半角で60文字、全角で30文字×3行 |
| フッタ | 空白(設定なし) | 半角で60文字、全角で30文字×3行 |

#### ■「客室名称設定」ダイアログボックス (●P21)

| 項目   | 初期値      | 設定範囲           |
|------|----------|----------------|
| 客室名称 | 空白(設定なし) | 半角で12文字、全角で6文字 |

#### ■「キャリア名称設定」ダイアログボックス (●P22)

| 項目        | 初期値      | 設定範囲           |
|-----------|----------|----------------|
| 01        |          |                |
| キャリア名称    | NTT      | 半角で16文字、全角で8文字 |
| キャリア区分    | 国内       | 国内/国際          |
| 02        |          |                |
| キャリア名称    | 空白(設定なし) | 半角で16文字、全角で8文字 |
| キャリア区分    | 国内       | 国内/国際          |
| 03        |          |                |
| キャリア名称    | 空白(設定なし) | 半角で16文字、全角で8文字 |
| キャリア区分    | 国内       | 国内/国際          |
| 04        |          |                |
| キャリア名称    | 空白(設定なし) | 半角で16文字、全角で8文字 |
| キャリア区分    | 国内       | 国内/国際          |
| 05        |          |                |
| キャリア名称    | 空白(設定なし) | 半角で16文字、全角で8文字 |
| キャリア区分    | 国内       | 国内/国際          |
| 06        |          |                |
| キャリア名称    | 空白(設定なし) | 半角で16文字、全角で8文字 |
| キャリア区分    | 国内       | 国内/国際          |
| 07        |          |                |
| キャリア名称    | 空白(設定なし) | 半角で16文字、全角で8文字 |
| キャリア区分    | 国内       | 国内/国際          |
| 08        |          |                |
| キャリア名称    | 専用線      | 半角で16文字、全角で8文字 |
| キャリア区分    | 国内       | 国内/国際          |
| 09        |          |                |
| キャリア名称    | メンバーズネット | 半角で16文字、全角で8文字 |
| キャリア区分    | 国内       | 国内/国際          |
| 10~18, 20 |          |                |
| キャリア名称    | 空白(設定なし) | 半角で16文字、全角で8文字 |
| キャリア区分    | 国内       | 国内/国際          |
| 19        |          |                |
| キャリア名称    | キャリア不明   | 半角で16文字、全角で8文字 |
| キャリア区分    | 国内       | 国内/国際          |

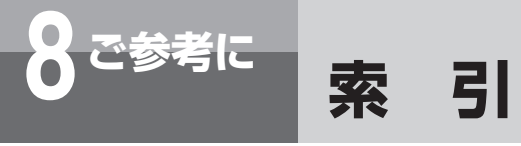

# アルファベット

# 五十音

# 【ア行】

| 空き | <b>伏態</b> ······34                            | ,60,76 |
|----|-----------------------------------------------|--------|
| 一括 | チェックアウト ・・・・・・・・・・・・・・・                       | 68     |
| 一括 | チェックイン ・・・・・・・・・・・・・・・・                       | 66     |
| 一斉 | 呼び出し・・・・・・・・・・・・・・・・・・・・・・・・・・・・・・・・・・・・      | 50     |
|    | 一斉呼び出しガイダンス名称を設定する                            | 54     |
|    | 一斉呼び出しガイダンスを録音する ・・・・                         | 55     |
|    | 一斉呼び出し未応答の警告表示を消去する                           | ã··53  |
|    | 一斉呼び出しを停止する ・・・・・                             | 52     |
|    | 客室を一斉呼び出しする ・・・・・                             | 51     |
| 色  |                                               |        |
|    | 客室の表示色                                        | 24     |
|    | 表示色を変更する ・・・・・・・・・・・                          | 23     |
| 印刷 |                                               |        |
|    | TMプリンタで印刷する・・・・・・・・・                          | 128    |
|    | 印刷内容を設定する・・・・・・・・・・・・・・・・・・・・・・・・・・・・・・・・・・・・ | 126    |
|    | 印刷フォーマットを設定する                                 | 124    |
|    | 客室の詳細情報を印刷する ・・・・・                            | 63     |
|    | コールバイコール一覧を印刷する・・・・・                          | 138    |
|    | 団体の構成状態を印刷する ・・・・・                            | 79     |
|    | 通話料金合計を印刷する・・・・・                              | ·86,88 |
|    | 通話料金積算集計を印刷する                                 | 102    |
|    | 通話料金定刻集計を印刷する                                 | 106    |
|    | 通話料金明細集計を印刷する ・・・・・・                          | 98     |
|    | 通話料金明細を印刷する・・・・・                              | ·92,94 |
|    | モーニングコールの設定状態を印刷する                            | 48     |
|    | レシートを印刷する ・・・・・                               | 133    |
| 音声 | メール                                           | 40     |
|    | 音声メールを消去する ・・・・・・・・・・                         | 42     |

| 音声メールを設定する ・・・・・・・・・・・41<br>音声メールを利用する ・・・・・・・・・・40 | <b>1</b> お使いに |
|-----------------------------------------------------|---------------|
| オンラインヘルプ                                            | 2             |
| オンラインヘルプを表示する36                                     | <br>をホ<br>操テ  |
| 【力行】                                                | 作 ル す 管 理 装   |
| 起動する                                                | 置             |
| ホテル管理装置を起動する ・・・・・・16                               | 3             |
| <b>機能ボタン</b> ·····24,31                             | 機工            |
| 機能ボタン一覧                                             | 能テレ           |
| 基本料金                                                | 利サート          |
| 基本料金を設定する・・・・・・・・・・・・・・・・110                        | るス            |
| 客室                                                  | Л             |
| 客室管理の流れ60,76                                        | 4             |
| 客室状態ごとに表示する34                                       | <b>星独</b>     |
| 客室の選びかた ・・・・・・・・・・・・・・・・・・・・25                      | 9谷る室          |
| 客室の詳細情報を印刷する ・・・・・・・・・・・63                          | を             |
| 客室の詳細情報を表示/設定する ・・・・・・・61                           |               |
| 客室の状態と表示色・・・・・・・・・・・・・・・・24                         | 5             |
| 客室の電話機の利用を制限する・・・・・・74,85                           | 管団            |
| 客室の見かた ・・・・・26                                      | す客            |
| 客室を検索して表示する ・・・・・・・・・・35                            | る至を           |
| 客室管理                                                |               |
| 客室管理の流れ・・・・・・・・・・・・・・・・60,76                        | 6             |
| 団体客室の管理                                             | 管通            |
| 単独客室の管理60                                           | 運話す料          |
| 客室状態                                                | る金を           |
| 客室状態ごとに表示する ・・・・・・・・・・・34                           | <u>ج</u>      |
| 客室状態表示一覧                                            | _             |
| 客室状態表示の変化・・・・・・・・・・・・・・・・60,76                      | 7             |
| 客室・団体                                               | 使よ<br>うり      |
| 客室・団体ごとの通話料金合計を                                     | 便利            |
| 表示・印刷する ・・・・・・・・・・・・・86                             | 15            |
| 客室・団体ごとの通話料金明細を                                     |               |
| 表示・印刷する ・・・・・・・・・・・・・.92                            | 8             |
| 客室電話機                                               | ご             |
| 客室電話機の利用を制限する・・・・・・・74,85                           | 参考            |
| 受話器外れを確認する ・・・・・・・・・・56                             | ſĔ            |
| 接続状態を確認する ・・・・・・・・・・・・・・・・56                        |               |

#### 客室名称

| 客室名称を設定する ・・・・・・・・・・・21  |
|--------------------------|
| キャリア名称                   |
| キャリア名称を設定する ・・・・・・・・22   |
| 警告表示                     |
| 「ホテル管理装置」ウィンドウの          |
| 警報情報 ·····26             |
| 一斉呼び出し未応答の警告表示 ・・・・・・・53 |
| フロント電話機の警告表示 ・・・・・・・・57  |
| 検索する                     |
| 客室を検索する ・・・・・・・・・・・・・35  |
| <b>コールバイコール</b>          |
| コールバイコール一覧を印刷する138       |
| コールバイコール記録条件を設定する・・・・135 |
| コールバイコール出力条件を設定する・・・・136 |
|                          |

# 【サ行】

| <b>時刻合わせ</b> ······20                               |
|-----------------------------------------------------|
| <b>システム構成</b> ·······················10             |
| <b>システム設定</b> ···································37 |
| 「システム設定」によりご利用になれる機能・・・148                          |
| 終了する                                                |
| ホテル管理装置を終了する ・・・・・・・・17                             |
| <b>主装置</b> ······19,37,148                          |
| 「システム設定」を行う・・・・・・・・・・・・・・・・・148                     |
| 主装置とパソコンを接続する ・・・・・・12                              |
| 主装置への状態問い合わせ間隔を設定する・・・19                            |
| 受話器外れ                                               |
| 客室電話機の受話器外れを確認する・・・・・・56                            |
| 状態問い合わせ間隔                                           |
| 主装置への状態問い合わせ間隔を設定する …19                             |
| 初期值一覧 · · · · · · · · · · · · · · · · · · ·         |
| <b>処理選択ダイアログボックス</b>                                |
| <b>スクロールバー</b>                                      |
| <b>ステータスバー</b> 24                                   |
| <b>清掃状態</b>                                         |
| 清掃状態にする67,82                                        |
| 清掃状態を終了する ・・・・・・・・・・・.72                            |
|                                                     |

#### 税金

| 税率を設定する・・・・・・・・・・・・・・・・・・・・・ |
|------------------------------|
| 付加料金、税金などの扱いについて・・・・・122     |
| 接続状態                         |
| 客室電話機の接続状態を確認する ・・・・・・56     |
| 接続する                         |
| 主装置とパソコンを接続する ・・・・・・・・11     |
| 設定する                         |
| 一斉呼び出しガイダンス名称を設定する ・・・・54    |
| 印刷内容を設定する                    |
| 印刷フォーマットを設定する・・・・・・・124      |
| 音声メールを設定する ・・・・・・・・・・41      |
| 基本料金を設定する110                 |
| 客室の詳細情報を設定する ・・・・・・・・61      |
| 客室名称を設定する ・・・・・・・・・・21       |
| キャリア名称を設定する ・・・・・・22         |
| コールバイコール記録条件を設定する・・・・135     |
| コールバイコール出力条件を設定する・・・・136     |
| 主装置への状態問い合わせ間隔を設定する・・19      |
| 税率を設定する ・・・・・・・・・・・・・・111    |
| 着信課金料金を設定する・・・・・・・・・112      |
| 通信条件を設定する ・・・・・・・・・18        |
| 通信料金以外の料金を設定する・・・・・115       |
| フロントメッセージを設定する ・・・・・・39      |
| モーニングコールを設定する・・・・・・・44,45    |
| レシートに印刷するメッセージを              |
| 設定する・・・・・132                 |
| 割増率・付加料金を設定する・・・・・・・113      |
| セットアップ                       |
| セットアップ用CD-ROM・・・・・・10        |
| セットアップを行う ・・・・・・13           |
| <b>全客室一括チェックアウト</b> 69       |

# 【夕行】

| <b>ダイアログボックス</b> · · · · · · · · · · · 28,31 |
|----------------------------------------------|
| 「一括処理選択」ダイアログボックス ・・・・・31                    |
| 「一斉呼び出し処理選択」ダイアログ                            |
| ボックス ・・・・・33                                 |

**操作の流れ** ··································]]

| 「印刷処理選択」ダイアログボックス ・・・・・33                           |    |
|-----------------------------------------------------|----|
| 「印刷内容設定」ダイアログボックス・・・・・127                           |    |
| 「印刷フォーマット選択」ダイアログ                                   | チュ |
| ボックス・・・・・・・・・・・・・・・・・125                            | チュ |
| 「客室詳細情報」ダイアログボックス ・・・・・62                           |    |
| 「集計処理選択」ダイアログボックス ・・・・・32                           |    |
| 「団体処理選択」ダイアログボックス ・・・・・31                           |    |
| 「通話料金合計表示」ダイアログ                                     | 着儒 |
| ボックス・・・・・・・・・・・・・・・・・87,90                          |    |
| 「通話料金積算集計」ダイアログボックス・・103                            | 着儒 |
| 「通話料金明細集計」ダイアログボックス …99                             | 通信 |
| 「通話料金明細表示」ダイアログ                                     |    |
| ボックス・・・・・・・・・・・・・・・・・93,96                          | 通調 |
| 「定刻集計日時設定」ダイアログボックス・107                             |    |
| 「料金管理処理選択」ダイアログボックス …32                             |    |
| 団体                                                  | 通調 |
| 解除する ・・・・・84                                        |    |
| 構成状態を表示・印刷する・・・・・・・78,79                            | 通調 |
| 団体客室管理の流れ・・・・・・・・・・・・・・・・・・76                       |    |
| 団体客室の通話料金合計を表示・印刷する…88                              |    |
| 団体客室の通話料金明細を表示・印刷する…94                              |    |
| 団体ごとに通話規制する85                                       |    |
| 団体チェックアウト ・・・・・・・・・・・82                             |    |
| 団体チェックイン ・・・・・・・・・・・・81                             |    |
| 登録する                                                |    |
| <b>団体構成客室</b> · · · · · · · · · · · · · · · · · · · |    |
| <b>団体番号</b> · · · · · · · · · · · · · · · · · · ·   |    |
| <b>単独客室</b> · · · · · · · · · · · · · · · · · · ·   |    |
| 単独客室の通話料金合計を表示・印刷する…86                              | 特都 |
| 単独客室の通話料金明細を表示・印刷する…92                              |    |
| 単独客室の電話機を規制する・・・・・・・・74                             |    |

#### チェックアウトする

| 全客室をチェックアウトする ・・・・・    | 69 |
|------------------------|----|
| 団体をチェックアウトする ・・・・・     | 82 |
| 1つの客室をチェックアウトする・・・・・・・ | 67 |
| 複数の客室をチェックアウトする ・・・・・・ | 68 |

### チェックアウトを取り消す

| 団体チェックアウトを取り消す ・・・・・・・8 | 33 |
|-------------------------|----|
| 1つの客室のチェックアウトを取り消す・・・・7 | 0' |

| 複数または全客室のチェックアウトを                                    |
|------------------------------------------------------|
| 取り消す ・・・・・71                                         |
| <b>ェックイン状態</b> · · · · · · · · · · · · · · · · · · · |
| ェックインする                                              |
| 団体をチェックインする81                                        |
| 1つの客室をチェックインする65                                     |
| 複数の客室をチェックインする ・・・・・・66                              |
| 信課金料金                                                |
| 着信課金料金を設定する                                          |
| 信拒否                                                  |
| 信条件                                                  |
| 通信条件を設定する ・・・・・・・・・・・18                              |
| 話規制                                                  |
| 団体の通話を規制する85                                         |
| 単独の客室の通話を規制する ・・・・・・・74                              |
| 話時間                                                  |
| 通話時間の多い客室を表示する・・・・・・・121                             |
| 話料金                                                  |
| 一定期間の積算を集計・印刷する102                                   |
| 一定期間の明細を集計・印刷する98                                    |
| 客室・団体ごとの合計/明細を                                       |
| 表示・印刷する・・・・・・86,88,92,94                             |
| 通話料金以外の料金を設定する115                                    |
| 通話料金の多い客室を表示する・・・・・・・121                             |
| 通話料金の管理に関するご注意・・・・・・・122                             |
| 通話料金を任意に設定する                                         |
| 定刻に集計・印刷する・・・・・・・・・・・・・・・・106                        |
| 明細をクリアする ・・・・・・・・・・・・・117                            |
| 番4                                                   |
|                                                      |

## 【八行】

| <b>発着信規制</b> ······74,85 |
|--------------------------|
| <b>表示色</b> ·······24     |
| 表示色を変更する ・・・・・・・・・・・・23  |

#### 表示する

| オンラインヘルプを表示する36           |
|---------------------------|
| 客室状態ごとに表示する ・・・・・・・・・34   |
| 客室・団体通話料金合計を表示する・・・・86,88 |
| 客室・団体通話料金明細を表示する・・・・92,94 |

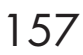

1 お使いに

2 ホテル管理装置

3 ホテルサービス

**4** 管理する

5 団体客室を

**6** 通話料金を

7より便利に

**8**ご参考に

| 客室の詳細情報を表示する ・・・・・・・・61      |
|------------------------------|
| 客室を検索して表示する・・・・・・・・・・35      |
| 団体の構成状態を表示する ・・・・・・・・.78     |
| 通話時間/料金の多い客室を表示する・・・・121     |
| 表示状態切替ボタン ・・・・・・24           |
| 付加料金                         |
| 付加料金を設定する                    |
| 付加料金、税金などの扱いについて・・・・・・122    |
| <b>プリンタ</b> 10               |
| TMプリンタ ・・・・・124,125,129      |
| TMプリンタスプールマネージャ・・・・・・128     |
| Windowsプリンタ・・・・・124,125      |
| プリンタの設定・・・・・・・・・・・・・・・・124   |
| プリントサンプル                     |
| コールバイコール一覧                   |
| 積算集計                         |
| 団体一覧表示80                     |
| 通話料金合計91                     |
| 通話料金明細 ·····97               |
| 通話料金明細クリア・・・・・・・・・・・・・・・・118 |
| 定刻集計                         |
| 明細集計                         |
| モーニングコール一覧 ・・・・・・・・・・49      |
| ルームステータス印刷 ・・・・・・・・・・63      |
| レシート・・・・・134                 |
| フロント電話機                      |
| フロント電話機の警告表示 ・・・・・・57        |
| フロント電話機を利用するサービス37           |
| <b>フロントメッセージ</b>             |
| フロントメッセージを設定する ・・・・・・39      |

| フロントメッセージを利用する ・・・・・・38 |
|-------------------------|
| <b>保守サービス</b>           |
| <b>ポップアップメニュー</b> 27    |

#### ホテル管理装置

| ウィンドウの表示色を変更する23  |
|-------------------|
| ウィンドウの表示のしかた34    |
| ウィンドウの見かた ・・・・・24 |
| 起動する              |
| 終了する ・・・・・17      |

| <b>ホテルコンソール</b> ······7,58 |
|----------------------------|
| ホテルコンソールを併用して使う ・・・・・58    |
| <b>ホテルサービス</b>             |

# 【マ行】

### 見かた

# 【ラ行】

# 【ワ行】

### 割増率

| 割増率を設定する・・ | ••••••] | 13 |
|------------|---------|----|
|------------|---------|----|

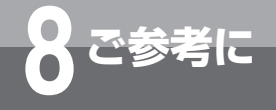

# 保守サービスのご案内

#### ●保証について

保証期間(1年間)中の故障につきましては、「保証書」の記載にもとづき当社が無償で修理いたしますので「保証書」は大切に保管してください。

(詳しくは「保証書」の無料修理規定をご覧ください。)

#### ●保守サービスについて

保証期間後においても、引き続き安心してご利用いただける「定額保守サービス」と、故障修理のつど料金をいただく 「実費保守サービス」があります。

当社では、安心して商品をご利用いただける定額保守サービスをお勧めしております。

#### 保守サービスの種類は

| 定額保守サービス                          | ●毎月一定の料金をお支払いいただき、故障時には当社が無料で修理を行うサービスです。 |  |
|-----------------------------------|-------------------------------------------|--|
| <b>実費保守サービス</b> ●修理に要した費用をいただきます。 |                                           |  |
|                                   | (修理費として、お客様宅へおうかがいするための費用および修理に要する技術的費用・部 |  |
|                                   | 品代をいただきます。)                               |  |
|                                   | (故障内容によっては高額になる場合もありますのでご了承ください。)         |  |
|                                   | ●当社のサービス取扱所まで商品をお持ちいただいた場合は、お客様宅へおうかがいする  |  |
|                                   | ための費用が不要となります。                            |  |

#### ●故障の場合は

故障した場合のお問い合わせは局番なしの113番へご連絡ください。

#### ●その他

定額保守サービス料金については、NTT通信機器お取扱相談センタへお気軽にご相談ください。

## NTT通信機器お取扱相談センタ

■NTT東日本エリア(北海道、東北、関東、甲信越地区)でご利用のお客様

### お問い合わせ先: 🞑 0120-970413

携帯電話・PHS・050IP電話からのご利用は 03-5667-7100(通話料金がかかります)

受付時間 9:00~21:00 ※年末年始12月29日~1月3日は休業とさせていただきます。

■NTT西日本エリア(東海、北陸、近畿、中国、四国、九州地区)でご利用のお客様

# お問い合わせ先: 0120-248995

受付時間 9:00~17:00 ※年末年始12月29日~1月3日は休業とさせていただきます。

電話番号をお間違えにならないように、ご注意願います。

#### ●補修用部品の保有期間について

この商品の補修用性能部品(商品の性能を維持するために必要な部品)を製造打ち切り後、7年間保有しております。

1

なる前に

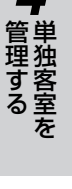

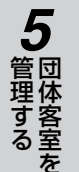

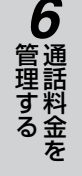

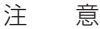

本製品は、外国為替および外国貿易法が定める規制貨物に該当いたします。 本製品は、国内でのご利用を前提としたものでありますので、日本国外へ持ち出す場合は、同法に基づく輸出許可等必要な手続きを お取りください。

#### NOTICE

This product, which is intended for use in Japan, is a controlled product regulated under the Japanese Foreign Exchange and Foreign Trade Law. When you plan to export or take this product out of Japan, please obtain a permission, as required by the Law and related regulations, from the Japanese Government.

当社ホームページでは、各種商品の最新の情報やバージョンアップサービスなどを提供しています。本商 品を最適にご利用いただくために、定期的にご覧いただくことをお勧めします。

# 当社ホームページ:http://web116.jp/ced/ http://www.ntt-west.co.jp/kiki/

使い方等でご不明の点がございましたら、NTT通信機器お取扱相談センタへお気軽にご相談ください。

## NTT通信機器お取扱相談センタ

■NTT東日本エリア(北海道、東北、関東、甲信越地区)でご利用のお客様

### お問い合わせ先: 💁 0120-970413

携帯電話・PHS・050IP電話からのご利用は

03-5667-7100(通話料金がかかります)

#### 受付時間 9:00~21:00

※年末年始12月29日~1月3日は休業とさせていただきます。

■NTT西日本エリア(東海、北陸、近畿、中国、四国、九州地区)でご利用のお客様

### お問い合わせ先: 00 0120-248995

受付時間 9:00~17:00 ※年末年始12月29日~1月3日は休業とさせていただきます。

電話番号をお間違えにならないように、ご注意願います。

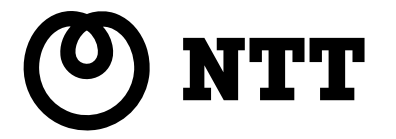

©2009 NTTEAST  $\cdot$  NTTWEST